# ArCADia-INSTALACJE NISKOPRĄDOWE

Podręcznik użytkownika dla programu ArCADia-INSTALACJE NISKOPRĄDOWE

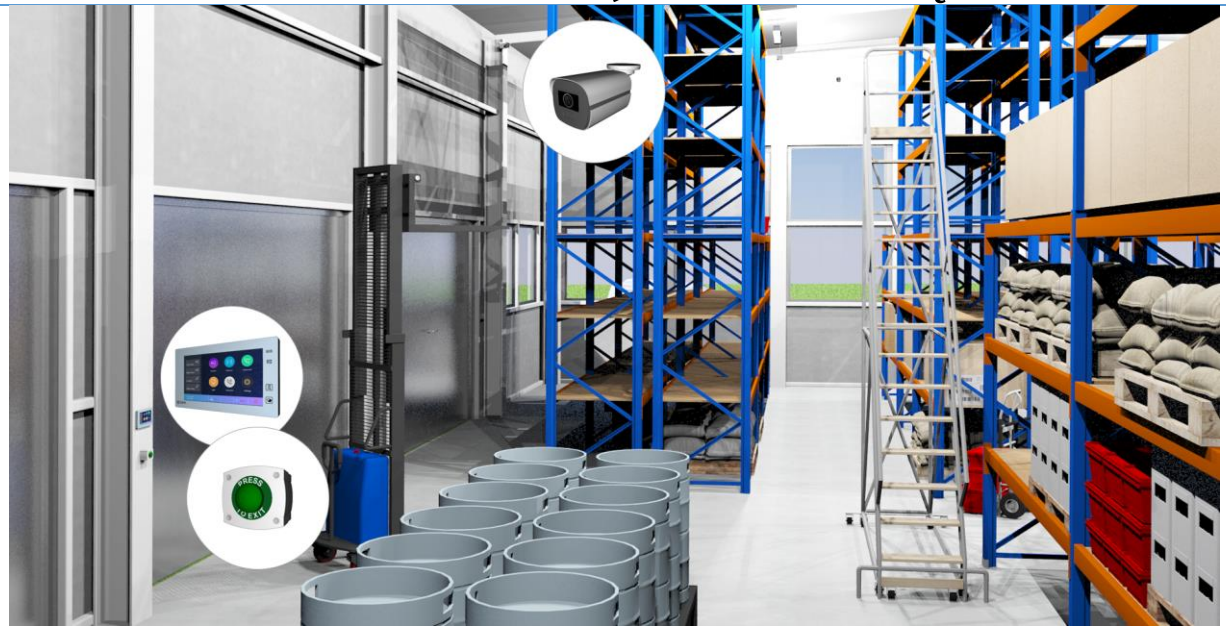

2024-11-25

# Spis treści

| 1. | Wpr   | owad   | dzenie                                                 | . 6 |
|----|-------|--------|--------------------------------------------------------|-----|
| 1  | 1.    | Prze   | znaczenie programu                                     | . 7 |
| 1  | 2.    | Cech   | ny i możliwości programu                               | . 7 |
| 1  | 3.    | Pode   | stawa merytoryczna                                     | . 7 |
|    | Liter | atura  | a                                                      | . 7 |
|    | Norr  | my     |                                                        | . 7 |
| 2. | Prac  | a z p  | rogramem                                               | . 9 |
| 2  | 2.1.  | Pode   | stawowe informacje o programie                         | 10  |
| 2  | .2.   | Zapi   | s i odczyt                                             | 11  |
| 3. | Opis  | elen   | nentów programu                                        | 13  |
| 3  | 8.1.  | Men    | nadżer projektu                                        | 14  |
| 3  | .2.   | Wid    | ok Rzut                                                | 18  |
| 3  | .3.   | Dod    | awanie i edycja budynków i kondygnacji                 | 22  |
| 3  | 3.4.  | Dod    | awanie i edycja systemów i grup, zarządzanie obiektami | 25  |
| 3  | .5.   | Wid    | ok 3D                                                  | 26  |
| 3  | 8.6.  | Impo   | ort IFC                                                | 27  |
| 3  | 8.7.  | Opcj   | je ArCADii                                             | 29  |
| 3  | 8.8.  | Pase   | ek narzędzi modułu ArCADia-INSTALACJE NISKOPRĄDOWE     | 35  |
| 3  | .9.   | Edyt   | or połączeń                                            | 37  |
| 3  | 8.10. | Μ      | lenadżer plików                                        | 43  |
|    | 3.10  | .1.    | Wprowadzanie elementów do projektu                     | 46  |
|    | 3.10  | .2.    | Zapis elementów do biblioteki                          | 46  |
| 4. | Obie  | ekty E | 3IM                                                    | 48  |
| 4  | .1.   | Opis   | ogólny obiektu BIM                                     | 49  |
|    | 4.1.2 | L.     | Obiekty parametryczne                                  | 49  |
|    | 4.1.2 | 2.     | Obiekty fizyczne                                       | 50  |
| 4  | .2.   | Two    | rzenie Obiektów Bim                                    | 53  |
|    | 4.2.2 | L.     | Nowy                                                   | 53  |
|    | 4.2.2 | 2.     | Utwórz z projektu                                      | 54  |
|    | 4.2.3 | 3.     | Tworzenie i zapis obiektów parametrycznych             | 56  |
|    | 4.2.4 | 1.     | Tworzenie i zapis obiektów fizycznych                  | 59  |

| W  | prowa | ldzer | nie                                                 |     |
|----|-------|-------|-----------------------------------------------------|-----|
| 5. | Para  | meti  | ry użytkownika                                      | 68  |
|    | 5.1.  | Dod   | awanie parametrów użytkownika do elementów          | 69  |
|    | 5.2.  | Rap   | ort parametrów                                      | 70  |
|    | 5.2.  | 1.    | Lista danych użytkownika                            | 71  |
|    | 5.2.  | 2.    | Suma danych użytkownika                             | 74  |
|    | 5.2.  | 3.    | Zestawienie danych użytkownika                      | 77  |
|    | 5.2.4 | 4.    | Zestawienie danych                                  | 80  |
|    | 5.3.  | Edyt  | tor biblioteki typów                                | 81  |
| 6. | Two   | rzeni | ie struktury modelu                                 | 88  |
|    | 6.1.  | Krea  | ator budynku                                        | 89  |
|    | 6.2.  | Mer   | nadżer pomieszczeń                                  | 92  |
|    | 6.2.  | 1.    | Pomieszczenie wirtualne                             | 94  |
| 7. | Opis  | i edv | ycja obiektów teletechnicznych                      | 97  |
|    | 7.1.  | Uwa   | agi wstępne do edycji obiektów. Wstawianie obiektów | 98  |
|    | 7.1.  | 1.    | Wstawianie obiektu do rysunku – sposób pierwszy     | 100 |
|    | 7.1.  | 2.    | Wstawianie obiektu do rysunku – sposób drugi        | 102 |
|    | 7.2.  | Мос   | dyfikacja obiektów                                  | 103 |
|    | 7.2.  | 1.    | Okno modyfikacji i okno właściwości                 | 103 |
|    | 7.3.  | Wła   | ściwości obiektów                                   | 103 |
|    | 7.3.  | 1.    | Grupa kontrolek Zarządzanie elementem               | 104 |
|    | 7.3.  | 2.    | Grupa kontrolek Wygląd                              | 105 |
|    | 7.3.  | 3.    | Grupa kontrolek Parametry                           | 111 |
|    | 7.3.4 | 4.    | Grupa kontrolek Parametry typu                      | 114 |
|    | 7.3.  | 5.    | Dodawanie elementów do biblioteki typów             | 115 |
|    | 7.3.  | 6.    | Drzewo typów                                        | 117 |
| 8. | Urza  | ądzer | nia NISKOPRĄDOWE                                    | 118 |
| :  | 8.1.  | Cen   | trala                                               | 119 |
|    | 8.1.  | 1.    | Okno właściwości : Centrala                         | 119 |
| :  | 8.2.  | Szaf  | a rack                                              | 120 |
|    | 8.2.  | 1.    | Okno właściwości Szafa rack                         | 121 |
| :  | 8.3.  | Zasi  | lacz UPS                                            | 122 |
|    | 8.3.  | 1.    | Okno właściwości Zasilacz UPS                       | 123 |
| :  | 8.4.  | Gnia  | azdo                                                | 125 |
|    | 8.4.  | 1.    | Okno właściwości Gniazdo                            | 125 |

| Wprowadzenie                                                                |     |
|-----------------------------------------------------------------------------|-----|
| 8.5. Czujnik                                                                | 126 |
| 8.5.1. Okno właściwości Czujnik                                             | 127 |
| 8.6. Kamera                                                                 | 129 |
| 8.6.1. Okno właściwości Kamera                                              | 129 |
| 8.7. Głośnik                                                                | 131 |
| 8.7.1. Okno właściwości Głośnik                                             | 132 |
| 8.8. Telefon                                                                | 134 |
| 8.8.1. Okno właściwości Telefon                                             | 134 |
| 8.9. Domofon                                                                | 135 |
| 8.9.1. Okno właściwości Domofon                                             | 136 |
| 8.10. Stacja domofonowa                                                     | 137 |
| 8.10.1. Okno właściwości Stacja domofonowa                                  | 138 |
| 8.11. Antena                                                                | 140 |
| 8.11.1. Okno właściwości Antena                                             | 140 |
| 8.12. Siłownik                                                              | 141 |
| 8.12.1. Okno właściwości Słownik                                            | 142 |
| 8.13. Regulator                                                             | 144 |
| 8.13.1. Okno właściwości Regulator                                          | 144 |
| 8.14. Moduł sterujący                                                       | 146 |
| 8.14.1. Okno właściwości Moduł sterujący                                    | 146 |
| 8.15. Monitor                                                               | 148 |
| 8.15.1. Okno właściwości Monitor                                            | 148 |
| 8.16. Panel sterowania                                                      | 149 |
| 8.16.1. Okno właściwości Panel sterowania                                   | 150 |
| 8.17. Urządzenie sieciowe                                                   | 151 |
| 8.17.1. Okno właściwości Urządzenia sieciowe                                | 152 |
| 8.18. Przycisk                                                              | 154 |
| 8.18.1. Okno właściwości Przycisk                                           | 154 |
| 8.19. Elektrozamek                                                          | 155 |
| 8.19.1. Okno właściwości Elektrozamek                                       | 156 |
| 8.20. Przepust                                                              | 157 |
| 8.20.1. Okno właściwości Stropowy przepust kablowy                          | 158 |
| 9. Kable i skrętki                                                          | 160 |
| 9.1. Wprowadzanie kabla światłowodowego, skrętki oraz kabla koncentrycznego | 161 |

| Wp  | rowadze | enie                                                                 |       |
|-----|---------|----------------------------------------------------------------------|-------|
|     | 9.1.1.  | Wstawianie kabla światłowodowego, skrętki oraz kabla koncentrycznego | . 161 |
|     | 9.1.2.  | Właściwości elementu Kabel światłowodowy                             | . 163 |
|     | 9.1.3.  | Właściwości elementu skrętka                                         | . 165 |
| 10. | Opis    | i numerowanie                                                        | . 167 |
| 1   | 0.1.    | Opis elementów instalacji                                            | . 168 |
|     | 10.1.1. | Właściwości opisu elementów                                          | . 169 |
|     | 10.1.2. | Renumeracja                                                          | . 172 |
| 11. | Auto    | matyczna Adresacja                                                   | . 174 |
| 13. | Oblic   | zenia i interpretacja wyników                                        | . 178 |
| 1   | 3.1.    | Ogólne założenia prowadzenia obliczeń                                | . 179 |
| 1   | 3.2.    | Sprawdzenie poprawności narysowanej instalacji                       | . 179 |
| 1   | 3.3.    | Obliczenia                                                           | . 181 |
| 1   | 3.4.    | Raport RTF z obliczeń                                                | . 182 |
| 14. | Zesta   | awienia i wykazy                                                     | . 183 |
| 1   | 4.1.    | Wykaz elementów instalacji i zestawienie materiałów                  | . 184 |

# 1. WPROWADZENIE

#### Wprowadzenie

#### 1.1. Przeznaczenie programu

ArCADia-INSTALACJE NISKOPRĄDOWE to moduł branżowy systemu ArCADia BIM. Program służy do stworzenia projektu wewnętrznej instalacji niskoprądowej. Program przeznaczony jest zarówno do projektantów instalacji elektrycznych i teletechnicznych. Użytkownik korzystający z programu ArCADia-INSTALACJE NISKOPRĄDOWE ma możliwość obiektowego tworzenia rysunków wewnętrznej instalacji na rzutach architektonicznych budynku BIM przy jednoczesnym tworzeniu schematów obliczeniowych. Użytkownik ma do dyspozycji bibliotekę elementów stosowanych w instalacjach teletechnicznych, którą może rozbudowywać i dostosowywać do własnych potrzeb w zakresie stosowanych urządzeń oraz rodzajów kabli.

# 1.2. Cechy i możliwości programu

Program ArCADia-INSTALACJE NISKOPRĄDOWE umożliwia:

- sporządzanie rysunków instalacji niskoprądowej, począwszy od szafy rack / centrali systemu, przez urządzenia niskoprądowe, po elementy takie jak domofon, telefon, czujnik itp.
- nanoszenie trasy kablowej wykonanej z różnych materiałów, z wykorzystaniem możliwości inteligentnego ich łączenia,
- wstawianie elementów i urządzeń z biblioteki producentów
- wstawianie różnych rodzajów urządzeń z indywidualnie ustawionymi kształtami i wymiarami
- automatyczne tworzenie opisu instalacji i numerowania punktów z możliwością edycji i tworzenia własnych szablonów,
- automatyczna adresacja pozwalająca prawidłowo wprowadzić instalację bez konieczności rysowania kabli
- podgląd instalacji w 3D ułatwiający korygowanie nieprawidłowości prowadzenia trasy nieuwidocznionej na rzucie,
- sprawdzanie instalacji pod względem poprawności połączeń oraz czytelny sposób wykrywania i korygowania błędów,
- generowanie raportów
- generowanie gotowych zestawień materiałów i urządzeń zawartych w projekcie, przeznaczonych do dalszego przetworzenia oraz stworzenia kosztorysów i wycen inwestycji.

### **1.3.** Podstawa merytoryczna

#### Literatura

#### Normy

1. Normy PN-EN 60849:2001: "Dźwiękowe systemy ostrzegawcze"

# Wprowadzenie

# Praca z programem

# 2. PRACA Z PROGRAMEM

# 2.1. Podstawowe informacje o programie

Program ArCADia-INSTALACJE NISKOPRĄDOWE pozwala na zaprojektowanie instalacji niskoprądowej, centrali lub szafy rack, przez urządzenia niskoprądowe, po elementy takie jak zamki, czujniki, kamery, głośniki. Program pozwala na lokalizację obiektów niezbędnych do stworzenia pełnego projektu instalacji niskoprądowej pod względem rysunkowym.

Pierwszym etapem projektu jest wykonanie części rysunkowej. Wstawienie któregokolwiek elementu instalacji niskoprądowej aktywuje program. Program został zaprojektowany w sposób umożliwiający elastyczny (dowolny) tok postępowania przy tworzeniu rysunku. Nie ma znaczenia od jakiego elementu użytkownik rozpocznie projekt.

Poniżej znajduje się jedna z możliwych dróg postępowania przy tworzeniu projektu.

#### Etap I. Tworzenie rysunku

- Projektowanie instalacji niskoprądowej można rozpocząć od zdefiniowania w *Opcjach* potrzebnych w projekcie typów sieci. Domyślnie zdefiniowano 3 typy sieci teletechnicznych, jednak ich edycji oraz dodawania kolejnych sieci można dokonywać na każdym etapie tworzenia projektu.
- 2. Domyślne typy sieci niskoprądowe zdefiniowane w programie: Sieć komputerowa, Monitoring, Sieć alarmowa
- 3. Rysowanie rozpocząć można od wstawienia centrali niskoprądowej, nadając jej odpowiednie wymiary geometryczne. We właściwościach tego obiektu należy zawrzeć parametry takie jak prąd pobierany i napięcie oraz zdefiniować obwody jakie będą znajdować się w danej sieci. Tak jak typy sieci tak samo obwody można dodać również na innym etapie projektowania.
- 4. W kolejnym kroku można zlokalizować elementy należące do danego typu sieci np. *Sieć monitoring* w pomieszczeniach oraz zaplanować lokalizacje centrali. Wszystkim elementom należy zadać odpowiednie parametry geometryczne i techniczne.
- 5. Następnie można wprowadzić trasę instalacji, tak aby logicznie połączyć elementy z centralą prowadząc trasę kablową. Z biblioteki można wybrać zapisany w niej typ kabla.
- 6. Podczas wyznaczania tras kabli można wstawiać kolejne elementy np. UPS
- 7. Po narysowaniu instalacji istnieje możliwość wykonania sprawdzenia poprawności jej wykonania pod względem połączeń wszystkich obiektów znajdujących się w projekcie i sprawdzenie ciągłości instalacji.

#### Etap II. Obliczenia, wykazy i zestawienia

- Po wykonaniu rysunków i sprawdzeniu poprawności instalacji użytkownik może przeprowadzić obliczenia. Wybór obliczeń możliwy jest dla każdego obwodu, w każdej z sieci. Użytkownik ma możliwość.
- 2. Obliczenia i wyniki dla wybranej ścieżki instalacji można wygenerować w formie raportu w formacie RTF.
- 3. Po stwierdzeniu poprawności instalacji niskoprądowej w części graficznej użytkownik ma możliwość wygenerowania:
  - wykazu elementów (legendy) z możliwością zapisu w formacie RTF,

Praca z programem

• zestawienia materiałów z możliwością zapisu w formacie RTF oraz eksportu do programu Ceninwest w celu sporządzenia kosztorysu i wyceny metodą uproszczoną.

# 2.2. Zapis i odczyt

Program ArCADia posiada własny format zapisu i odczytu pliku z rozszerzeniem \*apf. W pliku zapisują się wszystkie elementy z projektu. Jeśli do biblioteki obiektów wprowadziliśmy własne obiekty 2D lub 3D i użyliśmy ich w projekcie, który chcemy przenieść na inny komputer, to również te elementy zapiszą się w pliku \*apf.

Pliki zapisane we wcześniejszych wersjach w formacie \*dwg razem z paczką projektu można otworzyć

używając funkcji *Otwórz*. Po kliknięciu na perełkę programu ArCADia **CADia**, użytkownik będzie miał dostępną listę funkcji związanych z odczytem/zapisem/eksportem w tym funkcję *Otwórz*.

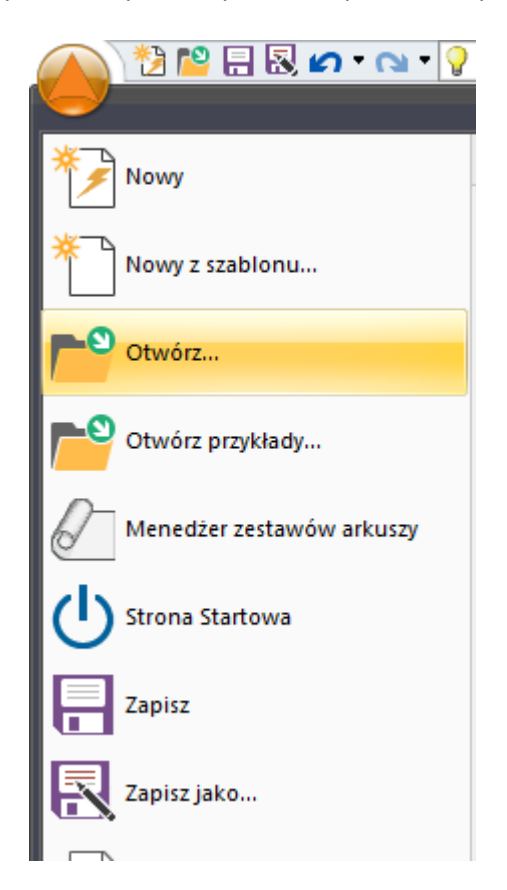

Rys 1 Widok rozwijanej listy funkcji Odczytu/ Zapisu

Otworzy się okno Otwórz rysunek, na dole okna jest dostępna możliwosć wybrania typu pliku. Dostępna jest dla użytkownika rozwijana lista dostępnych frmatów plików do otwarcia w programie ArCADia. Są dostępne pliki typu: Plik rysunku standardowego (\*dwg), wybierając tę opcję użytkownik będzie mógł otworzyć pliki w formacie \*dwg i te które były zapisane w poprzednich wersjach ArCADia starszych niż ArCADia BIM 15.

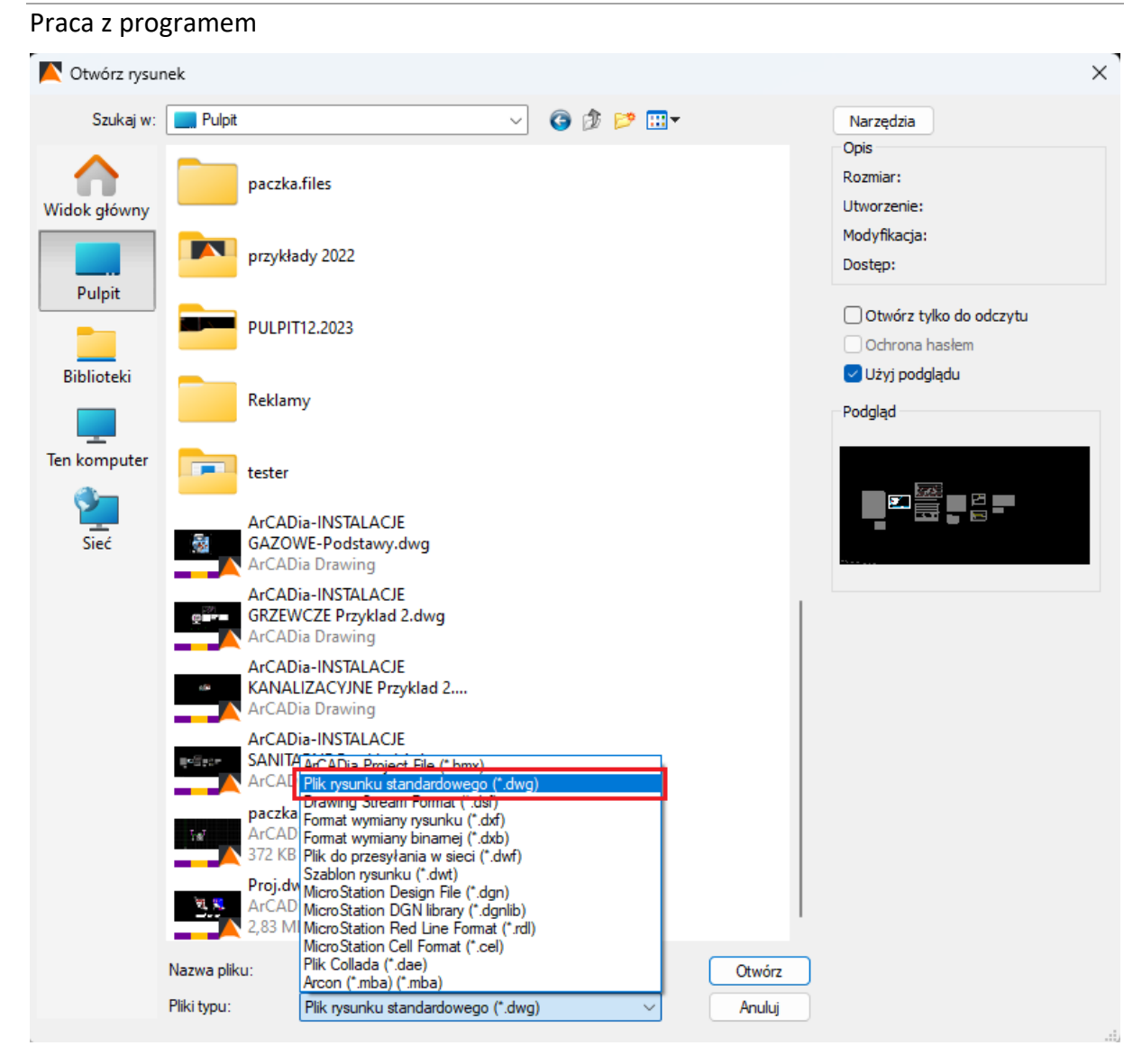

Rys 2 Okno Otwórz rysunek

# 3. OPIS ELEMENTÓW PROGRAMU

# 3.1. Menadżer projektu

*Menadżer projektu* pozwala na zarządzanie wszystkimi elementami programu ArCADia-INSTALACJE NISKOPRĄDOWE: czujnikami, kamerami, centralami itd. Wywołanie: ArCADia oraz ArCADia PLUS:

- Wstążka Zarządzaj  $\Rightarrow$  grupa logiczna Projekt  $\Rightarrow \blacksquare$  Menadżer projektu
- Pasek narzędzi ArCADia-SYSTEM  $\Rightarrow \square$  Pokaż/Ukryj Menadżera projektu

#### ArCADia LT

• Wstążka Widok ⇒ grupa logiczna Widok ⇒ Menadżer projektu

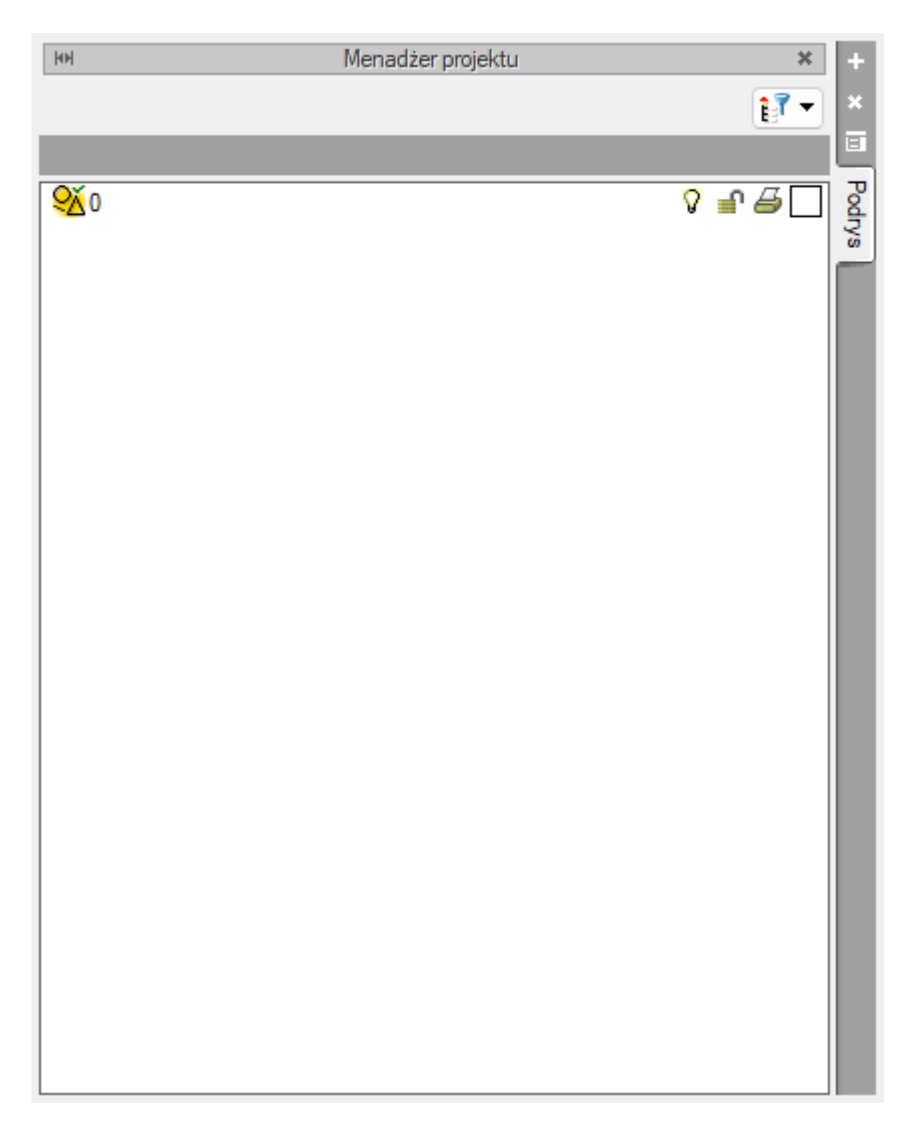

#### Rys 3 Okno menadżera projektu

Domyślnie utworzony jest widok Podrys

W oknie *Menadżera projektu* automatycznie przy tworzeniu projektu będą tworzyły się kolejne zakładki branżowe elementów jakie zostały użyte w projekcie. Zakładki branżowe będą widoczna w górnej części okna *Menadżera projektu*.

Tab. 1 Nazwy zakładek Menadżera projektu

| Nazwa zakładki  | Elementy tworzące zakładkę Menadżera projektu               |
|-----------------|-------------------------------------------------------------|
| Wszystko        | Zakładka jest tworzona po kliknięciu ikony elementu systemu |
|                 | ArCADia BIM, który wprowadza zmiany do projektu.            |
| Teren           | Zakładka jest tworzona po wstawieniu elementu modułu        |
|                 | ArCADia-TEREN a także elementów Punkt geodezyjny, Rura      |
|                 | osłonowa, Punkt wysokościowy (element wprowadzany razem     |
|                 | z innymi obiektami wprowadzanymi na teren zewnętrzny).      |
| Architektura    | Zakładka jest tworzona po wstawieniu elementu modułu        |
|                 | ArCADia-ARHCITEKTURA                                        |
| Konstrukcje     | Zakładka jest tworzona po wstawieniu elementu modułu        |
|                 | ArCADia-KONSTRUKCJE                                         |
| Elektryka       | Zakładka jest tworzona po wstawieniu elementu modułu        |
|                 | ArCADia-INSTALACJE ELEKTRYCZNE, ArCADia-SIECI               |
|                 | ELEKTRYCZNE                                                 |
| Rozdzielnice    | Zakładka jest tworzona po wstawieniu elementu modułu        |
|                 | ArCADia-TABLICE ROZDZIELCZE                                 |
| Telekomunikacja | Zakładka jest tworzona po wstawieniu elementu modułu        |
|                 | ArCADia-SIECI TELEKOMUNIKACYJNE                             |
| Woda            | Zakładka jest tworzona po wstawieniu elementu modułu        |
|                 | ArCADia-INSTALACJE WODOCIĄGOWE                              |
| Kanalizacja     | Zakładka jest tworzona po wstawieniu elementu modułu        |
|                 | ArCADia-INSTALACJE KANALIZACYJNE, ArCADia-SIECI             |
|                 | KANALIZACYJNE                                               |
| Instalacje      | Zakładka jest tworzona po wstawieniu elementu modułu        |
| kanalizacyjne   | ArCADia-INSTALACJE KANALIZACYJNE ZEWNĘTRZNE                 |
| zewnętrzne      |                                                             |
| Gaz             | Zakładka jest tworzona po wstawieniu elementu modułu        |
|                 | ArCADia-INSTALACJE GAZOWE, ArCADia-INSTALACJE GAZOWE        |
|                 | ZEWNĘTRZNE                                                  |
| Ogrzewanie      | Zakładka jest tworzona po wstawieniu elementu modułu        |
|                 | ArCADia-INSTALACJE GRZEWCZE                                 |
| Wentylacja      | Zakładka jest tworzona po wstawieniu elementu modułu        |
|                 | ArCADia-INSTALACJE WENTYLACYJNE                             |
| Piorunochron    | Zakładka jest tworzona po wstawieniu elementu modułu        |
|                 | ArCADia-INSTALACJE ODGROMOWE                                |
| Ewakuacja       | Zakładka jest tworzona po wstawieniu elementu modułu        |
|                 | ArCADia-DROGI EWAKUACYJNE                                   |
| Niskoprądowe    | Zakładka jest tworzona po wstawieniu elementu modułu        |
|                 | ArCADia-INSTALACJE NISKOPRĄDOWE                             |

Rys 4 Okno Menadżera projektu po wprowadzeniu elementów i utworzeniu zakładek

Domyślnie program przy wstawianiu elementu tworzy kolejne trzy widoki:, Rzut, Widok 3D, CAD 3D. Przełączanie się pomiędzy utworzonymi widokami następuje przy pomocy zakładek znajdujących się po prawej bądź lewej stronie menadżera.

Z okna Menadżera projektu użytkownik może:

- wstawić, usunąć i edytować budynki i kondygnacje w budynku.
- przełączać się pomiędzy budynkiem a terenem zewnętrznym.
- przełączać się pomiędzy kondygnacjami, oraz pomiędzy kondygnacjami a dachem danego budynku.
- zmienić położenie kondygnacji.

Z okna menadżera można również zarządzać widocznością (symbol żarówki), blokowaniem (symbol kłódki) i drukowaniem (symbol drukowania) wybranych elementów systemu ArCADia dla danego widoku. Aby wyłączyć widoczność elementów (jest to tzw. ich wygaszenie), które nie są użytkownikowi przydatne podczas procesu projektowania, należy kliknąć na symbol żarówki znajdującej się przy nazwie elementów. Żarówka "wyłączy się" i zmieni kolor na ciemny ( $\mathcal{V} \to \mathcal{V}$ ), a wybrane obiekty nie będą wyświetlane. Analogicznie działają dwie pozostałe funkcje. Po kliknięciu na kłódkę (nastąpi zmiana na zamkniętą, ciemną kłódkę =  $\mathcal{V} \to \mathcal{V}$ ) użytkownik nie będzie miał możliwości wprowadzania zmian na danym elemencie. Po kliknięciu na symbol drukarki (ikona zmieni kolor na ciemny i zniknie kartka  $\mathcal{F} \to \mathcal{P}$ ) można wyłączyć dane elementy z procesu drukowania. Ponowne kliknięcie na elementy przywróci poprzednie funkcje.

Po wejściu na zakładkę widoku Rzut i zaznaczeniu wybranej kondygnacji na drzewku elementów w oknie menadżera, w dolnej części okna będzie dostępny *Multischowek*.

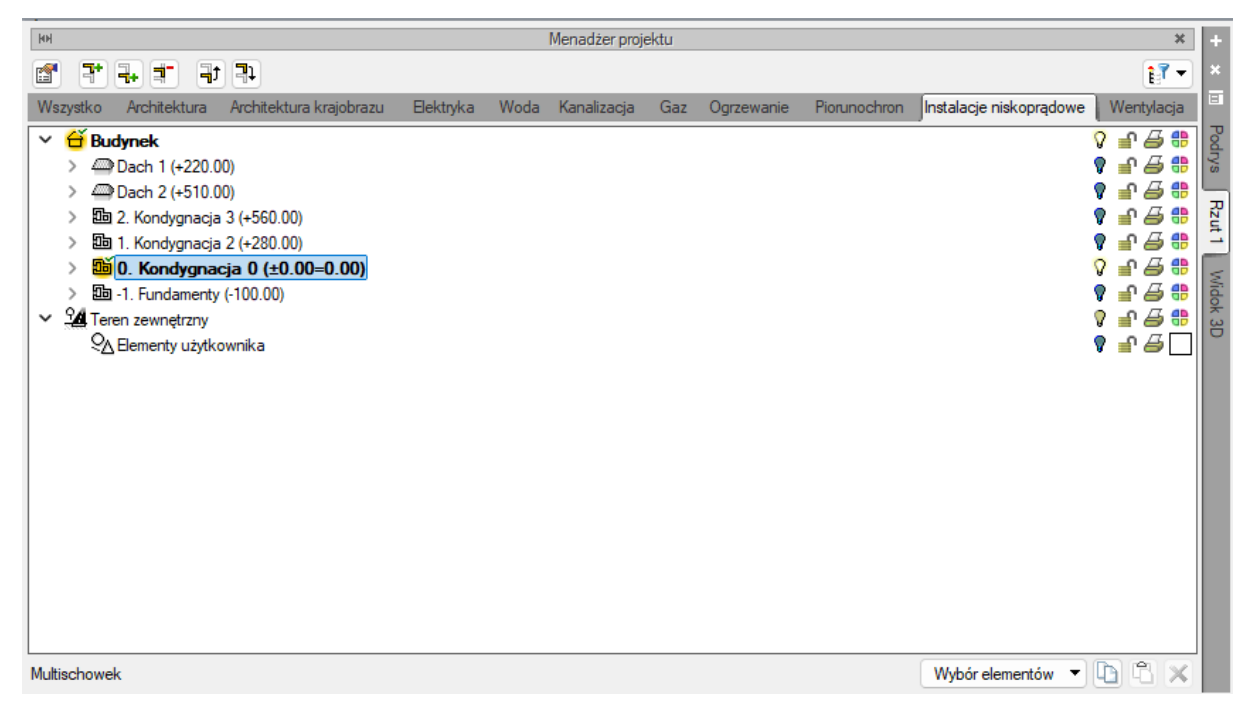

Rys 5 Okno menadżera projektu z widocznym multischowkiem

Przy jego pomocy użytkownik może skopiować do schowka elementy znajdujące się na danej kondygnacji. Elementy, które mają być skopiowanie, wybiera się poprzez ich zaznaczenie na rozwijalnej liście Wyboru elementów. Następnie należy kliknąć ikonę hopiuj wybrane elementy do schowka.

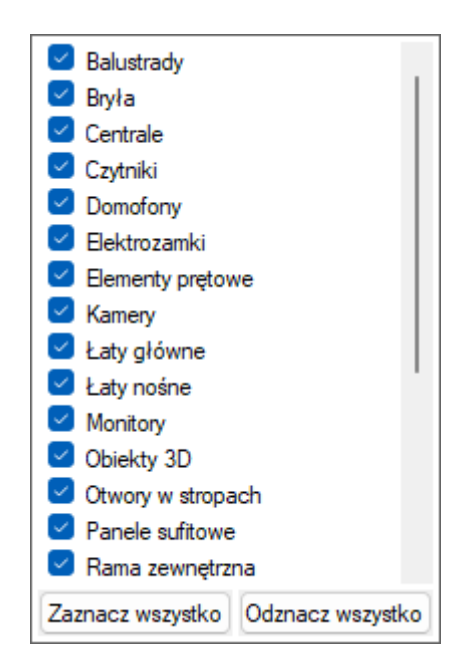

Rys 6 Lista Wyboru elementów Multischowka

Będą one dostępne do wklejenia np. po zaznaczeniu innej kondygnacji i można je wstawić klikając ikonę  $\Box Wklej$  elementy ze schowka. Jeśli użytkownik będzie potrzebował opróżnić multichowek należy przycisnąć ikonę  $\times Usuń$  elementy ze schowka.

### 3.2. Widok Rzut

#### Wywołanie:

ArCADia oraz ArCADia PLUS:

- Wstążka  $Wstaw \Rightarrow$  grupa logiczna  $Widok \Rightarrow \square Wstaw rzut$
- Pasek narzędzi ArCADia-SYSTEM ⇒ ₩staw rzut

ArCADia LT

• Wstążka Wstaw ⇒ grupa logiczna Widok ⇒ Wstaw rzut

Po kliknięciu ikony należy wstawić na obszar roboczy w wybranym przez użytkownika miejscu *Uchwyt widoku* 

Na oknie menadżera projektu w prawym górnym rogu użytkownik ma dostępną ikonę **+** *Wstaw widok*, która wstawia widok rzut. Po kliknięciu ikony należy wstawić na obszar roboczy w wybranym przez użytkownika miejscu Uchwyt widoku.

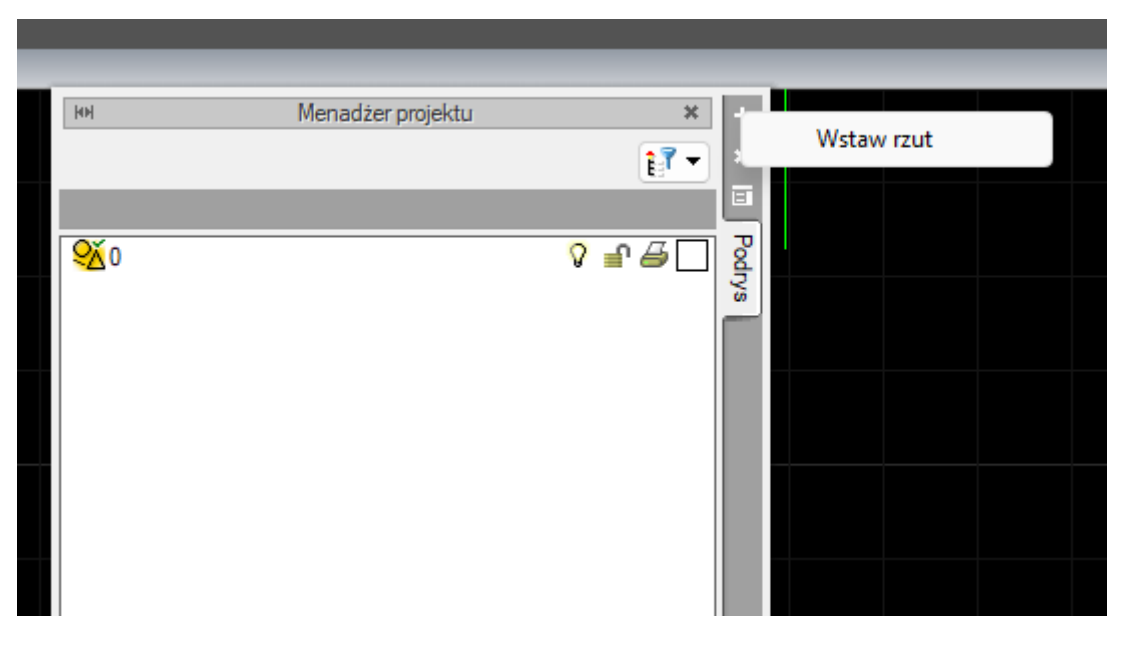

Rys 7 Okno menadżera projektu podczas wstawiania rzutu

W oknie Menadżera projektu będzie dostępna zakładka Rzut po kliknięciu na nią prawym przyciskiem myszy będzie możliwość wybrania z listy funkcji *Usuń widok* lub wejścia w okno *Właściwości widoku*.

**UWAGA!** Własciwosci widoku dla rzutu, przekroju, aksonometrii, rozwinięcia i profilu mają takie samo okno Właściwości widoku i te same parametry.

| 101           |                                      |                         |           |      | Menadżer proj | ektu |            |              |                         | ×                                     | +     |      |               | -           | TN 40      |
|---------------|--------------------------------------|-------------------------|-----------|------|---------------|------|------------|--------------|-------------------------|---------------------------------------|-------|------|---------------|-------------|------------|
| 🛅 🖻           | 144                                  | · <b>1</b>              |           |      |               |      |            |              |                         | 17 -                                  | ×     |      |               | ·<br>ارتباط | 1.112m     |
| Wszystko      | Architektura                         | Architektura krajobrazu | Elektryka | Woda | Kanalizacja   | Gaz  | Ogrzewanie | Piorunochron | Instalacje niskoprądowe | e Wentylacja                          |       |      |               | ŵ           | a.o%.      |
| - <del></del> | udynek                               |                         |           |      |               |      |            |              | 0                       |                                       | Podry | 24   | , <b>,</b> ,, |             |            |
|               | Dach 1 (+220.0                       | JU)                     |           |      |               |      |            |              | v                       | #                                     | ŝ     |      | $\overline{}$ | <u> </u>    |            |
|               | Dacin 2 (+510.0<br>10 2. Kondvonacia | a 3 (+560.00)           |           |      |               |      |            |              | •<br>•                  | - <b>2</b>                            | R     | 2266 |               | ₩           |            |
| >             | 🛅 1. Kondygnacja                     | 2 (+280.00)             |           |      |               |      |            |              | •<br>•                  | n 🕹 🛟 📗                               | 1     |      | Maćciwoćc     | i widoku    |            |
| >             | 🗕 0. Kondygna                        | cja 0 (±0.00=0.00)      |           |      |               |      |            |              | 0                       | 🔐 🖨 🔒                                 |       |      | masciwosc     | IWIGOKG     |            |
| > 1           | -1. Fundamenty                       | r (-100.00)             |           |      |               |      |            |              | 9                       | £##                                   | IDOK  |      | Jsuń widok    | :           |            |
|               | <u>d</u> Zestawienia                 |                         |           |      |               |      |            |              | V                       |                                       | B     |      |               |             | $\bigcirc$ |
| l 🎽 🖷         | eren zewnętrzny                      | DIM                     |           |      |               |      |            |              | V                       |                                       |       |      |               |             |            |
|               | Pizyczne obiekt<br>miolety 2D        |                         |           |      |               |      |            |              | v<br>O                  | J AH                                  |       |      |               |             |            |
| l i           | Obszany orniekt                      | owane                   |           |      |               |      |            |              | 0                       | 52HI                                  |       |      |               |             |            |
|               | # Ogrodzenia                         | owarie                  |           |      |               |      |            |              | ,<br>,                  | 5 ZH I                                |       |      |               |             |            |
|               | ⊒ Płaszczyzna te                     | renu istniejacego       |           |      |               |      |            |              | •<br>•                  | - A                                   |       |      |               |             |            |
|               | ⊒Płaszczyzna te                      | renu projektowanego     |           |      |               |      |            |              | 2                       |                                       |       |      |               |             |            |
| ī             | Przewody uzien                       | niaiace                 |           |      |               |      |            |              | Ŷ                       |                                       |       |      |               |             |            |
|               | Przewody uzien                       | niające - Opisy         |           |      |               |      |            |              | 8                       | _ a ⊡ i                               |       |      |               |             |            |
| 4             | Punkty wysoko                        | ściowe                  |           |      |               |      |            |              | 9                       | <b>₽ ₽ □</b>                          |       |      |               |             |            |
| 4             | Rośliny                              |                         |           |      |               |      |            |              | 8                       | <b>₽</b> ∰ 🗍                          |       |      |               |             |            |
|               | Studzienki beta                      | nowe                    |           |      |               |      |            |              | 8                       | <b>-</b> ¶ <b>- - - - - - - - - -</b> |       |      |               |             |            |
|               | Liony otokow                         | •                       |           |      |               |      |            |              | 0                       | <u></u>                               |       |      |               |             |            |
| Multischov    | vek                                  |                         |           |      |               |      |            |              | Wybór elementów 🔻       |                                       |       |      |               |             |            |

#### Rys 8 Widok listy funkcji widoku

| Właściwości ele         | mentu: Widol                                                                | k         |     |        | ×     |  |  |  |
|-------------------------|-----------------------------------------------------------------------------|-----------|-----|--------|-------|--|--|--|
| ✓ Zarządzanie elementem |                                                                             |           |     |        |       |  |  |  |
| ld elementu             | Id elementu 1                                                               |           |     |        |       |  |  |  |
| Lokalizacja             | <niedostępna< td=""><td>&gt;</td><td></td><td></td><td></td></niedostępna<> | >         |     |        |       |  |  |  |
| *                       |                                                                             | Parametr  | у   |        |       |  |  |  |
| Nazwa                   | Rzut 1                                                                      |           |     |        |       |  |  |  |
| Sposób<br>odświeżania   | Sposób<br>odświeżania Automatyczny 🗸                                        |           |     |        |       |  |  |  |
| Jednostki rysov         | Jednostki rysowania Poziom szczegółowości                                   |           |     |        |       |  |  |  |
| (                       | O Milimetry O Niski                                                         |           |     |        |       |  |  |  |
| (                       | Centymetry                                                                  |           | 0 Ś | iredni |       |  |  |  |
| (                       | Metry                                                                       |           | 0   | Vysoki |       |  |  |  |
| (                       | Cale                                                                        |           |     |        |       |  |  |  |
|                         | 🕽 Z opcji progr                                                             | amu       |     |        |       |  |  |  |
| Skala pisaków           | , czcionek i kre                                                            | eskowania |     |        |       |  |  |  |
|                         | 1.00                                                                        |           |     |        |       |  |  |  |
| ¥                       |                                                                             | Operacje  | e   |        |       |  |  |  |
| Przekształć             | w rysunek                                                                   |           |     |        |       |  |  |  |
| Zapisz w s              | szablonie 💌                                                                 | 19        | ОК  | Ar     | nuluj |  |  |  |

#### Rys 9 Okno właściwości widoku

We właściwościach elementu: *Widok* w grupie kontrolek *Parametry* można zmienić nazwę widoku i wpisać własną.

Użytkownik może zmienić sposób odświeżania (domyślnie jest ustawiony *Automatyczny*). Po kliknięciu jest dostępna rozwijana lista i użytkownik może wybrać również ręczny sposób odświeżania.

*Sposób odświeżania: Automatyczny* sprawia, że każda zmiana, edycja jakiegokolwiek elementu na jednym z widoków powoduje odświeżenie wszystkich widoków w danym projekcie. Przy dużej ilości wstawionych obiektów i widoków może to to trwać nawet kilkanaście minut.

*Sposób odświeżania: Ręczny* sprawia, że zmiany są widoczne tylko na widoku aktywnym, na którym pracuje użytkownik, pozostałe widoki pozostają bez zmian. Jeśli użytkownik przełączy się na inny widok nastąpi jego odświeżenie.

| *                     | Par                                 | ametry                           |
|-----------------------|-------------------------------------|----------------------------------|
| Nazwa                 | Rozwinięcie 1                       |                                  |
| Sposób<br>odświeżania | Automatyczny                        | 2                                |
| Jednostki ryso        | Automatyczny<br>Ręczny<br>Milimetry | Poziom szczegółowości<br>O Niski |

Rys 10 Widok rozwijalnej listy sposobu odświeżania widoku

Użytkownik może również ustalić jednostki rysowania. Domyślnie wstawiają się jednostki Z opcji programu. Użytkownik może dostosować zmienić te domyślne na inne dostępne na oknie Okno właściwości widoku.

UWAGA! Jednostki Z opcji programu znajdują się na oknie Opcji ArCADii i są opisane w rozdziale 3.6

Na oknie właściwości widoku jest dostępna możliwość wyboru poziomu szczegółowości elementów na tym widoku (można dla każdego widoku ustalić inny poziom szczegółowości). Użytkownik może wybrać pomiędzy poziomem *Niskim, Średnim* oraz *Wysokim*. Domyślnie w programie ustawiony jest poziom *Średni*.

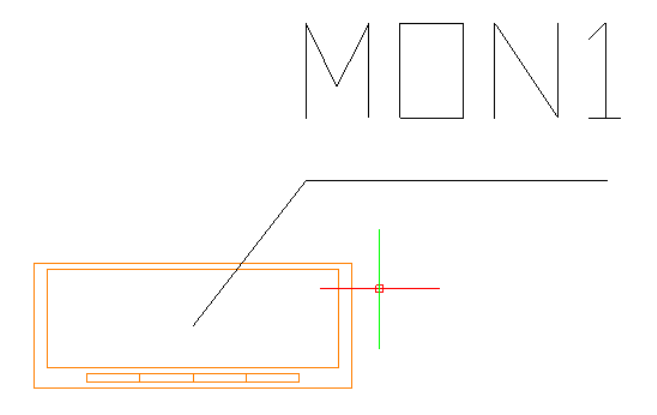

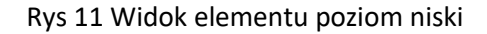

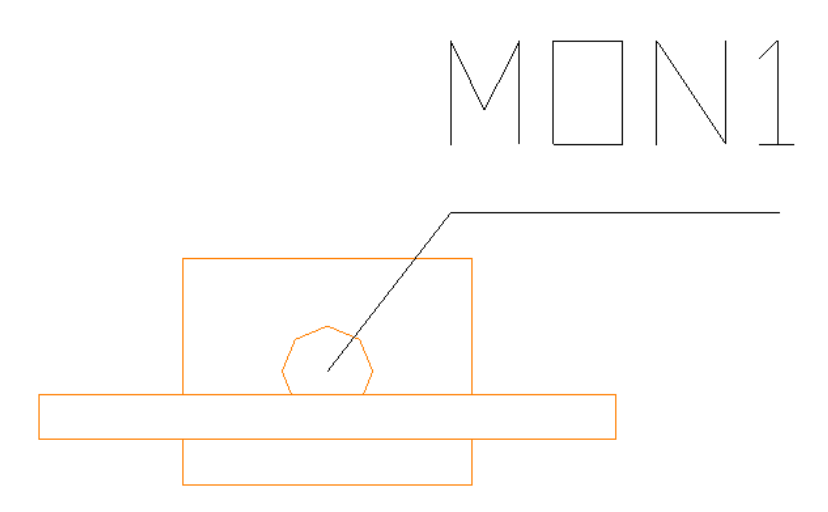

Rys 12 Widok elementu poziom średni

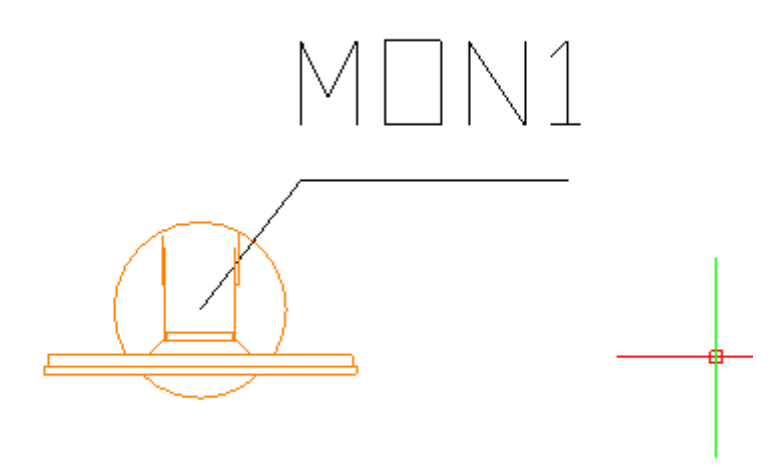

Rys 13 Widok elementu poziom wysoki

Uwaga! Widok 3D oraz inne widoki również posiadają poziom szczegółowości elementu. Jesto on zależny od widoku oraz od rodzaju obiektu jaki jest wstawiany z konkretnego modułu.

W oknie *Właściwości elementu : Widok* użytkownik może również ustalić skalę pisaków, czcionek i kreskowania podając odpowiednią liczbę oznaczającą współczynnik skali.

W części *Operacje* jest dostępna kontrolka *Przekształć w rysunek*. Po przekształceniu widoku w rysunek nie będzie już możliwa konwersja odwrotna. Pracę nad modelem będzie można kontynuować na innym widoku. Oznacza to, że tylko ten dany widok jest przekształcany w rysunek a cyfrowy model budynku nadal jest dostępny i można utworzyć kolejny widok tego modelu i będzie on utworzony z obiektów. Przekształcenie w rysunek powoduje, że nie będą już dostępne dodatkowe właściwości. Obiekty na tym widoku są od tego momentu stworzone z kresek i nie mają właściwości BIM.

#### 3.3. Dodawanie i edycja budynków i kondygnacji

Jeśli użytkownik wstawił *Rzut* użytkownik będzie miał na oknie menadżera projektu dostępną ikonę *Dodaj nowy budynek*.

| Men Men            | adżer projektu |                          | ×                                      | +                      |
|--------------------|----------------|--------------------------|----------------------------------------|------------------------|
| <b>a</b>           |                |                          | £₹.                                    | ×                      |
| vystko             | 1              |                          |                                        | в                      |
| Dodaj nowy budynek | nika           | ר <u>י</u><br>פיי<br>פיי | <b>5</b> 0<br><b>3</b> 0<br><b>2</b> 0 | Podrys Rzut 1 Widok 3D |

Rys 14 Okno menadżera projektu z możliwością wstawienia budynku

Po kliknięciu tej ikony użytkownik ma dostępne okno, w którym może wprowadzić Nazwę nowego budynku.

| Nowy budynek         | ×         |
|----------------------|-----------|
| Nazwa nowego budynku |           |
| Hala produkcyjna     |           |
|                      |           |
|                      |           |
|                      | OK Anuluj |

Rys 15 Okno Nowego budynku

Po wpisaniu nazwy użytkownik może ją zatwierdzić lub anulować. Po zatwierdzeniu budynek będzie już widoczny w zakładce *Wszystko* w oknie menadżera projektu. Budynek automatycznie wstawia się z jedną domyślną kondygnacją.

Po kliknięciu dwuklikiem na nazwę budynku, użytkownik będzie miał dostępne ikony funkcji związanych z edycja budynków w górnej części okna menadżera.

*Właściwości budynku* – Pokazuje okno właściwości, w którym można zmienić nazwę budynku.

*d Dodaj nowy budynek* – wstawia nowy budynek

Gusuń budynek – usuwa budynek, który jest podświetlony na oknie menadżera projektu

*Przesuń budynek* – umożliwia przesunięcie budynku który jest podświetlony na oknie menadżera projektu wraz ze wszystkimi elementami, które się w nim znajdują. Użytkownik musi wskazać punkt przesunięcia budynku

Dbróć budynek – umożliwia obrót budynku który jest podświetlony na oknie menadżera projektu, wraz z elementami, które się w nim znajdują. Użytkownik musi wskazać kąt obrotu budynku

*Kopiuj budynek* – kopiuje budynek który jest podświetlony na oknie menadżera projektu w dowolne miejsce wskazane przez użytkownika

Kopiuj budynek jako odbicie lustrzane - kopiuje budynek który jest podświetlony na oknie menadżera projektu jako odbicie lustrzane względem wskazanej przez użytkownika osi obicia.

Dodaj kondygnację – umożliwia dodanie kondygnacji w danym budynku

W oknie menadżera projektu można również edytować kondygnacje. Użytkownik musi kliknąć na nazwę kondygnacji podświetlonej, jeśli jest więcej niż jedna kondygnacja, wybrać odpowiednią klikając dwuklikiem na nazwę. Po kliknięciu i podświetleniu kondygnacji na górze okna menadżera projektu będą dostępne ikony związane z kondygnacjami.

🖆 - Właściwości kondygnacji - Pokazuje okno właściwości kondygnacji

| Właściwości ele | ementu: Kon                                                                                                    | dygnacja    |       |        |                                                                                                    | × |
|-----------------|----------------------------------------------------------------------------------------------------|-------------|-------|--------|----------------------------------------------------------------------------------------------------|---|
| ¥               |                                                                                                    | Zarzą       | dzani | ie e   | elementem                                                                                                    |   |
| ld elementu     | 0                                                                                                    |             |       |        |                                                                                                    |   |
| Lokalizacja     | Budynek                                                                                                    |             |       |        |                                                                                                    |   |
| V               |                                                                                                    |             | W     | vola   | ad                                                                                                    | _ |
|                 | Contraction of the local division of the local division of the loc |             | _     | / 2/19 | Wydlad opieu pomieezczeń                                                                                                    | 1 |
|                 |                                                                                                    |             |       |        | wygidu opisu pomieszczeni i z                                                                                                    | 2 |
|                 |                                                                                                    |             |       |        | Podgląd rozmieszczenia                                                                                                    | • |
|                 | H                                                                                                    |             |       |        |                                                                                                    |   |
|                 |                                                                                                    |             | 77    |        |                                                                                                    |   |
|                 | Deg. U                                                                                                    | Hc<br>Po    |       |        |                                                                                                    |   |
|                 |                                                                                                    |             | 77)   |        |                                                                                                    |   |
|                 | 14423                                                                                                    |             |       |        | <b>1</b>                                                                                                    |   |
| New K           | 0                                                                                                    | -           | Fdfd  | ame    | Product de contractor de la contractor de la contractor d |   |
| Nazwa K         | ondygnacja ()                                                                                                    |             |       |        | Przedrostek pomieszczen                                                                                                    |   |
| Wysokość cał    | łkowita (Hc)                                                                                                    | 342.0       | cm    |        |                                                                                                    |   |
|                 |                                                                                                    | wzal.       |       |        | bezwzal.                                                                                                    |   |
| Wysokość ba:    | zowa (Po)                                                                                                    | 0.00        | cm    | =      | 0.00 m n.p.m.                                                                                                    |   |
|                 |                                                                                                    |             |       |        |                                                                                                    |   |
| Wysokość cię    | cia dla rzutu                                                                                                    | 110.0       | cm    |        | Właściwości stropów powyżej                                                                                                    | 7 |
|                 |                                                                                                    |             |       |        |                                                                                                    |   |
|                 |                                                                                                    |             |       |        | Własciwości stropow poniżej                                                                                                    | * |
| ×               |                                                                                                    |             | Оре   | erac   | cje                                                                                                    |   |
|                 |                                                                                                    |             |       |        |                                                                                                    |   |
|                 |                                                                                                    |             |       |        |                                                                                                    |   |
|                 |                                                                                                    |             |       |        |                                                                                                    |   |
|                 |                                                                                                    |             | _     | _      |                                                                                                    | _ |
|                 | Zapi                                                                                                    | sz w szablo | nie   | •      | OK Anuluj                                                                                                    |   |

Rys 16 Okno właściwości kondygnacji

Użytkownik może ustalić wysokość kondygnacji oraz to w jaki sposób będzie wyglądał opis pomieszczeń na rzucie. Użytkownik może też sprawdzić parametry stropu.

- Dodaj kondygnację powyżej – dodaje kondygnacje powyżej tej, która jest aktualnie zaznaczona w menadżerze projektu

**+**- *Dodaj kondygnację poniżej* – dodaje kondygnacje poniżej tej, która jest aktualnie zaznaczona w menadżerze projektu

- Usuń kondygnację – usuwa zaznaczoną kondygnację

🚽 - Przenieś w górę – przenosi zaznaczoną kondygnację o jedną w górę

- Przenieś w dół – przenosi zaznaczoną kondygnację o jedną w dół

Na oknie jest też ikona Filtr branżowy po kliknięciu tej ikony jest dostępna lista branż, z których elementy są dostępne w projekcie obok są ikony żarówek  $\mathcal{P}$  Ukryj wszystkie elementy z tej branży Pokaż elementy z tej branży

# 3.4. Dodawanie i edycja systemów i grup, zarządzanie obiektami

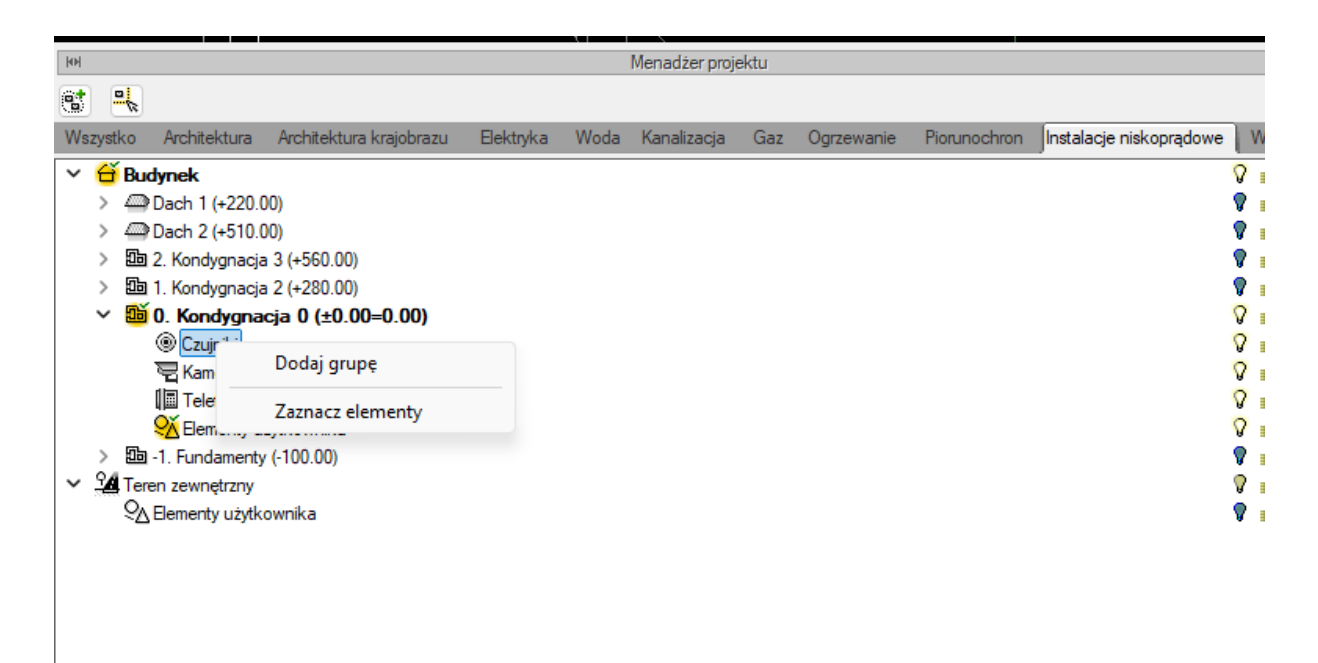

#### Rys 17 Okno Menadżera projektu, zarządzanie elementami

Po narysowaniu element instalacji NISKOPRĄDOWE będzie dostępny na zakładce wszystko i odpowiedniej zakładce danego modułu w *Menadżerze projektu*.

Z powyższego okna można zmieniać kolor dla danej grupy obiektów. Można również zaznaczać i edytować właściwości wszystkich elementów instalacji NISKOPRĄDOWEJ poprzez kliknięcie prawym przyciskiem na grupę obiektów, np. *Centrale*. Po kliknięciu prawym przyciskiem myszy na daną grupę użytkownik ma do wyboru operacje, jakie może wykonać. Z drzewka menadżera można zaznaczyć np. wszystkie kamery i zmienić ustawienia opisu, pisaków, czcionek, przeprowadzić renumerację itd. ponieważ będzie dostępne okno akcji obiektów

Dodatkowo, w każdej z grup obiektów można wprowadzać podgrupy w celu ich rozróżnienia, np. w grupie kamer – kamery zewnętrzne, do których użytkownik przypisze tylko wybrane z kamer z danej instalacji. Pozwala to na lepsze zarządzanie elementami projektu.

Podręcznik użytkownika dla programu ArCADia-INSTALACJE NISKOPRĄDOWE

#### Opis elementów programu

| <b>a</b> |                  |                         |           |      |             |     |            |              |                         |   |    |
|----------|------------------|-------------------------|-----------|------|-------------|-----|------------|--------------|-------------------------|---|----|
| Wszystko | Architektura     | Architektura krajobrazu | Elektryka | Woda | Kanalizacja | Gaz | Ogrzewanie | Piorunochron | Instalacje niskoprądowe |   | We |
| 🗸 🔶 Bu   | ıdynek           |                         |           |      |             |     |            |              |                         | 0 | 1  |
| > @      | Dach 1 (+220.0   | 00)                     |           |      |             |     |            |              |                         | V | ſ  |
| > @      | Dach 2 (+510.0   | 00)                     |           |      |             |     |            |              |                         | P | ſ  |
| > 🕮      | 2. Kondygnacja   | a 3 (+560.00)           |           |      |             |     |            |              |                         | P | ſ  |
| > 🕮      | 1. Kondygnacja   | a 2 (+280.00)           |           |      |             |     |            |              |                         | P | ſ  |
| V 🕮      | 0. Kondygna      | cja 0 (±0.00=0.00)      |           |      |             |     |            |              |                         | 0 | ſ  |
|          | Czujniki         |                         |           |      |             |     |            |              |                         | 8 | ſ  |
| - ×      | Ramery Kamery    |                         |           |      |             |     |            |              |                         | 8 | ſ  |
|          | 🕒 Kamery         | / zewnętrzne            |           |      |             |     |            |              |                         | 0 | ſ  |
|          | 🔲 Telefony       |                         |           |      |             |     |            |              |                         | 0 | ſ  |
|          | 🔆 Elementy u     | żytkownika              |           |      |             |     |            |              |                         | 8 | ſ  |
| > 🕮      | 1 -1. Fundamenty | (-100.00)               |           |      |             |     |            |              |                         | P | ſ  |
| 🗸 🖌 🖌 🗸  | ren zewnętrzny   |                         |           |      |             |     |            |              |                         | V | ſ  |
| 🥺        | ∖Elementy użytk  | ownika                  |           |      |             |     |            |              |                         | V | ſ  |
|          |                  |                         |           |      |             |     |            |              |                         |   |    |
|          |                  |                         |           |      |             |     |            |              |                         |   |    |

#### Rys 18 Utworzona podgrupa w Menadżerze projektu

Po zaznaczeniu podgrupy w drzewie projektu na górze okna menadżera będą dostępne ikony Dodaj podgrupę oraz Usuń grupę. Można też zaznaczone na rzucie elementy dodać do grupy wskazanej na oknie menadżera

| Wszystko Architektura krajobrazu Elektryka Woda Kanalizacja Gaz Ogrzewanie Piorunochron Instalacje niskoprądowe Wentyla   Wentyla Dodaj zaznaczone elementy do<br>grupy Piorunochron Instalacje niskoprądowe Wentyla   Dach grupy Piorunochron Instalacje niskoprądowe Wentyla   Dach grupy Piorunochron Instalacje niskoprądowe Wentyla   Dach grupy Piorunochron Instalacje niskoprądowe Piorunochron   Dach grupy Piorunochron Instalacje niskoprądowe Piorunochron   Dach grupy Piorunochron Instalacje niskoprądowe Piorunochron   Dach grupy Piorunochron Instalacje niskoprądowe Piorunochron   Dach grupy Piorunochron Instalacje niskoprądowe Piorunochron   Dach grupy Piorunochron Piorunochron Piorunochron   Dach grupy Piorunochron Piorunochron Piorunochron   Dach grupy Piorunochron Piorunochron Piorunochron   Dach grupy Piorunochron Piorunochron Piorunochron   Dach grupy Piorunochron Piorunochron Piorunochron   Diana Nondygnacja 2 (+280.00) Piorunochron Piorunochron   V Kamery Piorunochron Piorunochron   V Kamery Piorunochron Piorunochron   V Kamery Piorunochron Piorunochro                                                                                                    | ю        | Menadžer projektu                                                                                                    |         |
|----------------------------------------------------------------------------------------------------|----------|----------------------------------------------------------------------------------------------------|---------|
| Wszystko       Architektura krajobrazu       Elektryka       Woda       Kanalizacja       Gaz       Ogrzewanie       Piorunochron       Instalacje niskoprądowe       Wentyla         V       🗭 Budynet<br>grupy       Dodaj zaznaczone elementy do<br>grupy       V       Image: Status of Status of Sta | <b>S</b> |                                                                                                    | ŧ       |
| V                                                                                                    | Wsz      | rstko Architel va Architektura krajobrazu. Elektryka Woda Kanalizacja Gaz Ogrzewanie. Piorunochron Instalacje niskoprądowi                                                                                                    | Wentyla |
| 9 🖉 🚽 🖉                                                                                                    | ~ -      | Budynet <ul> <li>Dodaj zaznaczone elementy do grupy</li> <li>Dach 2 (+510.00)</li> <li>2 Kondygnacja 3 (+560.00)</li> <li>1 Kondygnacja 2 (+280.00)</li> <li>0 <b>Coujniki</b></li> <li>Cujniki</li> <li>Cujniki</li> <li>Kamery</li> <li>Kamery</li> <li>Kamery</li> <li>Kamery zewnętrzne</li> <li>Telefony</li> <li>Bementy użytkownika</li> <li>1. Fundamenty (-100.00)</li> </ul> <li>Teren zewnętrzny</li> <li>A Emeryt użytkownika</li> |         |

Rys 19 Widok rzutu i okna projektu przy dodawaniu zaznaczonych elementów do grupy

#### 3.5. Widok 3D

#### Wywołanie:

ArCADia oraz ArCADia PLUS:

- Wstążka *Widok*  $\Rightarrow$  grupa logiczna *Widoki*  $\Rightarrow$  🗐 *Widok* 3D
- Pasek narzędzi ArCADia-SYSTEM  $\Rightarrow \blacksquare$  Pokaż/Ukryj podgląd 3D

#### ArCADia LT

• Wstążka Widok ⇒ grupa logiczna Wstaw ⇒ Widok 3D

Każdy obiekt utworzony w programie ArCADia-INSTALACJE NISKOPRĄDOWE ma swoje odzwierciedlenie na widoku 3D. Drzewo widoku 3D różni się od pozostałych widoków tym, że nie można na nim zdefiniować drukowania elementów, ponieważ drukowany może być wyłącznie zapisany obraz (widok 3D). Zamiast drukowania w drzewie widoku jest możliwość przeszklenia elementu. Służy do tego ikona "kieliszka"  $\mathbb{T}$ . Jeśli element jest przeszklony to na drzewie projektu jego ikona będzie wyglądała tak  $\mathbb{T}$ .

| Opcje widoku 3D                                                 |              |       | ×                               |
|-----------------------------------------------------------------|--------------|-------|---------------------------------|
| Nazwa                                                           | Widok 3D     |       |                                 |
| Jakość                                                          | Wysoka       | ~     | Poziom szczegółowości elementów |
| 🗌 Siatka                                                        | Powierzchnia | •     | 🔿 Niski                         |
| Wysokość siatki                                                 | -0           | .1    | 🔘 Średni                        |
| Zaznaczenie<br>elementów                                        | Powierzchnia | •     | ⊖ Wysoki                        |
| Widoczność element<br>trybie przezroczystoś<br>Płynne zmiany ka | ci E         | 50 %  |                                 |
|                                                                 |              | -Tło  |                                 |
| <ul> <li>Realistyczne</li> </ul>                                |              |       | ⊖ Jednolite                     |
| Zachmurzenie                                                    | Małe         | ~     | Kolor 🗸                         |
| Skybox                                                          | Ustawienia   |       |                                 |
|                                                                 | Pozy         | cja s | łońca                           |
| ◯ Statyczna                                                     |              |       | • Animowana<br>Początek         |
|                                                                 |              |       | 25-10-2024 12:00                |
| w +                                                             | E            |       | Koniec                          |
|                                                                 |              |       | 26-10-2024 12:00                |
| s                                                               |              |       |                                 |
| Oblicz pozy                                                     | cję słońca   |       |                                 |
|                                                                 |              |       |                                 |
|                                                                 |              |       | OK Anuluj                       |

Rys 20 Właściwości Widoku 3D w oknie Menadżera projektu

#### Wywołanie:

ArCADia oraz ArCADia PLUS:

- Wstążka *Widok*  $\Rightarrow$  grupa logiczna *Widoki*  $\Rightarrow$  🗐 *Widok* 3D
- Pasek narzędzi ArCADia-SYSTEM  $\Rightarrow \blacksquare$  Pokaż/Ukryj podgląd 3D

#### ArCADia LT

• Wstążka Widok ⇒ grupa logiczna Wstaw ⇒ Widok 3D

W zależności od projektu i użytych opcji na boku drzewa projektu obok widoku Rzutu i Widok 3D będą widoczne zakładki innych wstawionych widoków.

#### 3.6. Import IFC

*Wywołanie:* ArCADia oraz ArCADia PLUS:

- Wstążka *Wstaw*  $\Rightarrow$  grupa logiczna *Dane*  $\Rightarrow$  *Import IFC*
- Pasek narzędzi ArCADia-IFC RVT  $\Rightarrow \overset{\&}{\longrightarrow}$  Import IFC

#### ArCADia LT

• Wstążka *Wstaw*  $\Rightarrow$  grupa logiczna *Dane*  $\Rightarrow$   $\stackrel{\$}{\longrightarrow}$  *Import IFC* 

W programie ArCADia można użyć funkcji *Import IFC* żeby importować projekt z formatu IFC do aktywnego dokumentu ArCADii.

IFC 🔡

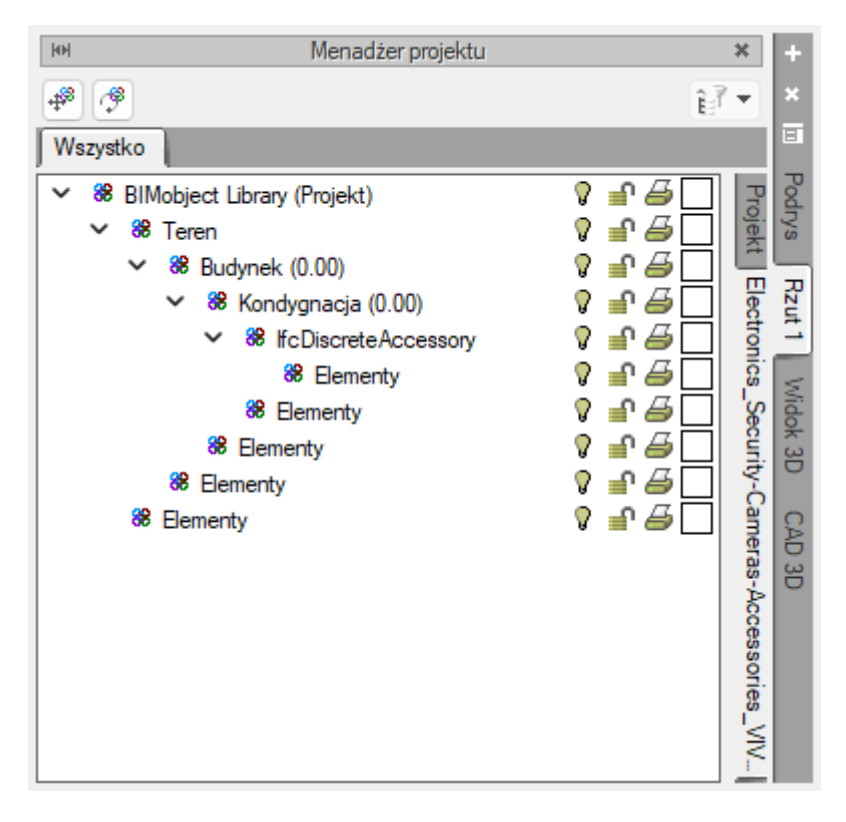

Rys 21 Okno menadżera projektu z widoczną zakładką projektu IFC

Na rysunku powyżej widać okno menedżera projektu po prawej stronie widoczne są zakładki Widoków. Po wczytaniu projektu IFC będą dostępne dodatkowe zakładki projektu ArCADii i projektów IFC, nazwa tej zakładki będzie taka jak nazwa importowanego pliku IFC. Po zaznaczeniu tej zakładki będzie dostępne drzewo projektu IFC z elementami IFC.

Na górze okna są dostępne dwa przyciski dotyczące wstawionego projektu IFC.

Przesuń model IFC przesuwa cały projekt IFC we wskazane miejsce w projekcie.

Obróć model IFC obraca cały projekt IFC o wskazany kąt.

Po zaznaczeniu jednego z elementów na drzewie projektu dostępny jest inny przycisk:

<sup>IIII</sup> - Właściwości obiektu IFC obraca cały projekt IFC o wskazany kąt.

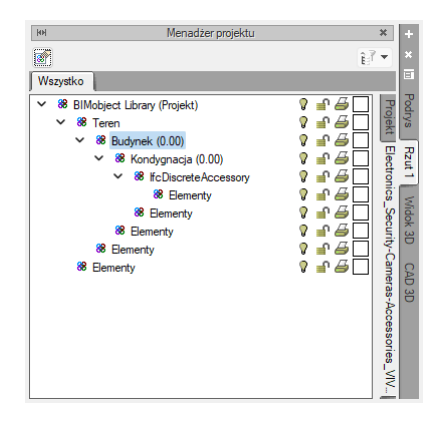

#### Rys 22 Okno menadżera projektu z widokiem zaznaczonego elementu IFC

Po kliknięciu na *Element* IFC prawym przyciskiem myszy możemy dodać grupę lub zaznaczyć element na rzucie.

# 3.7. Opcje ArCADii

#### Wywołanie:

ArCADia oraz ArCADia PLUS:

- Wstążka Zarządzaj  $\Rightarrow$  grupa logiczna Opcje  $\Rightarrow$  🗈 Opcje
- Pasek narzędzi *ArCADia-SYSTEM* ⇒ 🖹 *Opcje*

#### ArCADia LT

• Wstążka Narzędzia główne  $\Rightarrow$  grupa logiczna Opcje  $\Rightarrow \textcircled{1}$  Opcje

Po kliknięciu będzie dostępne okno Właściwości elementu: Opcje ArCADii

| Opcje ArCADii                                                                   |     |                                             | × |
|---------------------------------------------------------------------------------|-----|---------------------------------------------|---|
| Opcje główne<br>Pokazuj dostępne aktualizacje p<br>każdym uruchomieniu programu | rzy | Opcje modułów-                              |   |
| Sprawdź teraz                                                                   |     | ArCADia-ARCHITEKTURA                        | ₽ |
| Domválna czcionka                                                               |     | ArCADia-DROGI EWAKUACYJNE                   | 5 |
| <czcionka cad=""></czcionka>                                                    | ~   | ArCADia-INSTALACJE ELEKTRYCZNE              | 5 |
| System jednostek Metryczny                                                      | / ~ | ArCADia-SIECI ELEKTRYCZNE                   | 5 |
| Widok 3D                                                                        | 5   | ArCADia-TABLICE ROZDZIELCZE                 | 5 |
| Widok CAD 3D                                                                    | 4   | ArCADia-SIECI TELEKOMUNIKACYJNE             | 5 |
| Foldery tekstur                                                                 | 4   | ArCADia-INSTALACJE WODOCIAGOWE              | 5 |
| Foldery skryptów                                                                | 4   | ArCADia-INSTALACJE KANALIZACYJNE            | 5 |
| Foldery książek kolorów                                                         | 5   | ArCADia-SIECI KANALIZACYJNE                 | 5 |
| Opcje wstawiania elementów                                                      | 5   | ArCADia-INSTALACJE KANALIZACYJNE ZEWNĘTRZNE | 5 |
| Opcje zapisu w chmurze                                                          | 5   | ArCADia-INSTALACJE GAZOWE                   | 5 |
| Opcje proxy                                                                     | 5   | ArCADia-INSTALACJE GAZOWE ZEWNĘTRZNE        | 5 |
|                                                                                 |     | ArCADia-INSTALACJE GRZEWCZE                 | 5 |
|                                                                                 |     | ArCADia-INSTALACJE ODGROMOWE                | 5 |
|                                                                                 |     | ArCADia-INSTALACJE NISKOPRĄDOWE             | 5 |
|                                                                                 |     | ArCADia-INSTALACJE WENTYLACYJNE             | 5 |
|                                                                                 |     | ArCADia-KONSTRUKCJE                         | 5 |
|                                                                                 |     | OK Anului                                   |   |

Rys 23 Okno Opcje ArCADii

Trzeci od dołu przycisk po lewej stronie okna opcji to *Opcje wstawiania elementów*. Otwiera on poniższe okno:

| Opcje wstawiania elementów |       |      |       |  |  |  |  |  |  |
|----------------------------|-------|------|-------|--|--|--|--|--|--|
| Podgląd<br>Kolor ▼         |       |      |       |  |  |  |  |  |  |
| Precyzje Kąty śledzenia    |       |      |       |  |  |  |  |  |  |
| Wykrywania                 | 5.00  | Kąt  | 1 🛨   |  |  |  |  |  |  |
| Śledzenia osi              | 5.00  | 45.0 | ×     |  |  |  |  |  |  |
| Śledzenia kątów            | 1.0 ° | 60.0 | 1 III |  |  |  |  |  |  |
| 90.0                       |       |      |       |  |  |  |  |  |  |
|                            |       |      |       |  |  |  |  |  |  |
| OK Anuluj                  |       |      |       |  |  |  |  |  |  |

Rys 24 Okno wstawiania elementów

Na górze okna można ustawić kolor podglądu elementu przy wstawianiu a także zaznaczyć czy przy wstawianiu ma być widoczna na podglądzie długość wstawianego elementu i kąt.

Po lewej stronie można ustawić, z jaką precyzją (maksymalna odległość od osi elementu, która pozwoli na wykrywanie) będą wykrywane elementy, osie i kąty, podczas gdy włączona jest funkcja śledzenia osi elementów  $\frac{1}{2}$  i kątów  $\frac{2}{2}$  oraz wykrywania elementów  $\vec{s}$ .

Podręcznik użytkownika dla programu ArCADia-INSTALACJE NISKOPRĄDOWE

#### Opis elementów programu

Po prawej stronie okna można wpisać śledzone kąty. W tabeli użytkownik ma możliwość, poprzez przycisk +, dodania kolejnego kąta, który program ma śledzić podczas wprowadzania elementów. Jeśli użytkownik będzie chciał usunąć jeden z kątów, należy go zaznaczyć, klikając na niego w tabelce, a następnie, za pomocą znajdującego się po prawej stronie przycisku ×, usunąć jedną z wartości.

Po podaniu precyzji zmodyfikowania ilości i wartości kątów śledzonych użytkownik może zatwierdzić zmiany przyciskiem *OK* (zmiany zapiszą się w programie) lub anulować je przyciskiem *Anuluj* (wszystkie zmiany wprowadzone w oknie opcji śledzenia w danym momencie zostaną anulowane).

Po lewej stronie okna *Opcji ArCADii*) znajdują się przyciski uruchamiające *Opcje* dotyczące konkretnych modułów. Po kliknięciu w przycisk *ArCADia-INSTALACJE NISKOPRĄDOWE* otworzone zostanie okno *Opcji projektu* Okno to może zostać wywołane również ze wstążki *Niskoprądowe* –

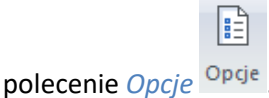

We właściwościach *Opcji projektu* można ustawić główne cechy tworzonego projektu. Użytkownik ma do dyspozycji 3 zakładki: *Ogólne, Długość kabli, Symbole elementów*.

| Właściwości ele | Właściwości elementu: Opcje projektu |                                       |              |  |  |  |
|-----------------|--------------------------------------|---------------------------------------|--------------|--|--|--|
| ¥               |                                      | Zarządzanie elementem                 |              |  |  |  |
| ld elementu     | 0                                    |                                       |              |  |  |  |
| Lokalizacja     | <niedostępna></niedostępna>          |                                       |              |  |  |  |
| ¥               |                                      | Parametry                             |              |  |  |  |
| Ogólne Dłu      | gość kabli Symb                      | oole elementów                        |              |  |  |  |
| 🕑 Pokaż po      | dgląd 3D podczas                     | wstawiania                            |              |  |  |  |
| Format adress   | u obwodu                             | <centrala>/<obwód></obwód></centrala> |              |  |  |  |
|                 |                                      | Typy sieci                            |              |  |  |  |
| Тур             |                                      |                                       |              |  |  |  |
| Sieć komput     | erowa                                |                                       | $\mathbf{x}$ |  |  |  |
| Monitoring      |                                      |                                       | T.           |  |  |  |
| Sieć alarmov    | va                                   |                                       |              |  |  |  |
|                 |                                      |                                       |              |  |  |  |
|                 |                                      |                                       |              |  |  |  |
|                 |                                      |                                       |              |  |  |  |
|                 |                                      |                                       |              |  |  |  |
|                 |                                      |                                       |              |  |  |  |
|                 |                                      | Zapisz w szablonie 💌 🎒 OK             | Anuluj       |  |  |  |

Rys 25 Okno właściwości elementu Opcje projektu – Ogólne

W tym miejscu użytkownik może zdefiniować, czy przy wstawianiu elementu ma mieć dostępne okno z poglądem 3D danego elementu. Zaznaczone pole Pokaż podgląd 3D podczas wstawiania oznacza, że po kliknięciu danego obiektu zanim będzie wstawiony na rzut użytkownik będzie miał możliwość podglądu widoku 3D.

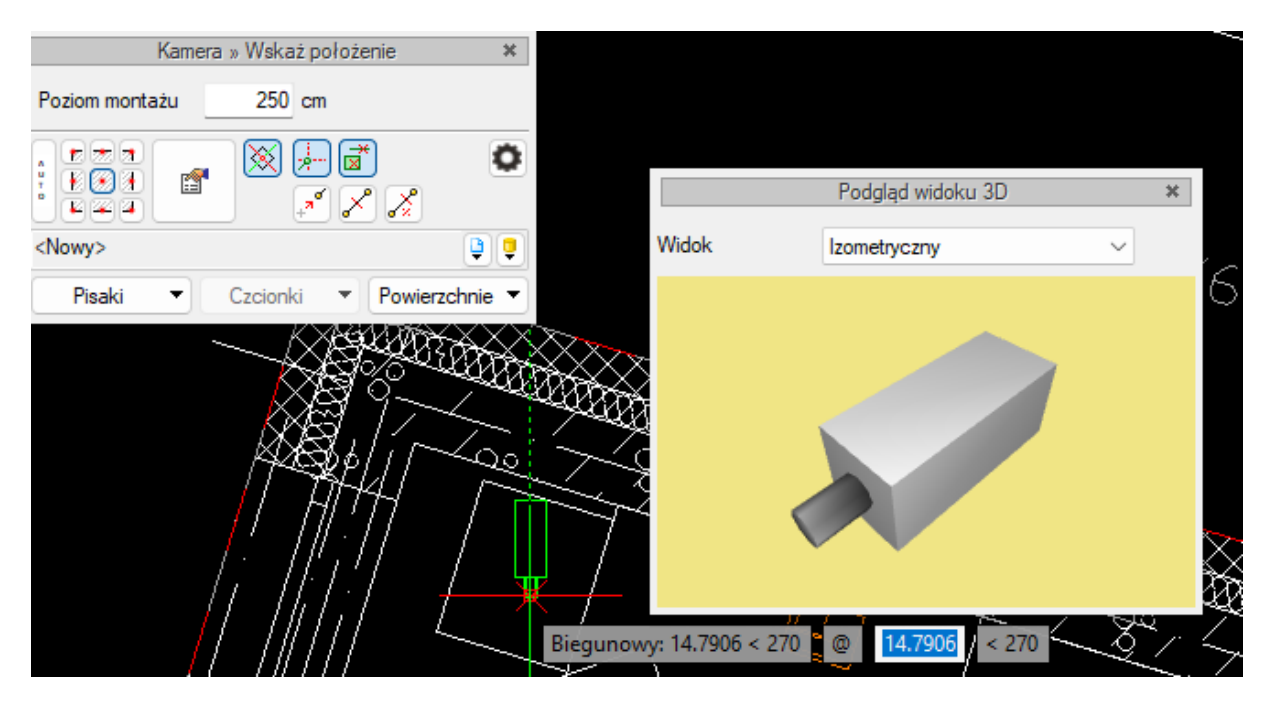

Rys 26 Widok wstawianego elementu z Podglądem widoku 3D

Użytkownik może, również wybrać Format adresu obwodu na rozwijalnej liście są dostępne cztery formaty adresu obwodu. Po wstawieniu elementu i podłączeniu do instalacji automatycznie utworzy się opis obwodu w wybranym formacie.

| Pokaż podgląd 3D podc | zas wstawiania                                                                                       |   |
|-----------------------|----------------------------------------------------------------------------------------------------|---|
| Format adresu obwodu  | <centrala>/<obwód></obwód></centrala>                                                                | ~ |
|                       | < <u>Centrala&gt;/<obwód></obwód></u><br><centrala>/<obwód>/<odbiomik></odbiomik></obwód></centrala> |   |
| Тур                   | <obwód><br/><obwód>/<odbiomik></odbiomik></obwód></obwód>                                            |   |

Rys 27 Rozwijalna lista z dostępnymi formatami adresu obwodu

W zakładce *Ogólne* użytkownik może, również ustalić jakie typy sieci będą dostępne w projekcie. Domyślnie jest dostępna Sieć komputerowa, Monitoring, Sieć alarmowa. Użytkownik może edytować już istniejące typy sieci ale może też dodać kolejne typy **+**i usuwać**×**. Służą do tego ikony po prawej stronie listy sieci.

#### Zakładka Długość kabli

W tej zakładce użytkownik może ustawić maksymalną długość [m] kabla. Jest podział na domyślne zakładki rodzajów kabli: Światłowody, Skrętki, Kable koncentryczne. Domyślnie w programie są ustawione maksymalne długości kabli na 100m. Użytkownik może je zmienić w danym projekcie.

#### Podręcznik użytkownika dla programu ArCADia-INSTALACJE NISKOPRĄDOWE

#### Opis elementów programu

| Jgólne | Diugosc kabii Symbole elemer | ntów                   |
|--------|------------------------------|------------------------|
| Światł | owody Skrętki Kable koncent  | ryczne                 |
| Nr     | Typ kabla                    | Maksymalna długość [m] |
| 1      | G.652A                       | 100                    |
| 2      | G.652B                       | 100                    |
| 3      | G.652C                       | 100                    |
| 4      | G.652D                       | 100                    |
| 5      | G.653                        | 100 I                  |
| 6      | G.654                        | 100                    |
| 7      | G.655                        | 100                    |
| 8      | G.656                        | 100                    |
| 9      | G.657.A1                     | 100                    |
| 10     | G.657.A2                     | 100                    |
|        |                              |                        |

#### Rys 28 Okno Opcji projektu z zakładką Długość kabli

#### Zakładka Symbole domyślne

W tym miejscu użytkownik może zmienić domyślne ustawione w programie symbole elementów instalacji niskoprądowej. Symbol można edytować i wpisać własny.

Uwaga! Można dane z okna opcji zmienić dla danego projektu, można również zapisać je w szablonie.

|                                                                              |                     | Zarządzar | nie elementem             |        |
|------------------------------------------------------------------------------|---------------------|-----------|---------------------------|--------|
| elementu                                                                     | 0                   |           |                           |        |
| kalizacja <n< th=""><th>liedostępna&gt;</th><th></th><th></th><th></th></n<> | liedostępna>        |           |                           |        |
|                                                                              |                     | Pa        | rametry                   |        |
| Ogólne Długo:                                                                | ść kabli Symbole el | ementów   |                           |        |
| Element                                                                      |                     | Symbol    | Element                   | Symbol |
| Antena                                                                       |                     | ANT       | Panel sterowania          | PAN    |
| Centrala                                                                     |                     | CE        | Przycisk                  | PRZ    |
| Czujnik                                                                      |                     | CZ        | Regulator                 | REG    |
| Czytnik                                                                      |                     | CZK       | Siłownik                  | SIL    |
| Domofon                                                                      |                     | COM       | Stacja domofonowa         | COMST  |
| Elektrozamek                                                                 |                     | EZM       | Stropowy przepust kablowy | Р      |
| Gniazdo                                                                      |                     | GN        | Szafa rack                | SZ     |
| Głośnik                                                                      |                     | GŁ        | Telefon                   | TEL    |
| Kamera                                                                       |                     | KAM       | Urządzenie sieciowe       | NET    |
| Moduł sterujący                                                              | /                   | MOD       | Zasilacz UPS              | UPS    |
| Monitor                                                                      |                     | MON       |                           |        |
|                                                                              |                     |           |                           |        |

Rys 29 Okno Opcji projektu z zakładką Symbole elementów

# 3.8. Pasek narzędzi modułu ArCADia-INSTALACJE NISKOPRĄDOWE

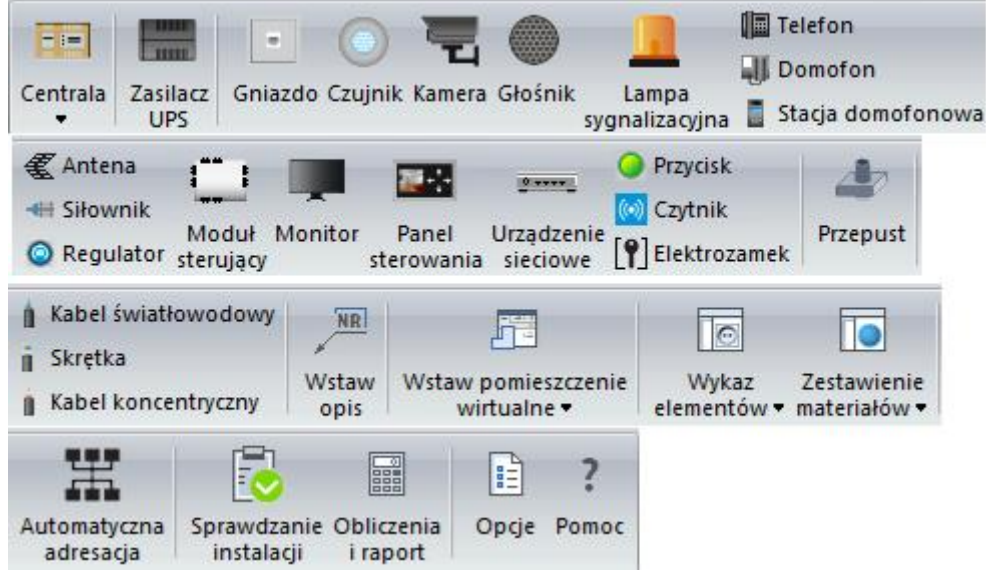

Rys 30 Ikony modułu Instalacje niskoprądowe

Przyciski rozwijane 🔻 posiadają więcej niż jedno polecenie

Poniżej w tabeli opisano wszystkie funkcje dostępne z paska narzędzi. Aby ułatwić poruszanie się po wstążce narzędzi, grupy obiektów i poleceń o różnych funkcjach zostały przedzielone pionowymi separatorami.

\*BIM – opcje dostępne dla posiadaczy licencji ArCADia BIM, czyli po zakupie jednego z programów: ArCADia, ArCADia LT lub ArCADia PLUS.

| Ikona      | Opcja        | Opis                 | *BIM |
|------------|--------------|----------------------|------|
|            | Centrala     | Wstawia centralę     | V    |
|            | Szafa rack   | Wstawia szafę rack   | V    |
|            | Zasilacz UPS | Wstawia zasilacz UPC | V    |
|            | Gniazdo      | Wstawia gniazdo      | V    |
| $\bigcirc$ | Czujnik      | Wstawia czujnik      | V    |
|            | Kamera       | Wstawie kamerę       | V    |
|            | Głośnik      | Wstawia głośnik      | V    |

#### Tab 1 Funkcje modułu ARCADIA-INSTALACJE NISKOPRĄDOWE

|              | Lampa                               | Wstawia lampę sygnalizacyjną                                                                                                    | V |
|--------------|-------------------------------------|----------------------------------------------------------------------------------------------------|---|
|              | sygnalizacyjna                      |                                                                                                    |   |
|              | Telefon                             | Wstawia telefon                                                                                                    | ٧ |
| Ξ.           | Domofon                             | Wstawia domofon                                                                                                    | V |
|              | Stacja<br>domofonowa                | Wstawia stację domofonową                                                                                                    | ٧ |
| €            | Antena                              | Wstawia antenę                                                                                                    | v |
| ŧ            | Siłownik                            | Wstawia siłownik                                                                                                    | V |
| ۲            | Regulator                           | Wstawia regulator                                                                                                    | V |
|              | Moduł sterujący                     | Wstawia moduł sterujący                                                                                                    | V |
|              | Monitor                             | Wstawia monitor                                                                                                    | V |
| <b>2</b> -1- | Panel<br>sterowania                 | Wstawia panel sterowania                                                                                                    | V |
| 0 ****       | Urządzenie<br>sieciowe              | Wstawia urządzenie sieciowe                                                                                                    | ٧ |
| 0            | Przycisk                            | Wstawia przycisk                                                                                                    | V |
| ()           | Czytnik                             | Wstawia czytnik kart                                                                                                    | ٧ |
| P            | Elektrozamek                        | Wstawia elektrozamek                                                                                                    | ٧ |
| 4            | Przepust                            | Wstawia stropowy przepust stropowy                                                                                                    | ٧ |
| h            | Kabel<br>światłowodowy              | Wstawia kabel światłowodowy                                                                                                    | V |
|              | Skrętka                             | Wstawia skrętkę                                                                                                    | ٧ |
|              | Kabel<br>koncentryczny              | Wstawia kabel koncentryczny                                                                                                    | V |
| NR           | Wstaw opis                          | Wstawia opis                                                                                                    | ٧ |
|              | Wstaw<br>pomieszczenie<br>wirtualne | Wstawia wirtualne pomieszczenie (niemające odzwierciedlenia<br>w geometrii budynku) z zadanymi przez użytkownika<br>parametrami (temperatura, kubatura, ilość powietrza<br>wentylacyjnego). | V |
|              | Menadżer<br>pomieszczeń             | Przywołuje okno Menadżera pomieszczeń, w którym można<br>edytować właściwości pomieszczeń zawarte w projekcie                                                                               | V |
|         |              | (temperatury, kubatury, ilość powietrza wentylacyjnego).   |   |
|---------|--------------|------------------------------------------------------------|---|
|         | Zestawienie  | Wstawia zestawienie materiałów i umożliwia jego eksport do | ٧ |
|         | materiałów   | RTF i Ceninwesta.                                          |   |
|         | Zestawienie  | Wstawia zestawienie materiałów wybranych elementów i       | ٧ |
|         | materiałów   | umożliwia jego eksport do RTF i Ceninwesta.                |   |
|         | wybranych    |                                                            |   |
|         | elementów    |                                                            |   |
|         | Wykaz        | Wstawia wykaz elementów wraz z symbolami zastosowanymi     | ٧ |
| $\odot$ | elementów    | na rzucie (legenda rysunku).                               |   |
|         | Wykaz        | Wstawia wykaz wybranych elementów wraz z symbolami         | ٧ |
| 2       | wybranych    | zastosowanymi na rzucie (legenda rysunku).                 |   |
|         | elementów    |                                                            |   |
| -44     | Automatyczna | Wykonuje automatyczną adresację                            | ٧ |
|         | adresacja    |                                                            |   |
|         | Sprawdzenie  | Wyświetla okno ze sprawdzeniem instalacji, ewentualnymi    | ٧ |
|         | instalacji   | błędami, informacjami i ostrzeżeniami.                     |   |
|         | Obliczenia   | Wyświetla okno obliczeń instalacji niskoprądowej           | X |
|         | i raport     |                                                            |   |
|         | Opcje        | Wyświetla okno opcji projektu.                             | ٧ |
| ?       | Pomoc        | Wyświetla pomoc do programu.                               | ٧ |

## 3.9. Edytor połączeń

Polecenie *Edytor połączeń* umożliwia użytkownikom definiowanie własnych obiektów z możliwością przyłączenia ich do instalacji projektowanej w systemie ArCADia. Pozwala również na wykorzystywanie w projektowanej instalacji obiektów 3D udostępnianych przez producentów – zatem jak najbardziej zbliżonych pod względem wyglądu i wymiarów do obiektów rzeczywistych.

UWAGA! Edytor króćców działa jedynie na obiekty będące Urządzeniami

W pierwszym kroku należy wstawić typ urządzenia, który nas interesuje – np. kamera, czujnik. Do zdefiniowanych króćców można przyłączać obiekty programu ArCADia.

Polecenie *Edytor połączeń* jest wywoływane ikoną z okna modyfikacji, które pojawia się po zaznaczeniu wprowadzonego do rysunku obiektu.

Podręcznik użytkownika dla programu ArCADia-INSTALACJE NISKOPRĄDOWE

## Opis elementów programu

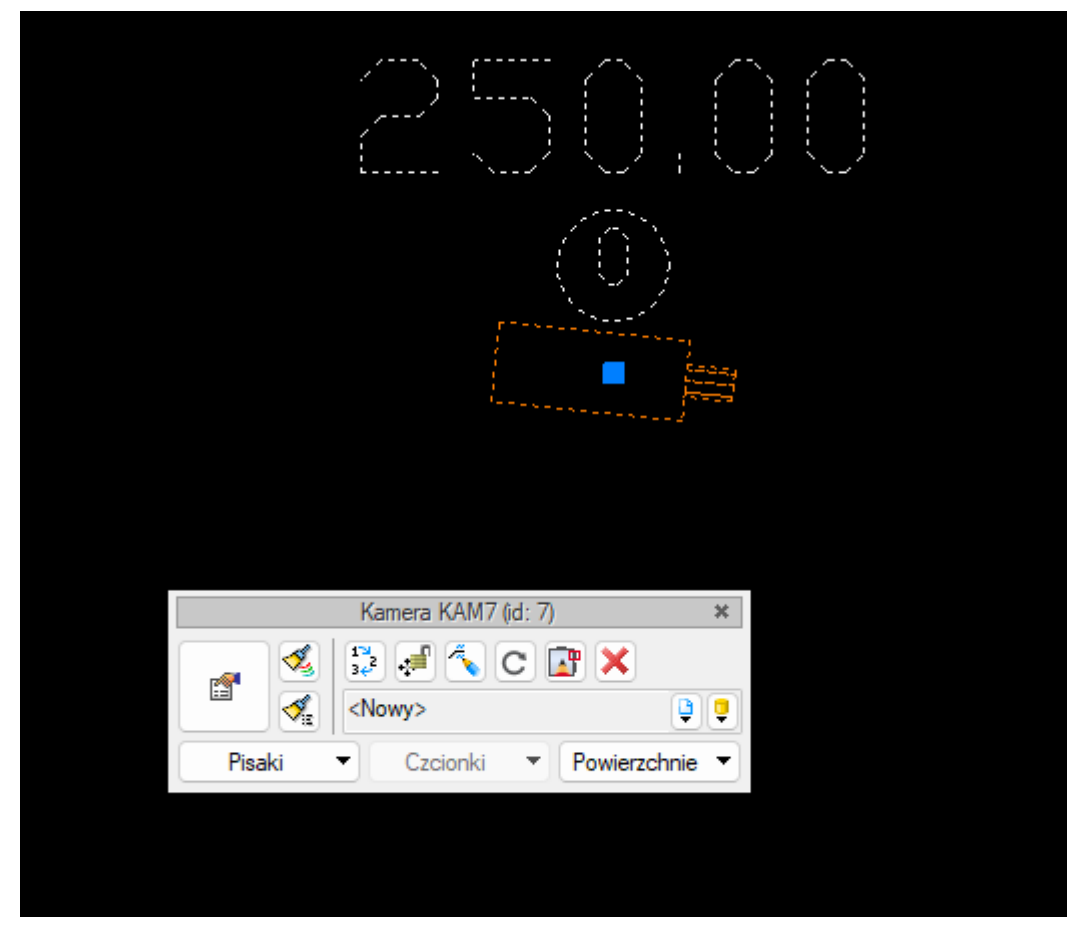

Rys 31 Okno modyfikacji elementu z zaznaczonym poleceniem Edytor połączeń

Po uruchomieniu polecenia otworzy się okno Edytora połączeń

#### Podręcznik użytkownika dla programu ArCADia-INSTALACJE NISKOPRĄDOWE

#### Opis elementów programu

| Edytor połączeń |            |         | 106 | 1-1                           | _                          |           | ×   |
|-----------------|------------|---------|-----|-------------------------------|----------------------------|-----------|-----|
| Wygląd 3D       | Widok      | Dowolny | ~   | 🔽 W środku wskazanego obszaru | < Prostopadle do wskazaneg | o obszaru |     |
|                 |            |         |     |                               |                            |           |     |
|                 | Połączenia |         |     |                               | /łaściwości                |           |     |
| Branża          | Nazwa      | Kolor   |     |                               |                            |           |     |
|                 |            |         | 12  |                               |                            |           |     |
|                 |            |         |     |                               |                            |           |     |
|                 |            |         |     |                               |                            |           |     |
|                 |            |         |     |                               |                            |           |     |
|                 |            | 1       |     |                               |                            |           |     |
|                 |            |         |     |                               | ОК                         | Anu       | luj |

#### Rys 32 Okno edytora połączeń

W oknie edytora połączeń w górnej części użytkownik ma dostępną kontrolkę Widok 3D Wygląd 3D po jej kliknięciu będzie dostępne okno *Wybierz wygląd elementu* a w nim użytkownik będzie mógł wybrać odpowiedni widok 3D.

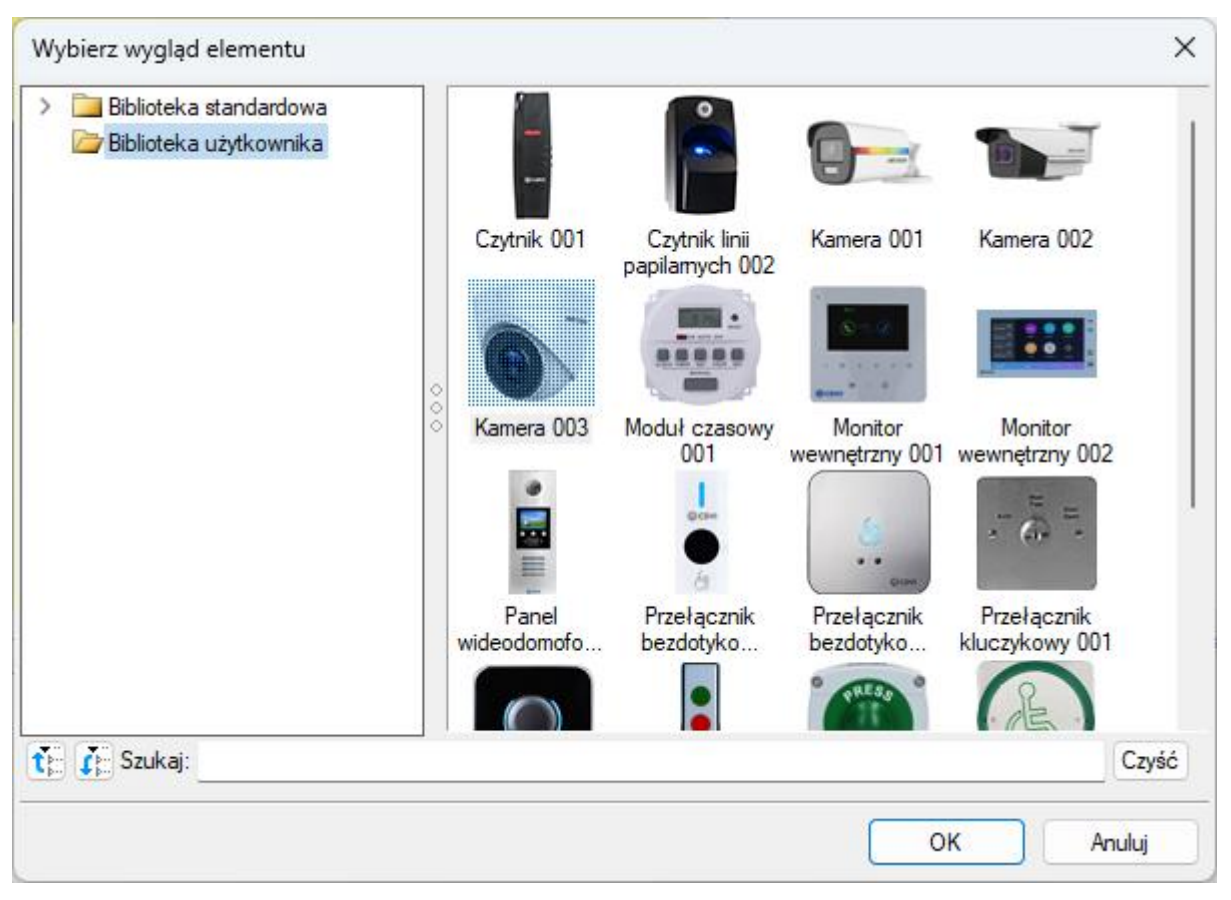

Rys 33 Okno wyboru wyglądu 3D elementu

W oknie edytora połączeń znajdują się dwa widoki – widok na żółtym tle stanowi podgląd 3D edytowanego elementu w postaci jednorodnej bryły. Możemy go dowolnie obracać oraz przybliżać i oddalać. W prawym oknie również znajduje się widok 3D, ale umożliwiający użytkownikowi zaznaczenie poszczególnych obszarów na obiekcie. Wraz z obrotem elementu w lewym oknie przerysowuje się widok w prawym. Użytkownik może zdefiniować dowolny widok obiektu lub wybrać jeden z 6 zdefiniowanych prostopadłych widoków z listy u góry okna.

Po najechaniu kursorem na prawy widok zostają podświetlone na niebiesko rozpoznane obszary, do których możemy przyłączyć nowe połączenia lub zmienić lokalizację wstępnie zdefiniowanych.

Aby edytować lokalizację i wielkość połączeń, które są już zdefiniowane, należy:

1. W *Edytorze połączeń*, w lewym oknie obrócić układ tak, aby obszar, do którego chcemy przełożyć króciec, był dobrze widoczny.

2. Pod lewym oknem zaznaczyć wiersz z interesującym użytkownika króćcem. Aktualna pozycja króćca zostanie podświetlona na niebiesko w prawym oknie. Po prawej stronie pojawią się również jego właściwości, tj. typ, kształt, wymiary geometryczne, rodzaj połączenia oraz długość. Właściwości te możemy edytować na każdym etapie pracy, zarówno w oknie *Edytora połączeń*, jak i w oknie *Właściwości elementu*.

#### Podręcznik użytkownika dla programu ArCADia-INSTALACJE NISKOPRĄDOWE

#### Opis elementów programu

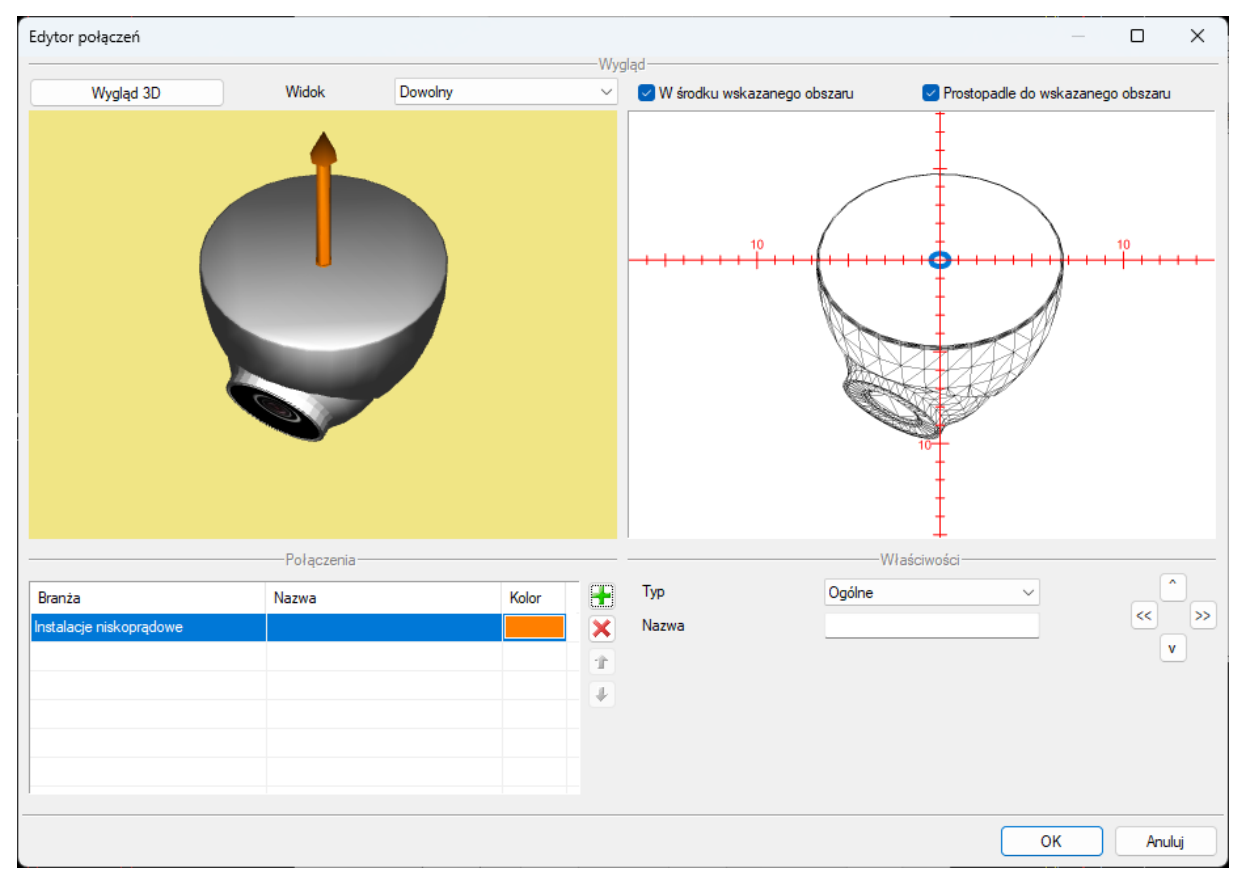

Rys 34 Okno edytora połączeń widok wstawiania połączenia

Następnie należy najechać kursorem na obszar lokalizacji nowego połączenia (podświetli się na niebiesko) i kliknąć. Jeśli u góry okna zaznaczona jest opcja *W środku wskazanego obszaru*, króciec zostanie zdefiniowany w środku. W przeciwnym razie środek króćca znajdzie się w punkcie wskazanym kursorem. Zdefiniowaną lokalizację można dowolnie zmieniać poprzez wskazywanie kolejnych punktów na zaznaczanych obszarach.

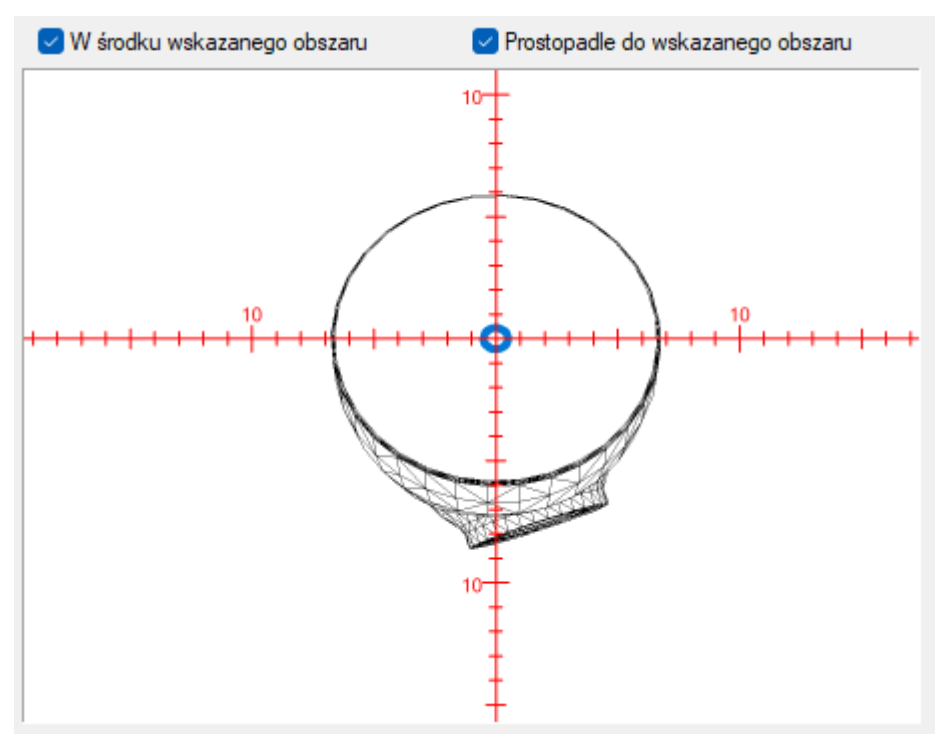

Rys 35 Widok kursora wskazującego króciec

Aby zdefiniować lokalizację kolejnego króćca, należy wybrać jako aktywny (podświetlony na niebiesko) następny wiersz (pod lewym oknem) dotyczący innego króćca i postępować jak poprzednio.

W celu łatwiejszej identyfikacji połączeń na rysunku, każdy z nich może mieć zdefiniowany inny kolor. Kolory można dowolnie zmieniać.

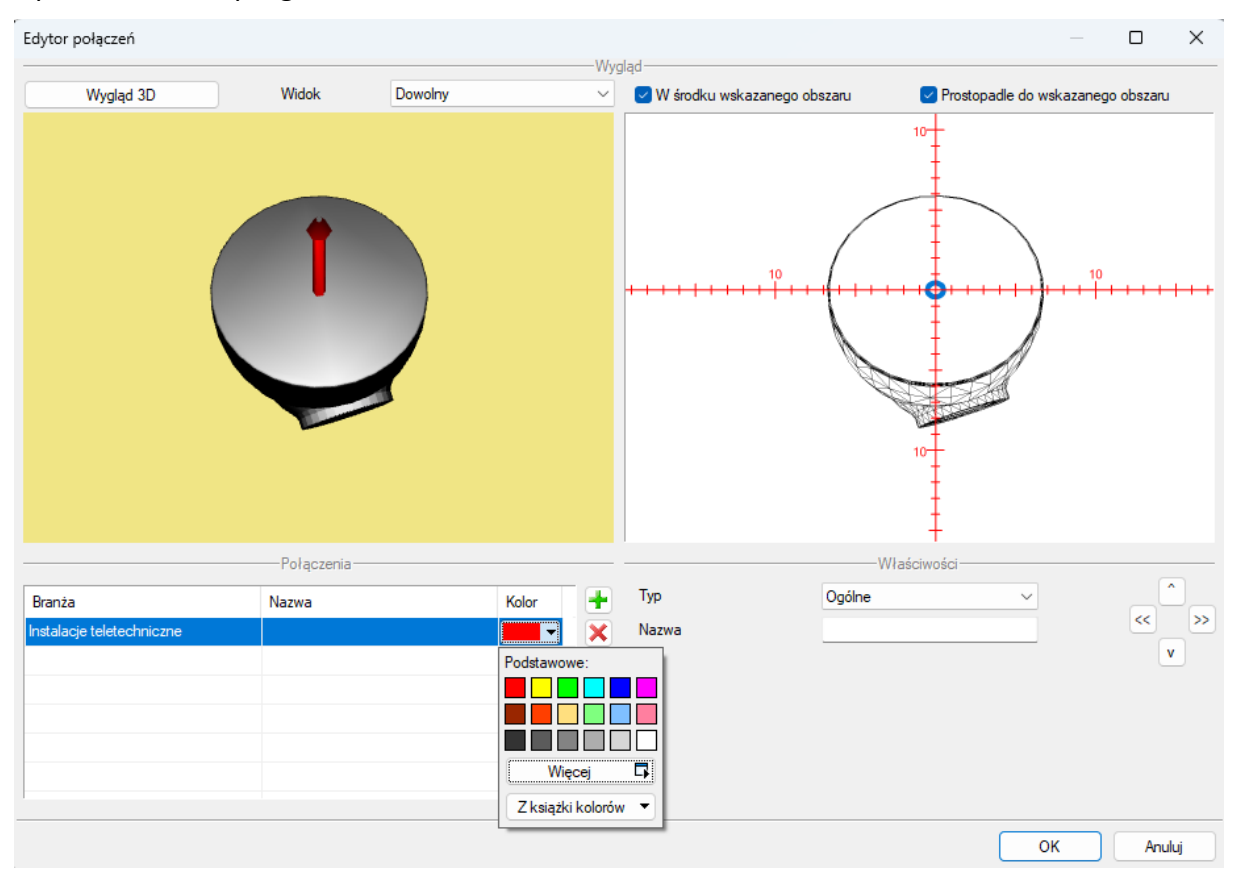

Rys 36 Zmiana koloru połączenia

### 3.10. Menadżer plików

Za zarządzanie projektem odpowiada *Menadżer projektu*, za zarządzanie obiektami BIM w systemie ArCADia odpowiada *Menadżer plików*. Okno domyślnie zawiera ikony obiektów z biblioteki programu, czyli linki do serwera, z którego obiekty użytkownik pobiera w dowolnym momencie. Można pobrać całą bibliotekę, pojedynczy plik lub wybrany katalog. W katalogach znajdują się zarówno pliki fizyczne jak i parametryczne, co zapewnia spójność pracy i możliwość wprowadzania obiektów za pomocą okna *Menadżera plików*. Nie trzeba już szukać na wstążkach programu odpowiednich opcji do wstawienia, można stworzyć własny katalog z elementami, które używamy i korzystać tylko z niego.

*Fizyczny obiekt BIM* – element o zdefiniowanej geometrii i parametrach jednej lub kilku branż, np. kocioł z podłączeniami do instalacji wodociągowej, grzewczej i elektrycznej. *Fizyczny obiekt BIM* może także nie mieć przypisanych parametrów żadnej branży i być zwykłym elementem wyposażenia wnętrz, np. krzesłem, czy stołem, ale mającym możliwość dodania własnych informacji np. producenta, czy ceny.

*Parametryczny obiekt BIM*– element jednobranżowy tworzony z parametrów definiowanych podczas wprowadzania lub po wstawieniu na rysunek. Z elementu systemu zapisywane są właściwości, a nie

np. długość, czy wysokość położenia, które będą różne w każdym projekcie, w którym zostanie wykorzystany. Obiektem parametrycznym może być np. ściana, rura, okno itp.

#### Wywołanie:

- Wstążka Biblioteki ⇒ Menadżer plików
- Pasek narzędzi ArCADia-SYSTEM Mini ⇒ Menadżer plików

**UWAGA**: opcja domyślnie wymaga dostępu do Internetu ponieważ po zainstalowaniu programu przechowuje wyłącznie ikony plików, czyli linki do ich lokalizacji na serwerze. Obiekty można pobierać w czasie projektowania ściągając pojedyncze elementy lub zaraz po zainstalowaniu programu całą bibliotekę.

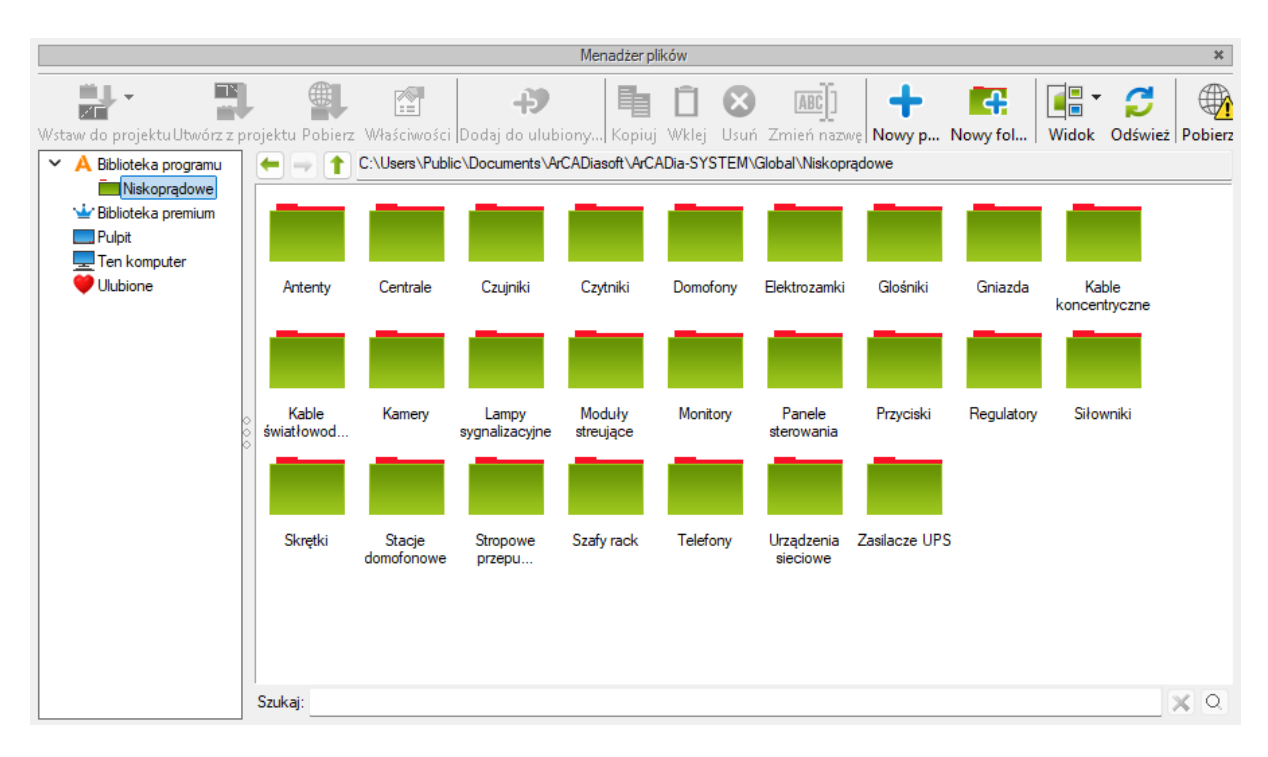

#### Rys 37 Okno Menadżera plików

Powyższe okno to biblioteka obiektów systemu, zarówno tych parametrycznych jak i fizycznych. Na górze okna znajdują się opcje opisane w poniższej tabeli, opcje te dostępne są także pod prawym klawiszem myszy.

| Tab 2 Opcje menadžera pli |
|---------------------------|
|---------------------------|

| Ikona | Opcja             | Opis                                                                                                    |
|-------|-------------------|----------------------------------------------------------------------------------------------------|
|       | Wstaw do projektu | Opcja umożliwia wprowadzenie danego elementu do projektu.<br>Wybranie ikony może być zastąpione dwuklikiem na elemencie.            |
| 1     | Utwórz z projektu | Opcja pozwala na zapis zaznaczonego na rzucie elementu<br>systemu ArCADia. Opcja dostępna również na wstążce<br><i>Biblioteki</i> . |
|       | Pobierz           | Opcja pobiera z serwera zaznaczony obiekt lub katalog. Funkcje<br>można zastąpić poprzez użycie dwukliku na ikonie pliku.           |

|       | Właściwości                    | Wyświetla właściwości zaznaczonego obiektu. Jeśli obiekt nie                                                                                                    |
|-------|--------------------------------|----------------------------------------------------------------------------------------------------|
|       |                                | był do tej pory pobrany, to najpierw go pobiera, a następnie                                                                                                    |
|       |                                | wyświetla okno właściwości.                                                                                                    |
| ->    | Dodaj do ulubionych            | Dodaje zaznaczony folder do listy podkatalogów w <i>Ulubionych</i> dając tym szybki dostęp do jego zawartości.                                                                                                    |
|       | Коріиј                         | Kopiuje zaznaczony wcześniej plik lub folder.                                                                                                    |
| Î     | Wklej                          | Wkleja skopiowane w oknie Menadżera plików pliki i foldery.                                                                                                    |
| 8     | Usuń                           | Kasuje zaznaczone wcześniej pliki lub foldery.                                                                                                    |
| ABC]] | Zmień nazwę                    | Opcja pozwala na zamianę nazwy zaznaczonego wcześniej pliku<br>lub folderu.                                                                                                    |
| +     | Nowy plik                      | Opcja umożliwia stworzenie pliku parametrycznego (przez<br>wybranie branży i jej konkretnego elementu) lub fizycznego.<br>poprzez import obiektu (w formacie: obj, 3ds, aco, o2c, dwg)<br>lub wybranie go z biblioteki i zadanie odpowiednich<br>parametrów jednej lub wielu branż Opcja dostępna również<br>na wstążce <i>Biblioteki</i> pod nazwą <i>Utwórz</i> . |
| ÷     | Nowy folder                    | Tworzy nowy katalog w wybranej lokalizacji.                                                                                                    |
|       | Widok                          | Możliwość przeglądania zawartości bibliotek poprzez ikony pokazujące wygląd obiektu ( <i>Duże ikony</i> ) i nazwy plików ( <i>Małe ikony</i> ).                                                                                                    |
| C     | Odśwież                        | Jeśli do danego katalogu zostały dograne elementy w oknie<br><i>Eksploratora Windows</i> a nie <i>Menadżera plików</i> to widok<br>folderu nie zostanie zmieniony i należy użyć opcję <i>Odśwież</i> dla<br>pokazanie wszystkich nowych elementów.                                                                                                    |
|       | Aktualizuj wszystkie<br>ikony  | Opcja przywracająca domyślny wygląd biblioteki (jeśli została<br>zmieniona to, zostaną dograne ikony plików jakie program miał<br>po instalacji) oraz sprawdza ewentualne aktualizacje i pobiera<br>je także w formie ikon (czyli linków do obiektów umieszczonych<br>na serwerze). Opcja nie modyfikuje pobranych elementów<br>i obiektów użytkownika.             |
| Ø     | Zarządzaj<br>aktualizacją ikon | Wyświetla okno z listą dostępnych nowych paczek bibliotek. Po<br>zaznaczeniu paczki dostępny jest jej opis. Pobierane są<br>wyłącznie ikony elementów, czyli linki do obiektów położonych<br>na serwerze.                                                                                                    |
| +     | Wstecz                         | Cofa foldery do poprzedniej lokalizacji.                                                                                                    |
| -     | Dalej                          | Przywraca cofnięcie lokalizacji katalogów.                                                                                                    |
| 1     | W górę                         | Zamyka podfolder i wchodzi do katalogu wyżej. Opcja<br>niedostępna w katalogach <i>Ulubione</i> , głównych folderach<br><i>Biblioteka programu</i> i <i>Biblioteki Premium</i>                                                                                                    |

**UWAGA:** Zmiana nazwy obiektu lub folderu spowoduje brak możliwości odnalezienie go w projektach, w których został użyty wcześniej. Program zapamiętuje nazwę wprowadzanego elementu i jego lokalizacja, dlatego jakakolwiek zmiana ścieżki do obiektu spowoduje zastąpienie go białym sześcianem we wszystkich projektach, w których został wprowadzony przed zmianami.

Poniżej wstążki z opcjami, po lewej stornie okna znajdują się:

*Biblioteka programu* – zbiór obiektów dołączonych do programu pokazany na ikonach, które są linkami do elementów znajdujących się na serwerze. Od użytkownika zależy, który obiekt czy folder pobierze i kiedy. Wygląd biblioteki zależy wyłącznie od użytkownika, który może modyfikować istniejące katalogi, dodawać nowe i ściągać lub tworzyć własne obiekty.

*Biblioteki premium* – dodatkowe płatne biblioteki dostępne w asortymencie firmy INTERsoft. Każdy użytkownik może obejrzeć zawartość, a po zakupie licencji pobrać daną bibliotekę.

*Pulpit* – dojście do pulpitu Windows danego użytkownika, gdzie można przeglądać pliki i foldery na nim się znajdujące.

*Ten komputer* – dostęp do wszystkich dysków i partycji komputera, dzięki czemu z dowolnego miejsca można pobrać plik do projektu lub biblioteki.

*Ulubione* – "skróty" do wybranych przez użytkownika najczęściej używanych katalogów. Foldery te mogą być zlokalizowane w *Bibliotece programu* lub dowolnym miejscu na komputerze.

Prawa strona okna pokazuje lokalizacje danego katalogu (zaznaczonego z lewej strony okna), a poniżej jego zawartość., którą można przeglądać klikając dwa razy na danym folderze, a przy wychodzeniu z niego korzystać z ikon strzałek znajdujących się powyżej zawartości, przed ścieżką katalogu.

#### 3.10.1. Wprowadzanie elementów do projektu

Główną zasadą działania okna *Menadżera plików* jest zaznaczenie pliku lub katalogu i wybranie opcji działania (wstawienia, pobrania, zapisania itp.). Dwuklik na katalogu otwiera go, a dwuklik na obiekcie wywołuje domyślną opcje wstawiania go do projektu (jeśli wcześniej nie był pobrany, to najpierw go pobiera, a następnie wprowadza do rysunku). W zależności od wybranego obiektu fizycznego lub parametrycznego opcja *Wstaw do projektu* może mieć dodatkowe podopcje, np. dla ściany: *Wstaw ścianę, Wstaw ściany, Wstaw ścianę łukową*, dla rury wodociągowej: *Wstaw rurę wodociągową – Zimna woda, Wstaw pionową rurę wodociągową – Zimna woda, Wstaw pionową rurę wodociągową – Ciepła woda, Wstaw pionową rurę wodociągową – Ciepła woda, Wstaw pionową rurę wodociągową – Ciepła woda, Wstaw pionową rurę wodociągową – Ciepła woda, Wstaw pionową rurę wodociągową – Ciepła woda, Wstaw pionową rurę wodociągową – Ciepła woda, Wstaw pionową rurę wodociągową – Ciepła woda, Wstaw pionową rurę wodociągową – Ciepła woda, Wstaw pionową rurę wodociągową – Ciepła woda, Wstaw rurę wodociągową – Ciepła woda, Wstaw pionową rurę wodociągową – Ciepła woda, Wstaw rurę wodociągową – Ciepła woda, Wstaw pionową rurę wodociągową – Ciepła woda, Wstaw rurę wodociągową – Ciepła woda, Ustaw pionową rurę wodociągową – Ciepła woda, Wstaw rurę wodociągową – Ciepła woda, Wstaw pionową rurę wodociągową – Ciepła woda, Wstaw rurę wodociągową – Ciepła woda, Wstaw rurę wodociągową – Ciepła woda, Wstaw rurę wodociągową – Ciepła woda, Ustaw rurę wodociągową – Ciepła woda, Wstaw rurę wodociągową – Ciepła woda, Wstaw rurę wodociągową – Ciepła woda, Wstaw rurę wodociągową – Ciepła woda, Ustaw rurę wodociągową – Ciepła woda, Wstaw rurę wodociągową – Ciepła woda, Ustaw rurę wodociągową – Ciepła woda, Wstaw rurę wodociągową – Ciepła woda, Ustaw rurę wodociągową – Ciepła woda, Ustaw rurę wodociągową – Ciepła woda, Ustaw rurę wodociągową – Ciepła woda, Ustaw rurę wodociągową – Ciepła woda, Ustaw rurę wodociągową – Ciepła woda, Ustaw rurę wodociągową – Ciepła woda, Ustaw ru* 

Po wywołaniu polecenia wprowadzania obiektu na rzut postępowanie jest analogiczne do rysowania danego elementu parametrycznego np. ściany czy rury lub wskazanie lokalizacji dla obiektu fizycznego. Szersze informacje o oknie wstawiania i opcjach dostępnych przy wprowadzaniu elementów w rozdziale *Wstawianie obiektów systemu ArCADia*.

#### 3.10.2. Zapis elementów do biblioteki

Bibliotekę programu można dowolnie modyfikować. Oczywiście byłoby dobrze nie zmieniać jego domyślnych elementów, ponieważ przy aktualizacji pobiorą się znów ikony od elementów, ale własne obiekty można dodawać do istniejących katalogów lub własnych folderów. Elementy można tworzyć

od podstaw, importować (z formatów: obj, 3ds, aco, o2c, dwg) dodając odpowiednie parametry branż lub zapisywać elementy zdefiniowane w projekcie. Szersze informacje na temat tworzenia Parametrycznych i Fizycznych obiektów BIM znajdują się w rozdziale *Obiekty BIM*.

## 4. OBIEKTY BIM

## 4.1. Opis ogólny obiektu BIM

*Obiektem BIM* w systemie Aracadia BIM jest każdy obiekt wstawiany do programu. Jest on cyfrowym modelem 3D, który zawiera szczegółowe informacje o obiekcie - jego wyglądzie, położeniu, właściwościach itp.

Ma on postać samodzielnego pliku uruchamianego z Menadżera Plików.

Wyróżniamy w programie dwa rodzaje obiektów BIM:

- parametryczne
- fizyczne.

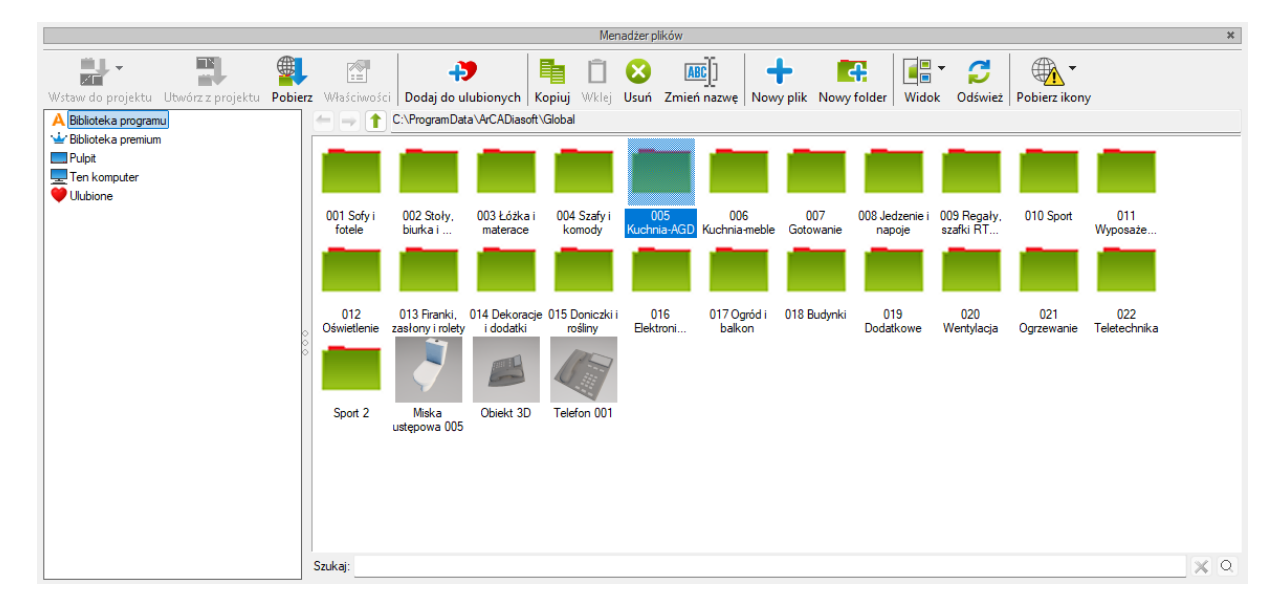

Rys 38 Okno menadżera plików

#### 4.1.1. Obiekty parametryczne

Są tworzone na podstawie domyślny elementów wybranego modułu systemu ArCADia BIM z możliwością zapisu w nim własnych danych t.j.: nazw, wielkości, pisaków, powierzchnie itp.

Są to obiekty jednobranżowe, będące pojedynczymi elementami z poszczególnych modułów programu (np. ściana, rura, zawór, filtr, umywalka), zachowującymi wszystkie ich funkcjonalności. Elementy wstawiane liniowo jak ściana czy kabel rysowane będą przez wskazywanie kolejnych punktów, wielkość obiektów punktowych jak zawór czy kamera zależeć będzie od wartości podanych na oknie właściwości.

Obiekty te są dedykowane do tworzenia plików rur, ścian, okien i wszystkich elementów, których wielkość jest wprowadzana bezpośrednio na rysunku.

| Właściwości ele       | ementu: Kame                                                                                        | era                        |                   |                | ×                      |
|-----------------------|----------------------------------------------------------------------------------------------------|----------------------------|-------------------|----------------|------------------------|
| ¥                     |                                                                                                    | Zarządza                   | nie elementem     |                |                        |
| Symbol                | KAM1                                                                                                | ld elementu                | 1                 |                |                        |
| Тур                   | <nowy></nowy>                                                                                       |                            |                   | 99 🕂           | ×                      |
| Grupa                 | <brak></brak>                                                                                       |                            |                   | 9 🕂            |                        |
| ¥                     |                                                                                                    | V                          | Vygląd            |                |                        |
| 6                     |                                                                                                    |                            | Obrót obiektu     |                | Pisaki 🔻               |
| D<br>0                |                                                                                                    |                            |                   |                | Powierzchnie 🔻         |
|                       | T                                                                                                   |                            |                   |                |                        |
| <domysiny></domysiny> |                                                                                                    |                            |                   |                |                        |
| ¥                     |                                                                                                    | Parametry                  |                   |                | Więcej 🔻               |
| Poziom monta:         | żu                                                                                                  | 250 cm                     |                   | Wyposaże       | enie dodatkowe 🔻       |
| Pomieszczenie         | e <nieprzypis< td=""><td>sane&gt; ~</td><td>Obwód</td><td><brak></brak></td><td></td></nieprzypis<> | sane> ~                    | Obwód             | <brak></brak>  |                        |
| ¥                     |                                                                                                    | Parametry typu             |                   |                | Więcej 🔻               |
| Nazwa                 |                                                                                                    | Kamera telewiz             | yjna kolorowa     |                | ~                      |
| Norma/Produc          | ent                                                                                                 |                            |                   |                |                        |
| Typ/Typoszere         | eg                                                                                                  |                            |                   |                |                        |
| Stopień ochror        | ny                                                                                                  | IP 20 🗸                    |                   | Poziomy kąt wi | idzenia <u>100.0</u> ° |
| Rozdzielczość         | wideo                                                                                               | 1920x1080                  | $\sim$            | Zasięg podcze  | rwieni 20.0 m          |
|                       |                                                                                                    |                            |                   |                | Króćce 🔻               |
| Opis dodatkov         | vy                                                                                                  |                            |                   |                |                        |
|                       |                                                                                                    |                            |                   |                |                        |
| Szerokość             | <u>30.0</u> cm                                                                                      | n <b>Wysokość</b><br>——Zas | ilanie elektryczi | m Głęboko      | ość <u>10.0</u> cm     |
| Napięcie              | 230 V                                                                                               | AC ~ F                     | azy               | Prąd pob       | bierany 1000.0 mA      |
|                       |                                                                                                    |                            | 10                | ОК             | Anuluj                 |

Rys 39 Okno właściwości obiektu parametrycznego – kamera

Obiekty parametryczne to obiekty zapisane w pliku z rozszerzeniem .afp.

#### 4.1.2. Obiekty fizyczne

Jest to nowy rodzaj elementu w systemie ArCADia BIM. Domyślnie reprezentowany jest w programie jako sześcian, który można zastąpić dowolnym modelem 3D po zaimportowaniu go z pliku: 3ds, dwg, obj, a2c, dae.

*Obiekt fizyczny* może pozostać niepowiązany z żadną branżą, użytkownik dysponuje wtedy obiektem o określonej geometrii i ewentualnymi przypisanymi do niego własnymi parametrami np. krzesło czy roślina. Może być to również element wyposażenia technicznego – np. umywalka z baterią, ale w takim przypadku nie będzie ona rozpoznawana jako element instalacji wodociągowej czy kanalizacyjnej.

| Edytor fizycznych obiektów BIM                                            | ×                           |
|---------------------------------------------------------------------------|-----------------------------|
| Nowy Otwórz Zapisz Zamknij Nazwa Wygląd 3D Podgląd Symbol Kamera Widok 3D |                             |
| ELSI                                                                      | ✓ Zarządzaj                 |
|                                                                           | Nazwa grupy                 |
|                                                                           | Lokalizacja Kondygnacja 🗸   |
|                                                                           | ✓ Podgląd pliku             |
|                                                                           | Podgląd pliku               |
|                                                                           | ✓ Wygląd                    |
|                                                                           | Symbol na rzucie            |
|                                                                           | ✓ Parametry                 |
|                                                                           | Nazwa                       |
|                                                                           | Wumiar X 26.6 - Kat X 0.0 ° |
|                                                                           | Zamknij                     |

Rys 40 okno właściwości obiektu fizycznego – głośnik

Jeśli przy tworzeniu takiego obiektu lub w trakcie pracy nad projektem użytkownik doda do niego element składowy w postaci jednobranżowego obiektu systemu ArCADia BIM, będzie mógł włączyć go do zbioru elementów danej instalacji – np. do umywalki dodany zostanie jako element składowy *Odpływ dla przyboru* z modułu *Instalacje kanalizacyjne*. Użytkownik może wskazać dokładne miejsce przyłączenia instalacji, wprowadzić właściwe parametry dla przyboru i przyłączyć rurę kanalizacyjną. Instalacja kanalizacyjna zaprojektowana z użyciem takiego *obiektu fizycznego* zachowuje wszystkie swoje funkcjonalności.

| Edytor fizycznych | obiektów Bl | М       |        |        |          |         |                                 |           |             | ×                  |
|-------------------|-------------|---------|--------|--------|----------|---------|---------------------------------|-----------|-------------|--------------------|
| Zapisz Nazwa      | Wygląd 3D   | Podgląd | Symbol | Kamera | Widok 3D |         |                                 |           |             |                    |
| Telefon Nowy typ  |             |         |        |        |          | ¥       | Parametry uży                   | ytkownika |             |                    |
|                   |             |         |        |        |          | Nazwa   | Wartość                         | ć         | •           | ×                  |
|                   |             | 000     |        |        |          |         | Brak parai<br>Beme              | netrów    |             |                    |
|                   |             |         |        |        |          | Nazwa   | a elementu                      | v         | Vłaściwości | -                  |
|                   |             | - 11    |        |        |          | Instala | cje niskoprądowe - Telefon TEL2 | (id: 0)   | <b>1</b>    | ×                  |
|                   |             | - 11    |        |        |          |         |                                 |           |             | Ť                  |
|                   |             |         |        |        |          |         |                                 |           |             | 4                  |
|                   |             |         |        |        |          |         |                                 |           | Zan         | <mark>nknij</mark> |

Rys 41 Okno właściwości obiektu fizycznego – Domofon + Urządzenie elektryczne

W przeciwieństwie do obiektu parametrycznego, tworząc obiekt fizyczny możemy w nim umieścić zbiór jednobranżowych elementów systemu Arcadia BIM tworząc w ten sposób obiekt wielobranżowy. Każdy ze składowych obiektów zachowuje swoje funkcje branżowe, co pozwala na przeprowadzenie obliczeń czy tworzenie zestawień dla różnych instalacji, ale przyłączonych do jednego obiektu – tak jak to się dzieje w rzeczywistości. W przypadku wspomnianej umywalki z baterią, do obiektu 3D można jednocześnie przyłączyć instalację instalację elektryczną (dodając Urządzenie elektryczne) oraz teletechniczną (poprzez włączenie Telefonu).

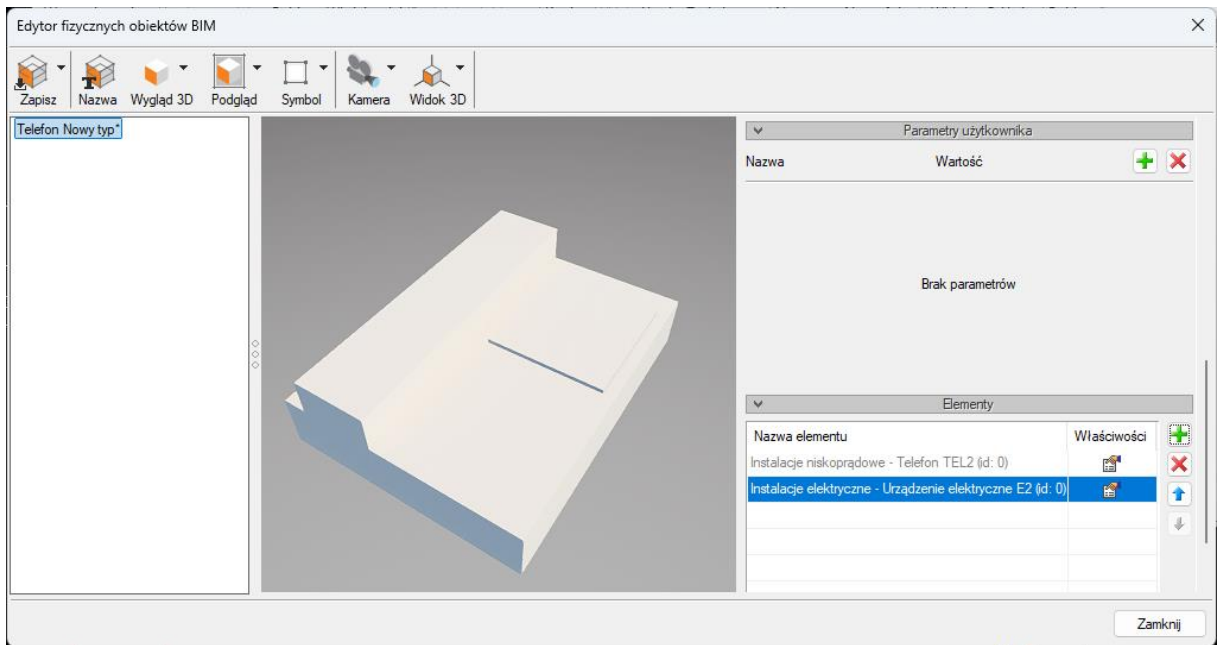

Rys 42 Okno właściwości obiektu fizycznego – domofon + urządzenie elektryczne + domofon

Obiekt fizyczny nie bierze udziału w doborach automatycznych.

Obiekty fizyczne to obiekty zapisane w pliku z rozszerzeniem .afo.

## 4.2. Tworzenie Obiektów Bim

#### 4.2.1. Nowy

Aby utworzyć nowy Obiekt Bim należy w Menadżerze plików Błąd! Nie można odnaleźć źródła

odwołania.wybrać polecenie Nowy plik

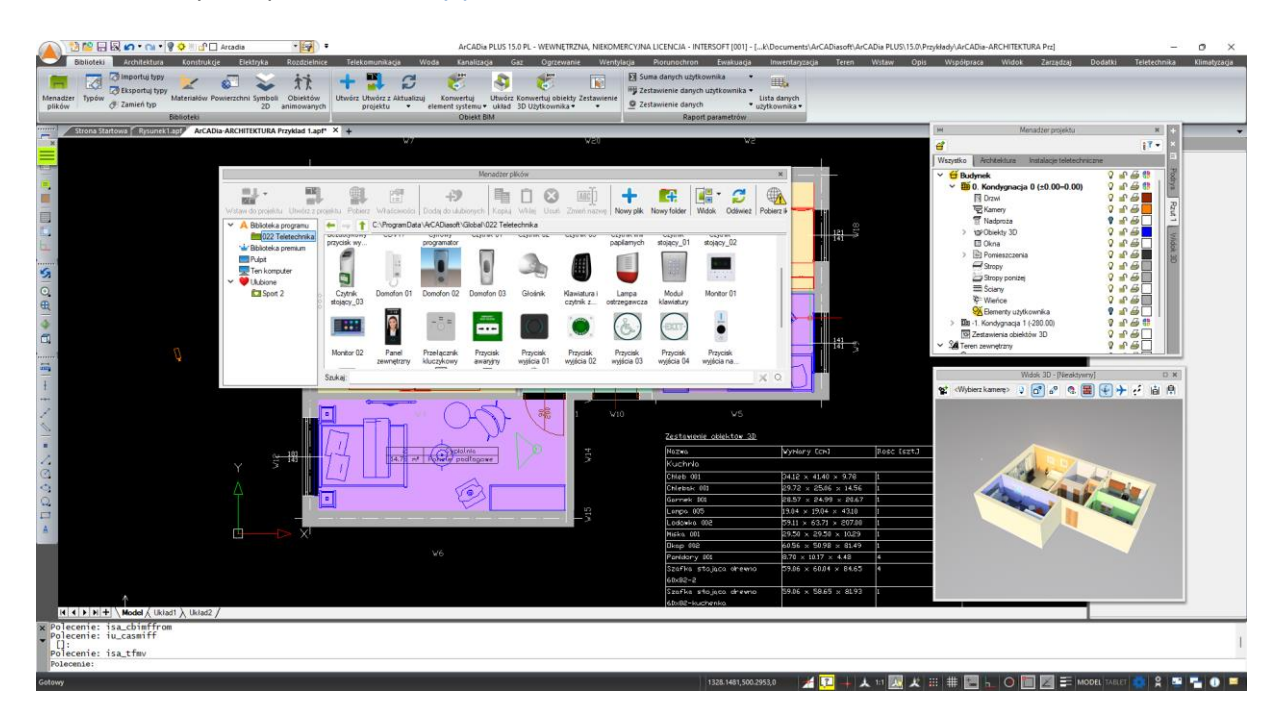

Rys 43 Okno menadżera plików z "nowy plik"

Otwarte zostanie *okno wyboru typu dla tworzonego pliku*. W tym kroku użytkownik decyduje, czy tworzy *obiekt parametryczny* (jednobranżowy z elementów systemu ArCAdia BIM) czy *fizyczny* (z własną geometrią i możliwością definiowania w nim obiektów należących do różnych branż).

| Wybierz typ pliku                                                                                                    | ×                                                                                                    |
|----------------------------------------------------------------------------------------------------|----------------------------------------------------------------------------------------------------|
| Fizyczny obiekt BIM                                                                                                    | Parametryczny obiekt BIM                                                                                                    |
| Obiekt mający zdefiniowany wygląd,<br>tworzony z modeli 3d elementu systemu<br>ArCADia BIM, CAD lub zaimportowanych<br>plików (3ds, obj, aco, o2c, dwg, dae) oraz<br>zadane właściwości | Obiekt tworzony na podstawie<br>parametrycznego elementu systemu<br>ArCADia BIM z możliwością zapisu w nim<br>własnych danych t.j.: nazwy, wielkości,<br>pisaków, powierzchni itp. |
| Obiekt może być wielobranżowy,<br>zachowując funkcjonalność każdego<br>składowego obiektu                                                                                               | Obiekt jest tylko jednobranżowy                                                                                                    |
| Utwórz i zapisz plik .AFO                                                                                                    | Utwórz i zapisz plik .AFP                                                                                                    |
| Dalej                                                                                                    | Dalej                                                                                                    |
|                                                                                                    | Anuluj                                                                                                    |

Rys 44 Okno wyboru typu

W zależności od podjętej decyzji, użytkownik przechodzi do dalszego etapu tworzenia wybranego typu obiektu poprzez przycisk *Dalej*.

#### 4.2.2. Utwórz z projektu

Drugą opcją tworzenia obiektu Bim jest zaznaczenie w projekcie użytego elementu systemu ArCADia BIM (np. ściana czy bateria, ale również wczytany model z pliku .ifc czy .rfa/rvt ). Należy zaznaczyć obiekt i wybrać w *Menadżerze plików* polecenie *Utwórz z projektu*.

Następnie pojawi się okno wyboru typu dla tworzonego pliku i należy postępować tak samo jak w przypadku polecenia *Nowy*.

Użytkownik może zaznaczyć w projekcie więcej niż jeden element i uruchomić opcję *utwórz z projektu*. Nie można jednocześnie utworzyć wielu *obiektów parametrycznych* dla grupy obiektów (użytkownik otrzyma komunikat: "Obiekt parametryczny może zostać utworzony tylko z pojedynczego elementu", ale jest to możliwe w przypadku tworzenia *obiektu fizycznego*. Po wybraniu tego typu pliku pojawi się okno z komunikatem:

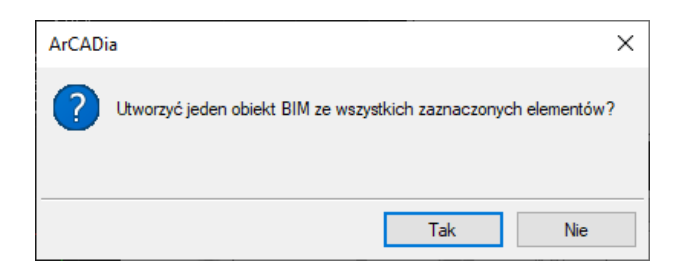

Rys 45 Komunikat o utworzeniu jednego obiektu

Wybór opcji "TAK" spowoduje utworzenie jednego *fizycznego obiektu BIM*, którego geometria i parametry będą suma elementów składowych. Model 3D zostanie zaimportowany w takim ułożeniu, jak elementy znajdują się w projekcie a poszczególne obiekty jednobranżowe zostaną dodane wraz z właściwościami do listy elementów.

| Edytor fizycznych obiektów BIM                                |                  |                    | ×              |
|---------------------------------------------------------------|------------------|--------------------|----------------|
| Zapisz Zamknij Nazwa Wygląd 3D Podgląd Symbol Kamera Widok 3D |                  |                    |                |
| Nowy*                                                         | ¥                | Zarządzaj          |                |
|                                                               | Nazwa grupy      |                    |                |
|                                                               | Lokalizacja      | Kondygnacja $\lor$ |                |
|                                                               | ¥                | Podgląd pliku      |                |
|                                                               | Podgląd pliku    |                    |                |
|                                                               | ¥                | Wygląd             |                |
|                                                               | Symbol na rzucie |                    | 'owierzchnie 🔻 |
|                                                               | ¥                | Parametry          |                |
|                                                               | Nazwa            | Nowy               |                |
|                                                               | Wymiar X         | 199.2              | x nn •         |
|                                                               |                  |                    | Zamknij        |

Rys 46 Okno z obiektem bim z kilku elementów

Wybór opcji "NIE" spowoduje utworzenie oddzielnego *fizycznego obiektu BIM* dla każdego z zaznaczonych elementów. Na oknie edycji z lewej strony pojawi się lista obiektów. Wybór odpowiedniego obiektu przedstawi geometrie i właściwości wybranego obiektu.

| Edytor fizycznych o      | biektów BIM     |                |                 |   |                  | 1912          |          | ×       |
|--------------------------|-----------------|----------------|-----------------|---|------------------|---------------|----------|---------|
| Zapisz Zamknij           | Nazwa Wygląd 3D | Podgląd Symbol | Kamera Widok 3D |   |                  |               |          |         |
| Obiekt 3D*               |                 |                |                 |   | ~                | Zarządzaj     |          |         |
| Objekt 3D*<br>Objekt 3D* |                 |                |                 |   | Nazwa grupy      | Kondygnacia   | ~        |         |
| Objekt 3D                |                 |                |                 |   | V                | Podgląd pliku |          |         |
|                          | 0               |                |                 |   | Podgląd pliku    | 1             |          |         |
|                          | ŏ               |                |                 |   | ~                | Wygląd        |          |         |
|                          |                 | <              |                 |   | Symbol na rzucie |               | Powierzo | hnie 🔻  |
|                          |                 |                |                 | 1 | ~                | Parametry     |          |         |
|                          |                 |                |                 | V | Nazwa            | Obiekt 3D     |          |         |
|                          |                 |                |                 |   | Wymiar X         | - 2 02        | Kat X    | 00 *    |
|                          |                 |                |                 |   |                  |               |          | Zamknij |

Rys 47 Okno z kilkoma obiektami bim

#### 4.2.3. Tworzenie i zapis obiektów parametrycznych

Jeśli na oknie *wyboru typu plików do utworzenia* wybrano obiekt parametryczny pojawi się okno *wyboru typu elementu* jaki ma zostać utworzony.

| Wybierz typ | o elementu                       |         |        | ×      |
|-------------|----------------------------------|---------|--------|--------|
| Branża      | Instalacje teletechniczne $\sim$ | Element | Antena | ~      |
|             |                                  |         | ОК     | Anuluj |

Rys 48 Okno wyboru typu elementu do utworzenia

Z listy rozwijanej użytkownik wybiera Branżę, a następnie przypisany do niej element systemu Arcadia Bim. Użytkownik może stworzyć dowolny element, który obejmuje posiadana przez niego licencja programu. W przypadku braku licencji otrzyma komunikat:

| Właściwości elementu: Balustrada                                    | ×  |
|---------------------------------------------------------------------|----|
| <ul> <li>Parametry</li> <li>Więcej</li> </ul>                       | •  |
| Edycja właściwości elementu w tej wersji programu je<br>zablokowana | st |
| OK Anuluj                                                           |    |

Rys 49 Komunikat o braku licencji przy tworzeniu obiektu parametrycznego

Obiekty parametryczne maga być utworzone w przedstawionych branżach. Poniżej lista przykładowych elementów do wyboru, dostępnych z branży Architektura

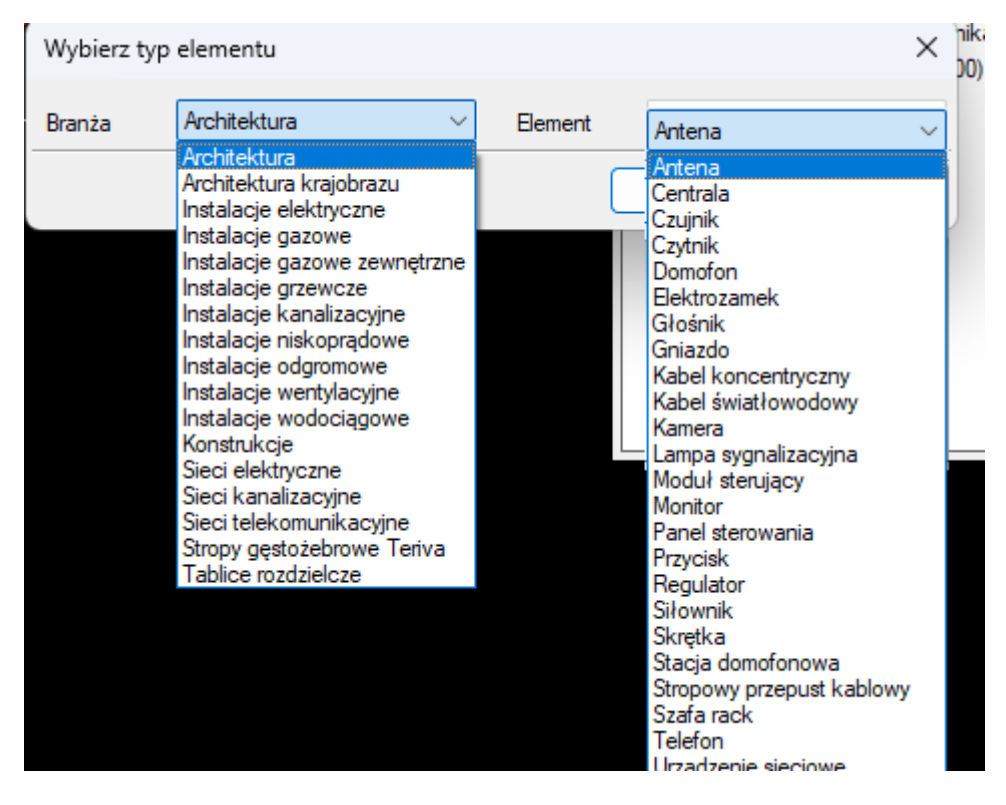

Rys 50 Przykładowe branże i elementy do wyboru przy tworzeniu obiektu parametrycznego.

Po wybraniu obiektu otworzy się okno właściwości elementu, w którym można zdefiniować wygląd, parametry i ewentualne przyłącza.

| Właściwości ele       | mentu: Anten                                                                                              | a             |               |                      | ×                |  |
|-----------------------|----------------------------------------------------------------------------------------------------|---------------|---------------|----------------------|------------------|--|
| ¥                     | Zarządzanie elementem                                                                                     |               |               |                      |                  |  |
| Symbol                | ANT1                                                                                                    | ld elementu   | 0             |                      |                  |  |
| Тур                   | <nowy></nowy>                                                                                             |               |               | 99 🕂 -               | ×                |  |
| Grupa                 | <brak></brak>                                                                                             |               |               | 9 🕂                  |                  |  |
| ¥                     |                                                                                                    | 1             | Wygląd        |                      |                  |  |
| <b>a</b>              |                                                                                                    | (             | Obrót obiektu |                      | Pisaki 🔹         |  |
|                       |                                                                                                    |               |               |                      | Powierzchnie 🔻   |  |
|                       |                                                                                                    | _             |               |                      |                  |  |
| *                     |                                                                                                    |               |               |                      |                  |  |
| Į,                    |                                                                                                    |               |               |                      |                  |  |
| <domyślny></domyślny> |                                                                                                    | 3             |               |                      |                  |  |
| ¥                     |                                                                                                    | Parametry     |               |                      | Więcej 💌         |  |
| Poziom montaż         | u                                                                                                    | 0 cm          | 1             | Wyposaże             | enie dodatkowe 🔹 |  |
| Pomieszczenie         | <nieprzypisa< td=""><td>ane&gt; ~</td><td>Obwód</td><td><pre> drak&gt;</pre></td><td></td></nieprzypisa<> | ane> ~        | Obwód         | <pre> drak&gt;</pre> |                  |  |
| ¥                     | P                                                                                                    | arametry typu |               |                      | Więcej 🔻         |  |
| Nazwa                 |                                                                                                    | Antena        |               |                      | ~                |  |
| Norma/Produce         | ent                                                                                                    |               |               |                      |                  |  |
| Tvp/Tvposzere         | a                                                                                                    |               |               |                      |                  |  |
| Stopień ochron        |                                                                                                    |               |               |                      | Kráćce 🔻         |  |
|                       | y<br>                                                                                                    | IF ZU V       |               |                      | Nocce            |  |
| Opis dodatkow         | у                                                                                                    |               | Wumianu       |                      |                  |  |
| Szerokość             | 50.0 cm                                                                                                   | Wysokość      | 50.0 c        | m Głęboko            | ość50.0 cm       |  |
|                       |                                                                                                    |               | 5             | ОК                   | Anuluj           |  |

Rys 51 Okno właściwości obiektu parametrycznego

Po zatwierdzeniu OK pojawi się okno zapisu z wyborem lokalizacji. Użytkownik może wprowadzić własną nazwę i zmienić podgląd.

| 📉 Zapisz jako      |                      |                                      |                  |               |         |    | ×             |
|--------------------|----------------------|--------------------------------------|------------------|---------------|---------|----|---------------|
| Za <u>p</u> isz w: | 📒 Global             | ~                                    | G 🤌 📂 🛄 -        |               |         |    | Podgląd       |
| $\wedge$           | Nazwa                | ^                                    | Data modyfikacji | Тур           | Rozmiar |    |               |
| 11                 |                      | ISofyFotele)                         | 08.10.2024 13:59 | Folder plików |         |    |               |
| Widok główny       | (3dD.002             | 2StolyBiurkaKrzesla)                 | 08.10.2024 13:59 | Folder plików |         |    |               |
| _                  | @(3dD.003            | BLozkaMaterace)                      | 08.10.2024 13:59 | Folder plików |         |    |               |
|                    |                      | ISzafyKomody)                        | 08.10.2024 13:59 | Folder plików |         |    |               |
| Pulpit             |                      | Kuchniaagd)                          | 08.10.2024 13:59 | Folder plików |         |    |               |
| _                  |                      | Kuchniameble)                        | 08.10.2024 13:59 | Folder plików |         |    | l sT          |
|                    |                      | /Gotowanie)                          | 08.10.2024 13:59 | Folder plików |         |    | ř 🛶           |
| Biblioteki         | _@(3dD.008           | BledzenieNapoje)                     | 08.10.2024 13:59 | Folder plików |         |    | Wybierz obraz |
| _                  |                      | RegalySzafkiRtvStoliki)              | 08.10.2024 13:59 | Folder plików |         |    |               |
|                    |                      | )Sport)                              | 08.10.2024 13:59 | Folder plików |         |    |               |
| Ten komputer       | add: _@(3dD.011      | lWyposazenieLazienki)                | 08.10.2024 13:59 | Folder plików |         |    |               |
|                    |                      | Oswietlenie)                         | 08.10.2024 13:59 | Folder plików |         |    |               |
|                    | 🚞_@(3dD.013          | 3FirankiZaslonyRolety)               | 08.10.2024 13:59 | Folder plików |         |    |               |
| Sieć               | addl.014             | 4DekoracjeDodatki)                   | 08.10.2024 13:59 | Folder plików |         |    |               |
| Sicc               | _@(3dD.015           | DoniczkiRosliny)                     | 08.10.2024 13:59 | Folder plików |         |    |               |
|                    | (3dD.016             | ElektronikaDomowa)                   | 08.10.2024 13:59 | Folder plików |         |    |               |
|                    |                      | 7OgrodBalkon)                        | 08.10.2024 13:59 | Folder plików |         |    | 1             |
|                    | _@(3dD.018           | Budynki)                             | 08.10.2024 13:59 | Folder plików |         |    |               |
|                    |                      | Dodatkowe)                           | 08.10.2024 13:59 | Folder plików |         |    |               |
|                    |                      | )Wentylacja)                         | 08.10.2024 13:59 | Folder plików |         |    |               |
|                    | 🚞_@(3dD.021          | lOgrzewanie)                         | 08.10.2024 13:59 | Folder plików |         |    |               |
|                    | 📒 001 Sofy i fo      | otele                                | 06.10.2024 11:36 | Folder plików |         |    |               |
|                    | 🚞 002 Stoły, b       | iurka i krzesła                      | 06.10.2024 11:36 | Folder plików |         |    |               |
|                    | 📒 003 Łóżka i        | materace                             | 06.10.2024 11:36 | Folder plików |         |    |               |
|                    | 📒 004 Szafy i I      | komody                               | 06.10.2024 11:36 | Folder plików |         |    |               |
|                    | 📒 005 Kuchnia        | a-AGD                                | 06.10.2024 11:36 | Folder plików |         |    |               |
|                    | 🚞 006 Kuchnia        | a-meble                              | 06.10.2024 11:36 | Folder plików |         |    |               |
|                    | 📒 007 Gotowa         | anie                                 | 06.10.2024 11:36 | Folder plików |         |    |               |
|                    | <u>N</u> azwa pliku: | Antena                               |                  |               |         |    | bisz          |
|                    | Zapisz jako typ:     | Plik parametrycznego objektu RIM (   | afn)             |               |         | ▲n | uhui          |
|                    | Lapiez jako gip.     | r inc paramenyezhego oblekta billi ( | Juppy            |               |         | ·  | andy          |
|                    |                      |                                      |                  |               |         |    |               |

Rys 52 Okno zapisu pliku obiektu parametrycznego

Domyślnie podgląd generowany jest z okna właściwości (obraz, rzut lub widok 3d – wybór ikoną z lewej strony podglądu). Można go zmienić przyciskiem "Wybierz obraz" na dowolny plik obrazów - .png, .jpeg, .jpg, .bmp, tif, .tiff, .giff)

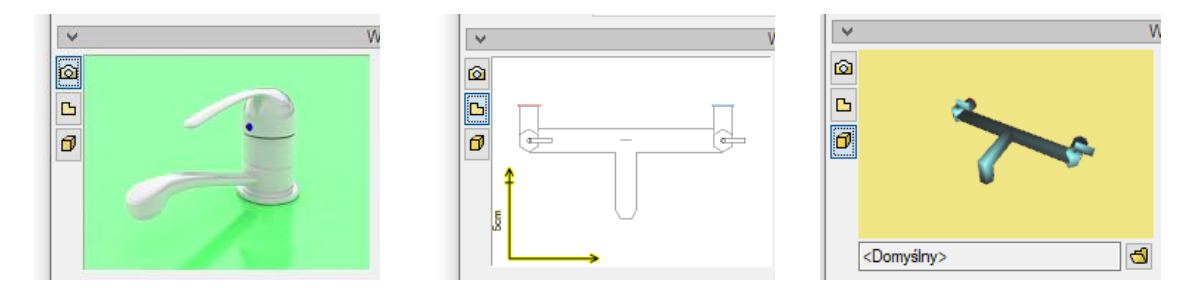

Rys 53 Zmiana podglądu na oknie właściwości - obraz, rzut, widok 3d

Zapisany obiekt można zobaczyć w Menadżerze plików ustawiając wybraną lokalizację.

#### 4.2.4. Tworzenie i zapis obiektów fizycznych

## 4.2.4.1. Okno Edytora obiektów BIM

Jeśli na oknie wyboru typu plików do utworzenia wybrano obiekt fizyczny pojawi się okno edytora obiektów fizycznych.

| Edytor obiektów BIM                                                           | X                                                                                                    |
|-------------------------------------------------------------------------------|----------------------------------------------------------------------------------------------------|
| Zapisz     Nazwa     Obiekt 3D     Podgląd     Symbol     Kamera     Widok 3D |                                                                                                    |
|                                                                               | ▼       Podgląd pliku         Podgląd pliku       Image: Symbol na rzucie         Symbol na rzucie       Image: Symbol na rzucie         V       Parametry         V       Parametry         V       Parametry użytkownika         V       Elementy |
|                                                                               | Zamknij                                                                                                    |

Rys 54 Okno edytora obiektów fizycznych

Jest ono podzielone na 3 sekcje:

- z lewej strony znajduje się lista obiektów. Wybór obiektu następuje przez zaznaczenia. Szybkie opcje dostępne po wybraniu prawego klawisza myszy na nazwie:

-Zmień nazwę (pliku),

-Zapisz jako (wprowadzana nowa nazwa pliku),

-Zamknij (zamyka obiekt do edycji i usuwa go z listy obiektów).

Jeśli jakieś z właściwości obiektu zostały zmienione, w nazwie pojawi się "\*" i program przy próbie zamknięcia okna będzie przypominał o zapisaniu pliku wraz ze zmianami.

na środku podgląd widoku 3D wybranego obiektu. Można go obracać, przesuwać, przybliżać – zgodnie z funkcjami opisanymi dla Widoku 3D. Domyślnie jest wprowadzony sześcian o wymiarach 100 cm. Po wczytaniu geometrii poleceniem "Obiekt 3D" na oknie pojawi się trójwymiarowy model.

- z prawej strony – podgląd pliku, symbol, parametry i pozostałe właściwości definiowane przez użytkownika.

#### Opcje dostępne na oknie Edytora :

- Nowy
  - Nowy dodaje nowy obiekt do listy obiektów
  - Importuj z pliku polecenie tworzy nowy obiekt na liście z możliwością automatycznego zaimportowania geometrii z plików .aco, o2c, .3ds, .obj, .xobj.3d),
  - Importuj z elementów systemu ArCADia możliwość zaimportowania obiektu systemu Arcadia Bim do obiektu fizycznego BIM. Plik .rvt,, .rfa czy .ifc po zaimportowaniu do programu również jest rozpoznawany jako element systemu.

- Jeśli po wywołaniu polecenia zostanie zaznaczony jeden obiekt automatycznie utworzony zostanie w oknie edytora jeden nowy plik z ustawioną geometrią i właściwościami zgodnymi z wybranym obiektem.
- Jeśli zaznaczone zostanie kilka obiektów należy wybrać, czy utworzony ma zostać jedne obiekt, mający geometrię będąca sumą składowych obiektów, czy każdy z obiektów należy wprowadzić jako oddzielny obiekt.
- Importuj z elementów CAD po otwarciu w programie trójwymiarowego modelu CAD można po wywołaniu tego polecenia zaimportować go do obiektu Bim.
- Otwórz otwiera zapisany plik obiektu fizycznego .afo i umożliwia jego edycje.
- Zapisz
- jeśli plik jest nowy zapisuje wybrany plik we wskazanej lokalizacji,
- jeśli istniejący zapisuje wprowadzone zmiany.
- Zapisz wszystkie zapisuje po kolei wszystkie pliki z listy w wybranych lokalizacjach.
- Zapisz jako zapisuje plik z nową nazwą w wybranej lokalizacji.
- Zamknij
  - Zamknij zamyka wybrany plik i usuwa go z listy. Jeśli w pliku wprowadzone były zmiany w stosunku do zapisanego pliku (symbol \* przy nazwie)- program zasugeruje zapisanie pliku.
  - Zamknij wszystkie działanie analogiczne do zamknij, ale dotyczące wszystkich plików z listy.
- Nazwa zmiany nazwy pliku.
- Obiekt 3d polecenie wczytujące tylko model 3D z wbranej opcji:
  - Importuj z pliku zaimportowania geometrii z plików .aco, o2c, .3ds, .obj, .xobj.3d
  - Importuj z elementów systemu ArCADia. możliwość zaimportowania obiektu lub grupy obiektów systemu Arcadia Bim do obiektu fizycznego BIM. Plik .rvt,, .rfa czy .ifc po zaimportowaniu do programu również jest rozpoznawany jako element systemu.
  - 0
  - Importuj z elementów CAD- po otwarciu w programie trójwymiarowego modelu CAD można po wywołaniu tego polecenia zaimportować go do obiektu Bim.
  - Wybierz z domyślnych modeli 3D otwiera okno umożliwiające wybór wyglądu elementu spośród domyślnych modeli 3d programu.
- Pogląd pliku obraz reprezentujący obiekt w menadżerze.
  - Utwórz z widoku 3D "zdjęcie" zrobione z modelu 3D w aktualnym ustawieniu na oknie.
  - Wybierz plik możliwość wybrania własnego pliku obrazu (.png, .jpg,.jpeg,.bmp,.tiff,.tif,.gif ) z z dysku. Opcja ta jest również uruchamiana poprzez kliknięcie na aktualnym podglądzie.
- Symbol na rzucie wygląd obiektu w projekcie na rzutach.
  - Utwórz z bryły 3D polecenie tworzy
  - Utwórz wszystkie z brył 3D

 Wybierz z domyślnych symboli – otwiera okno umożliwiające wybór wyglądu elementu na rzucie z domyślnych symboli programu. Opcja ta jest również uruchamiana poprzez kliknięcie na aktualnym symbolu.

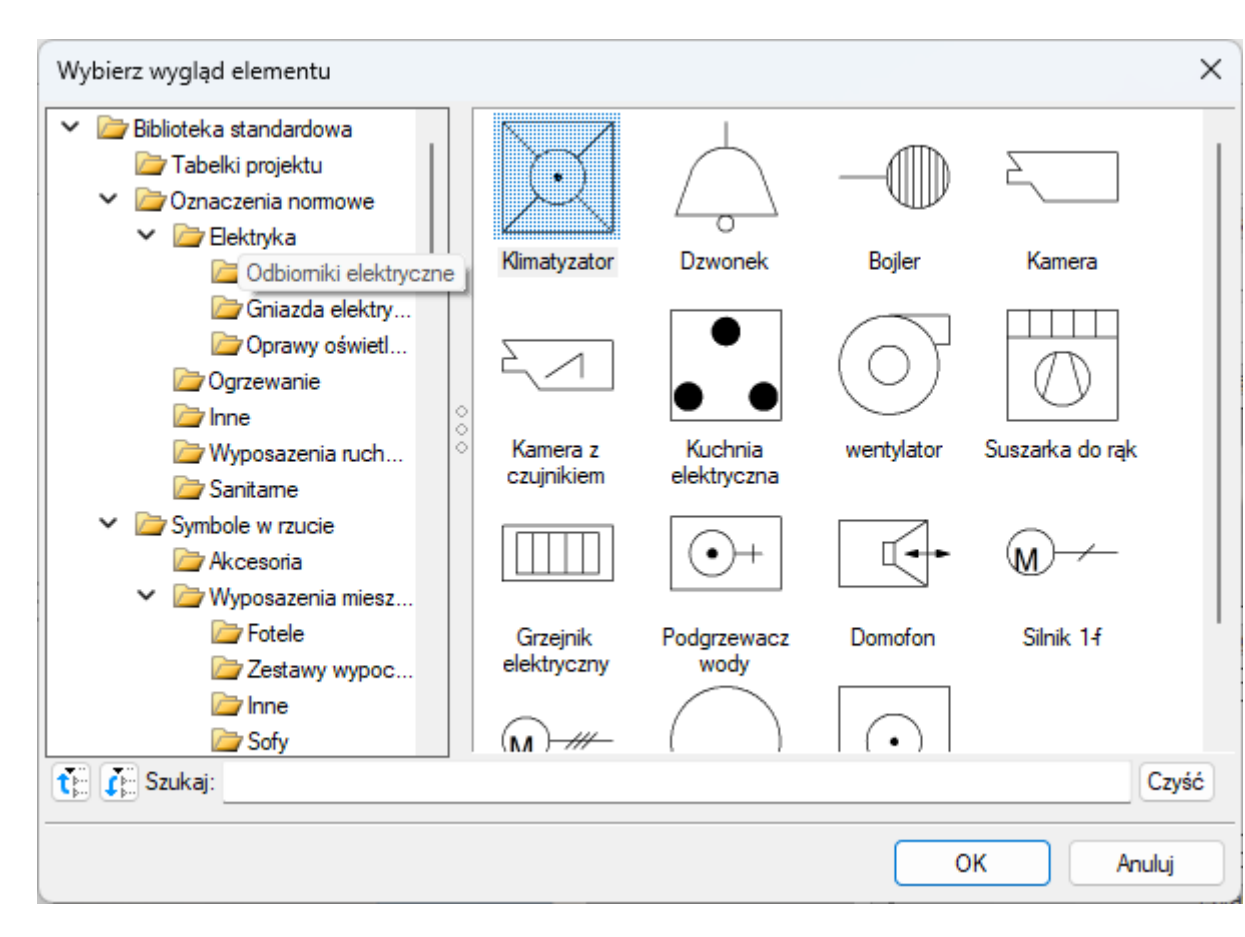

Rys 55 Okno wyboru symboli

- Kamera wybór predefiniowanych ustawień kamery na oknie widoku 3D obiektu.
  - Widok domyślny
  - Widok z góry
  - o Widok z dołu
  - Widok z lewej
  - Widok z prawej
  - o Widok z przodu
  - Widok z tyłu
- Widok 3D wybór predefiniowanych ustawień kamery na oknie widoku 3D obiektu.
  - Uproszczony/zaawansowany zmiana wyboru silnika graficznego do wyświetlania widoku 3D – jeśli użytkownikowi nie zależy na dokładnym widoku, może zoptymalizować szybkość pracy programu poprzez ustawienie "Uproszczony".

Podręcznik użytkownika dla programu ArCADia-INSTALACJE NISKOPRĄDOWE

#### **Obiekty BIM**

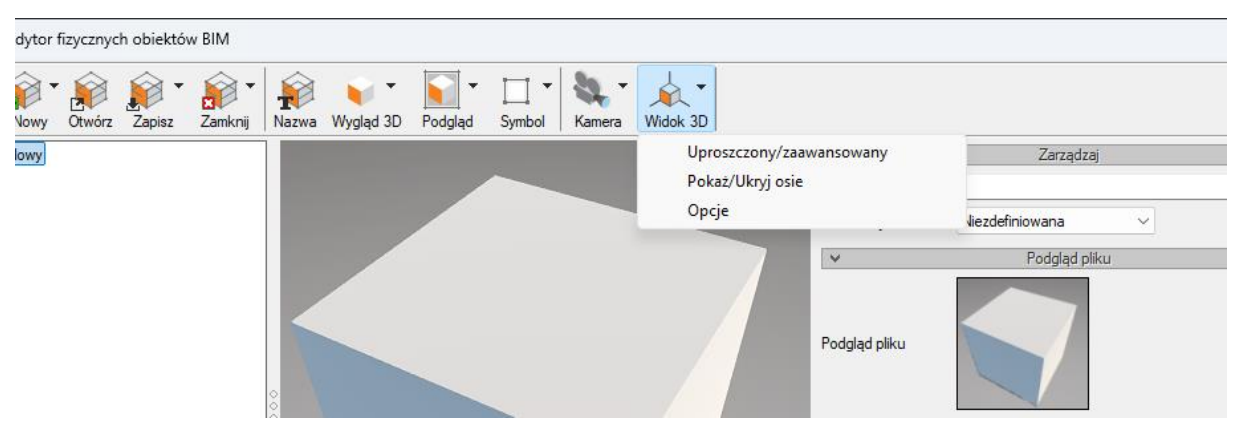

Rys 56 Okno z widokiem uproszczonym i zaawansowanym

 Pokaż/ukryj osie – opcja włączenia/wyłączenia widoku osi XYZ ułatwiająca użytkownikowi definiowanie odpowiednich wymiarów obiektu.

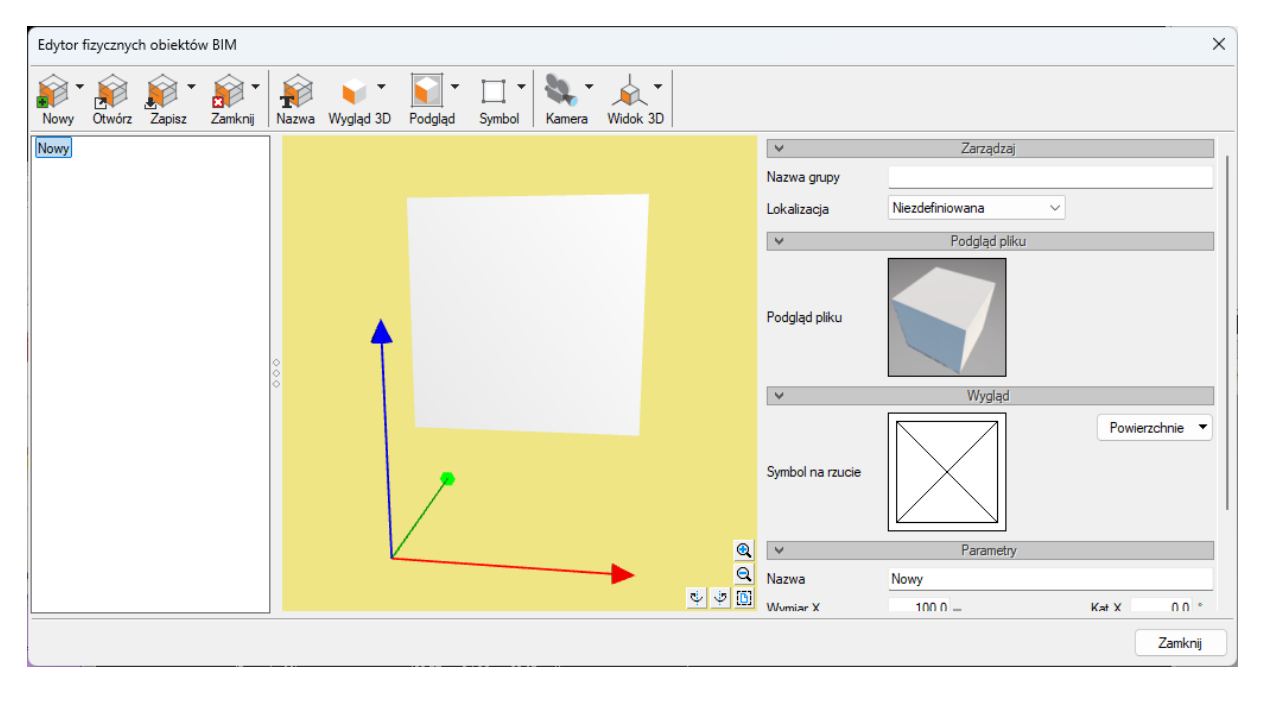

Rys 57 Okno z widokiem włączonych osi

• Opcje – opcje widoku 3D umożliwiające zmianę tła na widoku 3d.

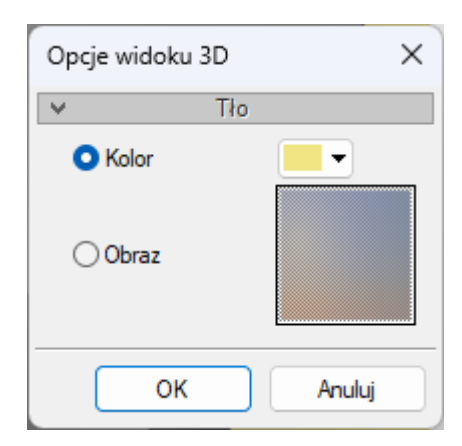

Rys 58 Okno zmiany tła

#### Właściwości definiowane na oknie Edytora :

Z lewej strony okna znajduje się sekcja z panelami, gdzie użytkownik definiuje właściwości elementu:

- Podgląd pliku (jw.)
- Wygląd Symbol na rzucie (jw.) oraz zadaje powierzchnie

| Edytor fizycznych<br>Newy Chridra<br>Nowy     | v objektów BIM<br>Zapisz Zamicnij Nazwa Wyględ 3D Podglę         | • □ • • ↓ •<br>d Symbol Kamera Wildok 3D                 | Podgląd piku                               |                         | ×                                 |                                                          | 0<br>0<br>0<br>0<br>1<br>0<br>1<br>0<br>1<br>0<br>1<br>0<br>1<br>0<br>1<br>0<br>1<br>1<br>0<br>1<br>1<br>0<br>1<br>1<br>0<br>1<br>1<br>0<br>1<br>1<br>0<br>1<br>1<br>0<br>1<br>1<br>0<br>1<br>1<br>0<br>1<br>1<br>1<br>0<br>1<br>1<br>1<br>0<br>1<br>1<br>0<br>1<br>1<br>0<br>1<br>0<br>1<br>0<br>1<br>0<br>1<br>0<br>1<br>0<br>1<br>0<br>1<br>0<br>1<br>0<br>1<br>0<br>1<br>0<br>1<br>0<br>1<br>0<br>1<br>0<br>1<br>0<br>1<br>0<br>1<br>0<br>1<br>0<br>1<br>0<br>1<br>0<br>1<br>0<br>1<br>0<br>1<br>0<br>1<br>0<br>1<br>0<br>1<br>0<br>1<br>0<br>1<br>0<br>1<br>0<br>0<br>1<br>0<br>1<br>0<br>0<br>1<br>0<br>0<br>0<br>1<br>0<br>0<br>0<br>0<br>0<br>0<br>0<br>0<br>0<br>0<br>0<br>0<br>0<br>0<br>0<br>0<br>0<br>0<br>0<br>0 |
|-----------------------------------------------|------------------------------------------------------------------|----------------------------------------------------------|--------------------------------------------|-------------------------|-----------------------------------|----------------------------------------------------------|----------------------------------------------------------------------------------------------------|
| Cotwieranie ← → ∨ ↑   Organizui ▼ Nowy folder | ArCADiasoft > ArCADia PLUS 15.0 > ArCADi                         | a > Textures >                                           | ~ C Przeszul                               | caj: Textures           | Powierzchnie 💌                    | ₩ Wieńce<br>& Zawory odcinające<br>& Bementy użytkownika |                                                                                                    |
|                                               | * Nazwa                                                          | Data modyfikacji<br>15.10.2024 15:06                     | Typ<br>Folder plików                       | Rozmiar                 | Rodzaj: Kolor (                   | ase/albedo/diffuse map)                                  | <br>•<br>•                                                                                                    |
| 🕖 Muzyka<br>🔛 Wideo                           | <ul> <li>materials</li> <li>Ogrodzenia</li> <li>Datki</li> </ul> | 15.10.2024 15:06<br>15.10.2024 15:06                     | Folder plików<br>Folder plików             |                         | Kąt X <u>0.0</u> °<br>K≠t X 0.0 ° |                                                          | Zamknij                                                                                                    |
| Teletechnika Przykłady                        | Podloga<br>Sciana                                                | 15.10.2024 15:06<br>15.10.2024 15:06                     | Folder plików<br>Folder plików             |                         | Kąt Z <u>0.0</u> °                |                                                          |                                                                                                    |
| Przykłady                                     | Tapeta                                                           | 15.10.2024 15:06<br>15.10.2024 15:06<br>15.10.2024 09:42 | Folder plików<br>Folder plików<br>Plik PNG | 4 KB                    | Zamknij                           |                                                          |                                                                                                    |
| OneDrive     Ine komputer                     | Checker.png default.bmp Selection.png                            | 15.10.2024 09:42<br>15.10.2024 09:42<br>15.10.2024 09:42 | Plik PNG<br>Plik BMP<br>Plik PNG           | 770 КВ<br>13 КВ<br>1 КВ |                                   |                                                          |                                                                                                    |

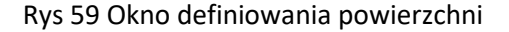

- Parametry
  - Nazwa nazwa wyświetlana na oknie właściwości obiektu
  - Nazwa grupy użytkownik może wprowadzić tu grupę, do której po wstawieniu do projektu zostanie przypisany dany obiekt. Grupa pojawi się w menadżerze projektu pod wpisem Obiekt fizyczny BIM. Tworzone grupy ułatwiają zarządzanie obiektami.
  - Wymiary X,Y,Z oraz obrót w odpowiednich osiach definiowane przez użytkownika. Domyślnie wymiary przypisane są zgodnie z obiektem 3D. W przypadku zablokowania "kłódki" parametry zmieniane są proporcjonalnie, po odblokowaniu można zmieniać je dowolnie.

- Jednostka domyślnie zdefiniowano cm, użytkownik do wyboru ma również: mm, m, cal.
- Parametry użytkownika

Przy tworzeniu obiektu fizycznego Bim można zdefiniować własne parametry. Poprzez "+" dodajemy nowy, "x" usuwamy. Więcej informacji o parametrach użytkownika w dziale 5.

Domyślnie wprowadzono 3 przykładowe – Producent, Norma i Cena, każde z nich można edytować lub też usunąć.

• Elementy

W tym panelu umieszczane są elementy systemu ArCADia BIM mające być składowymi Obiektu BIM. Tabela może pozostać pusta (wtedy obiekt nie jest powiązany z żadną branżą), można dodać jeden obiekt lub wiele (wtedy obiekty stają się wielobranżowe).

W pierwszym kroku wybieramy Lokalizację – w programie elementy przypisane są do poszczególnych struktur na których mogą zostać umieszczone – Kondygnacja, Dach, Dach płaski, Teren zewnętrzny, Niezdefiniowany.

Po wybraniu Lokalizacji "+" dodajemy elementy składowe.

| Lokalizacja      | Elementy z modułu                                                                                                    |  |  |  |
|------------------|----------------------------------------------------------------------------------------------------|--|--|--|
| Teren zewnętrzny | <ul> <li>Instalacje gazowe zewnętrzne</li> <li>Instalacje odgromowe</li> <li>Instalacje Teletechniczne</li> <li>Instalacje wentylacyjne</li> <li>Sieci elektryczne</li> <li>Sieci kanalizacyjne</li> <li>Sieci telekomunikacyjne</li> </ul> |  |  |  |
|                  | • Teren                                                                                                    |  |  |  |
| Kondygnacja      | Instalacje elektryczne                                                                                                    |  |  |  |
|                  | Instalacje gazowe                                                                                                    |  |  |  |
|                  | Instalacje grzewcze                                                                                                    |  |  |  |
|                  | <ul> <li>Instalacje kanalizacyjne</li> </ul>                                                                                                    |  |  |  |
|                  | <ul> <li>Instalacje niskoprądowe</li> </ul>                                                                                                    |  |  |  |
|                  | Instalacje wentylacyjne                                                                                                    |  |  |  |
|                  | <ul> <li>Instalacje wodociągowe</li> </ul>                                                                                                    |  |  |  |
| Dach             | Instalacje odgromowe                                                                                                    |  |  |  |
|                  | <ul> <li>Instalacje niskoprądowe</li> </ul>                                                                                                    |  |  |  |
|                  | Instalacje wentylacyjne                                                                                                    |  |  |  |
| Dach płaski      | Instalacje niskoprądowe                                                                                                    |  |  |  |
|                  | <ul> <li>Instalacje wentylacyjne</li> </ul>                                                                                                    |  |  |  |

Użytkownik może zdefiniować obiekty z poszczególnych modułów w lokalizacji:

Na oknie "Wybierz typ elementu" użytkownik wybiera branżę a następnie element:

| Wybierz typ | elementu                  |   |         |        | ×      |
|-------------|---------------------------|---|---------|--------|--------|
| Branża      | Instalacje teletechniczne | ~ | Element | Antena | ~      |
|             |                           |   | (       | ок     | Anuluj |

Rys 60 Okno wyboru elementu składowego obiektu fizycznego BIM.

Po zatwierdzeniu OK otworzy się okno Właściwości danego elementu. Użytkownik może zadać własne właściwości czy wybrać typ z biblioteki. Wygląd Elementu oraz jego dane geometryczne zostaną narzucone przez obiekt fizyczny Bim, do którego element został przypisany.

| Właściwości elei | nentu: Czuji                                                                                                | пк                  |           |               |                        |  |
|------------------|----------------------------------------------------------------------------------------------------|---------------------|-----------|---------------|------------------------|--|
| ¥                |                                                                                                    | Zarządzanie         | elementem |               |                        |  |
| Symbol           | CZ1                                                                                                    | ld elementu         | 0         |               |                        |  |
| Тур              | <nowy></nowy>                                                                                               |                     |           | 99 🕂 🗸        |                        |  |
| Grupa            | <brak></brak>                                                                                               |                     |           | 9 🕂           |                        |  |
| Lokalizacja      | Budynek\0.                                                                                                  | Kondygnacja 0 (±0.0 | 00=0.00)  |               |                        |  |
| ✓ Wygląd         |                                                                                                    |                     |           |               |                        |  |
| *                |                                                                                                    | Parametry           |           |               | Więcej                 |  |
| Poziom montaż    | u                                                                                                    | 0 cm                |           | Wyposażen     | ie dodatkowe 🛛 🔻       |  |
| Pomieszczenie    | <nieprzypis< td=""><td>sane&gt; ~ Ob</td><td>owód</td><td><brak></brak></td><td><b>9</b></td></nieprzypis<> | sane> ~ Ob          | owód      | <brak></brak> | <b>9</b>               |  |
| ¥                |                                                                                                    | Parametry typu      |           |               | Więcej                 |  |
| Nazwa            |                                                                                                    | Czujnik stłuczenia  | a szyby   |               | ~                      |  |
| Norma/Produce    | ent                                                                                                    |                     |           |               |                        |  |
| Typ/Typoszere    | g                                                                                                    |                     |           |               |                        |  |
| Stopień ochron   | у                                                                                                    | IP 20 🗸             |           |               | Króćce 🔻               |  |
| Opis dodatkow    | ,                                                                                                    |                     |           |               |                        |  |
|                  |                                                                                                    |                     | Wymiary — |               |                        |  |
| Szerokość        | 10.0 cm                                                                                                    | Wysokość            | 6.0       | cm Głębokoś   | ić <u>10.0</u> cm      |  |
| Napięcie         | 230 v V                                                                                                    | AC V Fazy           |           | Prąd pobie    | erany <u>1000.0</u> mA |  |
|                  |                                                                                                    | Zapisz w szablonie  | - 19      | ОК            | Anuluj                 |  |

Rys 61 Okno właściwości elementu

Na oknie właściwości elementu z danej branży możemy zdefiniować przyłącza instalacyjne. Wchodząc w "Króćce" lub "Przyłącza" (w zależności od elementu) użytkownik może określić wielkość i rodzaj połączeń.

#### Podręcznik użytkownika dla programu ArCADia-INSTALACJE NISKOPRĄDOWE

## Obiekty BIM

| Edytor połączeń |             |         | 10/     |                                            | — 🗆                    | ×    |
|-----------------|-------------|---------|---------|--------------------------------------------|------------------------|------|
| Wygląd 3D       | Widok       | Dowolny | ~       | 🔽 W środku wskazanego obszaru 🔽 Prostopadł | e do wskazanego obszan | 1    |
|                 |             |         |         |                                            |                        |      |
|                 | Połączenia- |         |         |                                            |                        |      |
| Branža          | Nazwa       | K       | Solor + |                                            |                        |      |
|                 |             |         |         |                                            | OK Anu                 | iluj |

Rys 62 Okno "przyłącza"

# 5. PARAMETRY UŻYTKOWNIKA

## 5.1. Dodawanie parametrów użytkownika do elementów.

Aby dodać parametry typu użytkownika do elementu należy otworzyć okno Właściwości i w panelu *Parametry typu* wybrać przycisk *Więcej*. Dalej należy postępować jak w przypadku tworzenia *parametrów użytkownika*.

*Parametry typu użytkownika* wyświetlane są w *listach* i *zestawieniach* jako oddzielne wpisy od *parametrów użytkownika*, nawet jeśli parametry mają takie same nazwy.

Parametry typu użytkownika mogą zostać zapisane do biblioteki typu danego elementu i zachowane.

| Właściwości eler      | mentu: Kame                                                                                      | ra              |                |               | ×                 |
|-----------------------|--------------------------------------------------------------------------------------------------|-----------------|----------------|---------------|-------------------|
| *                     |                                                                                                  | Zarządza        | inie elementem |               |                   |
| Symbol                | KAM1                                                                                             | ld elementu     | 0              |               |                   |
| Тур                   | <nowy></nowy>                                                                                    |                 |                | 99+           | ×                 |
| Grupa                 | <brak></brak>                                                                                    |                 |                | 9 🕂           |                   |
| Lokalizacja           | Teren zewnęł                                                                                     | trzny           |                |               |                   |
| v                     |                                                                                                  | ١               | Vygląd         |               |                   |
|                       |                                                                                                  |                 | Obrót obiekti  | ı 🖬           | Pisaki 🔻          |
|                       |                                                                                                  | -               |                |               | Powierzchnie 🔻    |
| Ø                     |                                                                                                  |                 |                |               |                   |
| <b>1</b>              |                                                                                                  |                 |                |               |                   |
| 2<br>2<br>2<br>2      |                                                                                                  |                 |                |               |                   |
| <domyślny></domyślny> |                                                                                                  | 4               |                |               |                   |
| ¥                     |                                                                                                  | Parametry       |                |               | Więcej 🔻          |
| Poziom montaż         | u                                                                                                | 250 cm          |                | Wyposaż       | enie dodatkowe 🔻  |
| Pomieszczenie         | <nieprzypis< td=""><td>ane&gt; ~</td><td>Obwód</td><td><brak></brak></td><td></td></nieprzypis<> | ane> ~          | Obwód          | <brak></brak> |                   |
| ¥                     | F                                                                                                | arametry typu   |                |               | Więcej 🔻          |
| Nazwa                 |                                                                                                  | Kamera telewi:  | zyjna kolorowa |               | ~                 |
| Norma/Produce         | ent                                                                                              |                 |                |               |                   |
| Tvp/Tvposzere         | a                                                                                                |                 |                |               |                   |
| Stopień ochron        | v                                                                                                | IP 20 ~         |                | Poziomv kat w | vidzenia 100.0 °  |
| Bozdzielczość         | r<br>wideo                                                                                       | 1920×1080       |                | Zasieg podcz  | erwieni 20.0 m    |
|                       |                                                                                                  |                 |                |               | Króćce 🔻          |
| Opis dodatkow         | v                                                                                                |                 |                |               |                   |
|                       | ,                                                                                                |                 |                |               |                   |
| Szerokość             | <u>30.0</u> cm                                                                                   | Wysokość        | 10.0           | cm Głębok     | tość 10.0 cm      |
| Napięcie              | 230 V                                                                                            | AC V F          | Fazy           | Prąd po       | bierany 1000.0 mA |
|                       | (                                                                                                | Zapisz w szablo | nie 💌 🗐        | ОК            | Anuluj            |

Rys 63 Okno właściwości elementu wraz z parametrami typu użytkownika

|                                                                                                    |                                                                    |                                                                                        |                                                           |                                     |                         | ×     | Woda              | Karranzarga     |                                        | Gd  |
|----------------------------------------------------------------------------------------------------|--------------------------------------------------------------------|----------------------------------------------------------------------------------------|-----------------------------------------------------------|-------------------------------------|-------------------------|-------|-------------------|-----------------|----------------------------------------|-----|
| ×                                                                                                    |                                                                    | Zarządza                                                                               | nie elementem                                             |                                     |                         |       |                   |                 | -                                      | 0   |
| Symbol                                                                                                    | KAM1                                                               | ld elementu                                                                            | 0                                                         |                                     |                         |       | al                | Definiuj Wyświe | ti u                                   | Isu |
| Тур                                                                                                    | <nowy></nowy>                                                      |                                                                                        |                                                           | 99                                  | + 🖌                     |       | nenty             | Kalisia         |                                        |     |
| Grupa                                                                                                    | <brak></brak>                                                      |                                                                                        |                                                           | 9                                   | +                       |       |                   | KOIIZJE         | _                                      | -   |
| Lokalizacja                                                                                                | Teren zewne                                                        | ętrzny                                                                                 |                                                           |                                     |                         |       |                   |                 |                                        |     |
| <b>v</b>                                                                                                   |                                                                    | V                                                                                      | Vygląd                                                    |                                     |                         |       | ]                 |                 |                                        |     |
| 3                                                                                                    |                                                                    |                                                                                        | Obrót obiektu                                             | <b>-</b>                            | Pisaki                  | •     |                   |                 |                                        |     |
|                                                                                                    |                                                                    |                                                                                        |                                                           |                                     | Powierzchr              | ie 🔻  |                   |                 |                                        |     |
| <domysiny></domysiny>                                                                                      |                                                                    | Parametry                                                                              |                                                           |                                     | Więc                    | cej 🔻 | ]                 |                 |                                        |     |
| Poziom montaż                                                                                              | żu                                                                 | 250 cm                                                                                 |                                                           | Wy                                  | oosażenie dodatkow      | e 🔻   |                   |                 |                                        |     |
| Pomieszczenie                                                                                              | <pre>cnieprzypi</pre>                                              | sane> 🗸 🗸                                                                              | Obwód                                                     | <brak></brak>                       |                         |       |                   |                 |                                        |     |
| ¥                                                                                                    |                                                                    | Parametry typu                                                                         |                                                           |                                     |                         | ·     | 1                 | <i></i>         | -                                      |     |
| Manua                                                                                                    |                                                                    |                                                                                        |                                                           |                                     | Nazwa                   | M     | artość            |                 |                                        | ×   |
| INdzwa                                                                                                    |                                                                    | Kamera telewiz                                                                         | yjna kolorowa                                             |                                     | Hazina                  |       |                   | š.              |                                        |     |
| Norma/Produc                                                                                               | ent                                                                | Kamera telewiz                                                                         | yjna kolorowa                                             |                                     | Montaż                  |       | kryta             |                 | 11 (<br>51 (                           | ×   |
| Norma/Produc                                                                                               | cent<br>eg                                                         | Kamera telewiz                                                                         | yjna kolorowa                                             |                                     | Montaż<br>Nowy parametr | Ľ     | kryta<br>865.00 ; | zł [            | •••••••••••••••••••••••••••••••••••••• | ××  |
| Norma/Produc<br>Typ/Typoszere<br>Stopień ochror                                                            | eent<br>eg                                                         | Kamera telewiz                                                                         | yjna kolorowa                                             | Poziomy                             | Montaż<br>Nowy parametr |       | kryta<br>865.00   | zł (            | ••• (<br>••• (                         | ×   |
| Norma/Produc<br>Typ/Typoszere<br>Stopień ochror                                                            | ent<br>eg<br>1y<br>wideo                                           | Kamera telewiz                                                                         | yjna kolorowa                                             | Poziomy<br>Zasiec n                 | Montaż<br>Nowy parametr | U     | kryta<br>865.00 : | zł (            | ••• (                                  | ×   |
| Norma/Produc<br>Typ/Typoszere<br>Stopień ochror<br>Rozdzielczość                                           | ent<br>eg<br>ny<br>wideo                                           | Kamera telewiz     IP 20      1920x1080                                                | yjna kolorowa                                             | Poziomy<br>Zasięg p                 | Montaż<br>Nowy parametr |       | kryta<br>865.00 : | zł (            | ••• (<br>•• (                          | >   |
| Norma/Produc<br>Typ/Typoszere<br>Stopień ochror<br>Rozdzielczość<br>Opis dodatkow                          | ent<br>eg<br>ny<br>wideo<br>/y                                     | Kamera telewiz                                                                         | yjna kolorowa                                             | Poziomy<br>Zasięg p                 | Montaž<br>Nowy parametr |       | kryta<br>865.00   | zł (            | ••• (<br>•• (                          | >   |
| Norma/Produc<br>Typ/Typoszere<br>Stopień ochror<br>Rozdzielczość<br>Opis dodatkow<br>Szerokość             | ent<br>eg<br>ny<br>wideo<br>ny<br>30.0 or                          | Kamera telewiz<br>IP 20 ∨<br>1920x1080                                                 | vyina kolorowa                                            | Poziomy<br>Zasięg p<br>cm G         | Montaż<br>Nowy parametr | Ľ     | kryta<br>865.00   | zi E            | •••••••••••••••••••••••••••••••••••••• | >   |
| Norma/Produc<br>Typ/Typoszere<br>Stopień ochror<br>Rozdzielczość<br>Opis dodatkow<br>Szerokość<br>Napięcie | ent<br>eg<br>ny<br>wideo<br>ny<br><u>30.0</u> or<br><u>230 v</u> V | Kamera telewiz       IP 20 ∨       1920x1080       m     Wysokość       Zas       AC ∨ | Vymiary<br>Wymiary<br>10.0 c<br>ilanie elektryczr<br>iazy | Poziomy<br>Zasięg p<br>m G<br>ne Pr | Montaž<br>Nowy parametr | Ľ     | kryta<br>865.00 : | zi (            |                                        | >   |

Rys 64 Okno właściwości typu dla elementu wraz z parametrami typu użytkownika

## 5.2. Raport parametrów

Na wstążce *Biblioteki* znajduje się grupa logiczna "Raport parametrów". Polecenia z tej grupy uruchamiają *Kreator Raportu*, który generuje plik .rtf z odpowiednimi danymi wybranymi przez użytkownika.

| Ikona    | Opcja                                           | Opis                                                                                                    |
|----------|-------------------------------------------------|----------------------------------------------------------------------------------------------------|
| ₩        | Lista danych użytkownika                        | Tworzy raport zawierający listę<br>wybranych parametry użytkownika.                                        |
| <b>I</b> | Lista danych użytkownika wybranych<br>elementów | Tworzy raport zawierający listę<br>wybranych parametry użytkownika dla<br>wskazanych na rysunku elementów. |
| Σ        | Suma danych użytkownika                         | Tworzy raport zawierający zsumowany<br>wybrany parametr użytkownika                                        |
| Σ        | Suma danych użytkownika                         | Tworzy raport zawierający zsumowany<br>wybrany parametr użytkownika dla<br>wskazanych na rysunku elementów |

Tab 3 Funkcje Raportu parametrów

| •        | Zestawienie danych użytkownika                        | Tworzy raport zawierający dowolne<br>wybrane parametry użytkownika wraz z<br>wykonaniem na nich wybranych operacji<br>analitycznych.                                        |
|----------|-------------------------------------------------------|----------------------------------------------------------------------------------------------------|
| IJ       | Zestawienie danych użytkownika<br>wybranych elementów | Tworzy raport zawierający dowolne<br>wybrane parametry użytkownika dla<br>wskazanych na rysunku elementów wraz<br>z wykonaniem na nich wybranych<br>operacji analitycznych. |
| <u>0</u> | Zestawienie danych                                    | Tworzy raport zawierający dowolne<br>wybrane parametry elementów wraz z<br>wykonaniem na nich wybranych operacji<br>analitycznych.                                          |
| <u>@</u> | Zestawienie danych wybranych<br>elementów             | Tworzy raport zawierający dowolne<br>wybrane parametry elementów wraz z<br>wykonaniem na nich wybranych operacji<br>analitycznych.                                          |

### 5.2.1. Lista danych użytkownika

Jeśli zostały dodane do obiektów *parametry użytkownika* lub *parametry typu użytkownika* można za pomocą polecenia *lista danych użytkownika* wygenerować plik w formacie .rtf, który będzie zawierał tabelę z listą takich elementów wraz z wszystkimi dodanymi parametrami.

#### Wywołanie:

- Wstążka Biblioteka  $\Rightarrow$  grupa logiczna Raport parametrów  $\Rightarrow$  5 Lista danych użytkownika
- Pasek narzędzi ArCADia-SYSTEM ⇒ Lista Danych użytkownika⇒ zakładka Lista danych użytkownika

Po uruchomieniu polecenia otworzy się okno wyboru elementów uwzględnianych przy tworzeniu listy. Znajdziemy tam wszystkie obiekty wstawione do projektu zawierające parametry dodatkowe. Podzielone jest ono na dwie kolumny– w pierwszej, znajdują się wszystkie dostępne składniki, które za pomocą strzałek (pojedynczo lub wszystkie) przenosimy do drugiej kolumny. Obiekty z kolumny "użyte składniki" znajdą się na generowanej liście.

| Wybór elementów    |           |                           | ×      |
|--------------------|-----------|---------------------------|--------|
|                    | Rodzaje e | elementów                 |        |
| Dostępne składniki | -         | Użyte składniki<br>Kamera | Ť      |
|                    | - 4       | Telefon                   | 4      |
|                    |           |                           |        |
|                    |           |                           |        |
|                    |           |                           |        |
|                    |           |                           |        |
|                    |           |                           | Filtry |
|                    |           | ОК                        | Anuluj |

Rys 65 Okno wyboru elementów do raportu (np. Listy danych użytkownika)

Na oknie znajduje się przycisk *Filtry* pozwalający w szybki sposób wybrać poszczególne elementy z rysunku do raportu wybierając je na podstawie odpowiednich:

- kondygnacji,
- typów,
- grup,
- modułów branżowych.

| Nazwa fił | tra     | Właś | ciwości |
|-----------|---------|------|---------|
| Kondygna  | icje    |      |         |
| Туру      |         |      |         |
| Grupy     |         |      |         |
| Moduły bi | ranżowe |      |         |
|           |         |      |         |
|           |         |      |         |
|           |         |      |         |
|           |         |      |         |

Rys 66 Okno Menadżera filtrów raportu
Wybranie odpowiedniego filtru umożliwia wybór jego właściwości i zdefiniowanie parametrów. Poniżej przykład okna filtra modułów branżowych. Na oknie wyświetlane są wszystkie branże zwarte w projekcie. Możemy dodać/usunąć z filtra poszczególne wpisy poprzez przenoszenie ich za pomocą strzałek pomiędzy kolumnami: dostępne składniki/użyte składniki.

| iltr modułów branżowych | Para | ametry                                                                 |      |
|-------------------------|------|------------------------------------------------------------------------|------|
| Dostępne składniki      |      | Użyte składniki<br>Instalacje kanalizacyjne<br>Instalacje niskoprądowe | 1    |
|                         |      | OK An                                                                  | uluj |

Rys 67 Okno filtru modułów branżowych

Po zatwierdzeniu swoich wyborów następuje przejście do okna Kreatora raportu.

W sekcji "Parametry", w przypadku *Listy danych użytkownika*, dane ogólne, służące identyfikacji wybranych obiektów pojawiają się w prawej kolumnie ("użyte składniki") automatycznie. Użytkownik dokłada do nich jedynie, za pomocą strzałek, dostępne *parametry użytkownika* z lewej kolumny.

|                                                                                                    | Par                                               | ametry                             |                                 |
|----------------------------------------------------------------------------------------------------|---------------------------------------------------|------------------------------------|---------------------------------|
| Dostępne składniki<br>Cena                                                                                                    | >                                                 | Użyte składniki<br>Nazwa           | 1                               |
| Montaż                                                                                                    | 4                                                 | Symbol                             | 4                               |
| Nowy parametr                                                                                                    | *                                                 |                                    |                                 |
| C                                                                                                    |                                                   |                                    |                                 |
| <ul> <li>Porządkowanie wg ko</li> <li>Porządkowanie wg ty</li> </ul>                                                                                                    | <br>pndygnacji<br>pów                             |                                    |                                 |
| Porządkowanie wg ko                                                                                                    | <br>pów<br>Sy                                     | mbol                               | P                               |
| Porządkowanie wg kc     Porządkowanie wg ty Nazwa Niezgrupowane                                                                                                    | pów<br>Sy                                         | mbol                               | P                               |
| Porządkowanie wg kc     Porządkowanie wg ty     Porządkowanie wg ty Nazwa                                                                                                    | pów<br>Sy                                         | mbol                               | P                               |
| Porządkowanie wy s     Porządkowanie wy sy     Porządkowanie wy ty Nazwa Nezgrupowane Kamera Telefon                                                                                    | ndygnacji<br>pów Sy<br>KA                         | mbol<br>M3<br>L2                   | P<br>V                          |
| Porządkowanie wy s     Porządkowanie wy sy     Porządkowanie wy ty Nazwa Nezgrupowane Kamera Telefon Kamera Kamera                                                                      | ndygnacji<br>pów Sy<br>KA<br>TE<br>KA             | mbol<br>M3<br>L2<br>M1             | P<br>V<br>V                     |
| Porządkowanie wy s     Porządkowanie wy s     Porządkowanie wy ty Nazwa Nezgrupowane Kamera Telefon Kamera Kamera Kamera Kamera Kamera Kamera Kamera Kamera Kamera Kamera Kamera Kamera | ndygnacji<br>pów Sy<br>KA<br>TE<br>KA<br>KA       | mbol<br>M3<br>L2<br>M1<br>M2       | P<br>7<br>7<br>7<br>7           |
| Porządkowanie wy s     Porządkowanie wy sy     Porządkowanie wy ty Nazwa Nezgrupowane Kamera Telefon Kamera Kamera Telefon Kamera Telefon                                               | ndygnacji<br>pów Sy<br>KA<br>TE<br>KA<br>TE<br>KA | mbol<br>M3<br>L2<br>M1<br>M2<br>L3 | P<br>9<br>9<br>9<br>9<br>9<br>9 |

Rys 68 Okno kreatora raportu

W sekcji "Raport" Tworzony jest podgląd gotowej listy. Zgodnie z opcjami, można zastosować:

- Porządkowanie wg grup nastąpi dodatkowy podział elementów w raporcie uwzględniający wprowadzone grupy
- Porządkowanie wg kondygnacji nastąpi dodatkowy podział elementów w raporcie uwzględniający ich występowanie na kondygnacjach
- Porządkowanie wg typów nastąpi dodatkowy podział elementów w raporcie uwzględniający zastosowane typy.

Po zaznaczeniu opcji "użyj pełnych nazw w nagłówkach" – do nazwy nagłówka zostanie dodany wpis identyfikujący w systemie dany element – np. zamiast *Nazwa* wstawione zostanie wtedy w tabeli *Ogólne: Nazwa*.

ArCADia BIM Autor: WEWNĘTRZNA, NIEKOMERCYJNA LICENCJA - INTERSOFT [001]

#### Parametry typu Parametry typu Parametry typu Ogólne: Symbol L.p. Ogólne: Nazwa użytkownika: użytkownika: Nowy użytkownika: Cena Montaż parametr 1 Teren zewnętrzny KAM3 Ukryta 865.00 zł 2 Kamera 3 Telefon 645.00 zł TEL2 4 Kamera KAM1 865.00 zł Ukryta 5 Kamera KAM2 Ukryta 865.00 zł 6 Telefon TEL3 645.00 zł 7 Telefon TEL 1 645.00 zł

## Zestawienie parametrów

Rys 69 Widok zestawienia parametrów

## 5.2.1.1. Lista danych użytkownika wybranych elementów

#### Wywołanie:

- Wstążka Biblioteka ⇒ grupa logiczna Raport parametrów ⇒ <sup>™</sup> Lista danych użytkownika wybranych elementów
- Pasek narzędzi ArCADia-SYSTEM ⇒ Lista Danych użytkownika⇒ zakładka Lista danych użytkownika wybranych elementów

Polecenie działa analogicznie do Listy danych użytkownika, z tą różnicą, że nie zostaną uwzględnione automatycznie wszystkie obiekty zawierające parametry dodatkowe z całego projektu, a jedynie te, które użytkownik zaznaczy podczas wywoływania polecenia.

## 5.2.2. Suma danych użytkownika

#### Wywołanie:

- Wstążka Biblioteki  $\Rightarrow$  grupa logiczna Raport parametrów  $\Rightarrow \Sigma$  Suma danych użytkownika
- Pasek narzędzi ArCADia-SYSTEM ⇒ Lista Danych użytkownika⇒ zakładka Suma danych użytkownika

Jeśli parametry użytkownika lub parametry typu użytkownika są wartościami liczbowymi, możemy je zsumować (w zestawieniach te grupy parametrów uwzględniane są oczywiście oddzielnie). Wywołanie polecenia *suma danych użytkownika* powoduje automatyczne utworzenie zestawienia, zawierającego sumę wartości tylko jednego, wybranego parametru.

Aby program mógł zsumować wartości parametru dodatkowego z różnych elementów, musi być spełnione kilka warunków:

- parametr musi mieć tą sama nazwę (istotne są małe/wielkie litery, dodatkowe spacje),

- parametr nie może być zdefiniowany jako TEKST (przy sumowaniu pojawi się informacja : "Suma: brak"),

- parametr we wszystkich elementach musi mieć wybrany ten sam typ,

- jeśli wybrany typ parametru to LICZBA lub LICZBA CAŁKOWITA, musza być założone jednakowe jednostki.

W przypadku wyboru predefiniowanego typu możemy wybrać dla elementów różne dostępne jednostki – zostaną one prawidłowo zsumowane.

W przypadku jakichkolwiek rozbieżności typu/jednostek wartości zostają bezpośrednio zsumowane, ale zamiast jednostki wyświetlany jest znak "?".

#### Przykład:

W obiektach zdefiniowano parametr typu użytkownika – "Moc" zgodnie z właściwościami poniżej. W drugim elemencie zdefiniowano ten sam parametr, ale wybrano inną jednostkę (z dostępnej listy)

| Właściwości              | parametru X | Właściwości              | parametru X |
|--------------------------|-------------|--------------------------|-------------|
| Nazwa                    | Moc         | Nazwa                    | Moc         |
| Тур                      | Moc ~       | Тур                      | Moc ~       |
| Jednostka                | kW 🗸        | Jednostka                | w ~         |
| Precyzja<br>wyświetlania | 2 ~         | Precyzja<br>wyświetlania | 0 ~         |
| Wartość                  | 5.60 kW     | Wartość                  | 5600 W      |
|                          |             |                          |             |
|                          | OK Anuluj   |                          | OK Anuluj   |

Rys 70 Okno właściwości zdefiniowanego parametru do sumowania - element A i B

Parametry zostały prawidłowo wprowadzone i są spójne. W wyniku wywołania polecenia *Suma danych użytkownika* wywołane zostanie *okno wyboru elementów* a następnie *kreator raportu*.

Automatycznie do raportu zostają dodane składniki takie jak Nazwa i Symbol, użytkownik wybiera z listy dostępnych składników tylko jeden parametr do zsumowania. Wybranie innego parametru i przeniesienie go strzałką do prawej kolumny zamieni go z aktualnie wybranym.

| Kreator raportu         |          |       |          |                   |            |        | × |
|-------------------------|----------|-------|----------|-------------------|------------|--------|---|
|                         |          | Param | netry —  |                   |            |        |   |
| Dostępne składniki      |          |       | Użyte s  | kładniki          |            |        | • |
| Montaż                  |          |       | Nazwa    |                   |            |        | - |
| Nowy parametr           |          | -     | Symbol   |                   |            |        | ÷ |
|                         |          | -     | Cena     |                   |            |        |   |
|                         |          |       |          |                   |            |        |   |
|                         |          |       |          |                   |            |        |   |
|                         |          | Rapo  | ort      |                   |            |        |   |
| 🗌 Porządkowanie wg grup | <b>b</b> |       | 🗌 Użyj j | pełnych nazw w na | główkach   |        |   |
| 🗌 Porządkowanie wg kon  | dygnacji |       |          |                   |            |        |   |
| 🗌 Porządkowanie wg typó | iw       |       |          |                   |            |        |   |
|                         |          |       |          |                   |            |        |   |
|                         |          |       |          |                   |            |        | _ |
| Nazwa                   | Symbol   |       |          | Cena              |            | Ρ      |   |
| Niezgrupowane           |          |       |          |                   |            |        |   |
| Kamera                  | KAM3     |       |          |                   |            | V      |   |
| Telefon                 | TEL2     |       |          |                   | 645.00 zł  | V      |   |
| Kamera                  | KAM1     |       |          |                   |            | V      |   |
| Kamera                  | KAM2     |       |          |                   |            | V      |   |
| Telefon                 | TEL3     |       |          |                   | 645.00 zł  | V      |   |
| Telefon                 | TEL1     |       |          |                   | 645.00 zł  | V      |   |
|                         |          |       |          | Suma: 1           | 1935.00 zł |        |   |
|                         |          |       |          |                   |            |        |   |
|                         |          |       |          |                   |            |        | _ |
|                         |          |       |          | Raport            | Z          | amknij |   |

Rys 71 Okno kreatora raportu z wybranym parametrem "Cena" do sumowania.

W podglądzie Raportu widać poszczególne kolumny, na dole kolumny "Cena" zostaje wyświetlony wynik sumowania. W wygenerowanym raporcie będzie to wyglądać analogicznie:

L

| ArCADia BIM        |               |            |                 |
|--------------------|---------------|------------|-----------------|
| Autor: WEWNĘTRZNA, | NIEKOMERCYJNA | LICENCJA - | INTERSOFT [001] |

| Zestawienie parametrów |                           |        |                  |  |  |
|------------------------|---------------------------|--------|------------------|--|--|
| L.p.                   | Nazwa                     | Symbol | Cena             |  |  |
| 1                      | Kamera                    | KAM3   |                  |  |  |
| 2                      | Telefon                   | TEL2   | 645.00 zł        |  |  |
| 3                      | Kamera                    | KAM1   |                  |  |  |
| 4                      | Kamera                    | KAM2   |                  |  |  |
| 5                      | Telefon                   | TEL3   | 645.00 zł        |  |  |
| 6                      | Telefon                   | TEL1   | 645.00 zł        |  |  |
| 7                      | Wyniki dla: Niezgrupowane | ;      |                  |  |  |
| 8                      |                           |        | Suma: 1935.00 zł |  |  |

Rys 72 Widok raportu z zestawienia zsumowanego parametru.

#### 5.2.2.1. Suma danych użytkownika wybranych elementów

#### Wywołanie:

- Wstążka Biblioteka  $\Rightarrow$  grupa logiczna Raport parametrów  $\Rightarrow \Sigma$  Suma danych użytkownika wybranych elementów
- Pasek narzędzi ArCADia-SYSTEM ⇒ Lista Danych użytkownika⇒ zakładka Suma danych użytkownika wybranych elementów

Polecenie działa analogicznie do *suma danych użytkownika*, z tą różnicą, że przy tworzeniu raportu zostaną uwzględnione tylko te obiekty, które użytkownik zaznaczy podczas wywoływania polecenia.

#### 5.2.3. Zestawienie danych użytkownika

Jeśli zostały dodane do obiektów *parametry użytkownika* lub *parametry typu użytkownika* można za pomocą polecenia *zestawienie danych użytkownika* wygenerować plik w formacie .rtf, który będzie zawierał tabelę z zestawieniem takich elementów zawierający dowolne wybrane parametry użytkownika wraz z wykonaniem na nich wybranych operacji analitycznych.

#### Wywołanie:

- Wstążka Biblioteki ⇒ grupa logiczna Raport parametrów ⇒ <sup>™</sup> Zestawienie danych użytkownika
- Pasek narzędzi ArCADia-SYSTEM ⇒ Lista Danych użytkownika⇒ zakładka Zestawienie danych użytkownika

Po wybraniu elementów do zestawienia ( tak jak w przypadku listy danych użytkownika) użytkownik przechodzi do okna Kreatora raportu. Można wybrać do tego zestawienia dowolna ilość parametrów z kolumny dostępne składniki.

Jeśli nie zostanie zaznaczone żadne porządkowanie w podglądzie raportu pojawi się jako ostatni wiersz z symbolami w każdej kolumnie. Po kliknięciu w danej komórce można wybrać rodzaj operacji jaka ma zostać wykonana na danych w danej kolumnie:

| Kreator raportu                           |                |                   |                         |              |         |        | ×   |
|-------------------------------------------|----------------|-------------------|-------------------------|--------------|---------|--------|-----|
|                                           | Paran          | netry —           |                         |              |         |        | _   |
| Dostępne składniki<br>Obwód: Obwód        | •              | Użyte s<br>Parame | kładniki<br>try typu uż | ytkownika: c | ena     | 9      | r)  |
| Ogólne: Nazwa                             | . 4            | Ogólne:           | Symbol                  | •            |         |        | k – |
| Ogólne: Nazwa typu                        | - I 🝙          | Ogólne:           | Poziomy                 | kąt widzenia |         |        |     |
| Ogólne: Rozdzielczość wideo               |                |                   |                         | -            |         |        |     |
| Ogólne: Stopień ochrony                   | -              |                   |                         |              |         |        |     |
|                                           | Bap            | ort —             |                         |              |         |        |     |
| 🗌 Porządkowanie wg gru                    | p              | 🔽 Użyj j          | pełnych n               | azw w nagłó  | ówkach  |        |     |
| Porządkowanie wg kor                      | ndygnacji      |                   |                         |              |         |        |     |
| 🗌 Porządkowanie wg typ                    | ów             |                   |                         |              |         |        |     |
|                                           |                |                   |                         |              |         |        |     |
| Parametry typu użytkowni                  | Ogólne: Symbol |                   | Ogólne:                 | Poziomy kąt  | widz    | P      | _   |
|                                           | KAM1           |                   |                         |              | 83.2 °  | J      |     |
|                                           | KAM1           |                   |                         |              | 83.2°   | V      |     |
| 652.00 zł                                 | KAM1           |                   |                         |              | 100.0 ° | V      |     |
| 652.00 zł                                 | KAM1           |                   |                         |              | 100.0 ° | V      |     |
| 652.00 zł                                 | KAM1           |                   |                         |              | 100.0 ° | J      |     |
| 652.00 zł                                 | KAM1           |                   |                         |              | 100.0 ° | J      |     |
|                                           | KAM1           |                   |                         |              | 83.2 °  | V      |     |
| ~                                         | Ļ              |                   | Ļ                       |              |         |        |     |
|                                           |                |                   |                         |              |         |        |     |
| llość: 8<br>llość niepustych: 4           |                |                   |                         | Raport       | ) _ z   | amknij |     |
| llość pustych: 4<br>llość liczb: 4        |                |                   |                         |              |         |        |     |
| llość tekstów: 0<br>Minimum: 652.00 zł    |                |                   |                         |              |         |        |     |
| Maksimum: 652.00 zł<br>Średnia: 652.00 zł |                |                   |                         |              |         |        |     |

Rys 73 Okno kreatora raportu dla opcji zestawienie danych użytkownika.

Opcje do wyboru:

- Suma
- Ilość
- Ilość niepustych
- Ilość pustych
- Ilość liczb

- Ilość tekstów
- Minimum
- Maksimum
- Średnia

Po wybraniu opcji pojawi się opis i wynik – np. Suma:1.

Aby na danych mogły zostać wykonane operacje matematyczne muszą być one zdefiniowane jako zgodnie z zasadami opisanymi w pkt. 5.2.2. – w przeciwnym razie pojawi się informacja "brak" lub "?" zamiast jednostki.

Jeśli uwzględnione zostaną opcje porządkowania (wg grup, typów czy kondygnacji), wiersz z podsumowaniem pojawi się po każdym podziale oraz na końcu. Dzięki temu można np. posumować częściowo elementy, np. występujące na danej kondygnacji czy przypisane do danej grupy. Wiersz końcowy podsumowuje cały projekt i dotyczy wszystkich uwzględnionych elementów.

Dla danej kolumny (czyli jednego parametru użytkownika) może zostać wybrana tylko jedna operacja, automatycznie zostaje ona przypisana do wszystkich wierszy podsumowujących dana kolumnę. Nie można np. zsumować parametru "MOC" elementów na kondygnacji 1, a na kondygnacji 2 wyliczać ich średnią.

Jeśli na wybranych parametrach nie maja być wykonywane żadne operacje podsumowujące, należy pozostawić je puste.

|      | L 2                                                    |                | e parametrow      |                 |  |  |  |
|------|--------------------------------------------------------|----------------|-------------------|-----------------|--|--|--|
| L.p. | Nazwa                                                  | Symbol         | Moc               | Pompka skroplin |  |  |  |
| 1    | Niezgrupowane                                          |                |                   |                 |  |  |  |
| 2    | 0. Kondygnacja 0 (±0.                                  | 00=0.00)       |                   |                 |  |  |  |
| 3    | K1im akonwektor                                        | K1             | 5600 W            | 1 szt           |  |  |  |
| 4    | K1im akonwektor                                        | K2             | 5600 W            | 1 szt           |  |  |  |
| 5    | <sup>5</sup> Wyniki dla: 0. Kondygnacja 0 (±0.00=0.00) |                |                   |                 |  |  |  |
| 6    |                                                        | Ilość: 2       | Suma: 11200.000 W | Minimum: 1 szt  |  |  |  |
| 7    | 1. Kondygnacja 1 (+28                                  | 0.00)          |                   |                 |  |  |  |
| 8    | K1im akonwektor                                        | K3             |                   | 1 szt           |  |  |  |
| 9    | K1im akonwektor                                        | <b>K</b> 4     | 5.60 kW           | 1 szt           |  |  |  |
| 10   | K1im akonwektor                                        | K2             | 5600 W            | 1 szt           |  |  |  |
| 11   | Wyniki dla: 1. Kondyg                                  | macja 1 (+280. | 00)               |                 |  |  |  |
| 12   |                                                        | Ilość: 3       | Suma: 11200.000 W | Minimum: 1 szt  |  |  |  |
| 13   | 2. Kondygnacja 2 (+56                                  | 0.00)          |                   |                 |  |  |  |
| 14   | Klim akonwektor                                        | K6             |                   | 1 szt           |  |  |  |
| 15   | K1im akonwektor                                        | K5             |                   | 1 szt           |  |  |  |
| 16   | Wyniki dla: 2. Kondyg                                  | macja 2 (+560. | 00)               |                 |  |  |  |
| 17   |                                                        | Ilość: 2       | Suma: brak        | Minimum: 1 szt  |  |  |  |
| 18   | Wyniki dla: Niezgrupo                                  | owane          |                   |                 |  |  |  |
| 19   |                                                        | Ilość: 7       | Suma: 22400.000 W | Minimum: 1 szt  |  |  |  |
|      |                                                        |                |                   |                 |  |  |  |

### Zestawienie parametrów

Rys 74 Raport z zestawienie danych użytkownika.

## 5.2.3.1. Zestawienie danych użytkownika wybranych elementów.

#### Wywołanie:

- Wstążka Wstaw ⇒ grupa logiczna Raport parametrów ⇒ <sup>™</sup> Zestawienie danych użytkownika wybranych elementów
- Pasek narzędzi ArCADia-SYSTEM ⇒ Lista Danych użytkownika ⇒ zakładka Zestawienie danych użytkownika wybranych elementów

Polecenie działa analogicznie do *zestawienie danych użytkownika*, z tą różnicą, że przy tworzeniu raportu zostaną uwzględnione tylko te obiekty, które użytkownik zaznaczy podczas wywoływania polecenia.

## 5.2.4. Zestawienie danych

Jest to najbardziej ogólne zestawienie ponieważ tworzone jest ze wszystkich parametrów zapisanych w obiekcie, nie tylko zdefiniowanych parametrów użytkownika/typu użytkownika jak wcześniejsze raporty. Użytkownik sam wybiera, które właściwości obiektów mają zostać zaprezentowane w raporcie.

Dostępne składniki, pochodzące bezpośrednio z programu a nie definiowane przez użytkownika, zawierają opis obszaru właściwości z jakiego pochodzą, w celu łatwiejszej identyfikacji – np. Ogólne: Nazwa, Położenie: Poziom dolnej krawędzi, Wymiary: Długość.

Za pomocą polecenia *zestawienie danych można* wygenerować plik w formacie .rtf, który będzie zawierał tabelę z zestawieniem takich elementów zawierający dowolne wybrane parametry wraz z wykonaniem na nich wybranych operacji analitycznych jak to było w przypadku *Zestawienie danych użytkownika* .

#### Wywołanie:

- Wstążka Wstaw ⇒ grupa logiczna Raport parametrów ⇒ <sup>®</sup> Zestawienie danych użytkownika
- Pasek narzędzi ArCADia-SYSTEM ⇒ Lista Danych użytkownika ⇒ zakładka Zestawienie danych użytkownika

## 5.2.4.1. Zestawienie danych wybranych elementów.

#### Wywołanie:

- Wstążka Wstaw ⇒ grupa logiczna Raport parametrów ⇒ <sup>Q</sup> Zestawienie danych wybranych elementów
- Pasek narzędzi ArCADia-SYSTEM ⇒ Lista Danych użytkownika ⇒ zakładka Zestawienie danych wybranych elementów

Polecenie działa analogicznie do *zestawienie danych*, z tą różnicą, że przy tworzeniu raportu zostaną uwzględnione tylko te obiekty, które użytkownik zaznaczy podczas wywoływania polecenia.

## 5.3. Edytor biblioteki typów

#### Wywołanie:

ArCADia oraz ArCADia PLUS:

- Wstążka Zarządzaj  $\Rightarrow$  Grupa logiczna Biblioteki  $\Rightarrow \overline{Q}$  Biblioteka typów
- Pasek narzędzi ArCADia-SYSTEM ⇒ 🖾 Edytuj bibliotekę typów

#### ArCADia LT

• Wstążka Narzędzia główne  $\Rightarrow$  grupa logiczna Biblioteki  $\Rightarrow$   $\bigtriangledown$  Biblioteka typów

*Edytor biblioteki typów* służy do edycji i wprowadzania nowych typów obiektów programu ArCADia. Ułatwia dostęp do katalogów producenckich i umożliwia wybór tylko tych katalogów, z których użytkownik najczęściej korzysta na etapie projektowania. Dodatkowo dzieli typy na *Bibliotekę standardową* (czyli dołączoną do danej wersji oprogramowania) oraz *Bibliotekę użytkownika*, w której znajdują się wszystkie nowe lub zmodyfikowane przez użytkownika typy elementów.

| anża Instalacje niskoprądowe | <ul> <li>✓ Element</li> </ul> | Szafa rack |                | ~          |         |                    |
|------------------------------|-------------------------------|------------|----------------|------------|---------|--------------------|
| olioteka globalna            |                               |            | Biblioteka pro | jektu → -t | /p w uż | yciu               |
| ) 🐟 🚳 📫 🗙 🖆                  |                               |            | 🤕 🐥 🚳          | 📫 🗙 🖆      | 4 1     | Zapisz w szablonie |
|                              |                               | 4 4        |                |            |         |                    |
|                              |                               | 4          |                |            |         |                    |
|                              |                               |            |                |            |         |                    |
| Szukaj:                      | Czj                           | /ść        | Szuka          | aj:        |         | Ca                 |
|                              |                               |            |                |            |         |                    |

Rys 75 Okno Edytora biblioteki typów

W górnej części okna *Edytora biblioteki typów* (00) użytkownik ma możliwość wyboru branży z rozwijalnej listy, na której znajdują się wszystkie dostępne w systemie ArCADia branże – moduły.

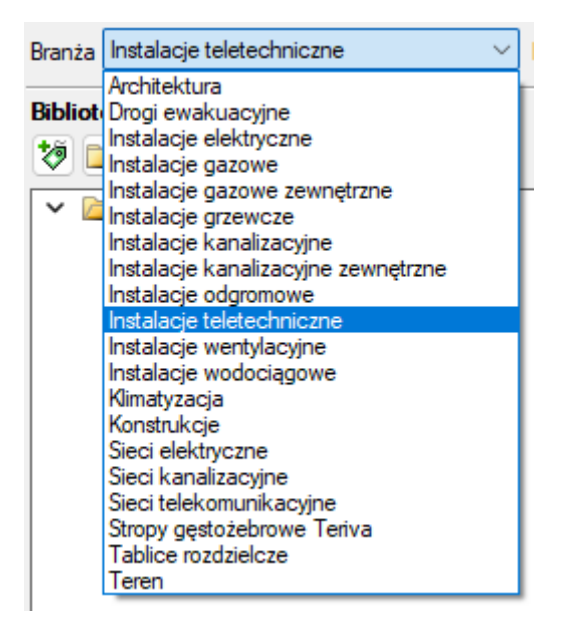

Rys 76 Widok rozwiniętej listy branż dostępnych w systemie ArCADia

Po wybraniu odpowiedniej dla siebie branży użytkownik w rozwijalnej liście *Elementy* (po prawej stronie) ma dostępne wszystkie elementy znajdujące się w wybranej branży (module), np. *Czujnik* po wyborze *Instalacji teletechnicznych*.

| Element | Antena                     | $\sim$ |
|---------|----------------------------|--------|
|         | Antena                     |        |
|         | Anteny - Opis              |        |
|         | Centrala                   |        |
|         | Centrale - Opis            |        |
|         | Czujnik                    |        |
|         | Czujniki - Opis            |        |
|         | Czytnik                    |        |
|         | Czytniki - Opis            |        |
|         | Domoton                    |        |
|         | Domotony - Opis            |        |
|         | Elektrozamek               |        |
|         | Elektrozamki - Opis        |        |
|         | Glosnik<br>Chafailtí Ocio  |        |
|         | Grosniki - Opis            |        |
|         | Griazda - Opis             |        |
|         | Kabal kapaantniazov        |        |
|         | Kabel światłowodowy        |        |
|         | Kable koncentryczne - Onie |        |
|         | Kamera                     |        |
|         | Kamery - Onis              |        |
|         | Modul steruiacy            |        |
|         | Moduły sterujące - Opis    |        |
|         | Monitor                    |        |
|         | Monitory - Opis            |        |
|         | Panel sterowania           |        |
|         | Panele sterowania - Opis   |        |
|         | Przycisk                   |        |
|         | Przyciski - Opis           |        |
|         | Regulator                  |        |

Rys 77 Widok rozwiniętej listy elementów dostępnych w instalacjach wentylacyjnych

Po kliknięciu na wybrany element w *Bibliotece globalnej* będą dostępne wszystkie typy elementów. Przy pierwszym uruchomieniu będą to typy *Biblioteki standardowej* (pliki dołączone z daną wersją programu).

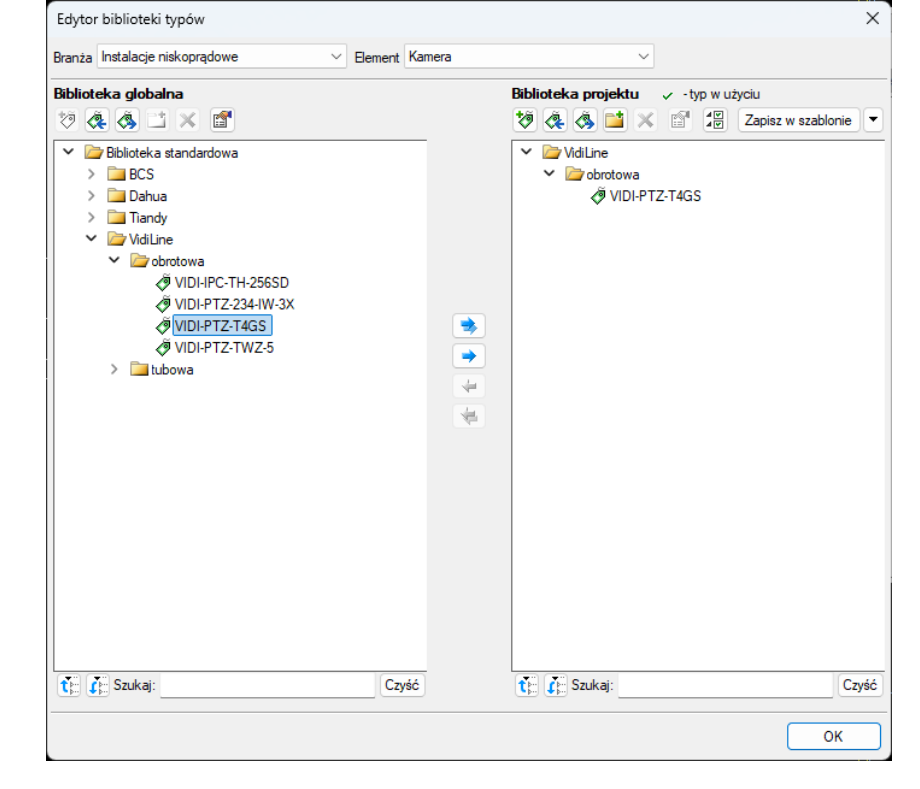

W trakcie procesu projektowania można będzie dodać kolejne typy, tworząc Bibliotekę użytkownika.

Rys 78 Okno Edytora biblioteki typów po wybraniu odpowiedniej branży i jednego z jej elementów

Dolna część okna edytora podzielona jest na stronę *Biblioteki globalnej* (na lewo) i stronę *Biblioteki projektu* (na prawo).

*Biblioteka globalna* jest to miejsce, w którym znajdują się wszystkie typy elementów dostępne dla użytkownika dodane domyślnie i w trakcie pracy z programem podzielone na *Bibliotekę standardową* (biblioteka dołączona do danej wersji oprogramowania, której użytkownik nie zmienia) oraz *Bibliotekę użytkownika*, która zawiera elementy (typy) wprowadzone przez użytkownika w trakcie pracy z programem.

*Biblioteka projektu* jest to miejsce, w którym znajdują się wszystkie typy elementów użytych bądź możliwych do użycia w projekcie. Typ dla elementu nadać można z okna właściwości elementu, a także na oknach modyfikacji i wstawiania.

| ¥           | Zarządzanie elementem |                       |          |  |  |
|-------------|-----------------------|-----------------------|----------|--|--|
| Symbol      | TEL9                  | ld elementu           | 9        |  |  |
| Тур         | <nowy></nowy>         |                       |          |  |  |
| Grupa       | <brak></brak>         |                       |          |  |  |
| Lokalizacja | Budynek\(             | ). Kondygnacja 0 (±0. | 00=0.00) |  |  |

Rys 79 Miejsce wprowadzania typu z poziomu właściwości elementu

| Telefon » Wskaż położ | żenie 🗙        |                     |                |
|-----------------------|----------------|---------------------|----------------|
| Poziom montażu 120 cm |                |                     |                |
|                       | * *            | Telefon TEL9 (id:   | × (9           |
| <nowy></nowy>         | Ç 🤤            | Nowy>               |                |
| Pisaki 🔻 Czcionki 🔻   | Powierzchnie 🔻 | Pisaki 🔻 Czcionki 🔹 | Powierzchnie 🔻 |

Rys 80 Miejsce wyboru typu z poziomu okna wstawiania i modyfikacji elementu

Nad oknami bibliotek typów znajdują się ikony, które służą odpowiednio:

*Dodaj nowy typ* 🤣 – po kliknięciu na tę ikonę użytkownik ma możliwość dodania nowego typu do *Biblioteki globalnej* lub do *Biblioteki projektu* (do *Biblioteki użytkownika*). Istnieje także możliwość edycji właściwości typu dla elementu, gdzie użytkownik może nadać elementowi wszystkie te parametry, które są dla niego charakterystyczne, m.in. są to parametry typu, widok.

**UWAGA!** Kliknięcie na **Dodaj nowy typ** przy podświetlonym wcześniej typie w bibliotece dodaje nowy typ na bazie podświetlonego. Ułatwia to wprowadzanie do biblioteki katalogów obiektów (np. jednej firmy), które różnią się jednym parametrem, np. średnicą.

*Dodaj nowy folder* — po kliknięciu na tę ikonę użytkownik ma możliwość dodania nowego folderu, do którego następnie będzie mógł dodawać typy elementów. Pojawi się okno z możliwością wpisania nazwy folderu. Po wpisaniu nazwy należy wcisnąć przycisk *OK*, aby dodać folder do biblioteki, bądź *Anuluj*, by przerwać polecenie.

| Nowy folder       | ×         |
|-------------------|-----------|
| Nazwa folderu     |           |
| Nowy folder typów |           |
|                   |           |
|                   |           |
|                   | OK Anuluj |

Rys 81 Okno wprowadzanego folderu typów

Usuń X – po kliknięciu na tę ikonę użytkownik może usunąć zaznaczony typ lub folder.

*Zostaw tylko typy użyte w projekcie*  $\checkmark$  – po kliknięciu na tę ikonę w *Bibliotece projektu* zostaną jedynie te typy, które są użyte w projekcie (są zastosowana w jakimś obiekcie w projekcie).

Po naciśnięciu prawym przyciskiem myszy na typ dostępne jest menu:

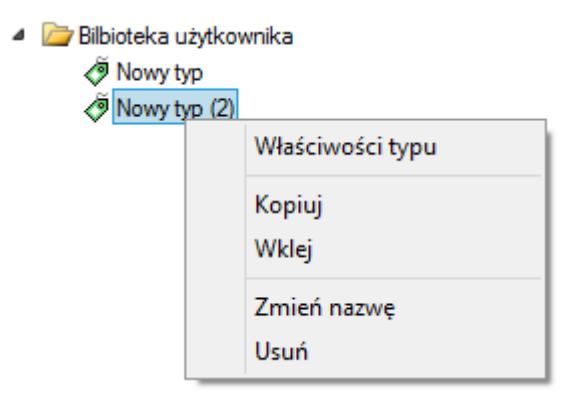

*Właściwości typu* a po wciśnięciu tej ikony użytkownik będzie miał dostęp do właściwości zaznaczonego typu. Może je w tym miejscu zmienić i zapisać.

Nad *Biblioteką projektu* znajduje się przycisk Zapisz w szablonie • . Po kliknięciu na ten przycisk w szablonie zostaną zapisane ustawienia *Biblioteki projektu* i będą dostępne dla kolejnych projektów wykonywanych w tym szablonie. Obok znajduje się ikona •, po kliknięciu której użytkownik ma listę dostępnych szablonów.

| Właściwości typu dla elemen | tu: Czujnik   |                       |            |            |                       | ×      |
|-----------------------------|---------------|-----------------------|------------|------------|-----------------------|--------|
| ×                           |               | Wygląd                |            |            |                       |        |
|                             |               | Nazwa ty<br>Czujnik ç | pu<br>Jazu |            |                       |        |
|                             | )             |                       |            |            |                       |        |
| ۲ P                         | arametry typu | I                     |            |            | Więcej                | •      |
| Nazwa                       | Czujnik gazu  | J                     |            |            |                       | $\sim$ |
| Norma/Producent             | XXXXX         |                       |            |            |                       |        |
| Typ/Typoszereg              | M20           |                       |            |            |                       |        |
| Stopień ochrony             | IP 20 🗸       |                       |            |            | Króćce                | •      |
| Opis dodatkowy              |               |                       |            |            |                       |        |
|                             |               | Wymi                  | ary        |            |                       |        |
| Szerokość 10.0 cm           | Wysokość      |                       | 6.0 cm     | Głębokoś   | ić <u>10.0</u> cm     | I      |
| Napięcie 230 V              | AC V          | Fazy                  |            | Prąd pobie | erany <u>1000.0</u> n | лA     |
|                             |               |                       | 9          | ОК         | Anuluj                |        |

Rys 82 Przykładowe okno właściwości typu

W oknie *Biblioteki projektu* można również sprawdzić, jakie typy danego elementu są obecnie użyte w projekcie. Przy nazwie takiego typu po lewej stronie jest znaczek 🖌.

| Edytor biblioteki typów                                                                                                    | ×                                   |
|----------------------------------------------------------------------------------------------------|-------------------------------------|
| Branża Instalacje niskoprądowe V Element Czujnik                                                                                                    | ~                                   |
| Biblioteka globalna                                                                                                    | Biblioteka projektu 🗸 -typ w użyciu |
| <ul> <li>Biblioteka standardowa</li> <li>Grenton</li> <li>GCC-015-Z-01</li> <li>GRENTON MULTISENSOR IR SEN-181-T-02</li> <li>GRENTON MULTISENSOR IR SEN-181-T-01</li> <li>NOVATEL</li> <li>Touchless Sensor</li> <li>Biblioteka użytkownika</li> <li>czujnik gazu</li> </ul> | Czujnk gazu                         |
| Czyść                                                                                                    | The substitution         Czyść      |
|                                                                                                    | ОК                                  |

Rys 83 Okno Edytora biblioteki typów po wprowadzeniu typu do Biblioteki projektu

Pod obiema bibliotekami znajdują się ikony:

*Zwiń wszystko* 📬 – po kliknięciu na taką ikonę drzewo typów w danej bibliotece zostanie zwinięte do katalogów głównych.

*Rozwiń wszystko* – po kliknięciu na taką ikonę drzewo typów w danej bibliotece zostanie rozwinięte.

Użytkownik ma również możliwość wyszukania typu w bibliotece typów, wpisując w pole Szukaj: całą nazwę szukanego typu lub jej część. Obok znajduje się

przycisk Czyść, po kliknięciu na który pole edycyjne szukania zostanie wyczyszczone.

Po zaznaczeniu typów lub folderów aktywne stają się przyciski przerzutu, znajdujące się pomiędzy bibliotekami.

Kopiuj wszystko do Biblioteki projektu 💌 – kopiuje całą zawartość Biblioteki globalnej do Biblioteki projektu.

Kopiuj do Biblioteki projektu 主 – kopiuje zaznaczone elementy do Biblioteki projektu.

Kopiuj do Biblioteki globalnej 🖛 – kopiuje zaznaczone elementy do Biblioteki globalnej.

Kopiuj wszystko do Biblioteki globalnej 📥 – kopiuje całą zawartość Biblioteki projektu do Biblioteki globalnej.

Komunikaty występujące przy pracy z *Edytorem biblioteki typów*:

**1.** Komunikat informuje, że istnieje już typ o tej nazwie. Po kliknięciu dane informacje zawarte w nowym typie zostaną zapisane i zamienią te, które znajdowały się we wcześniej istniejącym typie.

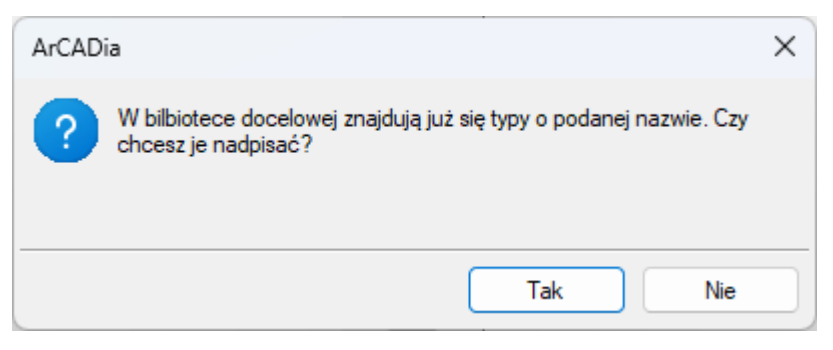

2. Komunikat informuje, że typy, które zaznaczył użytkownik, zostaną usunięte. Przycisk akceptuje usunięcie typów.

Tak

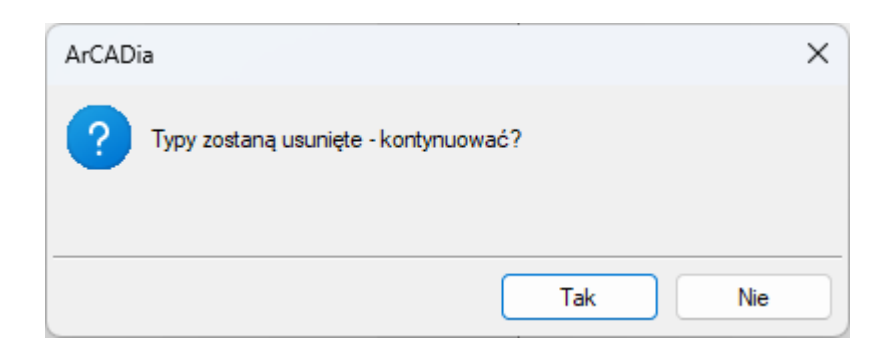

**3.** Komunikat informuje, że układ *Biblioteki projektu* został zapisany w szablonie projektu, np. Teletechniczne.

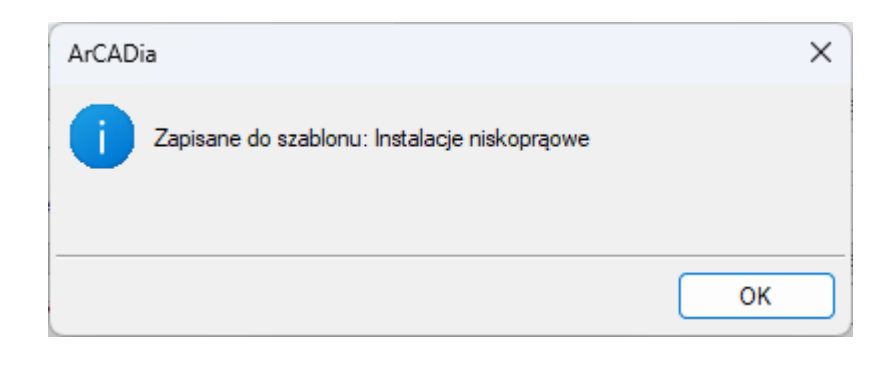

**UWAGA!** Jeżeli użytkownik w trakcie pracy nad projektem wprowadzał zmiany w **Bibliotece projektu**, zmieniał typy już istniejące bądź rozbudowywał ją o nowe typy, może mieć je dostępne dla następnych projektów. Należy wówczas przyciskami przerzutu dodać nowe typy do **Biblioteki globalnej**.

Ikona *(kona konstant)* Ikona *(konstant)* Ikona *(konstant)* Ikona *(konstant)* Ikona *(konstant)* Ikona *(konstant)* Ikona *(konstant)* Ikona *(konstant)* Ikona *(konstant)* Ikona *(konstant)* Ikona *(konstant)* Ikona *(konstant)* Ikona *(konstant)* Ikona *(konstant)* Ikona *(konstant)* Ikona *(konstant)* Ikona (konstant) Ikona (konstant) Ikona *(konstant)* Ikona (konstant) Ikona (konstant) Ikona (kon

Ikona 🧆 użytkownik będzie mógł eksportować własne typy do pliku i przekazać innemu użytkownikowi programu.

## 6. TWORZENIE STRUKTURY MODELU

## 6.1. Kreator budynku

System ArCADia BIM posiada opcję pomagającą jednym ruchem stworzyć kilkukondygnacyjny wirtualny budynek. Definiowana jest ilość, nazwy i parametry kolejnych kondygnacji oraz miejsce położenia widoku. Dla każdej kondygnacji można wprowadzić oddzielny widok, dzięki czemu kondygnacje będą wyświetlane obok lub pod sobą, a nie jedna nad drugą.

#### Wywołanie:

ArCADia oraz ArCADia PLUS:

- Wstążka Zarządzaj  $\Rightarrow$  grupa logiczna Projekt  $\Rightarrow$  🛃 Kreator budynku
- Pasek narzędzi ArCADia-SYSTEM  $\Rightarrow$  **E** Kreator budynku

#### ArCADia LT

• Wstążka Widok  $\Rightarrow$  grupa logiczna Wstaw  $\Rightarrow$  🛃 Kreator budynku

Po wywołaniu polecenia wyświetlone zostanie okno:

| Kreato | r budynku                          |                   |                              | ×      |
|--------|------------------------------------|-------------------|------------------------------|--------|
| Nazwa  | a budynku                          | Budynek           |                              |        |
| J      | Nazwa kondygnacji<br>Kondygnacja 0 | Wysokość<br>280.0 | Punkt stały<br>. <del></del> | • *    |
|        |                                    |                   |                              | 1<br>1 |
|        |                                    |                   |                              |        |
|        |                                    |                   |                              |        |
| Jedno  | stka rysowania                     | cm ~              |                              |        |
|        |                                    | 0                 | к                            | Anuluj |

Rys 84 Okno tworzące budynek za pomocą definiowanych kondygnacji

*Nazwa budynku* – nazwa wprowadzanego budynku.

*Nazwa kondygnacji* – nazwy kondygnacji (domyślnie *Kondygnacja 0*), które mogą być definiowane przez użytkownika.

*Wysokość* – wysokość kondygnacji liczona od górnej krawędzi stropu surowego do górnej krawędzi stropu surowego.

*Punkt stały* – początek widoku, miejsce wskazywane przez użytkownika jako uchwyt widoku kondygnacji. Uchwyty kolejnych kondygnacji można wstawiać obok siebie lub pod sobą, zostawiając miejsce na narysowanie rzutu projektu.

*Dodaj* (+) – dodaje kondygnację poniżej najniższej. Jeśli kondygnacja ma być powyżej innej kondygnacji, należy ją przesunąć ikoną strzałki *Góra* +.

Usuń (X) – kasuje zaznaczoną kondygnację.

*Góra* (**1**) – przesuwa zaznaczoną kondygnację o jeden poziom w górę.

*Dół* ( → ) – przesuwa zaznaczoną kondygnację o jeden poziom w dół.

*Jednostka rysowania* – wybór jednostki, którą będzie rysowany rzut.

**UWAGA!** Kolumna przed nazwą kondygnacji odpowiada za wybór kondygnacji bazowej, czyli takiej, która w projekcie będzie położona na "0" budynku.

| Kreato | r budynku         |          |                | ×            |
|--------|-------------------|----------|----------------|--------------|
| Nazw   | a budynku         | Budynek  |                |              |
|        | Nazwa kondygnacji | Wysokość | Punkt stały    | -            |
| V      | Poddasze          | 280.0    | · <b>T</b> ·   | $\mathbf{x}$ |
|        | Piętro 2          | 310.0    | Ŧ              | 1            |
|        | Piętro 1          | 310.0    | · <b>T</b> ·   |              |
|        | Parter            | 330.0    | · <del>.</del> | _ •          |
|        |                   |          |                |              |
|        |                   |          |                |              |
|        |                   |          |                |              |
|        |                   |          |                |              |
| Jedno  | ostka rysowania   | cm 🗸     |                |              |
|        |                   | 0        | к              | Anuluj       |

Rys 85 Przykład zadania czterech kondygnacji

Wypisujemy nazwy kondygnacji, ich wysokość, a następnie, klikając na wiersz w kolumnie *Punkt stały*, mamy możliwość wskazania stałego punktu.

Podręcznik użytkownika dla programu ArCADia-INSTALACJE NISKOPRĄDOWE

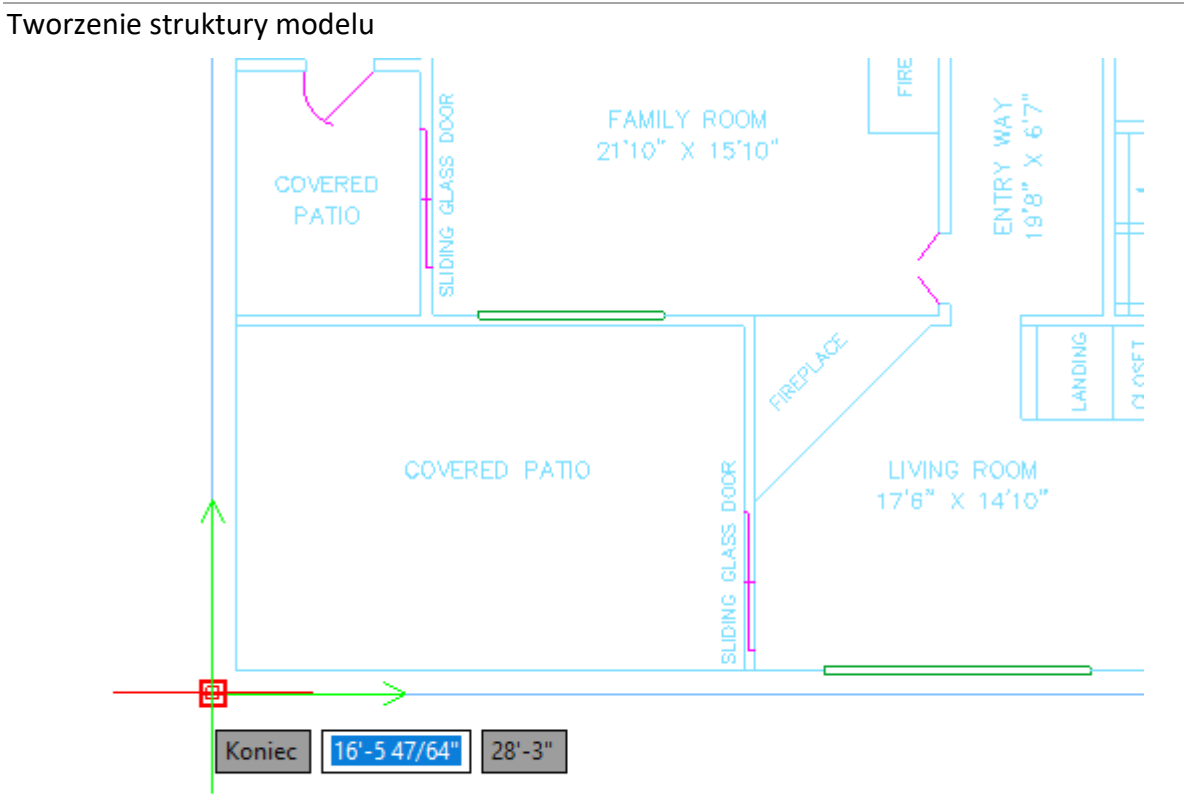

Punktem tym powinien być element wspólny dla wszystkich kondygnacji budynku.

Po wskazaniu wszystkich punktów stałych na kondygnacjach klikamy *OK* i możemy pracować na rzutach.

W oknie *Menadżera projektu* widać drzewo budynku, czyli trzy kondygnacje, a po prawej stronie znajduje się zakładka pokazująca, które nazwy odpowiadają kondygnacjom. Dla każdego widoku została zdefiniowana kondygnacja aktywna. Dlatego żeby przełączać się pomiędzy kondygnacjami, przełączamy widoki – zakładki.

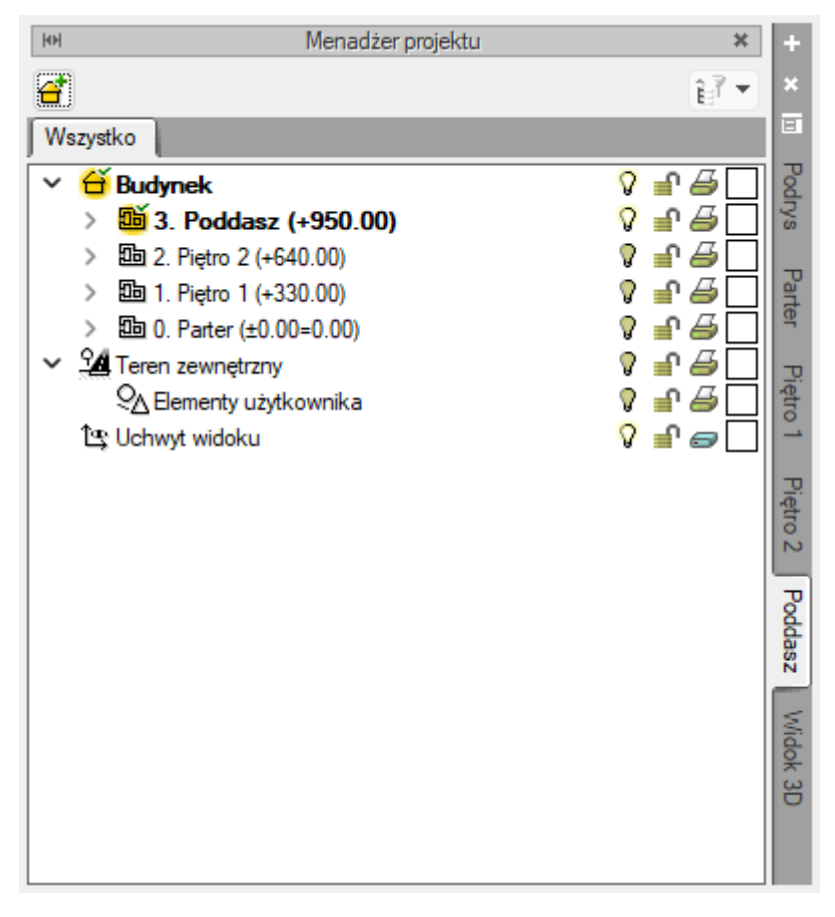

Rys 86 Menadżer projektu z zakładkami kondygnacji

W trakcie pracy na każdym widoku można wyłączyć widoczność pozostałych kondygnacji, zostawiając włączoną żarówkę wyłącznie aktywnej kondygnacji.

## 6.2. Menadżer pomieszczeń

W module ArCADia-INSTALACJE NISKOPRĄDOWE użytkownik może stworzyć strukturę budynku, a także każdej kondygnacji, nie posiadając podkładu (modelu budynku) architektonicznego stworzonego w ArCADia-ARCHITEKTURA. Aby móc w pełni korzystać z funkcjonalności programu (np. z zestawień pomieszczeń), należy zdefiniować pomieszczenia w *Menadżerze pomieszczeń*. Pomieszczenia automatycznie zaczytywane są z modelu budynku, jeśli wprowadzany on jest w ArCADia-ARCHITEKTURA. Można również wstawić je, wciskające przycisk:

#### Wywołanie:

Wstążka Wentylacja  $\Rightarrow$  Menadżer pomieszczeń

Wówczas będzie dostępne okno Menadżera pomieszczeń:

#### Podręcznik użytkownika dla programu ArCADia-INSTALACJE NISKOPRĄDOWE

#### Tworzenie struktury modelu

| enac | lżer po  | mieszczeń                       |               |                    |            |            |             |               | — C      |        |
|------|----------|---------------------------------|---------------|--------------------|------------|------------|-------------|---------------|----------|--------|
| azwa | a budynl | ku Budynek                      | ~             |                    |            |            |             |               |          |        |
|      |          |                                 |               | Struktura          | budynku    |            |             |               |          |        |
| ond  | ygnacja  | -2 Kondygnacja -1 Kondygnacja 0 | Kondygnacja 1 | Kondygnacja 2 Kon  | dygnacja 3 |            |             |               |          |        |
|      | Nu       | Nazwa pomieszczenia             | Kubatura [m³] | Rodzaj przestrzeni | Temperatur | Obciążenie | Krotność wy | llość powietr | Właściw  |        |
| 2    | 10       | Pom. biurowe                    | 45.08         | Wewnętrzna         | 20.0       | 0          | 1.0         | 44.1          | <b>1</b> |        |
| 2    | 11       | Komunikacja                     | 23.41         | Wewnętrzna         | 20.0       | 0          | 0.9         | 22.1          | <b>1</b> | 1      |
| Q    | 9        | Pom. biurowe                    | 610.74        | Wewnętrzna         | 20.0       | 0          | 0.6         | 342.1         | <b>1</b> | 3      |
| 2    | 7        | WC                              | 12.43         | Wewnętrzna         | 20.0       | 0          | 1.0         | 12.4          | <b>1</b> |        |
| 2    | 5        | Pom. biurowe                    | 37.11         | Wewnętrzna         | 20.0       | 0          | 1.0         | 36.3          | <b>1</b> |        |
|      |          |                                 |               |                    |            |            |             |               |          |        |
| 2    | 13       | Pokój biurowy                   | 0.00          | Wewnętrzna         | 20.0       | 0          | 2.0         | 0.0           | <b>1</b> |        |
| 2    | 14       | Pokój biurowy                   | 0.00          | Wewnętrzna         | 20.0       | 0          | 2.0         | 0.0           | <b>1</b> |        |
|      |          |                                 |               |                    |            |            |             |               |          |        |
| _    |          |                                 |               |                    |            |            |             | _             |          |        |
|      |          |                                 |               |                    |            |            |             | OF            | <        | Anuluj |

#### Rys 87 Okno Menadżera pomieszczeń

Użytkownik może wybrać, w jakim budynku będzie definiował pomieszczenia. Dostępne nazwy budynków są przenoszone automatycznie z *Menadżera projektu*. Następnie w grupie *Struktura budynku* znajdują się zakładki kondygnacji wprowadzonych do budynku. Na każdej z nich użytkownik może zdefiniować pomieszczenia, używając ikon:

Znakiem 🔛 użytkownik ma możliwość dodania kolejnego *Wirtualnego pomieszczenia* (6.2.1) Znak 💉 usuwa zaznaczoną pozycję. Strzałki 🗊 💽 zmieniają kolejność położenia zaznaczonego elementu.

W zakładce danej kondygnacji są kolumny, w których użytkownik kolejno dodaje:

- numer pomieszczenia,
- nazwę pomieszczenia, którą może wprowadzić samodzielnie bądź wybrać z rozwijalnej listy podpowiedzi,
- kubaturę, [m3],
- temperaturę w danym pomieszczeniu, [°C],
- krotność wymian powietrza, [1/h]. Po wybraniu nazwy pomieszczenia z listy zostaje zaproponowana krotność wymian. Wartość tę użytkownik może edytować.
- ilość powietrza wentylacyjnego, [m3/h]. Jest to wartość obliczana na podstawie kubatury i założonej krotności wymian.

| М | lenad | dżer por | mieszczeń                                             |                 |
|---|-------|----------|-------------------------------------------------------|-----------------|
| ١ | Vazw  | a budynł | ku Budynek                                            | ~               |
|   | Kond  | ygnacja  | -2 Kondygnacja -1 Kondygnacja 0                       | Kondygnacja 1   |
|   |       | Nu       | Nazwa pomieszczenia                                   | Kubatura [m³]   |
|   | Q     | 10       | Pom. biurowe                                          | 45.08           |
|   | Q     | 11       | Akumulatorownia                                       | 23.41           |
|   | 0     | 9        | Antresola<br>Audytorium                               | 610.74          |
|   | 0     | 7        | Biblioteka                                            | 12.43           |
|   | 0     | 5        | Gabinet lekarski                                      | 37.11           |
|   | ~     |          | Gabinet spa<br>Galeria sztuki z szatniami             |                 |
|   | ~     | 10       | Garaż indywidualny                                    | 0.00            |
|   | Q     | 13       | Garderoba                                             | 0.00            |
|   | Q     | 14       | Hala pływalni                                         | 0.00            |
|   |       |          | Hala postojowa                                        |                 |
|   |       |          | Hala produkcyjna                                      |                 |
|   |       |          | Hala sprężarek                                        |                 |
| _ | _     |          | Hartownia                                             | - <u>v</u> , ~~ |
|   |       |          | Hol wejściowy                                         | - ITT-          |
|   |       |          | Jadalnia<br>Kawiamia                                  | THE AS          |
|   |       |          | Klatka schodowa bud. mieszkalnego                     | we we           |
| 9 | 2222  | 1        | Kościół                                               |                 |
|   | 77    | 1 page   | Kotłownia                                             |                 |
| ~ | JL i  | <u>z</u> | Kuźnia                                                |                 |
|   |       | ि तमित्र | Ładownia akumulatorów                                 |                 |
|   |       |          | Łazienka<br>Magazyn bez stałej obsługi                |                 |
|   | _     |          | Magazyn bez stałej obsługi<br>Magazyn z stała obsługa |                 |

Rys 88 Okno Menadżera pomieszczeń z rozwiniętą listą pomieszczeń

Jeśli budynek jest wprowadzony w programie ArCADia-ARCHITEKTURA, wszystkie kolumny zostają wypełnione automatycznie danymi z pomieszczeń. Jeśli użytkownik chce zmienić dane, musi wejść we właściwości konkretnego pomieszczenia.

#### 6.2.1. Pomieszczenie wirtualne

Użytkownik ma również możliwość dodania *Pomieszczenia wirtualnego* bez konieczności rysowania go za pomocą modułu architektonicznego.

#### Wywołanie:

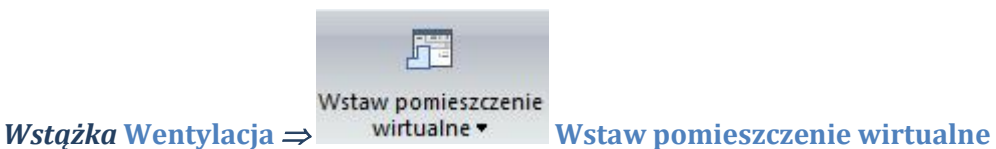

Wówczas będzie dostępne okno Menadżera pomieszczeń:

| Pomieszczenie wirtualne » Wskaż położenie 🛛 🗶 |         |         |        |           |
|-----------------------------------------------|---------|---------|--------|-----------|
|                                               | 2       | Pomiesz | czenie | wirtualne |
| <niedostępne></niedostępne>                   | 0.00 m? |         | 0 W    |           |
| Pisaki 🔻 Czcionki 🔻 Powierzchnie 🔻            |         |         |        |           |

Rys 89 Okno wstawiania Pomieszczenia wirtualnego oraz jego symbol na rysunku

Po kliknięciu w przycisk właściwości otworzy się okno właściwości *Pomieszczenia wirtualnego* (Rys 90). Użytkownik ma możliwość zdefiniowania następujących parametrów: *Numer, Nazwa, Typ ogrzewania, Temperatura, Obciążenie cieplne, Kubatura, Krotność wymian, Ilość powietrza wentylacyjnego.* 

| Vłaściwości elementu: Pomieszczenie wirtualne |                                           |          |  |  |  |
|-----------------------------------------------|-------------------------------------------|----------|--|--|--|
| ¥                                             | Zarządzanie elementem                     |          |  |  |  |
| ld elementu<br>Lokalizacja Budy               | 0<br>nek \0. Kondygnacja 0 (±0.00=0.00)   |          |  |  |  |
| ¥                                             | Wygląd                                    |          |  |  |  |
| Kąt obrotu tabelki                            | 0.0 ° Wygląd opisu pomieszczeń 📮 🛛 Pisak  | i 🔻      |  |  |  |
|                                               | Czcion                                    | ki 🔹     |  |  |  |
| ¥                                             | Parametry                                 |          |  |  |  |
| Przedrostek                                   | Pobierz z piętra                          |          |  |  |  |
| Numer                                         | 15                                        |          |  |  |  |
| Nazwa                                         | Pomieszczenie wirtualne                   | <b>!</b> |  |  |  |
| Rodzaj przestrzeni                            | Wewnętrzna                                | ~        |  |  |  |
| Temperatura                                   | 20.0 °C Obciążenie cieplne                | 0 W      |  |  |  |
| Kubatura                                      | 0.00 m <sup>3</sup>                       |          |  |  |  |
| Krotność wymian                               | 1.0 1 llość powietrza<br>h wentylacyjnego | 0.0 m³/h |  |  |  |
|                                               | Zapisz w szablonie 💌 🎒 OK A               | nuluj    |  |  |  |

Rys 90 Okno właściwości Pomieszczenia wirtualnego

Wybranie przycisku *Wygląd opisu pomieszczeń* otwiera dodatkowe okno, w którym użytkownik definiuje, które elementy będą widoczne na rysunku (Rys 91).

| Wygląd opisu pomi | eszcze  | ń X                                 |
|-------------------|---------|-------------------------------------|
|                   |         |                                     |
| Numer pom.        | ~       | Nazwa pom. $\sim$                   |
| Kubatura pom.     | ~       | Obciążenie ciepln $\epsilon  \lor $ |
| Obrys             |         |                                     |
| 🗹 Krzyż           |         |                                     |
| Uwagi widoczi     | ne na n | ysunku                              |
|                   |         | OK Anuluj                           |

Rys 91 Okno wyglądu opisu pomieszczeń

# 7. OPIS I EDYCJA OBIEKTÓW TELETECHNICZNYCH

## 7.1. Uwagi wstępne do edycji obiektów. Wstawianie obiektów.

Edycja każdego obiektu polega na wprowadzeniu symbolu obiektowego na rzut architektoniczny w modelu rysunku. Symbol obiektu zawiera w sobie informacje o parametrach charakterystycznych, tj. parametrach technicznych, technologicznych oraz geometrycznych obiektu, koniecznych do wykonania rysunków uzupełniających, obliczeń i dokonania oceny ich poprawności.

W module Niskoprądowe możliwe do zastosowania w projekcie obiekty zostały umownie podzielone na 3 rodzaje, pogrupowane na wstążce programu: *urządzenia* (zaznaczenie niebieskie), *kanały* (zaznaczenie zielone) i *kształtki* (zaznaczenie pomarańczowe), różniące się między sobą kilkoma funkcjonalnościami omówionymi w dalszej części podręcznika.

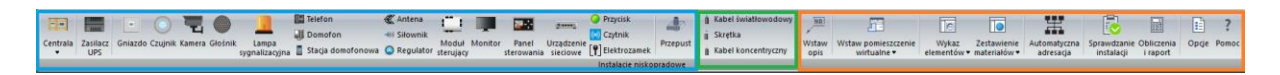

Rys 92 Fragment wstążki programu Niskoprądowe dotyczący wstawiania obiektów

Obiekt wstawiany jest na model poprzez wybranie odpowiedniej ikony z pasków narzędzi programu. Pojawia się wówczas okno wstawiania obiektu. Okno dla każdego obiektu umożliwia wybór jego pozycji przez zdefiniowanie uchwytu na obrysie lub w punkcie charakterystycznym obiektu oraz umożliwia lokalizację przestrzenną (np. poziom montażu osi).

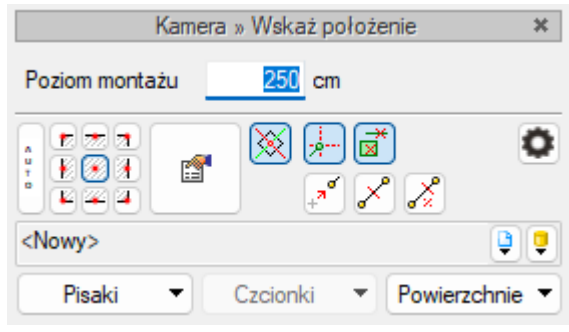

Rys 93 Okno wstawiania obiektów

Po wybraniu dowolnego obiektu otwarte zostaje okno *Podglądu widoku 3D* (Pojawianie się okna wyłączyć można w opcjach ogólnych (3.7) W odróżnieniu od okna *Widoku 3D*, gdzie obiekt pojawia się po wstawieniu na rysunek, w tym oknie obiekt jest widoczny przed wstawieniem .

| Głośnik »<br>Poziom montażu | Wskaż położenie<br>250 cm | ×         | A     |                   |   |   |
|-----------------------------|---------------------------|-----------|-------|-------------------|---|---|
|                             | × + × ×                   | •         | Widok | Podgląd widoku 3D |   | × |
| <nowy> Pisaki  Ca</nowy>    | zcionki 🔻 Powierzchn      | 〕<br>ie ▼ |       | Demonity          |   | Ĺ |
|                             |                           |           |       |                   |   |   |
|                             |                           |           | 1     |                   |   |   |
|                             |                           |           |       |                   | , |   |

Rys 94 Okno podglądu widoku 3D – widoczny wstawiany głośnik

Użytkownik widzi wszelkie zmiany geometrii, jakie wprowadza w oknie *Właściwości* i może zmienić widok, z jakiego patrzy na obiekt. Dodatkowo, po wykryciu innego elementu na rysunku, pokazuje możliwy sposób połączenia z dodawanym elementem.

Jeśli program nie wykryje obiektu, nie zostanie on pokazany w oknie *Podglądu 3D* i połączenie nie zostanie zrealizowane. Może się tak zdarzyć, gdy obiekty znajdują się np. na innych rzędnych lub gdy w oknie *Opcje wstawiania elementów (0)* została określona zbyt duża wartość precyzji w polu *Wykrywania*.

Poprzez wciśnięcie przycisku Pobierz z elementu użytkownik ma możliwość wstawienia kabla, łącząc go w odpowiednim punkcie wysokościowym z elementem łączącym innego, już wstawionego do rysunku elementu.

Wstawianie elementów może odbywać się poprzez "trzymanie" kursora w osi elementu lub w jego

## 

narożach i krawędziach (widzianych w rzucie 2D).

Przyciski odniesienia 🕼 🖉 🧭 ułatwiają wstawienie elementu na kanał w odniesieniu do jednego lub dwóch punktów. I tak:

## Odniesienie:

Po wciśnięciu przycisku należy najpierw wskazać punkt (pytanie w linii poleceń). Program wyświetla "linijkę", symbol obiektu w proponowanym miejscu wstawiania oraz odległość położenia kursora (w cm) od wskazanego punktu odniesienia. Następnie wskazujemy wymagany punkt wstawiania obiektu, wykorzystując wyświetlaną pomoc programu oraz jego kąt wstawiania.

## Pomiędzy punktami (środek):

Po wciśnięciu przycisku należy wskazać kolejno dwa punkty, które program wykorzysta do odmierzenia środka pomiędzy nimi i wstawi tam obiekt. Na koniec wskazujemy jego kąt wstawiania.

🎽 Pomiędzy punktami (procentowo):

Po wciśnięciu przycisku należy najpierw podać procentowo odległość od pierwszego wskazanego punktu, zatwierdzić ją, wciskając Enter oraz wskazać pierwszy punkt. Program wyświetla "linijkę" i symbol obiektu w proponowanym miejscu wstawiania oraz odległość położenia kursora (w cm) od wskazanego punktu odniesienia. Następnie, wykorzystując wyświetlaną pomoc programu, należy wstawić drugi punkt w odległości, od której program oblicza procentowo położenie obiektu. Na koniec ustawiamy jego kąt wstawiania.

W oknie istnieją również opcje ułatwiające precyzyjne wstawianie obiektu. Opcje te uruchamia się przez wciśnięcie odpowiednich przycisków *Funkcji śledzenia osi* lub *Wykrywania elementów* innych elementów istniejących na rysunku.

Wstawianie obiektu do rysunku można prowadzić dwojako:

#### 7.1.1. Wstawianie obiektu do rysunku – sposób pierwszy

Po wybraniu odpowiedniej ikony z paska narzędzi ArCADia-INSTALACJE NISKOPRĄDOWE (0) i wyświetleniu okna wstawiania obiektu można przejść do edycji parametrów obiektu przez wybór

przycisku ustawień

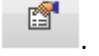

Okno wstawiania obiektu jest jednakowe dla wszystkich obiektów, z niewielkimi różnicami dotyczącymi uchwytów wstawiania. Uchwyty wstawiania lokalizowane są w odniesieniu do geometrii wstawianego obiektu (np. środek, prawy górny narożnik, środek lewej krawędzi itp.). Poniżej pokazano okno wstawiania dla obiektów posiadających uchwyty wstawiania:

| Kamera » Wskaż położenie |                     |         |  |  |
|--------------------------|---------------------|---------|--|--|
| Poziom montażu           | 250 cm              |         |  |  |
|                          |                     | 0       |  |  |
| <nowy></nowy>            |                     | 99      |  |  |
| Pisaki 🔻                 | Czcionki 🔻 Powierza | :hnie 🔻 |  |  |

Rys 95 Okno wstawiania

Przy aktywnym oknie wstawiania obiektu na polu rysunkowym modelu (rzutu) pojawia się jego symbol. Kliknięcie w wybrane miejsce w obszarze rysunku wstawia obiekt.

Elementy okna wstawiania:

*Poziom montażu* – użytkownik zadaje poziom montażu punktu charakterystycznego (np. oś, dno itp.) obiektu względem poziomu aktywnej kondygnacji.

*Poziom montażu, Pobierz z elementu* – jeśli przycisk jest aktywny (podświetlony na niebiesko), to kliknięcie we wprowadzony wcześniej element (np. Kamera) spowoduje pobranie poziomu montażu jego punktów charakterystycznych i automatyczne dołączenie wstawianego kabla.

Przykład:

#### Wstawiamy kamerę

| Kamera » Wekat położenie  | *         |
|---------------------------|-----------|
| Poziom montażu 250 cm     | ~         |
|                           | ٥         |
| <nowy></nowy>             | <b>Q</b>  |
| Pisaki   Czcionki   Powie | rzchnie 💌 |
|                           |           |

Rys 96 Przykład wstawiania elementu kamera

Wybrano polecenie *Wstaw kabel* i w polu poziom montażu wpisano 200 cm.

Zaznaczono opcję *Pobierz z elementu*. Po zbliżeniu kanału do kamery nastąpiła zmiana na oknie – pole poziomu montażu zmieniło się na wartość pobraną z rzędnej kamery 250cm.

Funkcje *Poziom montażu, Pobierz z elementu* powinny być używane przy zaznaczonej funkcji *Wykrywanie elementów i odcinków*.

Funkcja *Śledzenie osi* – włączenie jej pozwala na śledzenie końców odcinków kabli i obiektów oddalonych od prowadzonej trasy za pomocą pojawiającej się na ekranie linii przerywanej, łączącej koniec prowadzonego kabla z wykrytym kablem lub obiektem.

Funkcja *Wykrywanie elementów* – pozwala na precyzyjne i zamierzone włączenie się w istniejący element. Wykrycie elementu jest sygnalizowane pojawiającym się na ekranie znacznikiem w kształcie litery x. Wykryty obiekt pojawi się w oknie *Podglądu widoku 3D*.

*Uchwyty obiektu* – w zależności od rodzaju obiektu umożliwia, aby na jego obrysie wybrać punkt, który w momencie wstawiania jest uchwytem.

*Przejście do dialogu właściwości* – uaktywnia okno właściwości wstawianego obiektu.

*Odniesienie* – wstawia obiekt w odległości od wskazanego punktu, wyświetlając pomocniczy znacznik – "linijkę".

*Pomiędzy punktami (środek)* – wstawia obiekt w połowie odcinka pomiędzy dwoma wskazanymi punktami.

*Pomiędzy punktami (procentowo)* – wstawia obiekt w odległości podanej procentowo w stosunku do odległości pomiędzy dwoma wskazanymi punktami, licząc od punktu pierwszego.

*Biblioteka globalna / Biblioteka projektu* – umożliwia wybór urządzeń i obiektów z gotowych lub uzupełnianych bibliotek typów. Poniższy rysunek przedstawia przykładowe typy czujnika.

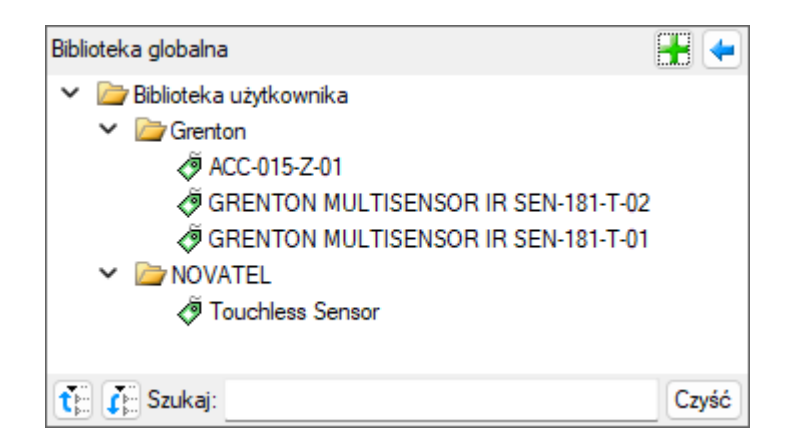

Rys 97 Przykład typów czerpni dostępnych w bibliotece programu

Wybranie przycisku 🖳 powoduje wyświetlenie zawartości *Biblioteki obiektów* dla aktualnego projektu, uporządkowanej na zasadzie kolejnych poziomów drzewa typów.

Wybranie przycisku wierszy *Biblioteki obiektów* do poziomu podstawowego:

| Biblioteka globalna                                                          |       |  |
|------------------------------------------------------------------------------|-------|--|
| <ul> <li>Biblioteka użytkownika</li> <li>Grenton</li> <li>NOVATEL</li> </ul> |       |  |
| t Szukaj:                                                                    | Czyść |  |

Rys 98 Przykład zwiniętego drzewa typów w oknie biblioteki kamery

#### 7.1.2. Wstawianie obiektu do rysunku – sposób drugi

Po wybraniu odpowiedniej ikony z paska narzędzi ArCADia-INSTALACJE NISKOPRĄDOWE należy wstawić symbol obiektu, korzystając z funkcji lokalizacji obiektu i zakończyć operację wstawiania. Następnie, po zaznaczeniu wstawionego obiektu, należy skorzystać z wyświetlającego się okna

modyfikacji obiektu. W kolejnym kroku należy przejść do edycji parametrów obiektu (tak jak w

sposobie pierwszym) przez wybór przycisku ustawień

## 7.2. Modyfikacja obiektów

### 7.2.1. Okno modyfikacji i okno właściwości

Okno modyfikacji obiektów umożliwia zmianę elementów rysunkowych oraz szybki wybór typu dla obiektów z bibliotek zawartych w programie.

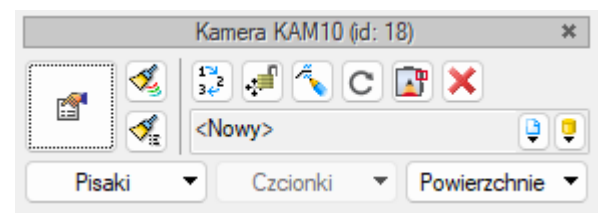

Rys 99 Okno modyfikacji obiektu, widok ogólny

Tab 4 Opcje dostępne w oknie modyfikacji obiektu

| Ikona                             | Opis                                                      |
|-----------------------------------|-----------------------------------------------------------|
| <b>1</b>                          | Przejście do dialogu właściwości                          |
| 1                                 | Malarz czcionek i pisaków                                 |
| - Te                              | Malarz typów                                              |
| 1                                 | Właściwości opisu                                         |
| <b>_</b>                          | Edytor króćców                                            |
| C                                 | Obróć obiekt                                              |
| 1 <sup>™</sup><br>34 <sup>2</sup> | Renumeracja obiektów (numer wyświetlany we właściwościach |
|                                   | elementu)                                                 |
| ÷-                                | Przesuń z połączeniami                                    |
| . <u>,</u>                        | Przesuń bez połączeń                                      |
| ×                                 | Usuń zaznaczone elementy                                  |
| Ţ                                 | Biblioteka globalna                                       |
| Ģ                                 | Biblioteka projektu                                       |

Dla każdego obiektu mogą występować ikony charakterystyczne dla niego (pole dodatkowych ikon zależne od obiektu), umożliwiające wprowadzanie odpowiednich zmian przeznaczonych wyłącznie dla danej grupy obiektów. Ilość ikon i ich rodzaj mogą być różne dla danej grupy obiektów.

## 7.3. Właściwości obiektów

Przejście do edycji parametrów obiektu (w oknie właściwości) umożliwia wybór przycisku w oknie modyfikacji. Wyświetli się okno dialogowe właściwości obiektu, umożliwiające ustawienie parametrów obiektu. Poniżej pokazana jest wersja okna właściwości ze zwiniętymi grupami

kontrolek. Rozwinięcie ich odbywa się poprzez kliknięcie belki z nazwą grupy w zaznaczonym punkcie.

| Właściwości elementu: Centrala |                           |          |  |  |  |  |
|--------------------------------|---------------------------|----------|--|--|--|--|
| ¥                              | V Zarządzanie elementem   |          |  |  |  |  |
| Υ                              | Wygląd                    |          |  |  |  |  |
| Υ                              | ✓ Parametry               |          |  |  |  |  |
| ¥                              | Parametry typu            | Więcej 💌 |  |  |  |  |
|                                | Zapisz w szablonie 💌 崎 OK | Anuluj   |  |  |  |  |

Rys 100 Okno właściwości z niewidocznymi (zwiniętymi) grupami kontrolek

Po dokonaniu ustawień należy wcisnąć przycisk zatwierdzenia okna wstawiania obiektu, i kliknąć symbolem obiektu (przyczepionym do kursora) w wybrane miejsce w polu rysunkowym. Procedura takiego wstawiania obiektu powoduje zapamiętanie ustawień parametrów oraz czcionek, pisaków i powierzchni dla każdego następnego obiektu z tej samej grupy.

Okna właściwości obiektów podzielone są indywidualnie dla każdego obiektu na grupy kontrolek:

|                       |               | Zarządza       | anie elementem      |     |        |                    |
|-----------------------|---------------|----------------|---------------------|-----|--------|--------------------|
| Symbol                | CE2           | ld elementu    | 0                   |     |        |                    |
| Тур                   | <nowy></nowy> |                | [                   | 9 📮 | +      | V                  |
| Grupa                 | <brak></brak> |                |                     | P   | +      |                    |
| Lokalizacja           | Budynek\0.    | Kondygnacja () | (±0.00=0.00)        |     |        |                    |
| /                     |               | 1              | Wygląd              |     |        |                    |
| 3                     |               |                | Obrót obiektu       | 5   |        | Pisaki             |
| 1                     |               |                |                     |     |        | Powierzchnie       |
| Ĵ.                    |               |                |                     |     |        |                    |
| 1                     |               |                |                     |     |        |                    |
| 10cm                  |               |                |                     |     |        |                    |
|                       |               |                |                     |     |        |                    |
| <domyślny></domyślny> |               |                |                     |     |        |                    |
| 4                     |               | Parametry      |                     |     |        | Więcej             |
| Poziom monta:         | żu            | 120 cn         | ו (                 | Wy  | posaż  | enie dodatkowe     |
|                       |               |                |                     |     | Edyto  | r obwodów          |
| /                     |               | Parametry typu |                     |     |        | Więcej             |
| Nazwa                 |               | Centrala sygn  | alizacji pożaru     |     |        |                    |
| Norma/Produc          | cent          |                |                     |     |        |                    |
|                       |               |                |                     |     |        |                    |
| Charled ashee         |               | ID 20          |                     | C   |        | K-f f              |
| Stoplen ochrol        | ny            | IF ZU V        |                     |     |        | Nocce              |
| Opis dodatkov         | vy            | -              |                     |     |        |                    |
|                       | -             |                |                     |     |        |                    |
| Szerokość             | 46.0 cr       | n Wysokość     | 47.0 cr             | n G | iłębok | ość <u>14.0</u> cr |
|                       |               | Za             | silanie elektryczni | e   |        |                    |
|                       |               |                |                     |     |        |                    |

Rys 101 Okno właściwości elementu, widok ogólny

#### 7.3.1. Grupa kontrolek Zarządzanie elementem

Zestaw kontrolek zawartych w tej grupie jest taki sam (lub bardzo zbliżony) dla wszystkich obiektów dziedzinowych zawartych w programie.

*Symbol* – domyślne oznaczenie i numer obiektu wyświetlane na rzucie są możliwe do zmiany przez użytkownika. Jeżeli użytkownik nie wprowadzi zmiany w aktywnym oknie, symbol wygeneruje się z okna *Opcje*.

*Id elementu* – numer kolejnego wstawianego elementu danego typu.

*Typ* – umożliwia wprowadzanie obiektów o wspólnych parametrach do *Biblioteki projektu* i następnie wybór tych obiektów w celu zastosowania w projekcie.

*Grupa* – wspólna dla każdego z obiektów. Umożliwia grupowanie wybranych obiektów i wprowadzenie do *Menadżera projektu*.

*Lokalizacja* – w tym miejscu widnieje informacja w jakiej lokalizacji znajduje się dany element. Będzie informacja czy to Teren zewnętrzny czy Budynek i ewentualnie, która Kondygnacja.

## 7.3.2. Grupa kontrolek Wygląd

Zestaw kontrolek zawartych w tej grupie jest taki sam (lub bardzo zbliżony) dla wszystkich obiektów dziedzinowych zawartych w programie.

Pisaki – ustawienie grubości linii rysunkowych obrysu na modelu i widoku 3D.

Powierzchnie – ustawienie kolorów i wzorów powierzchni uwidacznianych na 3D.

*Obrót obiektu* – polecenie otwiera okno umożliwiające zdefiniowanie dowolnego obrotu elementu w przestrzeni. W górnej części dostępna jest kontrolka Widok i rozwijana lista i możliwość wyboru widoku.

Pozycja bazowa może być z rysunku czyli taka jak na rzucie. Może to oznaczać, że ten element będzie miał już zmienioną pozycję w stosunku do domyślnej w programie. Druga opcja pozycja domyślna to ta która jest w programie bez wprowadzania zmiany użytkownika.

Użytkownik może zmienić kąt wstawienia i ułożenia danego elementu w osi x, y, z. Może podać kąt wpisując ręcznie lub suwakiem ustawiając odpowiedni kąt.

Na koniec użytkownik może zatwierdzić wybrany obrót przyciskiem ok lub anulować wprowadzone dane klikając Anuluj.

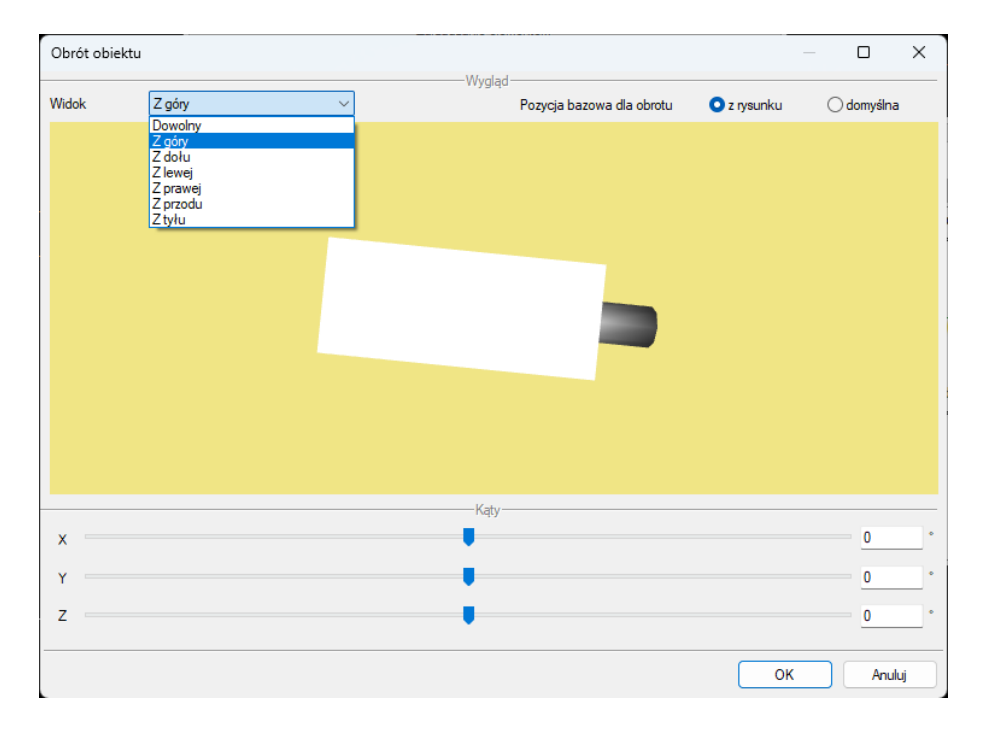

Rys 102 Okno obrotu obiektu

Obrót można zdefiniować poprzez przesuwanie suwaków obracających obiektem wokół osi X, Y i Z lub wpisanie dokładnej wartości kąta obrotu. Po zdefiniowaniu wymaganego obrotu i zatwierdzeniu go przyciskiem OK nastąpi powrót do okna właściwości, w którym obiekt widoczny będzie już w innej pozycji. Wstawienie obiektu na rysunek powoduje zapisanie zdefiniowanego obrotu. Pozycją wyjściową do zdefiniowania kolejnego obrotu obiektu jest aktualna pozycja na rysunku (po ponownym otworzeniu okna obrotu zobaczymy obiekt w pozycji dokładnie odwzorowanej z rysunku, ale suwaki znajdą się w wyjściowej pozycji 0, 0, 0). W prawym górnym rogu istnieje możliwość wyzerowania wszystkich obrotów wykonanych na elemencie poprzez zaznaczenie opcji *Pozycja bazowa dla obrotu – domyślna*.

#### 7.3.2.1. Widok obiektu

Z lewej strony widoku obiektu znajdują się przyciski przełączające rodzaj widoku w oknie widoku:

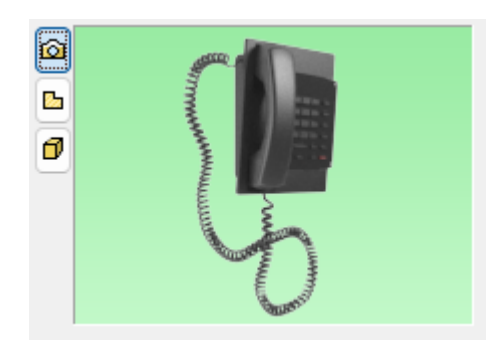

Rys 103 Widok obiektu w oknie właściwości

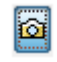

Rysunek poglądowy

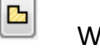

Widok rzutu

Widok 3D

Ø

Po wybraniu opcji widoku 3D, poniżej przycisków pojawi się dodatkowa ikona <sup>1</sup>. Służy ona do *zmiany wyglądu 3D elementów* – z domyślnego na dowolnie wybrany przez użytkownika z *Biblioteki obiektów 3D*.

| Właściwości elementu: Kamera |                          | ×              |
|------------------------------|--------------------------|----------------|
| ✓ Zarząd                     | zanie elementem          |                |
| ×                            | Wygląd                   |                |
| ۵                            | Obrót obiektu 📮          | Pisaki 🔻       |
| <b>B</b>                     |                          | Powierzchnie 🔻 |
|                              |                          |                |
| Kamera 002                   |                          |                |
| ✓ Parameto                   |                          | Więcej 🔻       |
| V Parametr                   | Zmień wygląd 3D elementu | Więcej 🔻       |
| Zapisz w szab                | olonie 💌 🧐 OK            | Anuluj         |

Rys 104 Zmiana wyglądu elementu w oknie właściwości elementu

Aby zmienić wygląd elementu, należy kliknąć ikonę *3D*, z której użytkownik może wybrać dowolny wygląd obiektu. Obiekty wprowadzone przez użytkownika znajdują się w folderze *Biblioteka użytkownika*. Po zaznaczeniu odpowiedniego obiektu należy potwierdzić wybór przyciskiem *OK*.

| Właściwości ele                                               | ementu: Kame                                              | ra                                                                                       | Wybierz wygląd elemen                                                  | itu                  |                       |                                                        |                                                       | ×                                                  |
|---------------------------------------------------------------|-----------------------------------------------------------|------------------------------------------------------------------------------------------|------------------------------------------------------------------------|----------------------|-----------------------|--------------------------------------------------------|-------------------------------------------------------|----------------------------------------------------|
| Właściwości ele<br>Symbol<br>Typ<br>Grupa<br>Lokalizacja      | KAM10<br><nowy><br/><brak><br/>Budynek\0. K</brak></nowy> | ra<br>Zarządzanie eleme<br>Id elementu<br>iondygnacja 0 (±0.00=0.0<br>Wygląd<br>Obrót oł | Wybierz wygląd elemen<br>> 🛅 Biblioteka standarc<br>Biblioteka użytkow | itu<br>Jowa<br>Inika | Czytnik 001           | Czytnik lini<br>papilamych 002<br>Moduł czasowy<br>001 | Kamera 001<br>Kamera 001<br>Monitor<br>wewnętrzny 001 | Kamera 002                                         |
| <domyślny> Poziom monta<br/>Pomieszczenie v Nazwa</domyślny>  | ıżu<br>e ⊲nieprzypis<br>F                                 | Parametry<br>250 cm<br>ane> Obwód<br>'arametry typu<br>Kamera telewizyjna kolor          | ti Szukaj:                                                             | ~)                   | Panel<br>wideodomofo. | Przełącznik<br>bezdotyko                               | Przełącznik<br>bezdotyko                              | Przełącznik<br>kluczykowy 001<br>Czyść<br>K Anuluj |
| Norma/Produ<br>Typ/Typoszer<br>Stopień ochro<br>Rozdzielczość | cent<br>reg<br>iny<br>ś wideo                             | IP 20 ~<br>1920x1080 ~                                                                   | Poziomy kąt widzenia<br>Zasięg podczerwieni<br>Króćcu                  | 0 °<br>0 m<br>m      |                       |                                                        |                                                       |                                                    |
| Opis dodatkov<br>Szerokość<br>Napięcie                        | wy<br>30.0 cm<br>230 V                                    | Wysokość 10<br>Zasilanie elekt                                                           | 0.0 cm Głębokość<br>tryczne<br>1 V Prąd pobierany                      | 10.0 cm<br>1000.0 mA | -                     |                                                        |                                                       |                                                    |
|                                                               |                                                           | Zapisz w szablonie 💌                                                                     | ЮК                                                                     | Anuluj               |                       |                                                        |                                                       |                                                    |

Rys 105 Okno wyboru nowego wyglądu elementu

Zamiast domyślnego kształtu w oknie pojawi się wprowadzony obiekt. Okno widoku obiektu można powiększyć klikając ikonę ڬ
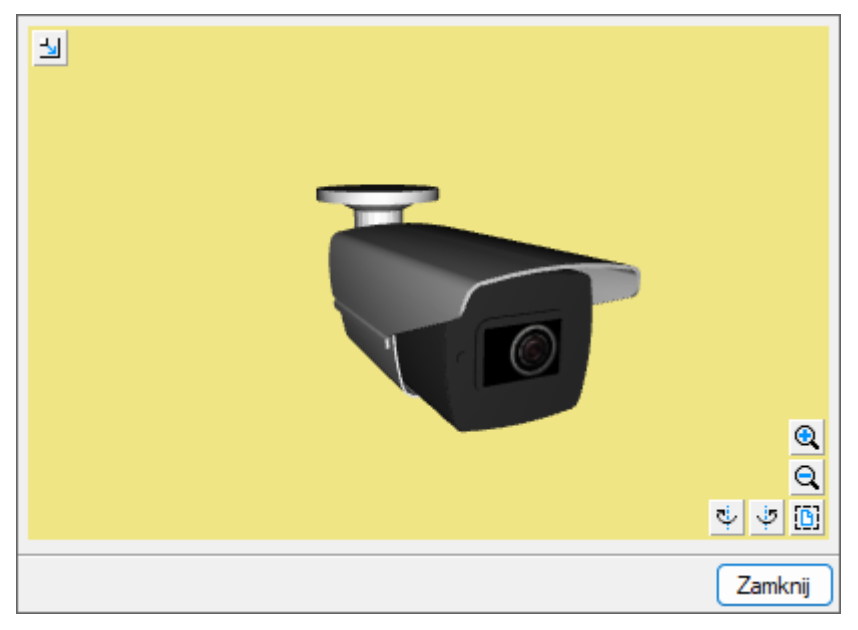

Rys 106 Powiększone okno widoku obiektu

Po najechaniu kursorem na widok 3D pojawiają się dodatkowe ikony umożliwiające zmianę i obrót widoku elementu.

| Tab 5 Opis ikon Zmiany widoku 3L | Tab 5 | Opis | ikon | zmiany | widoku | 3D |
|----------------------------------|-------|------|------|--------|--------|----|
|----------------------------------|-------|------|------|--------|--------|----|

| Ikona | Opis                     |
|-------|--------------------------|
| 0     | Przybliż widok           |
| Q     | Oddal widok              |
| ę.    | Obróć w lewo             |
| Ģ.    | Obróć w prawo            |
| ß     | Pokaż całość w domyślnym |
| 4     | Powiększ okno            |

Jeśli obiekt ma załadowany inny kształt niż domyślny, na oknie pojawia się dodatkowa ikona <sup>1</sup> jej wybraniu następuje rozładowanie wybranego widoku obiektu 3D i powrót do domyślnego widoku elementu.

| W | łaściwości elementu: Kamera * |         |                  |   | ×              |
|---|-------------------------------|---------|------------------|---|----------------|
| ~ | 7                             | Zarząd  | Izanie elementem |   |                |
| ۷ |                               |         | Wygląd           |   |                |
| Ô |                               |         | Obrót obiektu    | 5 | Pisaki 💌       |
|   | -                             |         |                  |   | Powierzchnie 🔻 |
| Ø |                               |         |                  |   |                |
|   |                               |         |                  |   |                |
| 2 |                               |         |                  |   |                |
|   | Kamera 002                    | 6       |                  |   |                |
| ¥ | Param                         | netry   |                  |   | Więcej 🔻       |
| ۷ | Paramet                       | ry typu | I                |   | Więcej 🔻       |
|   | Zapisz                        | w szab  | blonie 💌 🍤       |   | OK Anuluj      |

Rys 107 Okno wyglądu elementu po zmianie wyglądu obiektu

Na rzucie wygląd 2D obiektu będzie zgodny z wykreowanym na podstawie widoku 3D.

|               |     | Właściw                                                                                                    | vości eleme  | entu: Kamer | ra            |              |        |    |              | ×   |
|---------------|-----|----------------------------------------------------------------------------------------------------|--------------|-------------|---------------|--------------|--------|----|--------------|-----|
|               |     | ~                                                                                                    |              |             | Zarzą         | dzanie eleme | ntem   |    |              |     |
| - $        -$ |     | ~                                                                                                    |              |             |               | Wygląd       |        |    |              |     |
|               |     |                                                                                                    |              |             |               | Obrót o      | biektu | 4  | Pisaki       | •   |
|               | S.2 |                                                                                                    |              |             |               |              |        |    | Powierzchnie | •   |
|               |     | ter and the second second seco |              |             |               |              |        |    |              |     |
|               |     | <dor< td=""><td>nyślny z Wid</td><td>oku 3D&gt;</td><td></td><td></td><td></td><td></td><td></td><td></td></dor<>                                                                                                    | nyślny z Wid | oku 3D>     |               |              |        |    |              |     |
|               |     | ~                                                                                                    |              |             | Parametry     |              |        |    | Więcej       | -   |
|               |     | ~                                                                                                    |              | P           | arametry typi | u            |        |    | Więcej       | -   |
|               |     |                                                                                                    |              | 2           | Zapisz w sza  | blonie 💌     | 17     | ОК | K Anul       | luj |
|               |     |                                                                                                    |              |             |               |              |        |    |              |     |

Rys 108 Wygląd obiektu i okno jego właściwości po zmianie wyglądu obiektu – widok rzutu 2D

Pomimo zmiany wyglądu obiektu zdefiniowane króćce pozostają w pozycji domyślnej. W celu dopasowania króćców do nowego obiektu należy posłużyć się poleceniem *Edytor króćców* (Edytor ).

UWAGA! Zmiany wyglądu można dokonać tylko w przypadku elementów: urządzenia niskoprądowe

### 7.3.3. Grupa kontrolek Parametry

Jest to zestaw kontrolek wspólny dla wszystkich obiektów. Umożliwia ustawienie parametrów montażowych definiujących lokalizację obiektu, przynależność do obwodu i wyposażenie dodatkowe.

| Właściwości elementu: Kamera |                                                     |                        |  |  |  |  |
|------------------------------|-----------------------------------------------------|------------------------|--|--|--|--|
| *                            | Zarządzanie elementem                               |                        |  |  |  |  |
| *                            | Wygląd                                              |                        |  |  |  |  |
| ×                            | Parametry                                           | Więcej 🔻               |  |  |  |  |
| Poziom montażu               | 250 cmWy                                            | vposażenie dodatkowe 🔹 |  |  |  |  |
| Pomieszczenie                | <nieprzypisane> V Obwód <br/> <br/></nieprzypisane> |                        |  |  |  |  |
| ¥                            | Parametry typu                                      | Więcej 🔻               |  |  |  |  |
|                              | Zapisz w szablonie 💌 🌌                              | OK Anuluj              |  |  |  |  |

Rys 109 Widok na zestawu kontrolek Parametry n oknie właściwości

*Poziom montażu* – użytkownik zadaje poziom montażu punktu charakterystycznego obiektu względem poziomu aktywnej kondygnacji.

*Wyposażenie dodatkowe* – dla większości obiektów dostępny jest przycisk otwierający tabelę umożliwiającą wprowadzenie dodatkowego wyposażenia, którego elementy powinny znaleźć się w zestawieniach materiałów.

| Właściwości elementu: Kame                                                                                                    | era *          |                  |                              |                    | ×           |          |       |
|----------------------------------------------------------------------------------------------------|----------------|------------------|------------------------------|--------------------|-------------|----------|-------|
| ¥                                                                                                    | Zarządz        | zanie elementem  |                              |                    |             |          |       |
| v                                                                                                    |                | Wygląd           |                              |                    |             |          |       |
| 6                                                                                                    |                | Obrót obiektu    | <b>-</b>                     | Pisaki             | •           |          |       |
|                                                                                                    | F              |                  |                              | Powierzchnie       | •           |          |       |
| <domyślny></domyślny>                                                                                                    | 3              |                  |                              |                    |             |          |       |
| ¥                                                                                                    | Parametry      |                  |                              | Więcej             | •           |          |       |
| Poziom montażu                                                                                                    | 250 cr         | m                | Wyposaże                     | enie dodatkowe     | -           |          |       |
| Pomieszczenie <nieprzypis< td=""><td>sane&gt; ~</td><td>Obwód</td><td>Lp. Nazwa</td><td></td><td>Je</td><td>dn Ilość</td><td>-</td></nieprzypis<> | sane> ~        | Obwód            | Lp. Nazwa                    |                    | Je          | dn Ilość | -     |
| v I                                                                                                    | Parametry typu |                  | 1 UCHW                       | YT KAMERY DS-12    | 30ZJ-XS szt | . 1.00   | ×     |
| Nazwa                                                                                                    | Kamera telew   | vizyjna kolorowa | 2 ĘTCE P                     | OE-48/2 48 V DC 1  | 5.4. v szt  | 1.00     |       |
| Norma/Producent                                                                                                    |                |                  |                              |                    |             |          |       |
| Typ/Typoszereg                                                                                                    |                |                  |                              |                    |             |          |       |
| Stopień ochrony                                                                                                    | IP 20 V        |                  |                              |                    |             |          |       |
| Bozdzielczość wideo                                                                                                    | 2MP            |                  |                              |                    |             |          |       |
|                                                                                                    | 2111           |                  |                              |                    |             | Za       | mknij |
| Onia da dativava                                                                                                    |                |                  |                              |                    |             |          |       |
| Opis dodatkowy                                                                                                    |                | Wumian           |                              |                    | _           |          |       |
| Szerokość <u>30.0</u> cm                                                                                                    | Wysokość       | 10.0 c           | m Głębok                     | ość <u>10.0</u> cm |             |          |       |
| Napięcie 230 V                                                                                                    | AC V           | Fazy             | <ul> <li>Prąd poł</li> </ul> | pierany 1000.0 n   | A           |          |       |
| (                                                                                                    | Zapisz w szab  | lonie 👻 🍤        | ОК                           | Anuluj             |             |          |       |

Rys 110 Okno wyposażenia dodatkowego

Znakiem wżytkownik ma możliwość dodania odpowiedniej pozycji z listy rozwijalnej. Jednocześnie w komórkę tabeli można wprowadzić własny wpis, korygując jednostkę i ilość.

Znak 💌 usuwa zaznaczoną pozycję. Strzałki 主 💽 zmieniają kolejność położenia zaznaczonego elementu.

### 7.3.3.1. Dodawanie nowych parametrów

Dodatkowa część Parametry *Więcej – Znajduje się tu miejsce, w którym można dodać dodatkowe parametry* 

| Nazwa | Wartość         | + ×     |
|-------|-----------------|---------|
|       |                 |         |
|       | Brak parametrów |         |
|       |                 |         |
|       |                 |         |
|       |                 | Zamknij |

Rys 111 Widok okna dodatkowych parametrów

Ikona 🛨 służy do tego by dodać kolejny parametr i będzie dostępne okno właściwości parametru.

| Właściwości | parametru     | ×      |
|-------------|---------------|--------|
| Nazwa       | Nowy parametr |        |
| Тур         | Text          | $\sim$ |
| Jednostka   | <n d=""></n>  |        |
| Wartość     |               |        |
|             | OK Anuluj     |        |

Rys 112 Okno właściwości nowy parametr

Nazwa – użytkownik może wpisać nazwę nowego parametru. Domyślnie Nowy parametr

*Typ* – można wybrać z listy rozwijalnej typ, w zależności jaki typ zostanie wybrany np. Gęstość [kg/m3]

| Text             | ~ |
|------------------|---|
| Cena             |   |
| Długość          |   |
| Gęstość          |   |
| llość            |   |
| Kat              |   |
| Liczba           |   |
| Liczba całkowita |   |
| Moc              |   |
| Objętość         |   |
| Powierzchnia     |   |
| Prędkość         |   |
| Przepływ         |   |
| Temperatura      |   |
| Text             |   |
| Waga             |   |

Rys 113 Widok rozwijalnej listy

*Jednostka* – w zależności od wybranego typu będzie kilka możliwości do wyboru np. gdy wybrany jest typ Gęstość to są do wyboru trzy jednostki.

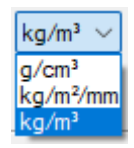

Rys 114 Rozwijana lista jednostek

*Wartość* – użytkownik może wpisać wartość parametru w jednostkach wyświetlanych obok pola wartości.

Dane te są przypisane do danego obiektu ale nie są zapisywane w *Bibliotece typów*.

### 7.3.4. Grupa kontrolek Parametry typu

Zestaw kontrolek indywidualny dla każdego z obiektów. Umożliwia ustawienie parametrów specyfikujących dany obiekt, np. parametrów technicznych, geometrycznych (średnica, materiał, rodzaj połączenia, producent itp.).

Pole wspólne dla każdego obiektu:

*Nazwa* – nazwa obiektu przejmowana z *Biblioteki typów* lub wpisywana przez użytkownika w celu zdefiniowania nowego typu obiektu.

*Norma/Producent* – przejmowane z *Biblioteki typów* lub wpisywane przez użytkownika w celu zdefiniowania nowego typu obiektu.

*Typ/Typoszereg* – przejmowane z *Biblioteki typów* lub wpisywane przez użytkownika w celu zdefiniowania nowego typu obiektu.

*llość wejść* – przejmowane z *Biblioteki typów* lub wpisywane przez użytkownika w celu zdefiniowania nowego typu obiektu.

*Stopień ochrony* – przejmowane z *Biblioteki typów* lub wpisywane przez użytkownika w celu zdefiniowania nowego typu obiektu.

*Króćce* – tabela z parametrami poszczególnych króćców przyłączeniowych obiektu.

| Króćce   | <b>•</b> |         |
|----------|----------|---------|
| Тур      | Nazwa    |         |
|          |          |         |
|          |          |         |
|          |          |         |
|          |          |         |
|          |          |         |
|          |          |         |
| Edvtui 📮 |          | Zamknii |

Rys 115 Okno właściwości – króćce

*Opis dodatkowy* – użytkownik wpisuje dodatkowe dane specyfikujące obiekt i przy zaznaczeniu wiersza *Opis* w składnikach zestawienia, przenoszące się do zestawienia materiałów.

*Wymiary: Szerokość/Wysokość/Głębokość* – wielkości dotyczące wymiarów, wpisywane przez użytkownika w podanych obok pola jednostkach.[cm]

Grupa ikonek zasilanie elektryczne

*Napięcie* – przejmowane z *Biblioteki typów* lub wpisywane przez użytkownika w celu zdefiniowania nowego typu obiektu.[V]

Fazy – przejmowane z *Biblioteki typów* lub wpisywane przez użytkownika w celu zdefiniowania nowego typu obiektu.

*Prąd pobierany* – przejmowane z *Biblioteki typów* lub wpisywane przez użytkownika w celu zdefiniowania nowego typu obiektu. [mA]

Grupa kontrolek zatwierdzających (zapisu/rezygnacji)

| [ | Zapisz w szablonie 💌 🗳 | ОК | Anuluj |
|---|------------------------|----|--------|
|   |                        |    |        |

Rys 116 Przyciski zapisu/rezygnacji

Zapisz w szablonie – umożliwia zapisanie domyślnych parametrów obiektu do danego szablonu.

– przycisk umożliwiający cofnięcie zmian do ustawień początkowych.

*OK* – zatwierdzenie i wprowadzenie zmian.

Anuluj – rezygnacja ze zmian i powrót do poprzedniego okna.

Dodatkowa część Parametry *Więcej – Znajduje się tu miejsce, w którym można dodać dodatkowe parametry* (7.3.3.1)

### 7.3.5. Dodawanie elementów do biblioteki typów

Do programu dla większości obiektów dołączono *Bibliotekę standardową* stworzoną na bazie katalogów producentów. Są to zestawy zamknięte. Jeśli użytkownik zmieni jakiś parametr w typie danego elementu z *Biblioteki standardowej*, to po zapisaniu typu znajdzie się on już w *Bibliotece* 

*użytkownika*. Można również dodać w ten sposób nowe typy i katalogi typów i znajdą się one w *Bibliotece użytkownika*.

Program posiada Bibliotekę globalną i Bibliotekę projektu w Edytorze biblioteki typów.

Podgląd zawartości biblioteki można uzyskać za pomocą przycisku 🖳 Biblioteka projektu (bieżącego

rysunku) lub za pomocą ikony 🖳 Biblioteka globalna.

Dodawanie do biblioteki odbywa się przez zdefiniowanie pól w grupie kontrolek *Parametry typu*.

| Właściwości ele | ementu: Cz    | ujnik                 |           |    | ×          |
|-----------------|---------------|-----------------------|-----------|----|------------|
| ¥               |               | Zarządzanie           | elementem |    |            |
| Symbol          | CZ2           | ld elementu           | 0         |    |            |
| Тур             | <nowy></nowy> | -                     | Q 📮       | +  |            |
| Grupa           | <brak></brak> |                       | Ģ         | 1+ |            |
| Lokalizacja     | Budynek \     | 0. Kondygnacja 0 (±0. | 00=0.00)  |    |            |
| ¥               |               | Wyg                   | gląd      |    |            |
| ¥               |               | Parametry             |           |    | Więcej 💌   |
| ¥               |               | Parametry typu        |           |    | Więcej 🔹 🔻 |
|                 |               | Zapisz w szablonie    | • •       | ок | Anuluj     |

Rys 117 Dodawanie elementów do biblioteki

Następnie, korzystając z przycisku 📩, otwieramy okno dodawania typów i wpisujemy nazwę, pod jaką obiekt o wyspecyfikowanych parametrach będzie zapisany.

Po zmianie jakiegokolwiek *Parametru typu*, w polu *Typ* (w grupie kontrolek *Zarządzanie elementem*) pojawi się zapis: *<Nowy na bazie...>*. Pod taką nazwą będzie funkcjonował typ elementu, dopóki nie zapiszemy go pod własną nazwą w którejkolwiek bibliotece.

Jeżeli użytkownik będzie chciał dodać do *Biblioteki projektu* plik o nazwie takiej jak już istniejąca, wystąpi komunikat:

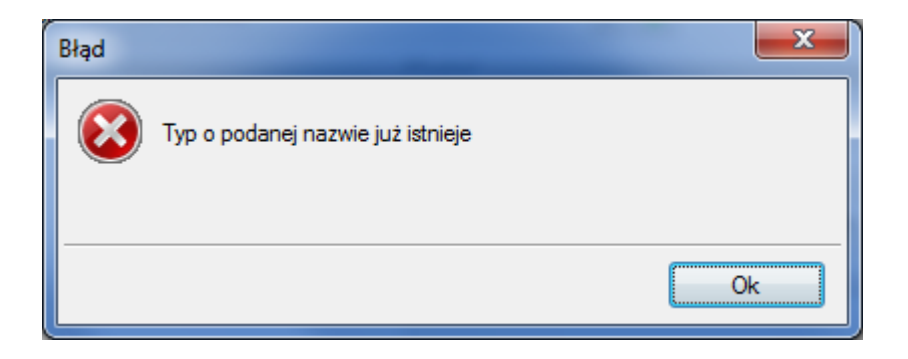

Należy wówczas zmienić nazwę nowo wprowadzanego typu.

### 7.3.6. Drzewo typów

Drzewo typów to sposób organizowania i porządkowania elementów w bibliotekach.

Organizacja na zasadzie drzewa typów polega na definiowaniu nazw obiektów z zastosowaniem zagłębienia członów nazwy stopniowo na kolejnych poziomach w celu łatwiejszego odnalezienia odpowiedniego elementu i zastosowania go w projekcie.

Wprowadzanie elementu do *Biblioteki projektu* z poziomu obiektu (okna właściwości) polega na definiowaniu nazwy typu podzielonej na poziomy zagłębienia za pomocą znaku "/" (slash), co skutkuje odpowiednim umiejscowieniem go w poziomach drzewa.

Poniżej przykład nazwy nadanej wodomierzowi i sposób odnalezienia elementu w drzewie:

### Nazwa typu: CDVI/kopułowy/BNONFCHOCCAB

Lokalizacja w drzewie pokazana jest na rysunku poniżej.

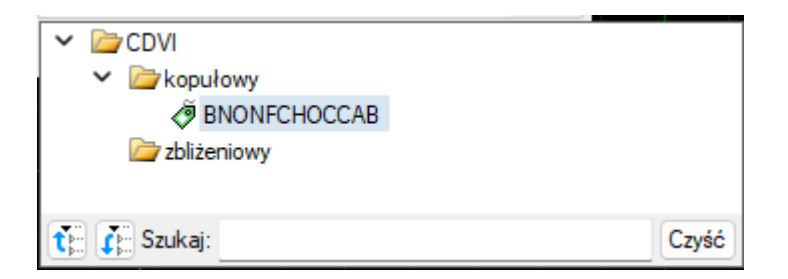

Rys 118 Drzewo typów po rozwinięciu

U dołu okna z drzewem typów pasek Szukaj: Czyść usprawnia odnajdywanie elementów, a przycisk pozwala na zwinięcie listy do elementów pierwszego podziału, jak poniżej:

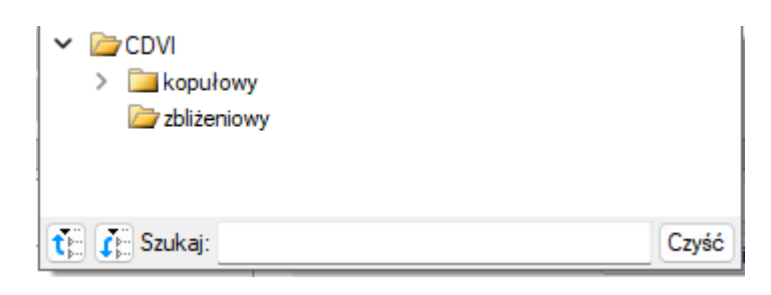

#### Rys 119 Drzewo typów zwinięte

| Przycisk Czyść służy do czyszczenia pola | a Szukaj: te |
|------------------------------------------|--------------|
|------------------------------------------|--------------|

# 8. URZĄDZENIA NISKOPRĄDOWE

### 8.1. Centrala

### Wywołanie:

Wstążka Niskoprądowe  $\Rightarrow$  Grupa logiczna Instalacje NISKOPRĄDOWE  $\Rightarrow$ 

Uaktywnia się okno wstawiania obiektu.

Okno umożliwia także korzystanie z *Biblioteki projektu* lub z *Biblioteki globalnej*. Z listy rozwijalnej danej biblioteki użytkownik może dokonać wyboru przykładowego rodzaju centrali Teletechnicznej i zastosować w projekcie.

- :=

Przy aktywnym oknie wstawiania punktu przyłączenia na polu rysunkowym modelu (rzutu) pojawia się jego symbol. Kliknięcie w wybrane miejsce w obszarze rysunku wstawia obiekt.

Poprzez wybór przycisku III lub dwuklik na wstawionym elemencie uaktywnia się okno właściwości.

|                                                                                                    |                                              | Zarządza                                                                             | nie elementem                             |                 |                  |                                                                        |
|----------------------------------------------------------------------------------------------------|----------------------------------------------|--------------------------------------------------------------------------------------|-------------------------------------------|-----------------|------------------|------------------------------------------------------------------------|
| Symbol                                                                                                  | CE2                                          | ld elementu                                                                          | 0                                         |                 |                  |                                                                        |
| Тур                                                                                                    | <nowy></nowy>                                |                                                                                      |                                           | 9 📮             | <b>F</b>         | <b>V</b>                                                               |
| Grupa                                                                                                   | <brak></brak>                                |                                                                                      |                                           | Ģ               | i ∓ i            |                                                                        |
| Lokalizacja                                                                                             | Teren zewnęt                                 | rzny                                                                                 |                                           |                 |                  |                                                                        |
| 1                                                                                                    |                                              | V                                                                                    | Vygląd                                    |                 | ,                |                                                                        |
| 1                                                                                                    |                                              |                                                                                      | Obrót obiektu                             | 4               |                  | Pisaki                                                                 |
| í                                                                                                    |                                              |                                                                                      |                                           |                 |                  | Powierzchnie                                                           |
|                                                                                                    |                                              |                                                                                      |                                           |                 |                  |                                                                        |
| •                                                                                                    |                                              |                                                                                      |                                           |                 |                  |                                                                        |
| 5                                                                                                    |                                              |                                                                                      |                                           |                 |                  |                                                                        |
| ° L                                                                                                    |                                              |                                                                                      |                                           |                 |                  |                                                                        |
| <domyślny></domyślny>                                                                                   |                                              | -                                                                                    |                                           |                 |                  |                                                                        |
|                                                                                                    |                                              |                                                                                      |                                           |                 |                  |                                                                        |
| ,                                                                                                    |                                              | Parametry                                                                            |                                           |                 |                  | Więcej                                                                 |
| Poziom montaz                                                                                           | żu                                           | Parametry<br>120 cm                                                                  | I (                                       | W               | posaż            | Więcej<br>enie dodatkowe                                               |
| Poziom montaz                                                                                           | żu                                           | Parametry<br>120 cm                                                                  | I (                                       | W               | vposaž<br>Eduto  | Więcej<br>enie dodatkowe                                               |
| Poziom montaż                                                                                           | żu                                           | Parametry<br>120 cm                                                                  | I (                                       | W               | vposaž<br>Edyto  | Więcej<br>enie dodatkowe<br>or obwodów                                 |
| Poziom montaż                                                                                           | żu<br>Pa                                     | Parametry<br>120 cm<br>arametry typu                                                 | • (                                       | W               | yposaż<br>Edyto  | Więcej<br>enie dodatkowe<br>pr obwodów<br>Więcej                       |
| Poziom montaż<br>,<br>Nazwa                                                                             | żu<br>Pź                                     | Parametry<br>120 cm<br>arametry typu<br>Centrala sygna                               | i<br>alizacji požaru                      | W               | yposaż<br>Edyto  | Więcej<br>enie dodatkowe<br>or obwodów<br>Więcej                       |
| Poziom montaż<br>Nazwa<br>Norma/Produc                                                                  | tu<br>Pa                                     | Parametry<br>120 cm<br>arametry typu<br>Centrala sygna                               | alizacji požaru                           | W               | vposaž<br>Edyto  | Więcej<br>enie dodatkowe<br>or obwodów<br>Więcej                       |
| Poziom montaż<br>Nazwa<br>Norma/Produc<br>Typ/Typoszere                                                 | eu<br>Pa<br>ent                              | Parametry<br><u>120</u> cm<br>arametry typu<br>Centrala sygna                        | n<br>alizacji požaru                      | W               | vposaž<br>Edyto  | Więcej<br>enie dodatkowe<br>r obwodów<br>Więcej                        |
| Poziom montaž<br>Nazwa<br>Norma/Produc<br>Typ/Typoszere<br>Stopień ochror                               | tu<br>Pa<br>vent<br>eg<br>ny                 | Parametry<br>120 cm<br>arametry typu<br>Centrala sygne<br>IP 20 ~                    | alizacji požaru                           | W               | yposaż<br>Edyto  | Więcej<br>enie dodatkowe<br>r obwodów<br>Więcej<br>Połączenia          |
| Poziom montaż<br>Nazwa<br>Norma/Produc<br>Typ/Typoszere<br>Stopień ochror                               | tu<br>Pr<br>vent<br>eg<br>1y                 | Parametry<br>120 cm<br>arametry typu<br>Centrala sygna<br>IP 20 ~                    | alizacji požaru                           |                 | vposaž<br>Edyto  | Więcej<br>enie dodatkowe<br>ir obwodów<br>Więcej<br>Połączenia         |
| Poziom montaż<br>Nazwa<br>Norma/Produc<br>Typ/Typoszere<br>Stopień ochror<br>Opis dodatkow              | tu<br>Pr<br>vent<br>eg<br>1y<br>y            | Parametry<br>120 cm<br>arametry typu<br>Centrala sygna<br>IP 20 ~                    | alizacji požaru                           | (               | yposaż<br>Edyto  | Więcej<br>enie dodatkowe<br>ir obwodów<br>Więcej<br>Połączenia         |
| Poziom montaż<br>Nazwa<br>Norma/Produc<br>Typ/Typoszere<br>Stopień ochror<br>Opis dodatkow              | ent<br>Pa<br>1y<br>1y<br>1y                  | Parametry<br>120 cm<br>arametry typu<br>Centrala sygna<br>IP 20 ~                    | alizacji požaru<br>—Wymiary<br>—47.0 - 21 | W:              | vposaž<br>Edyto  | Więcej<br>enie dodatkowe<br>ir obwodów<br>Więcej<br>Połączenia         |
| Poziom montaż<br>Nazwa<br>Norma/Produc<br>Typ/Typoszerc<br>Stopień ochror<br>Opis dodatkow<br>Szerokość | ent<br>Pa<br>ny<br>ny<br>46.0 cm             | Parametry<br>120 cm<br>arametry typu<br>Centrala sygna<br>IP 20 ~<br>Wysokość        | alizacji požaru<br>– Wymiary<br>47.0 gr   | W <u>y</u>      | yposaż<br>Edyto  | Więcej<br>enie dodatkowe<br>ir obwodów<br>Więcej<br>Połączenia<br>kość |
| Poziom montaż<br>Nazwa<br>Norma/Produc<br>Typ/Typoszere<br>Stopień ochror<br>Opis dodatkow<br>Szerokość | 20<br>Pa<br>20<br>29<br>19<br>79<br>246.0 cm | Parametry<br>120 cm<br>arametry typu<br>Centrala sygna<br>IP 20 ~<br>Wysokość<br>Zar | alizacji požaru<br>                       | W <u>.</u><br>( | yposaži<br>Edyto | Więcej<br>enie dodatkowe<br>r obwodów<br>Więcej<br>Połączenia          |

### 8.1.1. Okno właściwości : Centrala

Rys 120 Okno właściwości elementu Centrala

W oknie właściwości elementu *Centrala* ustawia się wygląd odzwierciedlający go na rzucie oraz parametry montażowe i techniczne konieczne do wykonania obliczeń w dalszej części projektu.

#### Grupa kontrolek Wyglgd (7.3.2)

Obrót obiektu Pisaki Powierzchnie <u>Grupa kontrolek Parametry</u> **(7.3.3)** 

Poziom montażu Wyposażenie dodatkowe Edytor obwodów

#### Grupa kontrolek Parametry typu (7.3.4)

Nazwa – domyślnie są zdefiniowane rodzaje central niskoprądowe: Centrala sygnalizacji pożaru

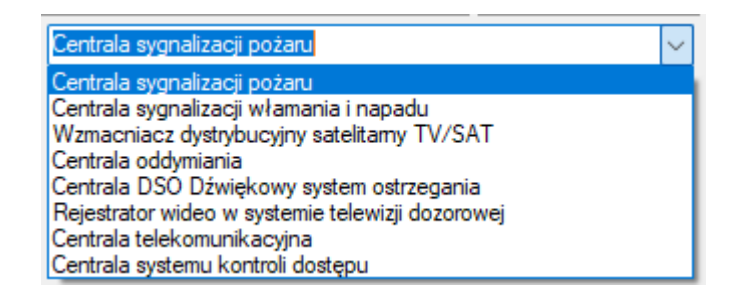

Norma/Producent

Typ/Typoszereg

Stopień ochrony – użytkownik może wybrać z rozwijalnej listy z zakresu IPOO-IP69 Króćce Opis dodatkowy

Szerokość/Głębokość/Wysokość

*Parametry elektryczne* – użytkownik ma do dyspozycji możliwość zdefiniowania parametrów elektrycznych zasilających dane urządzenie: ilości faz, napięcia, częstotliwości, mocy, prądu pobieranego.

*Napięcie* – użytkownik może wybrać z rozwijalnej listy wartość lub wpisać samemu.

Fazy- użytkownik może wybrać z rozwijalnej listy czy I czy III

*Prąd pobierany* – użytkownik może sam wpisać wartość [mA]

### 8.2. Szafa rack

#### Wywołanie:

Wstążka Niskoprądowe  $\Rightarrow$  Grupa logiczna Instalacje NISKOPRĄDOWE  $\Rightarrow$ 

Uaktywnia się okno wstawiania obiektu.

Okno umożliwia także korzystanie z *Biblioteki projektu* lub z *Biblioteki globalnej*. Z listy rozwijalnej danej biblioteki użytkownik może dokonać wyboru przykładowego rodzaju szaf rack i zastosować w projekcie.

Przy aktywnym oknie wstawiania punktu przyłączenia na polu rysunkowym modelu (rzutu) pojawia się jego symbol. Kliknięcie w wybrane miejsce w obszarze rysunku wstawia obiekt.

Poprzez wybór przycisku III lub dwuklik na wstawionym elemencie uaktywnia się okno właściwości.

| Właściwości ele       | mentu: Szafa   | rack          |                 |          |                 | ×       |
|-----------------------|----------------|---------------|-----------------|----------|-----------------|---------|
| ¥                     |                | Zarząd        | zanie elementem |          |                 |         |
| Symbol                | SZ1            | ld element    | u 1             |          |                 |         |
| Тур                   | <nowy></nowy>  |               |                 | 99 🕂     |                 |         |
| Grupa                 | <brak></brak>  |               |                 | P 🕂      |                 |         |
| Lokalizacja           | Teren zewnęt   | rzny          |                 |          |                 |         |
| ¥                     |                |               | Wygląd          |          |                 |         |
| ۵                     | $\sim$         |               | Obrót obiektu   | 5        | Pisaki          | •       |
|                       |                | 7             |                 |          | Powierzch       | nie 🔻   |
|                       | / /            |               |                 |          |                 |         |
|                       |                |               |                 |          |                 |         |
|                       | $\sim$         |               |                 |          |                 |         |
| <domyślny></domyślny> |                | 4             |                 |          |                 |         |
| ¥                     |                | Parametry     |                 |          | Wię             | cej 🔻   |
| Poziom montaż         | u              | 0 c           | m               | Wyposa   | ażenie dodatkov | ve 🔻    |
|                       |                |               |                 | Edy      | tor obwodów     | 5       |
| ¥                     | P              | arametry typu |                 |          | Wię             | cej 🔻   |
| Nazwa                 |                | Szafa rack 1  | 9"              |          |                 | $\sim$  |
| Norma/Produc          | ent            |               |                 |          |                 |         |
| Typ/Typoszere         | g              |               |                 |          |                 |         |
| Stopień ochron        | iy             | IP 20 🗸       |                 |          |                 |         |
| Wysokość U            |                | 12 ~          |                 |          |                 |         |
| Tvp drzwi             |                | Szklane       | ~               |          | Połaczenia      | •       |
| Opis dodatkow         | v              |               |                 |          |                 |         |
|                       | ·              |               |                 |          |                 |         |
| Szerokość             | <u>60.0</u> cm | Wysokość      | 200.0 c         | m Głęb   | okość 10        | 0.0 cm  |
| Napięcie              | $230 \lor V$   | AC ~          | Fazy            | v Prąd p | pobierany 10    | 00.0 mA |
|                       |                | Zapisz w szab | lonie 💌 🎒       | 0        | к               | Anuluj  |

### 8.2.1. Okno właściwości Szafa rack

Rys 121 Okno właściwości elementu Szafa Rack

W oknie właściwości elementu *Szafa rack* ustawia się wygląd odzwierciedlający go na rzucie oraz parametry montażowe i techniczne konieczne do wykonania obliczeń w dalszej części projektu.

#### Grupa kontrolek Wyglgd (7.3.2)

Obrót obiektu Pisaki Powierzchnie <u>Grupa kontrolek Parametry</u> **(7.3.3)** 

Poziom montażu Wyposażenie dodatkowe Edytor obwodów

Grupa kontrolek Parametry typu (7.3.4.)

Nazwa – domyślnie jest zdefiniowana Szafa rack 19"

Norma/Producent Typ/Typoszereg Stopień ochrony – użytkownik może wybrać z rozwijalnej listy z zakresu IP00-IP69 Typ drzwi - użytkownik może wybrać z rozwijalnej listy

| Szklane     | $\sim$ |
|-------------|--------|
| Szklane     |        |
| Stalowe     |        |
| Siatkowe    |        |
| Perforowane |        |

Króćce

Opis dodatkowy Szerokość/Głębokość/Wysokość

*Parametry elektryczne* – użytkownik ma do dyspozycji możliwość zdefiniowania parametrów elektrycznych zasilających dane urządzenie: ilości faz, napięcia, częstotliwości, mocy, prądu pobieranego.

Napięcie – użytkownik może wybrać z rozwijalnej listy wartość lub wpisać samemu.

Fazy- użytkownik może wybrać z rozwijalnej listy czy I czy III

Prąd pobierany – użytkownik może sam wpisać wartość [mA]

### 8.3. Zasilacz UPS

#### Wywołanie:

Wstążka Niskoprądowe  $\Rightarrow$  Grupa logiczna Instalacje NISKOPRĄDOWE  $\Rightarrow$ 

Uaktywnia się okno wstawiania obiektu.

Okno umożliwia także korzystanie z *Biblioteki projektu* lub z *Biblioteki globalnej*. Z listy rozwijalnej danej biblioteki użytkownik może dokonać wyboru przykładowego rodzaju zasilaczy UPS i zastosować w projekcie.

Przy aktywnym oknie wstawiania punktu przyłączenia na polu rysunkowym modelu (rzutu) pojawia się jego symbol. Kliknięcie w wybrane miejsce w obszarze rysunku wstawia obiekt.

Poprzez wybór przycisku Iub dwuklik na wstawionym elemencie uaktywnia się okno właściwości.

| ¥                                                                                                    |                                                                                                    | Zarządz                                                              | anie elementem                |                        |                                                  |
|----------------------------------------------------------------------------------------------------|----------------------------------------------------------------------------------------------------|----------------------------------------------------------------------|-------------------------------|------------------------|--------------------------------------------------|
| Symbol                                                                                                    | UPS1                                                                                                    | ld element                                                           | u 0                           |                        |                                                  |
| Тур                                                                                                    | <nowy></nowy>                                                                                                    |                                                                      |                               | 00 🗸                   |                                                  |
| Grupa                                                                                                    | <brak></brak>                                                                                                    |                                                                      |                               |                        |                                                  |
| Lakalizasia                                                                                                    | Teren zewne                                                                                                    | atrzov                                                               |                               |                        |                                                  |
| Lukaiizacja                                                                                                    | Teren zewin                                                                                                    | şuzny                                                                |                               |                        |                                                  |
| ¥                                                                                                    |                                                                                                    |                                                                      | Wygląd                        |                        |                                                  |
| <u>a</u>                                                                                                    |                                                                                                    |                                                                      | Obrót obiekti                 | - <b>-</b>             | Pisaki                                           |
| 2                                                                                                    |                                                                                                    |                                                                      |                               |                        | Powierzchnie                                     |
| 3                                                                                                    |                                                                                                    |                                                                      |                               |                        |                                                  |
| <b>^</b>                                                                                                    |                                                                                                    |                                                                      |                               |                        |                                                  |
| QC                                                                                                    |                                                                                                    |                                                                      |                               |                        |                                                  |
| _ <b>└</b> →                                                                                                    |                                                                                                    |                                                                      |                               |                        |                                                  |
| <domyślny></domyślny>                                                                                                 |                                                                                                    | ₫                                                                    |                               |                        |                                                  |
| v                                                                                                    |                                                                                                    | Parametry                                                            |                               |                        | Więcej                                           |
| Poziom monta                                                                                                    | żu                                                                                                    | 0 c                                                                  | m                             | Wyposa                 | ażenie dodatkowe                                 |
|                                                                                                    |                                                                                                    |                                                                      |                               |                        |                                                  |
| Pomieszczeni                                                                                                    | e (nieprzypi                                                                                                    | sane> 🗸                                                              | Obwód                         | <pre>chrak&gt;</pre>   |                                                  |
| Pomieszczeni                                                                                                    | e <nieprzypi< td=""><td>sane&gt; ~</td><td>Obwód</td><td><brak></brak></td><td>(</td></nieprzypi<>                                                 | sane> ~                                                              | Obwód                         | <brak></brak>          | (                                                |
| Pomieszczeni<br>V                                                                                                    | e <nieprzypi< td=""><td>sane&gt; ~</td><td>Obwód</td><td><pre> drak&gt;</pre></td><td>Więcej</td></nieprzypi<>                                     | sane> ~                                                              | Obwód                         | <pre> drak&gt;</pre>   | Więcej                                           |
| Pomieszczeni<br>V<br>Nazwa                                                                                            | e <nieprzypi< td=""><td>sane&gt; ✓<br/>Parametry typu<br/>UPS OnLine</td><td>Obwód</td><td><br/>dorak&gt;</td><td>Więcej</td></nieprzypi<>         | sane> ✓<br>Parametry typu<br>UPS OnLine                              | Obwód                         | <br>dorak>             | Więcej                                           |
| Pomieszczeni<br>V<br>Nazwa<br>Norma/Produ                                                                             | e <nieprzypi< td=""><td>sane&gt; ~<br/>Parametry typu<br/>UPS OnLine</td><td>Obwód</td><td><brak></brak></td><td>Więcej</td></nieprzypi<>          | sane> ~<br>Parametry typu<br>UPS OnLine                              | Obwód                         | <brak></brak>          | Więcej                                           |
| Pomieszczeni<br>Nazwa<br>Norma/Produ<br>Typ/Typoszer                                                                  | e <nieprzypi< td=""><td>sane&gt; V<br/>Parametry typu<br/>UPS OnLine</td><td>Obwód</td><td><pre> dorak &gt;</pre></td><td>Więcej</td></nieprzypi<> | sane> V<br>Parametry typu<br>UPS OnLine                              | Obwód                         | <pre> dorak &gt;</pre> | Więcej                                           |
| Pomieszczeni<br>Nazwa<br>Norma/Produ<br>Typ/Typoszer<br>Kształt fali wy                                               | e <nieprzypi<br>cent<br/>reg<br/>jściowej</nieprzypi<br>                                                                                           | sane> > > Parametry typu UPS OnLine Symulowana                       | Obwód                         | <pre> drak&gt;</pre>   | Więcej                                           |
| Pomieszczeni<br>Nazwa<br>Norma/Produ<br>Typ/Typoszer<br>Kształt fali wy<br>Moc skuteczr                               | e cnieprzypi<br>cent<br>reg<br>jściowej                                                                                                    | sane> >> >> >> Parametry typu<br>UPS On Line<br>Symulowana<br>2700 V | Obwód<br>sinusoida            | dorak>                 | 3000 V                                           |
| Pomieszczeni<br>Nazwa<br>Norma/Produ<br>Typ/Typoszer<br>Kształt fali wy<br>Moc skuteczn                               | e <nieprzypi<br>cent<br/>jściowej<br/>na</nieprzypi<br>                                                                                            | sane> V<br>Parametry typu<br>UPS On Line<br>Symulowana<br>2700 V     | Obwód<br>sinusoida<br>V N     | dorak>                 |                                                  |
| Pomieszczeni<br>Nazwa<br>Nazwa<br>Norma/Produ<br>Typ/Typoszer<br>Kształt fali wy<br>Moc skuteczn                      | e <nieprzypi<br>cent<br/>reg<br/>jściowej<br/>na</nieprzypi<br>                                                                                    | sane> V<br>Parametry typu<br>UPS On Line<br>Symulowana<br>2700 V     | Obwód<br>sinusoida<br>V N     | dorak>                 | Więcej<br>                                       |
| Pomieszczeni<br>Nazwa<br>Nazwa<br>Norma/Produ<br>Typ/Typoszer<br>Kształt fali wy<br>Moc skuteczn<br>Opis dodatkor     | e <nieprzypi<br>cent<br/>reg<br/>jściowej<br/>na<br/>wy</nieprzypi<br>                                                                             | sane>                                                                | Obwód<br>sinusoida<br>V N     | dorak>                 | Więcej<br>3000 V/<br>Połączenia                  |
| Pomieszczeni<br>Nazwa<br>Noma/Produ<br>Typ/Typoszer<br>Kształt fali wy<br>Moc skuteczn<br>Opis dodatkor               | e <nieprzypi<br>cent<br/>reg<br/>jściowej<br/>na<br/>wy</nieprzypi<br>                                                                             | sane>                                                                | Obwód<br>sinusoida<br>V N<br> | dorak>                 | Więcej<br>Więcej<br>3000 V/<br>Połączenia        |
| Pomieszczeni<br>Nazwa<br>Noma/Produ<br>Typ/Typoszer<br>Kształt fali wy<br>Moc skuteczn<br>Opis dodatkor<br>Szerokość  | e <nieprzypi<br>cent<br/>reg<br/>jściowej<br/>na<br/>wy<br/>46.0 cr</nieprzypi<br>                                                                 | sane>                                                                | Obwód<br>sinusoida<br>V N<br> | dorak>                 | Więcej<br>3000 V/<br>Połączenia                  |
| Pomieszczeni<br>Nazwa<br>Norma/Produ<br>Typ/Typoszer<br>Kształt fali wy<br>Moc skuteczn<br>Opis dodatkoń<br>Szerokość | e <pre><ri><ri><ri></ri></ri></ri></pre>                                                                                                    | sane> V Parametry typu UPS OnLine Symulowana 2700 V                  | Obwód<br>sinusoida<br>V N<br> | dorak>                 | Więcej<br>3000 V/<br>Połączenia<br>okość 15.0 or |
| Pomieszczeni<br>Nazwa<br>Noma/Produ<br>Typ/Typoszer<br>Kształt fali wy<br>Moc skuteczn<br>Opis dodatko<br>Szerokość   | e cnieprzypi<br>cent<br>reg<br>jściowej<br>na<br>wy<br>46.0 or                                                                                     | sane>                                                                | Obwód<br>sinusoida<br>V N<br> | dorak>                 | Więcej<br>3000 V/<br>Połączenia<br>okość 15.0 cr |

### 8.3.1. Okno właściwości Zasilacz UPS

Rys 122 Okno właściwości elementu Zasilacz UPS

W oknie właściwości elementu *Zasilacz UPS* ustawia się wygląd odzwierciedlający go na rzucie oraz parametry montażowe i techniczne konieczne do wykonania obliczeń w dalszej części projektu.

#### Grupa kontrolek Wyglgd (7.3.2)

Obrót obiektu Pisaki Powierzchnie <u>Grupa kontrolek Parametry</u> **(7.3.3)** 

### Poziom montażu

#### Wyposażenie dodatkowe

*Pomieszczenie* (6.2.1) – w tym miejscu na oknie Właściwości będzie widoczna nazwa pomieszczenia w jakim znajduje się dany element jeśli jest wstawiony w budynku utworzonym w ArCADia-Architektura. Jeśli instalacja jest projektowana na rzucie np. Pdf lub dwg użytkownik może wstawić tzw. wirtualne pomieszczenie i będzie mógł wybrać je właśnie w tym miejscu.

Obwód- użytkownik może wybrać z listy zdefiniowany w szafie rack i w centrali obwód

### Grupa kontrolek Parametry typu (7.3.4)

Nazwa – domyślnie są zdefiniowane rodzaje zasilaczy UPS

| UPS OnLine                            | $\sim$ |
|---------------------------------------|--------|
| UPS OnLine                            |        |
| UPS Offline                           |        |
| UPS Line-Interactive                  |        |
| UPS z automatyczną regulacją napięcia |        |

### Norma/Producent Typ/Typoszereg Kształt fali wyjściowej – użytkownik może wybrać z rozwijalnej listy

| Symulowana sinusoida | $\sim$ |
|----------------------|--------|
| Czysta sinusoida     |        |
| Symulowana sinusoida |        |
| Kwadratowa           |        |

Moc skuteczna - użytkownik może wpisać wartość [W]

Moc pozorna - użytkownik może wpisać wartość [VA]

Króćce

Opis dodatkowy

Szerokość/Głębokość/Wysokość

*Parametry elektryczne* – użytkownik ma do dyspozycji możliwość zdefiniowania parametrów elektrycznych zasilających dane urządzenie: ilości faz, napięcia, częstotliwości, mocy, prądu pobieranego.

*Napięcie* – użytkownik może wybrać z rozwijalnej listy wartość lub wpisać samemu.

Fazy- użytkownik może wybrać z rozwijalnej listy czy I czy III

Prąd pobierany – użytkownik może sam wpisać wartość [mA]

### 8.4. Gniazdo

### Wywołanie:

Wstążka Niskoprądowe  $\Rightarrow$  Grupa logiczna Instalacje NISKOPRĄDOWE  $\Rightarrow$ 

Uaktywnia się okno wstawiania obiektu.

Okno umożliwia także korzystanie z *Biblioteki projektu* lub z *Biblioteki globalnej*. Z listy rozwijalnej danej biblioteki użytkownik może dokonać wyboru przykładowego rodzaju gniazd i zastosować w projekcie.

.

Przy aktywnym oknie wstawiania punktu przyłączenia na polu rysunkowym modelu (rzutu) pojawia się jego symbol. Kliknięcie w wybrane miejsce w obszarze rysunku wstawia obiekt.

Poprzez wybór przycisku III lub dwuklik na wstawionym elemencie uaktywnia się okno właściwości.

### 8.4.1. Okno właściwości Gniazdo

| /                                                                                                    |                                                                                                    | Zarzadz                                                                                                   | anie elementem                          |                                                |                                                                                                    |                                                                               |
|----------------------------------------------------------------------------------------------------|----------------------------------------------------------------------------------------------------|----------------------------------------------------------------------------------------------------|-----------------------------------------|------------------------------------------------|----------------------------------------------------------------------------------------------------|-------------------------------------------------------------------------------|
| Symbol                                                                                                    | GN1                                                                                                    | ld element                                                                                                | . 0                                     |                                                |                                                                                                    |                                                                               |
| Turn                                                                                                    | <nowy></nowy>                                                                                                    | ia ciciliaria                                                                                             |                                         |                                                |                                                                                                    |                                                                               |
| тур                                                                                                    | Deales                                                                                                    |                                                                                                    |                                         | ••                                             |                                                                                                    |                                                                               |
| Grupa                                                                                                    | <didk2< td=""><td></td><td></td><td></td><td></td><td></td></didk2<>                                                                                                    |                                                                                                    |                                         |                                                |                                                                                                    |                                                                               |
| Lokalizacja                                                                                                    | leren zewn                                                                                                    | iętrzny                                                                                                   |                                         |                                                |                                                                                                    |                                                                               |
| /                                                                                                    |                                                                                                    |                                                                                                    | Wygląd                                  |                                                |                                                                                                    |                                                                               |
|                                                                                                    |                                                                                                    |                                                                                                    | Obrót obiekt                            | u 📮                                            |                                                                                                    | Pisaki                                                                        |
|                                                                                                    |                                                                                                    |                                                                                                    |                                         |                                                |                                                                                                    | Powierzchnie                                                                  |
| Ĩ.                                                                                                    |                                                                                                    |                                                                                                    |                                         |                                                |                                                                                                    |                                                                               |
| •                                                                                                    |                                                                                                    |                                                                                                    |                                         |                                                |                                                                                                    |                                                                               |
| E.                                                                                                    |                                                                                                    |                                                                                                    |                                         |                                                |                                                                                                    |                                                                               |
|                                                                                                    |                                                                                                    | -                                                                                                    |                                         |                                                |                                                                                                    |                                                                               |
| <domysiny></domysiny>                                                                                                    |                                                                                                    |                                                                                                    |                                         |                                                |                                                                                                    |                                                                               |
|                                                                                                    |                                                                                                    |                                                                                                    |                                         |                                                |                                                                                                    |                                                                               |
| /                                                                                                    |                                                                                                    | Parametry                                                                                                 |                                         | _                                              |                                                                                                    | Więcej                                                                        |
| Poziom montaż                                                                                                    | tu                                                                                                    | Parametry<br>30 cr                                                                                        | n                                       | W                                              | yposażeni                                                                                                | Więcej<br>e dodatkowe                                                         |
| Poziom montaż<br>Pomieszczenie                                                                                                    | tu<br><nieprzyp< td=""><td>Parametry<br/>30 cr<br/>visane&gt; ~</td><td>n<br/>Obwód</td><td>Wy<br/><brak></brak></td><td>yposaženi</td><td>Więcej<br/>e dodatkowe</td></nieprzyp<>                                                                | Parametry<br>30 cr<br>visane> ~                                                                           | n<br>Obwód                              | Wy<br><brak></brak>                            | yposaženi                                                                                                | Więcej<br>e dodatkowe                                                         |
| Poziom montaž<br>Pomieszczenie                                                                                                    | tu<br><nieprzyp< td=""><td>Parametry<br/>30 cr<br/>bisane&gt; ~<br/>Parametry typu</td><td>n<br/>Obwód</td><td>Wy<br/><brak></brak></td><td>yposażeni</td><td>Więcej<br/>e dodatkowe<br/>(<br/>Więcej</td></nieprzyp<>                            | Parametry<br>30 cr<br>bisane> ~<br>Parametry typu                                                         | n<br>Obwód                              | Wy<br><brak></brak>                            | yposażeni                                                                                                | Więcej<br>e dodatkowe<br>(<br>Więcej                                          |
| Poziom montaž<br>Pomieszczenie<br>Nazwa                                                                                                 | tu<br><nieprzyp< td=""><td>Parametry<br/>30 cr<br/>iisane&gt; &gt;<br/>Parametry typu<br/>Gniazdo telef</td><td>n<br/>Obwód<br/>oniczne</td><td>Wy<br/><brak></brak></td><td>yposażeni</td><td>Więcej<br/>e dodatkowe<br/>Więcej</td></nieprzyp<> | Parametry<br>30 cr<br>iisane> ><br>Parametry typu<br>Gniazdo telef                                        | n<br>Obwód<br>oniczne                   | Wy<br><brak></brak>                            | yposażeni                                                                                                | Więcej<br>e dodatkowe<br>Więcej                                               |
| Poziom montaž<br>Pomieszczenie<br>Nazwa<br>Norma/Produc                                                                                 | tu<br><nieprzyp<br>ent</nieprzyp<br>                                                                                                    | Parametry<br>30 cr<br>visane> ✓<br>Parametry typu<br>Gniazdo telef                                        | n<br>Obwód<br>oniczne                   | Wy<br><brak></brak>                            | yposażeni<br>,                                                                                           | Więcej<br>e dodatkowe<br>Więcej                                               |
| Poziom montaž<br>Pomieszczenie<br>Nazwa<br>Nazwa<br>Norma/Produc<br>Typ/Typoszere                                                       | tu<br><nieprzyp<br>vent</nieprzyp<br>                                                                                                    | Parametry<br>30 cr<br>iisane> V<br>Parametry typu<br>Gniazdo telef                                        | n<br>Obwód<br>oniczne                   | (Wy<br>(dorak)                                 | yposaženi                                                                                                | Więcej<br>e dodatkowe<br>Więcej                                               |
| Poziom montaż<br>Pomieszczenie<br>Nazwa<br>Norma/Produc<br>Typ/Typoszere<br>Stopień ochorc                                              | tu<br><nieprzyp<br>ent<br/>eg</nieprzyp<br>                                                                                                    | Parametry 30 cr iisane> V Parametry typu Gniazdo telef                                                    | n<br>Obwód<br>oniczne                   | (W)<br>(dorak>                                 | yposażeni<br>,                                                                                           | Więcej<br>e dodatkowe<br>(<br>Więcej                                          |
| Poziom montaż<br>Pomieszczenie<br>Nazwa<br>Norma/Produc<br>Typ/Typoszere<br>Stopień ochron                                              | ent<br>Pg                                                                                                    | Parametry<br>30 cr<br>isane> ><br>Parametry typu<br>Gniazdo telef<br>IP 20 >                              | n<br>Obwód<br>oniczne                   | (                                              | yposażeni<br>,<br>,<br>,<br>,<br>,<br>,<br>,<br>,<br>,<br>,<br>,<br>,<br>,<br>,<br>,<br>,<br>,<br>,<br>, | Więcej<br>e dodatkowe<br>(<br>Więcej<br>wwane                                 |
| Poziom montaż<br>Pomieszczenie<br>Nazwa<br>Norma/Produc<br>Typ/Typoszere<br>Stopień ochror<br>Ilość wtyków                              | e <nieprzyp<br>went<br/>eg</nieprzyp<br>                                                                                                    | Parametry<br>30 cr<br>isane> ><br>Parametry typu<br>Gniazdo telef<br>IP 20 ><br>1 >                       | n<br>Obwód<br>oniczne                   | (<br>(                                         | yposaženi<br>,<br><br>Ekranc<br>Pr                                                                       | Więcej<br>e dodatkowe<br>(<br>Więcej<br>wwane<br>ołączenia                    |
| Poziom montaž<br>Pomieszczenie<br>Nazwa<br>Norma/Produc<br>Typ/Typoszere<br>Stopień ochror<br>Ilość wtyków<br>Opis dodatkow             | tu<br>cnieprzyp<br>ent<br>ag<br>ty                                                                                                    | Parametry<br>30 cr<br>isane> ><br>Parametry typu<br>Gniazdo telef<br>IP 20 ><br>1 >                       | n<br>Obwód<br>oniczne                   | (<br>(                                         | yposaženi<br>,<br><br>Ekranc<br>Po                                                                       | Więcej<br>e dodatkowe<br>(<br>Więcej<br>wwane<br>ołączenia                    |
| Poziom montaż<br>Pomieszczenie<br>Nazwa<br>Noma/Produc<br>Typ/Typoszere<br>Stopień ochror<br>Ilość wtyków<br>Opis dodatkow              | tu<br>«nieprzyp<br>ent<br>sg<br>y                                                                                                    | Parametry<br>30 cr<br>isane> ><br>Parametry typu<br>Gniazdo telef<br>IP 20 ><br>1 >                       | n<br>Obwód<br>oniczne<br>               | (                                              | yposażeni<br>Ekranc<br>Pc                                                                                | Więcej<br>e dodatkowe<br>(<br>Więcej<br>wwane<br>ołączenia                    |
| Poziom montaż<br>Pomieszczenie<br>Nazwa<br>Noma/Produc<br>Typ/Typoszere<br>Stopień ochror<br>Ilość wtyków<br>Opis dodatkow<br>Szerokość | tu<br>«nieprzyp<br>ent<br>eg<br>19<br>19<br>19<br>19<br>10<br>10<br>10<br>10<br>10<br>10<br>10<br>10<br>10<br>10                                                                                                    | Parametry<br>30 cr<br>iisane> ><br>Parametry typu<br>Gniazdo telef<br>IP 20 ><br>1 ><br>1 ><br>m Wysokość | n<br>Obwód<br>oniczne<br>Wymiary<br>6.0 | (<br>(<br>(<br>(<br>(<br>(<br>(<br>(<br>(<br>( | yposaženi<br>,<br>,<br>,<br>,<br>,<br>,<br>,<br>,<br>,<br>,<br>,<br>,<br>,<br>,<br>,<br>,<br>,<br>,<br>, | Więcej<br>e dodatkowe<br>(<br>Więcej<br>wwane<br>błączenia<br>ć <u>3.0</u> cm |

Rys 123 Okno właściwości elementu Gniazdo

W oknie właściwości elementu *Gniazdo* ustawia się wygląd odzwierciedlający go na rzucie oraz parametry montażowe i techniczne konieczne do wykonania obliczeń w dalszej części projektu.

#### Grupa kontrolek Wyglgd (7.3.2)

Obrót obiektu Pisaki Powierzchnie <u>Grupa kontrolek Parametry</u> **(7.3.3)** 

## Poziom montażu

Wyposażenie dodatkowe

*Pomieszczenie* (6.2.1) – w tym miejscu na oknie Właściwości będzie widoczna nazwa pomieszczenia w jakim znajduje się dany element jeśli jest wstawiony w budynku utworzonym w ArCADia-Architektura. Jeśli instalacja jest projektowana na rzucie np. Pdf lub dwg użytkownik może wstawić tzw. wirtualne pomieszczenie i będzie mógł wybrać je właśnie w tym miejscu.

Obwód- użytkownik może wybrać z listy zdefiniowany w szafie rack i w centrali obwód

<u>Grupa kontrolek *Parametry typu* (7.3.4Błąd! Nie można odnaleźć źródła odwołania.)</u> Nazwa – domyślnie są zdefiniowane rodzaje Gniazd

| Gniazdo telefoniczne      | $\sim$ |
|---------------------------|--------|
| Gniazdo telewizyjne       |        |
| Gniazdo telefoniczne      |        |
| Gniazdo internetowe       |        |
| Gniazdo mikrofonowe       |        |
| Gniazdo antenowe          |        |
| Gniazdo telekomunikacyjne |        |

Norma/Producent Typ/Typoszereg Stopień ochrony – użytkownik może wybrać z rozwijalnej listy z zakresu IP00-IP69 Ilość wtyków Króćce – użytkownik ma możliwość wybrania z listy ilość wtyków lub wpisać wartość Opis dodatkowy Szerokość/Głębokość/Wysokość

### 8.5. Czujnik

#### Wywołanie:

Wstążka Niskoprądowe  $\Rightarrow$  Grupa logiczna Instalacje NISKOPRĄDOWE  $\Rightarrow$ Uaktywnia się okno wstawiania obiektu.

Okno umożliwia także korzystanie z *Biblioteki projektu* lub z *Biblioteki globalnej*. Z listy rozwijalnej danej biblioteki użytkownik może dokonać wyboru przykładowego rodzaju czujników i zastosować w projekcie.

Przy aktywnym oknie wstawiania punktu przyłączenia na polu rysunkowym modelu (rzutu) pojawia się jego symbol. Kliknięcie w wybrane miejsce w obszarze rysunku wstawia obiekt.

Poprzez wybór przycisku III lub dwuklik na wstawionym elemencie uaktywnia się okno właściwości.

| ¥                   |                                                                                                    | Zarzad          | zanie elementem    | 1                            |                    |
|---------------------|----------------------------------------------------------------------------------------------------|-----------------|--------------------|------------------------------|--------------------|
| Symbol              | C71                                                                                                | ld element      | u 0                |                              |                    |
| Typ                 | <nowv></nowv>                                                                                      | id cicilion     | <b>u</b> 0         |                              |                    |
| тур                 | <denks< td=""><td></td><td></td><td></td><td>×</td></denks<>                                       |                 |                    |                              | ×                  |
| Grupa               |                                                                                                    |                 |                    | •                            |                    |
| Lokalizacja         | Teren zewnęt                                                                                       | rzny            |                    |                              |                    |
| ¥                   |                                                                                                    |                 | Wygląd             |                              |                    |
| බ                   | ~                                                                                                  |                 | Obrót obiekt       | u 📮                          | Pisaki             |
| <b>B</b>            |                                                                                                    | \               |                    |                              | Powierzchnie       |
| ā 🔥 🤇               |                                                                                                    | >               |                    |                              |                    |
|                     |                                                                                                    | /               |                    |                              |                    |
| Se .                | $\sim$                                                                                             |                 |                    |                              |                    |
|                     | <b>&gt;</b>                                                                                        |                 |                    |                              |                    |
| <dom siny=""></dom> |                                                                                                    |                 |                    |                              |                    |
| ¥                   |                                                                                                    | Parametry       |                    |                              | Więcej             |
| Poziom monta:       | żu                                                                                                 | 250 c           | m                  | Wyposaże                     | enie dodatkowe     |
| Pomieszczenie       | e <nieprzypis< td=""><td>ane&gt; ~</td><td>Obwód</td><td><brak></brak></td><td></td></nieprzypis<> | ane> ~          | Obwód              | <brak></brak>                |                    |
| ¥                   | P                                                                                                  | arametry typu   |                    |                              | Więcej             |
| Nazwa               |                                                                                                    | Bariera         |                    |                              |                    |
| Norma/Produc        | ent                                                                                                |                 |                    |                              |                    |
| Turp /Turpeagen     | ~~                                                                                                 |                 |                    |                              |                    |
| Typ/Typoszere       | ey                                                                                                 |                 |                    |                              |                    |
| Stopień ochror      | ny                                                                                                 | IP 20 ~         |                    |                              | Połączenia         |
| Opis dodatkow       | vy                                                                                                 |                 |                    |                              |                    |
|                     |                                                                                                    |                 |                    |                              |                    |
| Szerokość           | 10.0 cm                                                                                            | Wysokość        | 6.0                | cm Głębok                    | ość <u>10.0</u> cm |
|                     |                                                                                                    | Z               | asilanie elektrycz | ne                           |                    |
|                     |                                                                                                    |                 |                    |                              |                    |
| Napięcie            | $230 \sim V$                                                                                       | AC $\checkmark$ | Fazy I             | <ul> <li>Prąd poł</li> </ul> | pierany 1000.0 m   |

### 8.5.1. Okno właściwości Czujnik

Rys 124 Okno właściwości elementu Czujnik

W oknie właściwości elementu *Czujnik* ustawia się wygląd odzwierciedlający go na rzucie oraz parametry montażowe i techniczne konieczne do wykonania obliczeń w dalszej części projektu.

#### Grupa kontrolek Wyglgd (7.3.2)

Obrót obiektu Pisaki Powierzchnie <u>Grupa kontrolek Parametry</u> **(7.3.3)** 

#### Poziom montażu

#### Wyposażenie dodatkowe

*Pomieszczenie* (6.2.1) – w tym miejscu na oknie Właściwości będzie widoczna nazwa pomieszczenia w jakim znajduje się dany element jeśli jest wstawiony w budynku utworzonym w ArCADia-Architektura. Jeśli instalacja jest projektowana na rzucie np. Pdf lub dwg użytkownik może wstawić tzw. wirtualne pomieszczenie i będzie mógł wybrać je właśnie w tym miejscu.

Obwód- użytkownik może wybrać z listy zdefiniowany w szafie rack i w centrali obwód

#### Grupa kontrolek Parametry typu (7.3.4)

Nazwa – domyślnie są zdefiniowane rodzaje Czujników

| Bariera                         | $\sim$ |
|---------------------------------|--------|
| Bariera                         |        |
| Czujnik stłuczenia szyby        |        |
| Czujnik zwarcia                 |        |
| Czujnik przerwania - kontaktron |        |
| Czujnik prędkości przepływu     |        |
| Czujnik gazu                    |        |
| Czujnik włamania                |        |
| Czujnik natężenia oświetlenia   |        |
| Czujnik ruchu                   |        |
| Czujnik ciśnienia               |        |
| Czujnik dymu                    |        |
| Czujnik temperatury             |        |

#### Norma/Producent

Typ/Typoszereg

*Stopień ochrony* – użytkownik może wybrać z rozwijalnej listy z zakresu IP00-IP69 *Króćce* 

Opis dodatkowy

Szerokość/Głębokość/Wysokość

*Parametry elektryczne* – użytkownik ma do dyspozycji możliwość zdefiniowania parametrów elektrycznych zasilających dane urządzenie: ilości faz, napięcia, częstotliwości, mocy, prądu pobieranego.

*Napięcie* – użytkownik może wybrać z rozwijalnej listy wartość lub wpisać samemu.

Fazy- użytkownik może wybrać z rozwijalnej listy czy I czy III

Prąd pobierany – użytkownik może sam wpisać wartość [mA]

### 8.6. Kamera

### Wywołanie:

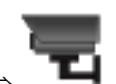

Wstążka Niskoprądowe  $\Rightarrow$  Grupa logiczna Instalacje NISKOPRĄDOWE  $\Rightarrow$ 

Uaktywnia się okno wstawiania obiektu.

Okno umożliwia także korzystanie z *Biblioteki projektu* lub z *Biblioteki globalnej*. Z listy rozwijalnej danej biblioteki użytkownik może dokonać wyboru przykładowego rodzaju kamery i zastosować w projekcie.

Przy aktywnym oknie wstawiania punktu przyłączenia na polu rysunkowym modelu (rzutu) pojawia się jego symbol. Kliknięcie w wybrane miejsce w obszarze rysunku wstawia obiekt.

Poprzez wybór przycisku III lub dwuklik na wstawionym elemencie uaktywnia się okno właściwości.

| Właściwości ele       | mentu: Kame                                                                                                    | ra           |           |             |               |                     |          |          | ×      |
|-----------------------|----------------------------------------------------------------------------------------------------|--------------|-----------|-------------|---------------|---------------------|----------|----------|--------|
| <b>v</b>              |                                                                                                    | Zarzą        | dzanie e  | lementem    |               |                     |          |          |        |
| Symbol                | KAM1                                                                                                    | ld elemer    | ntu       | 0           |               |                     |          |          |        |
| Тур                   | <nowy></nowy>                                                                                                    |              |           |             | 9 🛡           |                     | ~        |          |        |
| Grupa                 | <brak></brak>                                                                                                    |              |           |             |               | +                   |          |          |        |
| Lokalizacja           | Teren zewnęt                                                                                                    | rzny         |           |             |               |                     |          |          |        |
| ¥                     |                                                                                                    |              | Wygla     | d           |               |                     |          |          |        |
| 6                     |                                                                                                    |              | Ob        | rót obiekti | . 5           |                     | F        | isaki    | •      |
|                       |                                                                                                    |              |           |             |               |                     | Powi     | erzchnie | •      |
|                       |                                                                                                    |              |           |             |               |                     |          |          |        |
| Ę.                    |                                                                                                    |              |           |             |               |                     |          |          |        |
|                       |                                                                                                    |              |           |             |               |                     |          |          |        |
| <domyslny></domyslny> |                                                                                                    |              |           |             |               |                     |          |          |        |
| *                     |                                                                                                    | Parametry    |           |             |               |                     |          | Więcej   | •      |
| Poziom montaz         | tu                                                                                                    | 250          | cm        |             | W             | yposaż              | enie dod | atkowe   | •      |
| Pomieszczenie         | <nieprzypisa< td=""><td>ane&gt; ~</td><td>Obw</td><td>ód</td><td><brak></brak></td><td><b>`</b></td><td></td><td></td><td>•</td></nieprzypisa<> | ane> ~       | Obw       | ód          | <brak></brak> | <b>`</b>            |          |          | •      |
| ×                     | Р                                                                                                    | arametry typ | u         |             |               |                     |          | Więcej   | •      |
| Nazwa                 |                                                                                                    | Kamera tele  | ewizyjna  | kolorowa    |               |                     |          |          | $\sim$ |
| Norma/Produc          | ent                                                                                                    |              |           |             |               |                     |          |          |        |
| Typ/Typoszere         | eg                                                                                                    |              |           |             |               |                     |          |          |        |
| Stopień ochror        | ıy                                                                                                    | IP 20 🗸      |           |             | Poziom        | y kąt v             | vidzenia | 100.0    | •      |
| Rozdzielczość         | wideo                                                                                                    | 1920x1080    | $\sim$    |             | Zasięg        | podcz               | erwieni  | 20.0     | ) m    |
|                       |                                                                                                    |              |           |             |               |                     | Połącze  | enia     | •      |
| Opis dodatkow         | y                                                                                                    |              |           |             |               |                     |          |          |        |
|                       |                                                                                                    |              | W         | ymiary —    |               |                     |          |          |        |
| Szerokość             | <u>30.0</u> cm                                                                                                    | Wysokość     | Zacilania | 10.0 o      | cm (          | Głęboł              | kość     | 10.0 c   | m      |
| Napięcie              | 230 V                                                                                                    | AC ~         | Fazy      |             | V F           | <sup>p</sup> rąd po | bierany  | 1000.0   | mA     |
|                       | (                                                                                                    | Zapisz w sza | blonie    | • 14        |               | ОК                  |          | Anuluj   |        |

### 8.6.1. Okno właściwości Kamera

Rys 125 Okno właściwości elementu Kamera

W oknie właściwości elementu *Kamera* ustawia się wygląd odzwierciedlający go na rzucie oraz parametry montażowe i techniczne konieczne do wykonania obliczeń w dalszej części projektu.

#### Grupa kontrolek Wyglgd (7.3.2)

Obrót obiektu Pisaki Powierzchnie <u>Grupa kontrolek Parametry</u> **(7.3.3)** 

### Poziom montażu

#### Wyposażenie dodatkowe

*Pomieszczenie* (6.2.1) – w tym miejscu na oknie Właściwości będzie widoczna nazwa pomieszczenia w jakim znajduje się dany element jeśli jest wstawiony w budynku utworzonym w ArCADia-Architektura. Jeśli instalacja jest projektowana na rzucie np. Pdf lub dwg użytkownik może wstawić tzw. wirtualne pomieszczenie i będzie mógł wybrać je właśnie w tym miejscu.

Obwód- użytkownik może wybrać z listy zdefiniowany w szafie rack i w centrali obwód

### Grupa kontrolek Parametry typu (7.3.4)

Nazwa – domyślnie są zdefiniowane rodzaje Kamer

| Kamera telewizyjna kolorowa    | $\sim$ |
|--------------------------------|--------|
| Kamera telewizyjna kolorowa    |        |
| Kamera w obudowie hermetycznej |        |
| Kamera z czujnikiem ruchu      |        |
| Kamera obrotowa                |        |
| Kamera telewizyjna             |        |
| Kamera z zoomem                |        |

### Norma/Producent

*Typ/Typoszereg* 

*Stopień ochrony* – użytkownik może wybrać z rozwijalnej listy z zakresu IP00-IP69 *Rozdzielczość wideo* – użytkownik może wybrać z rozwijalnej listy lub wpisać własną wartość

| 1920x1080 | $\sim$ |
|-----------|--------|
| 176x120   |        |
| 352x240   |        |
| 704x480   |        |
| 720x480   |        |
| 1280x720  |        |
| 1280x960  |        |
| 1280x1024 |        |
| 1600x1200 |        |
| 1920x1080 |        |
| 2048x1536 |        |
| 2688x1520 |        |
| 2592x1944 |        |
| 3072x2048 |        |
| 3840x2160 |        |
| 4000x3000 |        |

Zasięg podczerwieni – użytkownik może wpisać ręcznie zasięg [m]

Króćce Opis dodatkowy Szerokość/Głębokość/Wysokość

*Parametry elektryczne* – użytkownik ma do dyspozycji możliwość zdefiniowania parametrów elektrycznych zasilających dane urządzenie: ilości faz, napięcia, częstotliwości, mocy, prądu pobieranego.

Napięcie – użytkownik może wybrać z rozwijalnej listy wartość lub wpisać samemu.

Fazy- użytkownik może wybrać z rozwijalnej listy czy I czy III

*Prąd pobierany* – użytkownik może sam wpisać wartość [mA]

### 8.7. Głośnik

### Wywołanie:

Wstążka Niskoprądowe  $\Rightarrow$  Grupa logiczna Instalacje NISKOPRĄDOWE  $\Rightarrow$ 

Uaktywnia się okno wstawiania obiektu.

Okno umożliwia także korzystanie z *Biblioteki projektu* lub z *Biblioteki globalnej*. Z listy rozwijalnej danej biblioteki użytkownik może dokonać wyboru przykładowego rodzaju głośnika i zastosować w projekcie.

Przy aktywnym oknie wstawiania punktu przyłączenia na polu rysunkowym modelu (rzutu) pojawia się jego symbol. Kliknięcie w wybrane miejsce w obszarze rysunku wstawia obiekt.

Poprzez wybór przycisku Iub dwuklik na wstawionym elemencie uaktywnia się okno właściwości.

| Symbol       GL1       Id elementu       0         Typ       (Nowy>       Image: Symbol       Image: Symbol       Image: Symbol         Grupa       Brak>       Image: Symbol       Image: Symbol       Image: Symbol         Lokalizacja       Teren zewnętrzny       Vygląd       Image: Symbol       Pisaki         Image: Symbol       Image: Symbol       Obrót obiektu       Image: Symbol       Pisaki         Image: Symbol       Image: Symbol       Image: Symbol       Pisaki       Powierzchnie         Image: Symbol       Image: Symbol       Image: Symbol       Pisaki       Powierzchnie         Image: Symbol       Image: Symbol       Image: Symbol       Image: Symbol       Pisaki         Image: Symbol       Image: Symbol       Image: Symbol       Image: Symbol       Pisaki         Image: Symbol       Image: Symbol<                                                                                                    | symbol GL1 Id elementu 0                                                                                                    |      |
|----------------------------------------------------------------------------------------------------|----------------------------------------------------------------------------------------------------|------|
| Typ <nowy>       Image: Second Second</nowy>                  |                                                                                                    |      |
| Grupa <brak>         Lokalizacja       Teren zewnętrzny         Wygląd       Obrół obiektu         Powierzchnie       Pisaki         Powierzchnie       Powierzchnie         g       g         g       Parametry         V       Parametry         Poziom montażu       250 cm         Pomieszczenie       cnieprzypisane&gt;         V       Parametry typu         Więcej         Nazwa       Głośnik DSO Dźwiękowy system ostrzegania         Noma/Producent      </brak>                                                                                                    | yp viterity                                                                                                    |      |
| Lokalizacja       Teren zewnętrzny         Wygląd       Obrót obiektu         Obrót obiektu       Pisaki         Powierzchnie       Powierzchnie         Obrót obiektu       Pisaki         Powierzchnie       Powierzchnie         V       Parametry       Więcej         Poziom montażu       250 cm       Wyposażenie dodatkowe         Pomieszczenie       cnieprzypisane>       Obwód       dorak>         V       Parametry typu       Więcej         Nazwa       Głośnik DSO Dźwiękowy system ostrzegania       Noma/Producent         Typ/Typoszereg                                                                                                    | àrupa <brak> 🔋 🕂</brak>                                                                                                    |      |
| Wygląd         Obrót obiektu         Powierzchnie         Powierzchnie         Powieszczenie         Pomieszczenie         Parametry typu         Wyposażenie dodatkowe         Pomieszczenie         Parametrytypu         Noma/Producent         Typ/Typoszereg         Moc         100.0 W         Impedancja         Opis dodatkowy         Wymiary         Szerokość       15.0 cm         Wysokość       12.0 cm         Casilanie elektryczne         Napięcie       230 v                                                                                                    | okalizacja Teren zewnętrzny                                                                                                    |      |
| A       Obrót obiektu       Pisaki         Powierzchnie       Powierzchnie         y       Parametry       Więcej         Poziom montażu       250 cm       Wyposażenie dodatkowe         Pomieszczenie       drieprzypisane>       Obwód       dzrak>         v       Parametry typu       Więcej         Nazwa       Głośnik DSO Dźwiękowy system ostrzegania       Noma/Producent         Typ/Typoszereg                                                                                                    | Wygląd                                                                                                    |      |
| Powierzchnie         Powierzchnie         Wiecej         Nac         100.0         W         Impedancja         10.0         Wymiany         Szerokość         <                                                                                                    | Obrót obiektu 📮 Pisaki                                                                                                    |      |
| V       Parametry       Więcej         Poziom montażu       250 cm       Wyposażenie dodatkowe         Pomieszczenie       cnieprzypisane>       Obwód       dbrak>         V       Parametry typu       Więcej         Nazwa       Głośnik DSO Dźwiękowy system ostrzegania         Noma/Producent                                                                                                    | Powierzchnie                                                                                                    |      |
| V       Parametry       Więcej         Poziom montażu       250 cm       Wyposażenie dodatkowe         Pomieszczenie       drieprzypisane>       Obwód       dorak>         V       Parametry typu       Więcej         Nazwa       Głośnik DSO Dźwiękowy system ostrzegania         Norma/Producent                                                                                                    |                                                                                                    |      |
| Image: state state sta | <b>↑</b>                                                                                                    |      |
| Parametry       Więcej         Poziom montażu       250 cm       Wyposażenie dodatkowe         Pomieszczenie       dnieprzypisane>       Obwód       dorak>         /       Parametry typu       Więcej         Nazwa       Głośnik DSO Dźwiękowy system ostrzegania         Noma/Producent                                                                                                    |                                                                                                    |      |
| <domyślny>     Parametry     Więcej       Poziom montażu     250 cm     Wyposażenie dodatkowe       Pomieszczenie     dnieprzypisane&gt; v     Obwód     dbrak&gt;       Zerametry typu     Więcej       Nazwa     Głośnik DSO Dźwiękowy system ostrzegania       Noma/Producent    </domyślny>                                                                                                    |                                                                                                    |      |
| Parametry     Więcej       Poziom montażu     250 cm     Wyposażenie dodatkowe       Pomieszczenie <a>dieprzypisane&gt;     Obwód     dorak&gt;       Parametry typu     Więcej       Nazwa     Głośnik DSO Dźwiękowy system ostrzegania       Noma/Producent    </a>                                                                                                    | <domyślny></domyślny>                                                                                                    |      |
| Poziom montażu     250 cm     Wyposażenie dodatkowe       Pomieszczenie     (nieprzypisane) v     Obwód     (brak)       V     Parametry typu     Więcej       Nazwa     Głośnik DSO Dźwiękowy system ostrzegania       Noma/Producent                                                                                                    | Parametry Więce                                                                                                    | j    |
| Pomieszczenie     crieprzypisane>     Obwód     dbrak>       V     Parametry typu     Więcej       Nazwa     Głośnik DSO Dźwiękowy system ostrzegania       Noma/Producent                                                                                                    | Poziom montażu 250 cm Wyposażenie dodatkowe                                                                                                    |      |
| Parametry typu     Więcej       Nazwa     Głośnik DSO Dźwiękowy system ostrzegania       Noma/Producent                                                                                                    | omieszczenie <nieprzypisane> V Obwód <br/> <br/></nieprzypisane> |      |
| Nazwa     Głośnik DSO Dźwiękowy system ostrzegania       Noma/Producent                                                                                                    | Parametry typu Wiece                                                                                                    | i    |
| Noma/Producent       Typ/Typoszereg       Moc     100.0 W       Impedancja     10.0 Ω·m       Połączenia       Opis dodatkowy       Szerokość     15.0 cm       Wysokość     12.0 cm       Glębokość     12.0 cm       Zasilanie elektryczne       Napięcie     230 ∨ V       AC ∨     Fazy       I     Yrąd pobierany       100.0 U                                                                                                    | Vazwa Głośnik DSO Dźwiękowy system ostrzegania                                                                                                    |      |
| Typ/Typoszereg       Moc       100.0       W       Impedancja       0pis dodatkowy                                                                                                    | Vorma/Producent                                                                                                    |      |
| Moc     100.0 W       Impedancja     10.0 Ω·m       Opis dodatkowy     Wymiary       Szerokość     15.0 cm       Wysokość     12.0 cm       Głębokość     12.0 cm       Zasilanie elektryczne       Napięcie     230 ∨ V       AC ∨     Fazy       I ∨     Prąd pobierany       100.0 W                                                                                                    | Б- //                                                                                                    |      |
| Moc     100.0     W       Impedancja     10.0     Ω m     Połączenia       Opis dodatkowy                                                                                                    | yp/ typoszereg                                                                                                    |      |
| Impedancja     10.0 Ωm     Połączenia       Opis dodatkowy                                                                                                    | 10c W                                                                                                    |      |
| Opis dodatkowy         Wymiary           Szerokość         15.0 cm         Wysokość         12.0 cm         Głębokość         12.0           Zasilanie elektryczne         Zasilanie elektryczne         100.00         1000.00         1000.00                                                                                                    | mpedancja <u>10.0</u> Ω·m Połączenia                                                                                                    |      |
| Szerokość     15.0 cm     Wysokość     12.0 cm     Głębokość     12.0       Zasilanie elektryczne     Zasilanie elektryczne     1000.0                                                                                                    | )pis dodatkowy                                                                                                    |      |
| Szerokość 15.0 cm Wysokość 12.0 cm Głębokość 12.0<br>Zasilanie elektryczne<br>Napięcie 230 V AC V Fazy I V Prąd pobierany 1000.0                                                                                                    | Wymiary                                                                                                    |      |
| Zasilanie elektryczne           Napięcie         230 V         AC V         Fazy         Prąd pobierany         1000.0                                                                                                    | jzerokość 15.0 cm Wysokość 12.0 cm Głębokość 12.0                                                                                                    | cm   |
| Napięcie         230 V         AC         Fazy         I         Prąd pobierany         1000.0                                                                                                    | Zasilanie elektryczne –                                                                                                    |      |
|                                                                                                    | Napięcie 230 V AC V Fazy I V Prąd pobierany 1000                                                                                                    | .0 m |
|                                                                                                    |                                                                                                    |      |

### 8.7.1. Okno właściwości Głośnik

Rys 126 Okno właściwości elementu Głośnik

W oknie właściwości elementu *Głośnik* ustawia się wygląd odzwierciedlający go na rzucie oraz parametry montażowe i techniczne konieczne do wykonania obliczeń w dalszej części projektu.

### Grupa kontrolek Wyglgd (7.3.2)

Obrót obiektu Pisaki Powierzchnie <u>Grupa kontrolek Parametry</u> **(7.3.3)** 

### Poziom montażu

Wyposażenie dodatkowe

*Pomieszczenie* (6.2.1) – w tym miejscu na oknie Właściwości będzie widoczna nazwa pomieszczenia w jakim znajduje się dany element jeśli jest wstawiony w budynku utworzonym w ArCADia-Architektura. Jeśli instalacja jest projektowana na rzucie np. Pdf lub dwg użytkownik może wstawić tzw. wirtualne pomieszczenie i będzie mógł wybrać je właśnie w tym miejscu.

Obwód- użytkownik może wybrać z listy zdefiniowany w szafie rack i w centrali obwód

### Grupa kontrolek Parametry typu (7.3.4)

Nazwa – domyślnie są zdefiniowane rodzaje Głośników

| Głośnik DSO Dźwiękowy system ostrzegania | $\sim$ |
|------------------------------------------|--------|
| Głośnik DSO Dźwiękowy system ostrzegania |        |
| Dzwonek                                  |        |
| Megafon                                  |        |
| Buczek                                   |        |
| Kolumna głośnikowa                       |        |

### Norma/Producent

Typ/Typoszereg

*Moc*– użytkownik może wpisać ręcznie wartość [W]

*Impedancja* – użytkownik może wpisać ręcznie [Ωm]

Króćce

Opis dodatkowy

Szerokość/Głębokość/Wysokość

*Parametry elektryczne* – użytkownik ma do dyspozycji możliwość zdefiniowania parametrów elektrycznych zasilających dane urządzenie: ilości faz, napięcia, częstotliwości, mocy, prądu pobieranego.

*Napięcie* – użytkownik może wybrać z rozwijalnej listy wartość lub wpisać samemu.

Fazy- użytkownik może wybrać z rozwijalnej listy czy I czy III

Prąd pobierany – użytkownik może sam wpisać wartość [mA]

### 8.8. Telefon

### Wywołanie:

| - 1  | _   |
|------|-----|
|      |     |
| - 11 |     |
| - 18 |     |
| - 18 | HHH |

Wstążka Niskoprądowe  $\Rightarrow$  Grupa logiczna Instalacje NISKOPRĄDOWE  $\Rightarrow$ 

Uaktywnia się okno wstawiania obiektu.

Okno umożliwia także korzystanie z *Biblioteki projektu* lub z *Biblioteki globalnej*. Z listy rozwijalnej danej biblioteki użytkownik może dokonać wyboru przykładowego rodzaju telefonu i zastosować w projekcie.

Przy aktywnym oknie wstawiania punktu przyłączenia na polu rysunkowym modelu (rzutu) pojawia się jego symbol. Kliknięcie w wybrane miejsce w obszarze rysunku wstawia obiekt.

Poprzez wybór przycisku III lub dwuklik na wstawionym elemencie uaktywnia się okno właściwości.

|                                                                                                    |                                                                                                    | Zarządza                                                          | inie elementem |                                  |                  |                                                       |
|----------------------------------------------------------------------------------------------------|----------------------------------------------------------------------------------------------------|-------------------------------------------------------------------|----------------|----------------------------------|------------------|-------------------------------------------------------|
| Symbol                                                                                                    | TEL1                                                                                                    | ld elementu                                                       | 0              |                                  |                  |                                                       |
| Тур                                                                                                    | <nowy></nowy>                                                                                                    |                                                                   |                | 994                              |                  |                                                       |
| Grupa                                                                                                    | <brak></brak>                                                                                                    |                                                                   |                | <b>Q</b> 4                       |                  |                                                       |
| Lokalizacja                                                                                                    | Teren zewne                                                                                                    | ętrzny                                                            |                |                                  |                  |                                                       |
| 1                                                                                                    |                                                                                                    | 1                                                                 | Vvolad         |                                  |                  |                                                       |
|                                                                                                    |                                                                                                    | -                                                                 | Obrót obiekt   | u 🖬                              |                  | Pisaki                                                |
| 1                                                                                                    |                                                                                                    | 1                                                                 |                |                                  | Pow              | ierzchnie                                             |
|                                                                                                    |                                                                                                    |                                                                   |                |                                  |                  |                                                       |
|                                                                                                    |                                                                                                    |                                                                   |                |                                  |                  |                                                       |
| e <b>f</b>                                                                                                    |                                                                                                    |                                                                   |                |                                  |                  |                                                       |
| × لے                                                                                                    | 1 1                                                                                                    | _                                                                 |                |                                  |                  |                                                       |
| <domyślny></domyślny>                                                                                             |                                                                                                    |                                                                   |                |                                  |                  |                                                       |
|                                                                                                    |                                                                                                    | Parametry                                                         |                |                                  |                  | Minant                                                |
|                                                                                                    |                                                                                                    | rarameny                                                          |                |                                  |                  | vvięcej                                               |
| Poziom monta                                                                                                    | ażu                                                                                                    | 120 cm                                                            |                | Wypos                            | sażenie doc      | latkowe                                               |
| Poziom monta<br>Pomieszczeni                                                                                      | ażu<br>ie <nieprzypi< td=""><td>120 cm</td><td>Obwód</td><td>Wypos<br/><brak></brak></td><td>sażenie doc</td><td>latkowe</td></nieprzypi<>                                                                         | 120 cm                                                            | Obwód          | Wypos<br><brak></brak>           | sażenie doc      | latkowe                                               |
| Poziom monta<br>Pomieszczeni                                                                                      | ażu<br>ie <nieprzypi< td=""><td>120 cm<br/>sane&gt; V<br/>Parametry typu</td><td>Obwód</td><td>Wypos<br/><brak></brak></td><td>sażenie doc</td><td>więcej<br/>latkowe<br/>Ułęcej</td></nieprzypi<>                 | 120 cm<br>sane> V<br>Parametry typu                               | Obwód          | Wypos<br><brak></brak>           | sażenie doc      | więcej<br>latkowe<br>Ułęcej                           |
| Poziom monta<br>Pomieszczeni<br>Nazwa                                                                             | ażu<br>ie <nieprzypi< td=""><td>120 cm<br/>sane&gt; ~<br/>Parametry typu<br/>Telefon</td><td>Obwód</td><td>Wypos<br/><brak></brak></td><td>saženie dod</td><td>Więcej<br/>latkowe<br/>Więcej</td></nieprzypi<>     | 120 cm<br>sane> ~<br>Parametry typu<br>Telefon                    | Obwód          | Wypos<br><brak></brak>           | saženie dod      | Więcej<br>latkowe<br>Więcej                           |
| Poziom monta<br>Pomieszczeni<br>Nazwa<br>Noma/Produ                                                               | ažu<br>ie <nieprzypi< td=""><td>120 cm       sane&gt;       Parametry typu       Telefon</td><td>Obwód</td><td>Wypos<br/><brak></brak></td><td>saženie doc</td><td>Więcej<br/>datkowe<br/>Więcej</td></nieprzypi<> | 120 cm       sane>       Parametry typu       Telefon             | Obwód          | Wypos<br><brak></brak>           | saženie doc      | Więcej<br>datkowe<br>Więcej                           |
| Poziom monta<br>Pomieszczeni<br>/<br>Nazwa<br>Norma/Produ<br>Typ/Typosze                                          | ažu<br>ie <nieprzypi<br>icent</nieprzypi<br>                                                                                                    | 120 cm       sane>       Parametry typu       Telefon             | Obwód          | Wypo:<br><brak></brak>           | sażenie doc      | Więcej<br>Jatkowe<br>Więcej                           |
| Poziom monta<br>Pomieszczeni<br>Nazwa<br>Norma/Produ<br>Typ/Typosze<br>Stopień ochr                               | ażu<br>ie knieprzypi<br>icent<br>reg                                                                                                    | 120 cm       sane>       Parametry typu       Telefon             | Obwód          | Wypos<br><brak></brak>           | saženie doc      | Więcej<br>latkowe<br>Więcej                           |
| Poziom monta<br>Pomieszczeni<br>Nazwa<br>Norma/Produ<br>Typ/Typosze<br>Stopień ochro                              | ažu<br>ie <nieprzypi<br>icent<br/>reg<br/>ony</nieprzypi<br>                                                                                                    | 120 cm       sane>       Parametry typu       Telefon       IP 20 | Obwód          | Wypos<br>dorak>                  | Połącz           | Więcej<br>Jatkowe<br>Więcej                           |
| Poziom monta<br>Pomieszczeni<br>Nazwa<br>Norma/Produ<br>Typ/Typosze<br>Stopień ochro<br>Opis dodatko              | ažu<br>ie knieprzypi<br>ncent<br>reg<br>ony<br>wy                                                                                                    | 120 cm       sane>       Parametry typu       Telefon       IP 20 | Obwód          | Wypos<br>dorak>                  | Połącz           | Więcej<br>Jatkowe<br>Więcej<br>enia                   |
| Poziom monta<br>Pomieszczeni<br>Nazwa<br>Norma/Produ<br>Typ/Typosze<br>Stopień ochro<br>Opis dodatko              | ažu<br>ie knieprzypi<br>kcent<br>reg<br>ony<br>wy                                                                                                    | Parametry typu Telefon IP 20  Wusokość                            | Obwód          | Wypos<br>(brak>                  | Połącz           | vijecej<br>Jatkowe<br>Więcej<br>enia                  |
| Poziom monta<br>Pomieszczeni<br>Nazwa<br>Noma/Produ<br>Typ/Typosze<br>Stopień ochrc<br>Opis dodatko<br>Szerokość  | ažu<br>ie knieprzypi<br>kcent<br>reg<br>pny<br>wy<br><u>17.0</u> cn                                                                                                    | n Wysokość                                                        | Obwód          | Wypos<br>(brak>                  | Połącz<br>pokość | Việcej<br>Iatkowe<br>Więcej<br>enia<br>22.0 cm        |
| Poziom monta<br>Pomieszczeni<br>Nazwa<br>Norma/Produ<br>Typ/Typosze<br>Stopień ochrc<br>Opis dodatko<br>Szerokość | ažu<br>ie knieprzypi<br>kcent<br>reg<br>pny<br>wy<br>17.0 cn                                                                                                    | n Wysokóć                                                         | Obwód          | Wypos<br>(brak><br>cm Gięt<br>me | Połącz<br>bokość | Więcej (<br>Więcej (<br>więcej (<br>enia (<br>22.0 cm |

### 8.8.1. Okno właściwości Telefon

Rys 127 Okno właściwości elementu Telefon

W oknie właściwości elementu *Telefon* ustawia się wygląd odzwierciedlający go na rzucie oraz parametry montażowe i techniczne konieczne do wykonania obliczeń w dalszej części projektu.

### Grupa kontrolek Wyglgd (7.3.2)

Obrót obiektu Pisaki Powierzchnie <u>Grupa kontrolek Parametry</u> **(7.3.3)** 

### Poziom montażu Wyposażenie dodatkowe

*Pomieszczenie* (6.2.1) – w tym miejscu na oknie Właściwości będzie widoczna nazwa pomieszczenia w jakim znajduje się dany element jeśli jest wstawiony w budynku utworzonym w ArCADia-Architektura. Jeśli instalacja jest projektowana na rzucie np. Pdf lub dwg użytkownik może wstawić tzw. wirtualne pomieszczenie i będzie mógł wybrać je właśnie w tym miejscu.

Obwód- użytkownik może wybrać z listy zdefiniowany w szafie rack i w centrali obwód

#### Grupa kontrolek Parametry typu (7.3.4)

Nazwa – domyślnie są zdefiniowane rodzaje Telefonu

Norma/Producent

*Typ/Typoszereg* 

Stopień ochrony – użytkownik może wybrać z rozwijalnej listy z zakresu IP00-IP69

Króćce

Opis dodatkowy

Szerokość/Głębokość/Wysokość

*Parametry elektryczne* – użytkownik ma do dyspozycji możliwość zdefiniowania parametrów elektrycznych zasilających dane urządzenie: ilości faz, napięcia, częstotliwości, mocy, prądu pobieranego.

*Napięcie* – użytkownik może wybrać z rozwijalnej listy wartość lub wpisać samemu.

Fazy- użytkownik może wybrać z rozwijalnej listy czy I czy III

Prąd pobierany – użytkownik może sam wpisać wartość [mA]

### 8.9. Domofon

### Wywołanie:

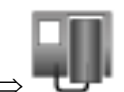

Wstążka Niskoprądowe  $\Rightarrow$  Grupa logiczna Instalacje NISKOPRĄDOWE  $\Rightarrow$ 

Uaktywnia się okno wstawiania obiektu.

Okno umożliwia także korzystanie z *Biblioteki projektu* lub z *Biblioteki globalnej*. Z listy rozwijalnej danej biblioteki użytkownik może dokonać wyboru przykładowego rodzaju domofonów i zastosować w projekcie.

Przy aktywnym oknie wstawiania punktu przyłączenia na polu rysunkowym modelu (rzutu) pojawia się jego symbol. Kliknięcie w wybrane miejsce w obszarze rysunku wstawia obiekt.

Poprzez wybór przycisku Iub dwuklik na wstawionym elemencie uaktywnia się okno właściwości.

| *                                                                                                    |                                                                                                    | Zarządz                                                                            | zanie elementem                | 1                              |                                                        |
|----------------------------------------------------------------------------------------------------|----------------------------------------------------------------------------------------------------|------------------------------------------------------------------------------------|--------------------------------|--------------------------------|--------------------------------------------------------|
| Symbol                                                                                                    | COM1                                                                                                    | Id element                                                                         | u 0                            |                                |                                                        |
| Тур                                                                                                    | <nowy></nowy>                                                                                                    |                                                                                    |                                | 99 🕂                           |                                                        |
| Grupa                                                                                                    | <brak></brak>                                                                                                    |                                                                                    |                                | <b>Q</b> +                     | 1                                                      |
| Lokalizacja                                                                                                    | Teren zewn                                                                                                    | iętrzny                                                                            |                                |                                |                                                        |
| v                                                                                                    |                                                                                                    |                                                                                    | Wygląd                         |                                |                                                        |
| <b>a</b>                                                                                                    |                                                                                                    |                                                                                    | Obrót obiekt                   | u 📮                            | Pisaki                                                 |
| 3                                                                                                    |                                                                                                    |                                                                                    |                                |                                | Powierzchnie                                           |
| <b>,</b> ,                                                                                                    |                                                                                                    |                                                                                    |                                |                                |                                                        |
| -  <del>1</del>                                                                                                    |                                                                                                    |                                                                                    |                                |                                |                                                        |
| Ę                                                                                                    |                                                                                                    |                                                                                    |                                |                                |                                                        |
| ۵<br>ا                                                                                                    |                                                                                                    |                                                                                    |                                |                                |                                                        |
| Dennethered                                                                                                    | -                                                                                                    |                                                                                    |                                |                                |                                                        |
| <domysiny;< th=""><th>,</th><th></th><th></th><th></th><th></th></domysiny;<>                                                | ,                                                                                                    |                                                                                    |                                |                                |                                                        |
| ¥                                                                                                    |                                                                                                    | Parametry                                                                          |                                |                                | Więcej                                                 |
|                                                                                                    |                                                                                                    |                                                                                    |                                |                                |                                                        |
| Poziom mont                                                                                                    | tażu                                                                                                    | 120 cr                                                                             | m                              | Wypos                          | ażenie dodatkowe                                       |
| Poziom mont<br>Pomieszczer                                                                                                   | tażu<br>nie <nieprzyp< td=""><td>isane&gt; V</td><td>m<br/>Obwód</td><td>Wypos<br/><brak></brak></td><td>ażenie dodatkowe</td></nieprzyp<>                                                                                                    | isane> V                                                                           | m<br>Obwód                     | Wypos<br><brak></brak>         | ażenie dodatkowe                                       |
| Poziom mont<br>Pomieszczer                                                                                                   | tażu<br>nie <nieprzyp< td=""><td>120 ci<br/>isane&gt; ~<br/>Parametry typu</td><td>m<br/>Obwód</td><td>Wyposi<br/><brak></brak></td><td>ażenie dodatkowe<br/>Więcej</td></nieprzyp<>                                                                                                    | 120 ci<br>isane> ~<br>Parametry typu                                               | m<br>Obwód                     | Wyposi<br><brak></brak>        | ażenie dodatkowe<br>Więcej                             |
| Poziom mont<br>Pomieszczer<br>V<br>Nazwa                                                                                     | tażu<br>nie <nieprzyp< td=""><td>120 ci<br/>isane&gt; ~<br/>Parametry typu<br/>Domofon</td><td>m<br/>Obwód</td><td>Wyposa<br/><brak></brak></td><td>aženie dodatkowe</td></nieprzyp<>                                                                                                    | 120 ci<br>isane> ~<br>Parametry typu<br>Domofon                                    | m<br>Obwód                     | Wyposa<br><brak></brak>        | aženie dodatkowe                                       |
| Poziom mont<br>Pomieszczer<br>Nazwa<br>Norma/Prod                                                                            | tażu<br>nie ≪nieprzyp                                                                                                    | 120 ci<br>isane> V<br>Parametry typu<br>Domofon                                    | m<br>Obwód                     | Wypos<br><brak></brak>         | aženie dodatkowe                                       |
| Poziom mont<br>Pomieszczer<br>V<br>Nazwa<br>Norma/Prod                                                                       | tażu<br>nie <nieprzyp<br>ucent</nieprzyp<br>                                                                                                    | 120 ci<br>isane> V<br>Parametry typu<br>Domofon                                    | m<br>Obwód                     | Wypos<br><brak></brak>         | aženie dodatkowe                                       |
| Poziom mont<br>Pomieszczer<br>V<br>Nazwa<br>Norma/Prod<br>Typ/Typosz                                                         | tażu<br>nie ⊲nieprzyp<br>ucent<br>ereg                                                                                                    | 120 ci<br>isane> ✓<br>Parametry typu<br>Domofon                                    | m<br>Obwód                     | Wypos.                         | aženie dodatkowe                                       |
| Poziom moni<br>Pomieszczer<br>Nazwa<br>Norma/Prod<br>Typ/Typoszi<br>Stopień ochi                                             | tażu<br>nie <nieprzyp<br>ucent<br/>ereg<br/>rony</nieprzyp<br>                                                                                                    | 120 c<br>isane> V<br>Parametry typu<br>Domofon<br>IP 20 V                          | m<br>Obwód                     | Wyposi<br><pre>dbrak&gt;</pre> | aženie dodatkowe<br>Więcej<br>Połączenia               |
| Poziom moni<br>Pomieszczer<br>Nazwa<br>Norma/Prod<br>Typ/Typosz<br>Stopień ochi<br>Opis dodatki                              | tażu<br>nie <a href="http://www.nieprzyp">href="http://www.nieprzyp"&gt;href="http://www.nieprzyp"&gt;href="http://www.nieprzyp"&gt;href="http://www.nieprzyp"&gt;href="http://www.nieprzyp"&gt;href="http://www.nieprzyp"&gt;href="http://www.nieprzyp"&gt;href="http://www.nieprzyp"&gt;href="http://www.nieprzyp"&gt;href="http://www.nieprzyp"&gt;href="http://www.nieprzyp"&gt;href="http://www.nieprzyp"/href="http://www.nieprzyp"&gt;href="http://www.nieprzyp"/href="http://www.nieprzyp"/href="http://www<br/>href="http://www.nieprzyp"/href="http://www.nieprzyp"/href="http://www.nieprzyp"/href="http://www.nieprzyp"/href="http://www.nieprzyp"/href="http://www.nieprzyp"/href="http://wwwww.nieprzyp"/href="http://www.nieprzyp"/href="http://wwww</a> | 120 c<br>isane> >><br>Parametry typu<br>Domofon<br>IP 20 >>                        | m<br>Obwód                     | Wyposi<br>dorak>               | aženie dodatkowe 🛛 🕄 👘 Więcej 🗠 Połączenia             |
| Poziom moni<br>Pomieszczer<br>Nazwa<br>Noma/Prod<br>Typ/Typosz<br>Stopień och<br>Opis dodatk                                 | tażu<br>nie <a href="https://www.eng">href="https://www.eng</a><br>ucent<br>ereg<br>rony<br>owy                                                                                                    | 120 c<br>isane> > ><br>Parametry typu<br>Domofon<br>IP 20 >                        | m<br>Obwód                     | Wyposi<br><brak></brak>        | aženie dodatkowe                                       |
| Poziom moni<br>Pomieszczer<br>Nazwa<br>Noma/Prod<br>Typ/Typosz<br>Stopień ochi<br>Opis dodatka                               | tażu<br>nie <nieprzyp<br>ucent<br/>ereg<br/>rony<br/>owy</nieprzyp<br>                                                                                                    | 120 c<br>isane> ✓<br>Parametry typu<br>Domofon<br>IP 20 ✓<br>IP 20 ✓               | m<br>Obwód<br>— Wymiary — 22 0 | Wypos.<br>(brak>               | aženie dodatkowe                                       |
| Poziom moni<br>Pomieszczer<br>Nazwa<br>Noma/Prod<br>Typ/Typosz<br>Stopień ochi<br>Opis dodatk<br>Szerokość                   | tażu<br>nie <nieprzyp<br>ucent<br/>ereg<br/>rony<br/>owy<br/>17.0 c</nieprzyp<br>                                                                                                    | 120 c<br>isane> ✓<br>Parametry typu<br>Domofon<br>IP 20 ✓<br>m Wysokość            | m<br>Obwód<br>Wymiary<br>22.0  | Wypos<br>drak>                 | aženie dodatkowe<br>Włięcej<br>Połączenia<br>okość4 cm |
| Poziom monl<br>Pomieszczer<br>Nazwa<br>Norma/Prod<br>Typ/Typosz<br>Stopień och<br>Opis dodatk<br>Szerokość                   | tażu<br>nie <nieprzyp<br>ucent<br/>ereg<br/>rony<br/>powy<br/>17.0 c</nieprzyp<br>                                                                                                    | 120 c<br>isane> ✓<br>Parametry typu<br>Domofon<br>IP 20 ✓<br>IP 20 ✓<br>m Wysokość | m<br>Obwód<br>                 | wypos.<br>dorak>               | aženie dodatkowe                                       |
| Poziom monl<br>Pomieszczer<br>V<br>Nazwa<br>Norma/Prod<br>Typ/Typosz<br>Stopień och<br>Opis dodatka<br>Szerokość<br>Napięcie | tażu<br>nie <nieprzyp<br>ucent<br/>ereg<br/>rony<br/>owy<br/>17.0 c<br/>230 v V</nieprzyp<br>                                                                                                    | 120 c<br>isane> ✓<br>Parametry typu<br>Domofon<br>IP 20 ✓<br>IP 20 ✓<br>AC ✓       | m<br>Obwód<br>                 | Wyposi<br>dorak>               | aženie dodatkowe                                       |

### 8.9.1. Okno właściwości Domofon

Rys 128 Okno właściwości elementu Domofon

W oknie właściwości elementu *Domofon* ustawia się wygląd odzwierciedlający go na rzucie oraz parametry montażowe i techniczne konieczne do wykonania obliczeń w dalszej części projektu.

#### Grupa kontrolek Wyglgd (7.3.2)

Obrót obiektu Pisaki Powierzchnie <u>Grupa kontrolek Parametry</u> **(7.3.3)** 

### Poziom montażu

#### Wyposażenie dodatkowe

*Pomieszczenie* (6.2.1) – w tym miejscu na oknie Właściwości będzie widoczna nazwa pomieszczenia w jakim znajduje się dany element jeśli jest wstawiony w budynku utworzonym w ArCADia-Architektura. Jeśli instalacja jest projektowana na rzucie np. Pdf lub dwg użytkownik może wstawić tzw. wirtualne pomieszczenie i będzie mógł wybrać je właśnie w tym miejscu.

Obwód- użytkownik może wybrać z listy zdefiniowany w szafie rack i w centrali obwód

#### Grupa kontrolek Parametry typu (7.3.4)

Nazwa – domyślnie są zdefiniowane rodzaje domofonów

| Domofon  | $\sim$ |
|----------|--------|
| Domofon  |        |
| Wideofon |        |
| Interkom |        |

Norma/Producent

Typ/Typoszereg

Stopień ochrony – użytkownik może wybrać z rozwijalnej listy z zakresu IP00-IP69

Króćce

Opis dodatkowy

Szerokość/Głębokość/Wysokość

*Parametry elektryczne* – użytkownik ma do dyspozycji możliwość zdefiniowania parametrów elektrycznych zasilających dane urządzenie: ilości faz, napięcia, częstotliwości, mocy, prądu pobieranego.

*Napięcie* – użytkownik może wybrać z rozwijalnej listy wartość lub wpisać samemu.

Fazy- użytkownik może wybrać z rozwijalnej listy czy I czy III

*Prąd pobierany* – użytkownik może sam wpisać wartość [mA]

### 8.10. Stacja domofonowa

### Wywołanie:

Wstążka Niskoprądowe  $\Rightarrow$  Grupa logiczna Instalacje NISKOPRĄDOWE  $\Rightarrow$ 

Uaktywnia się okno wstawiania obiektu.

Okno umożliwia także korzystanie z *Biblioteki projektu* lub z *Biblioteki globalnej*. Z listy rozwijalnej danej biblioteki użytkownik może dokonać wyboru przykładowego rodzaju stacji domofonowej i zastosować w projekcie.

Przy aktywnym oknie wstawiania punktu przyłączenia na polu rysunkowym modelu (rzutu) pojawia się jego symbol. Kliknięcie w wybrane miejsce w obszarze rysunku wstawia obiekt.

Poprzez wybór przycisku III lub dwuklik na wstawionym elemencie uaktywnia się okno właściwości.

| M                                                                                                    |                                                                                                    | Zarrada                                                          | ania alamantam                                     |                           |                                                                             |             |
|----------------------------------------------------------------------------------------------------|----------------------------------------------------------------------------------------------------|------------------------------------------------------------------|----------------------------------------------------|---------------------------|-----------------------------------------------------------------------------|-------------|
| Cumbel                                                                                                    | COMETI                                                                                                    | Zdizquz                                                          |                                                    |                           |                                                                             | _           |
| Symbol<br>                                                                                                    | COMSTI                                                                                                    | id elementu                                                      | U                                                  |                           |                                                                             |             |
| Тур                                                                                                    | <inowy></inowy>                                                                                              |                                                                  |                                                    | ••                        |                                                                             |             |
| Grupa                                                                                                    | <brak></brak>                                                                                                |                                                                  |                                                    |                           |                                                                             |             |
| Lokalizacja                                                                                                    | Teren zewne                                                                                                  | ętrzny                                                           |                                                    |                           |                                                                             |             |
| ¥                                                                                                    |                                                                                                    |                                                                  | Wygląd                                             |                           |                                                                             |             |
| <b>a</b>                                                                                                    |                                                                                                    |                                                                  | Obrót obiektu                                      | . 📭                       | Pisaki                                                                      | •           |
| 6                                                                                                    |                                                                                                    |                                                                  |                                                    |                           | Powierzchnie                                                                | •           |
| 0                                                                                                    |                                                                                                    |                                                                  |                                                    |                           |                                                                             |             |
|                                                                                                    |                                                                                                    |                                                                  |                                                    |                           |                                                                             |             |
| 5                                                                                                    |                                                                                                    | _                                                                |                                                    |                           |                                                                             |             |
|                                                                                                    |                                                                                                    | _                                                                |                                                    |                           |                                                                             |             |
| < Domysiny>                                                                                                    |                                                                                                    |                                                                  |                                                    |                           |                                                                             | _           |
| ×                                                                                                    |                                                                                                    | Parametry                                                        |                                                    |                           | Więcej                                                                      |             |
| Poziom monta                                                                                                    | izu                                                                                                    | 120 Ch                                                           | 1                                                  | Wypos                     | azenie dodatkowe                                                            | Ţ           |
| Pomieszczeni                                                                                                    | e <nieprzypi< td=""><td>sane&gt; ~</td><td>Obwód</td><td><brak></brak></td><td></td><td>Q.</td></nieprzypi<> | sane> ~                                                          | Obwód                                              | <brak></brak>             |                                                                             | Q.          |
|                                                                                                    |                                                                                                    |                                                                  |                                                    |                           |                                                                             | -           |
| ¥                                                                                                    |                                                                                                    | Parametry typu                                                   |                                                    |                           | Więcej                                                                      | ,           |
| ✓<br>Nazwa                                                                                                    |                                                                                                    | Parametry typu<br>Domofon                                        |                                                    |                           | Więcej                                                                      | ``<br>~     |
| ∨<br>Nazwa<br>Norma/Produ                                                                                            | cent                                                                                                    | Parametry typu<br>Domofon                                        |                                                    |                           | Więcej                                                                      | ~           |
| V<br>Nazwa<br>Norma/Produ<br>Typ/Typoszer                                                                            | cent                                                                                                    | Parametry typu<br>Domofon                                        |                                                    |                           | Więcej                                                                      | ~           |
| ✓<br>Nazwa<br>Norma/Produ<br>Typ/Typoszer<br>Stopień ochro                                                           | cent<br>reg                                                                                                  | Parametry typu Domofon IP 20 V                                   |                                                    |                           | Połączenia                                                                  | •<br>•      |
| Vazwa<br>Norma/Produ<br>Typ/Typoszer<br>Stopień ochro<br>Opis dodatkoj                                               | cent<br>reg<br>my                                                                                            | Parametry typu<br>Domofon<br>IP 20 ~                             |                                                    |                           | Połączenia                                                                  | •           |
| Vazwa<br>Norma/Produ<br>Typ/Typoszer<br>Stopień ochro<br>Opis dodatkor                                               | cent<br>reg<br>my<br>Wy                                                                                      | Parametry typu<br>Domofon<br>IP 20 V                             |                                                    |                           | Więcej<br>Połączenia                                                        | •<br>•      |
| V<br>Nazwa<br>Norma/Produ<br>Typ/Typoszer<br>Stopień ochro<br>Opis dodatkor<br>Szerokość                             | cent<br>reg<br>iny<br>wy<br>8.0 en                                                                           | Parametry typu Domofon IP 20 ✓                                   |                                                    | cm Głeb                   | Vięcej<br>Połączenia                                                        | · ·         |
| V<br>Nazwa<br>Noma/Produ<br>Typ/Typoszer<br>Stopień ochro<br>Opis dodatkor<br>Szerokość                              | cent<br>reg<br>my<br>wy<br><u>8.0</u> cr                                                                     | Parametry typu<br>Domofon<br>IP 20 V                             |                                                    | cm Głęb                   | Vięcej<br>Połączenia<br>okość <u>3.6</u> cn                                 | •<br>•      |
| V<br>Nazwa<br>Noma/Produ<br>Typ/Typoszer<br>Stopień ochro<br>Opis dodatko<br>Szerokość<br>Napiecie                   | cent<br>reg<br>wy<br><u>8.0</u> cn<br>230 V                                                                  | Parametry typu<br>Domofon<br>IP 20 ~<br>IP 20 ~<br>Za            |                                                    | om Głęb<br>ne             | Więcej       Połączenia       okość     3.6 cn       obbierany     1000 0 c | •<br>•      |
| V<br>Nazwa<br>Noma/Produ<br>Typ/Typoszer<br>Stopień ochro<br>Opis dodatkor<br>Opis dodatkor<br>Szerokość<br>Napięcie | cent<br>reg<br>my<br>wy<br><u>8.0</u> cn<br>230 ~ V                                                          | Parametry typu<br>Domofon<br>IP 20 ~<br>M Wysokość<br>Za<br>AC ~ |                                                    | om Głęb<br>ne<br>v Prąd j | Więcej       Połączenia       okość     3.6 cn       zobierany     1000.0 r | •<br>•<br>• |
| Vazwa<br>Noma/Produ<br>Typ/Typoszer<br>Stopień ochro<br>Opis dodatkor<br>Szerokość<br>Napięcie                       | cent<br>reg<br>wy<br><u>8.0</u> cr<br>230 v V                                                                | Parametry typu<br>Domofon<br>IP 20 V<br>IP 20 V<br>Za<br>AC V    | Wymiary —<br>17.3  <br>silanie elektrycz<br>Fazy   | om Głęb<br>ne<br>Prąd j   | Więcej       Połączenia       okość     3.6 cn       obbierany     1000.0 r | •<br>•<br>• |
| Vazwa<br>Noma/Produ<br>Typ/Typoszer<br>Stopień ochro<br>Opis dodatkor<br>Szerokość<br>Napięcie                       | cent<br>reg<br>my<br>8.0 cm<br>230 v V                                                                       | Parametry typu<br>Domofon<br>IP 20 V<br>IP 20 V<br>AC V          | Wymiary —<br>17.3 o<br>silanie elektrycz<br>Fazy I | om Głęb<br>ne<br>Prąd I   | Więcej       Połączenia       okość     3.6 cn       pobierany     1000.0 r | •<br>•      |

### 8.10.1. Okno właściwości Stacja domofonowa

Rys 129 Okno właściwości elementu Stacja domofonowa

W oknie właściwości elementu *Stacja domofonowa* ustawia się wygląd odzwierciedlający go na rzucie oraz parametry montażowe i techniczne konieczne do wykonania obliczeń w dalszej części projektu.

### Grupa kontrolek Wyglgd (7.3.2)

Obrót obiektu Pisaki Powierzchnie <u>Grupa kontrolek Parametry</u> **(7.3.3)** 

# Poziom montażu

Wyposażenie dodatkowe

*Pomieszczenie* (6.2.1) – w tym miejscu na oknie Właściwości będzie widoczna nazwa pomieszczenia w jakim znajduje się dany element jeśli jest wstawiony w budynku utworzonym w ArCADia-Architektura. Jeśli instalacja jest projektowana na rzucie np. Pdf lub dwg użytkownik może wstawić tzw. wirtualne pomieszczenie i będzie mógł wybrać je właśnie w tym miejscu.

Obwód- użytkownik może wybrać z listy zdefiniowany w szafie rack i w centrali obwód

<u>Grupa kontrolek *Parametry typu* (7.3.4Błąd! Nie można odnaleźć źródła odwołania.)</u> Nazwa – domyślnie są zdefiniowane rodzaje stacji domofonowych

| Domofon             | $\sim$ |
|---------------------|--------|
| Domofon<br>Wideofon |        |
| Interkom            |        |

Norma/Producent

Typ/Typoszereg

Stopień ochrony – użytkownik może wybrać z rozwijalnej listy z zakresu IP00-IP69

Króćce

Opis dodatkowy

Szerokość/Głębokość/Wysokość

*Parametry elektryczne* – użytkownik ma do dyspozycji możliwość zdefiniowania parametrów elektrycznych zasilających dane urządzenie: ilości faz, napięcia, częstotliwości, mocy, prądu pobieranego.

*Napięcie* – użytkownik może wybrać z rozwijalnej listy wartość lub wpisać samemu.

Fazy- użytkownik może wybrać z rozwijalnej listy czy I czy III

Prąd pobierany – użytkownik może sam wpisać wartość [mA]

### 8.11. Antena

### Wywołanie:

Wstążka Niskoprądowe  $\Rightarrow$  Grupa logiczna Instalacje NISKOPRĄDOWE  $\Rightarrow$ 

Uaktywnia się okno wstawiania obiektu.

Okno umożliwia także korzystanie z *Biblioteki projektu* lub z *Biblioteki globalnej*. Z listy rozwijalnej danej biblioteki użytkownik może dokonać wyboru przykładowego rodzaju anteny i zastosować w projekcie.

Przy aktywnym oknie wstawiania punktu przyłączenia na polu rysunkowym modelu (rzutu) pojawia się jego symbol. Kliknięcie w wybrane miejsce w obszarze rysunku wstawia obiekt.

Poprzez wybór przycisku III lub dwuklik na wstawionym elemencie uaktywnia się okno właściwości.

| Właściwości eler      | mentu: Anter                                                                                     | na             |                 |               | ×                   |
|-----------------------|--------------------------------------------------------------------------------------------------|----------------|-----------------|---------------|---------------------|
| ¥                     |                                                                                                  | Zarządz        | zanie elementem |               |                     |
| Symbol                | ANT1                                                                                             | ld element     | u 0             |               |                     |
| Тур                   | <nowy></nowy>                                                                                    |                |                 | 99 🕂          | ×                   |
| Grupa                 | <brak></brak>                                                                                    |                |                 | •             |                     |
| Lokalizacja           | Teren zewnę                                                                                      | trzny          |                 |               |                     |
| ¥                     |                                                                                                  |                | Wygląd          |               |                     |
|                       |                                                                                                  |                | Obrót obiektu   | . 5           | Pisaki 🔻            |
| B                     |                                                                                                  |                |                 |               | Powierzchnie 🔻      |
| 0                     |                                                                                                  | _              |                 |               |                     |
|                       |                                                                                                  |                |                 |               |                     |
| 5 <b>1</b>            |                                                                                                  |                |                 |               |                     |
| ₽ └->                 |                                                                                                  |                |                 |               |                     |
| <domyślny></domyślny> |                                                                                                  | 3              |                 |               |                     |
| ×                     |                                                                                                  | Parametry      |                 |               | Więcej 🔻            |
| Poziom montaż         | u                                                                                                | 0 0            | m               | Wyposaż       | tenie dodatkowe 🔹 💌 |
| Pomieszczenie         | <nieprzypis< td=""><td>ane&gt; ~</td><td>Obwód</td><td><brak></brak></td><td></td></nieprzypis<> | ane> ~         | Obwód           | <brak></brak> |                     |
| ¥                     | F                                                                                                | Parametry typu |                 |               | Więcej 🔻            |
| Nazwa                 |                                                                                                  | Antena         |                 |               | ~                   |
| Norma/Produce         | ent                                                                                              |                |                 |               |                     |
|                       |                                                                                                  |                |                 |               |                     |
| Charled a shore       |                                                                                                  | ID 00          |                 |               | Delessois -         |
| Stopien ochron        | у                                                                                                | IP 20 V        |                 |               | Połączenia 🔹        |
| Opis dodatkowy        | <b>/</b>                                                                                         |                |                 |               |                     |
| Szerokość             | 50.0 cm                                                                                          | Wysokość       |                 | cm Głęboł     | kość 50.0 cm        |
|                       |                                                                                                  | Zapisz w szab  | lonie 💌 🎒       | ОК            | . Anuluj            |

### 8.11.1. Okno właściwości Antena

Rys 130 Okno właściwości elementu Antena

W oknie właściwości elementu *Antena* ustawia się wygląd odzwierciedlający go na rzucie oraz parametry montażowe i techniczne konieczne do wykonania obliczeń w dalszej części projektu.

#### Grupa kontrolek Wyglgd (7.3.2)

Obrót obiektu Pisaki Powierzchnie <u>Grupa kontrolek Parametry</u> **(7.3.3)** 

### Poziom montażu

Wyposażenie dodatkowe

*Pomieszczenie* (6.2.1) – w tym miejscu na oknie Właściwości będzie widoczna nazwa pomieszczenia w jakim znajduje się dany element jeśli jest wstawiony w budynku utworzonym w ArCADia-Architektura. Jeśli instalacja jest projektowana na rzucie np. Pdf lub dwg użytkownik może wstawić tzw. wirtualne pomieszczenie i będzie mógł wybrać je właśnie w tym miejscu.

Obwód- użytkownik może wybrać z listy zdefiniowany w szafie rack i w centrali obwód

# <u>Grupa kontrolek Parametry typu (7.3.4)</u>

Nazwa – domyślnie są zdefiniowane rodzaje Anten

| Antena            | $\sim$ |
|-------------------|--------|
| Antena            |        |
| Antena satelitama |        |

Norma/Producent Typ/Typoszereg Stopień ochrony – użytkownik może wybrać z rozwijalnej listy z zakresu IP00-IP69 Króćce Opis dodatkowy Szerokość/Głębokość/Wysokość

### 8.12. Siłownik

#### Wywołanie:

Wstążka Niskoprądowe  $\Rightarrow$  Grupa logiczna Instalacje NISKOPRĄDOWE  $\Rightarrow$ 

Uaktywnia się okno wstawiania obiektu.

Okno umożliwia także korzystanie z *Biblioteki projektu* lub z *Biblioteki globalnej*. Z listy rozwijalnej danej biblioteki użytkownik może dokonać wyboru przykładowego rodzaju siłownika i zastosować w projekcie.

-

Przy aktywnym oknie wstawiania punktu przyłączenia na polu rysunkowym modelu (rzutu) pojawia się jego symbol. Kliknięcie w wybrane miejsce w obszarze rysunku wstawia obiekt.

Poprzez wybór przycisku Iub dwuklik na wstawionym elemencie uaktywnia się okno właściwości.

| ¥                     |                                                                                                    | Zarządz        | zanie elementem              |                |                     |
|-----------------------|----------------------------------------------------------------------------------------------------|----------------|------------------------------|----------------|---------------------|
| Symbol                | SIL1                                                                                               | ld element     | tu O                         |                |                     |
| Тур                   | <nowy></nowy>                                                                                      |                |                              | 99 🕂           | ×                   |
| Grupa                 | <brak></brak>                                                                                      |                |                              | •              |                     |
| Lokalizacja           | Teren zewne                                                                                        | ętrzny         |                              |                |                     |
| ¥                     |                                                                                                    |                | Wygląd                       |                |                     |
| <b>1</b>              |                                                                                                    |                | Obrót obiekt                 | u 📮            | Pisaki              |
|                       |                                                                                                    | 7              |                              |                | Powierzchnie        |
| đ                     |                                                                                                    |                |                              |                |                     |
|                       |                                                                                                    |                |                              |                |                     |
| 5                     |                                                                                                    | _              |                              |                |                     |
|                       |                                                                                                    |                |                              |                |                     |
| <domysiny></domysiny> |                                                                                                    |                |                              |                |                     |
| ¥                     |                                                                                                    | Parametry      |                              | <i></i>        | Więcej              |
| Poziom monta          | ażu                                                                                                | 0              | cm                           | Wyposa         | żenie dodatkowe     |
| Pomieszczeni          | ie <nieprzypi< td=""><td>sane&gt; ~</td><td>Obwód</td><td><brak></brak></td><td></td></nieprzypi<> | sane> ~        | Obwód                        | <brak></brak>  |                     |
| ¥                     |                                                                                                    | Parametry typu |                              |                | Więcej              |
| Nazwa                 |                                                                                                    | Samozamyka     | acz                          |                |                     |
| Norma/Produ           | icent                                                                                              |                |                              |                |                     |
| Tvp/Tvposze           | rea                                                                                                |                |                              |                |                     |
| Stopień ochr          |                                                                                                    |                |                              |                | Polaczenia          |
|                       | July                                                                                               | IF 20 V        |                              |                | 1 orquzerila        |
| Upis dodatko          | wy                                                                                                 |                |                              |                |                     |
|                       |                                                                                                    |                |                              |                |                     |
|                       | 20.0                                                                                               | n Wysokość     | 6.0                          | cm Głębo       | kość <u>12.0</u> cn |
| Szerokość             | CI                                                                                                 |                |                              |                |                     |
| Szerokość             | u                                                                                                  | Z              | asilanie elektrycz           | ne             |                     |
| Szerokość<br>Napięcie | 230 V V                                                                                            | AC ~           | asilanie elektrycz<br>Fazy I | ne<br>V Prąd p | obierany 1000.0 r   |

### 8.12.1. Okno właściwości Słownik

Rys 131 Okno właściwości elementu Siłownik

W oknie właściwości elementu *Siłownik* ustawia się wygląd odzwierciedlający go na rzucie oraz parametry montażowe i techniczne konieczne do wykonania obliczeń w dalszej części projektu.

### Grupa kontrolek Wyglgd (7.3.2)

Obrót obiektu Pisaki Powierzchnie <u>Grupa kontrolek Parametry</u> **(7.3.3)** 

### Poziom montażu

#### Wyposażenie dodatkowe

*Pomieszczenie* (6.2.1) – w tym miejscu na oknie Właściwości będzie widoczna nazwa pomieszczenia w jakim znajduje się dany element jeśli jest wstawiony w budynku utworzonym w ArCADia-Architektura. Jeśli instalacja jest projektowana na rzucie np. Pdf lub dwg użytkownik może wstawić tzw. wirtualne pomieszczenie i będzie mógł wybrać je właśnie w tym miejscu.

Obwód- użytkownik może wybrać z listy zdefiniowany w szafie rack i w centrali obwód

### Grupa kontrolek Parametry typu (7.3.4)

Nazwa – domyślnie są zdefiniowane rodzaje siłownika

| ` |
|---|
|   |
|   |
|   |
|   |
|   |
|   |
|   |

#### *Norma/Producent*

Typ/Typoszereg

Stopień ochrony – użytkownik może wybrać z rozwijalnej listy z zakresu IP00-IP69

Króćce

Opis dodatkowy

Szerokość/Głębokość/Wysokość

*Parametry elektryczne* – użytkownik ma do dyspozycji możliwość zdefiniowania parametrów elektrycznych zasilających dane urządzenie: ilości faz, napięcia, częstotliwości, mocy, prądu pobieranego.

*Napięcie* – użytkownik może wybrać z rozwijalnej listy wartość lub wpisać samemu.

Fazy- użytkownik może wybrać z rozwijalnej listy czy I czy III

*Prąd pobierany* – użytkownik może sam wpisać wartość [mA]

### 8.13. Regulator

### Wywołanie:

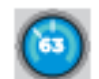

Wstążka Niskoprądowe  $\Rightarrow$  Grupa logiczna Instalacje NISKOPRĄDOWE  $\Rightarrow$ 

Uaktywnia się okno wstawiania obiektu.

Okno umożliwia także korzystanie z *Biblioteki projektu* lub z *Biblioteki globalnej*. Z listy rozwijalnej danej biblioteki użytkownik może dokonać wyboru przykładowego rodzaju regulatora i zastosować w projekcie.

Przy aktywnym oknie wstawiania punktu przyłączenia na polu rysunkowym modelu (rzutu) pojawia się jego symbol. Kliknięcie w wybrane miejsce w obszarze rysunku wstawia obiekt.

Poprzez wybór przycisku III lub dwuklik na wstawionym elemencie uaktywnia się okno właściwości.

| ¥                                                                                                    |                                                                                                    | Zarza                                                               | dzanie elementem                                                     | 1                                                 |                                                      |
|----------------------------------------------------------------------------------------------------|----------------------------------------------------------------------------------------------------|---------------------------------------------------------------------|----------------------------------------------------------------------|---------------------------------------------------|------------------------------------------------------|
| Sumbol                                                                                                    | PEG1                                                                                                    | ld olomor                                                           | + 0                                                                  |                                                   |                                                      |
| зутрої<br>т                                                                                                    | Aleuno                                                                                                    | la elemen                                                           | itu U                                                                |                                                   |                                                      |
| lyp                                                                                                    | <nowy></nowy>                                                                                                    |                                                                     |                                                                      |                                                   | ×                                                    |
| Grupa                                                                                                    | <brak></brak>                                                                                                    |                                                                     |                                                                      | <u> </u>                                          |                                                      |
| Lokalizacja                                                                                                    | Teren zewn                                                                                                    | nętrzny                                                             |                                                                      |                                                   |                                                      |
| <b>*</b>                                                                                                    |                                                                                                    |                                                                     | Wygląd                                                               |                                                   |                                                      |
| 2                                                                                                    |                                                                                                    |                                                                     | Obrót obiekt                                                         | u 📭                                               | Pisaki                                               |
| 5                                                                                                    |                                                                                                    |                                                                     |                                                                      |                                                   | Powierzchnie                                         |
| 7                                                                                                    |                                                                                                    |                                                                     |                                                                      |                                                   |                                                      |
| · <b>^</b>                                                                                                    |                                                                                                    |                                                                     |                                                                      |                                                   |                                                      |
| E.                                                                                                    |                                                                                                    |                                                                     |                                                                      |                                                   |                                                      |
|                                                                                                    | <b>&gt;</b>                                                                                                    |                                                                     |                                                                      |                                                   |                                                      |
| <domyślny></domyślny>                                                                                                    |                                                                                                    | 4                                                                   |                                                                      |                                                   |                                                      |
| ~                                                                                                    |                                                                                                    | Parametry                                                           |                                                                      |                                                   | Wiecei                                               |
|                                                                                                    |                                                                                                    |                                                                     |                                                                      |                                                   |                                                      |
| Poziom monta                                                                                                    | żu                                                                                                    | 0                                                                   | cm                                                                   | Wyposa                                            | żenie dodatkowe                                      |
| Poziom monta<br>Pomieszczenia                                                                                                   | iżu                                                                                                    |                                                                     | cm<br>Obwód                                                          | Wyposa:                                           | żenie dodatkowe                                      |
| Poziom monta<br>Pomieszczenie                                                                                                   | e <nieprzyp< td=""><td>0<br/>bisane&gt; ∽</td><td>cm<br/>Obwód</td><td>Wyposa:<br/><brak></brak></td><td>ženie dodatkowe</td></nieprzyp<>                                               | 0<br>bisane> ∽                                                      | cm<br>Obwód                                                          | Wyposa:<br><brak></brak>                          | ženie dodatkowe                                      |
| Poziom monta<br>Pomieszczenie<br>V                                                                                              | e <nieprzyp< td=""><td>0<br/>Disane&gt; ~<br/>Parametry type</td><td>cm<br/>Obwód</td><td>Wyposa:<br/><brak></brak></td><td>żenie dodatkowe</td></nieprzyp<>                            | 0<br>Disane> ~<br>Parametry type                                    | cm<br>Obwód                                                          | Wyposa:<br><brak></brak>                          | żenie dodatkowe                                      |
| Poziom monta<br>Pomieszczenie<br>V<br>Nazwa                                                                                     | iżu<br>e <nieprzyp< td=""><td>0<br/>bisane&gt; ~<br/>Parametry type<br/>Regulator</td><td>cm<br/>Obwód<br/>J</td><td>Wyposa:<br/><brak></brak></td><td>żenie dodatkowe</td></nieprzyp<> | 0<br>bisane> ~<br>Parametry type<br>Regulator                       | cm<br>Obwód<br>J                                                     | Wyposa:<br><brak></brak>                          | żenie dodatkowe                                      |
| Poziom monta<br>Pomieszczenie<br>V<br>Nazwa<br>Norma/Produc                                                                     | iżu<br>e <nieprzyp<br>cent</nieprzyp<br>                                                                                                    | 0<br>Disane> ~<br>Parametry type<br>Regulator                       | cm<br>Obwód<br>J                                                     | Wyposa:<br><brak></brak>                          | żenie dodatkowe                                      |
| Poziom monta<br>Pomieszczeni<br>Nazwa<br>Norma/Produc<br>Typ/Typoszer                                                           | iżu<br>e <nieprzyp<br>cent<br/>reg</nieprzyp<br>                                                                                                    | 0<br>Disane> ~<br>Parametry type<br>Regulator                       | cm<br>Obwód<br>J                                                     | Wyposa:<br><brak></brak>                          | itenie dodatkowe                                     |
| Poziom monta<br>Pomieszczeni<br>Nazwa<br>Norma/Produc<br>Typ/Typoszer<br>Stopień ochro                                          | ižu<br>e <nieprzyp<br>cent<br/>reg</nieprzyp<br>                                                                                                    | 0<br>pisane> ><br>Parametry type<br>Regulator<br>IP 20 >            | cm<br>Obwód<br>J                                                     | Wyposa:                                           | itenie dodatkowe                                     |
| Poziom monta<br>Pomieszczeni<br>V<br>Nazwa<br>Norma/Produc<br>Typ/Typoszer<br>Stopień ochro                                     | iżu<br>e <nieprzyp<br>cent<br/>reg<br/>iny</nieprzyp<br>                                                                                                    | 0<br>Disane> ~<br>Parametry type<br>Regulator<br>IP 20 ~            | cm<br>Obwód<br>J                                                     | Wyposa:                                           | Połączenia                                           |
| Poziom monta<br>Pomieszczeni<br>V<br>Nazwa<br>Norma/Produc<br>Typ/Typoszer<br>Stopień ochro<br>Opis dodatkow                    | e <nieprzyp<br>cent<br/>reg<br/>my<br/>wy</nieprzyp<br>                                                                                                    | 0<br>Parametry type<br>Regulator                                    | cm<br>Obwód<br>u                                                     | Wyposa:                                           | Połączenia                                           |
| Poziom monta<br>Pomieszczeni<br>Nazwa<br>Norma/Produc<br>Typ/Typoszer<br>Stopień ochro<br>Opis dodatkow                         | e <nieprzyp<br>cent<br/>reg<br/>wy</nieprzyp<br>                                                                                                    | 0<br>Disane> ~<br>Parametry type<br>Regulator<br>IP 20 ~            | cm<br>Obwód<br>u<br>                                                 | Wyposa:<br>dorak>                                 | tenie dodatkowe Vięcej Vięcej Połączenia             |
| Poziom monta<br>Pomieszczeni<br>Nazwa<br>Noma/Produc<br>Typ/Typoszer<br>Stopień ochro<br>Opis dodatkow<br>Szerokość             | ižu<br>e knieprzyp<br>cent<br>reg<br>inny<br>wy<br>17.0 c                                                                                                    | 0<br>Parametry type<br>Regulator<br>IP 20 ~                         | cm<br>Obwód<br>u<br>                                                 | Wyposa:                                           | venie dodatkowe Więcej Więcej Połączenia kość 3.0 cm |
| Poziom monta<br>Pomieszczeni<br>Nazwa<br>Noma/Produc<br>Typ/Typoszer<br>Stopień ochro<br>Opis dodatkow<br>Szerokość             | izu e cnieprzyp cent reg my wy                                                                                                    | 0<br>parametry type<br>Regulator<br>IP 20 ~<br>m Wysokość           | cm<br>Obwód<br>J<br>                                                 | Wyposa:<br>dorak>                                 | Połączenia                                           |
| Poziom monta<br>Pomieszczeni<br>Nazwa<br>Noma/Produc<br>Typ/Typoszer<br>Stopień ochro<br>Opis dodatkow<br>Szerokość<br>Napięcie | iziu<br>e <pre>cnieprzyp cent reg my wy </pre>                                                                                                    | 0<br>parametry type<br>Regulator<br>IP 20 ~<br>m Wysokość<br>/ AC ~ | cm<br>Obwód<br>u<br>Wymiary<br>12.0<br>Zasilanie elektrycz<br>Fazy I | (brak><br>⟨brak><br>cm Głębol<br>zne<br>∨ Prąd pr | Połączenia<br>kość <u>3.0</u> cm                     |

### 8.13.1. Okno właściwości Regulator

Rys 132 Okno właściwości elementu Regulator
W oknie właściwości elementu *Regulator* ustawia się wygląd odzwierciedlający go na rzucie oraz parametry montażowe i techniczne konieczne do wykonania obliczeń w dalszej części projektu.

#### Grupa kontrolek Wyglgd (7.3.2)

Obrót obiektu Pisaki Powierzchnie <u>Grupa kontrolek Parametry</u> **(7.3.3)** 

## Poziom montażu

#### Wyposażenie dodatkowe

*Pomieszczenie* (6.2.1) – w tym miejscu na oknie Właściwości będzie widoczna nazwa pomieszczenia w jakim znajduje się dany element jeśli jest wstawiony w budynku utworzonym w ArCADia-Architektura. Jeśli instalacja jest projektowana na rzucie np. Pdf lub dwg użytkownik może wstawić tzw. wirtualne pomieszczenie i będzie mógł wybrać je właśnie w tym miejscu.

Obwód- użytkownik może wybrać z listy zdefiniowany w szafie rack i w centrali obwód

## Grupa kontrolek Parametry typu (7.3.4)

Nazwa – domyślnie są zdefiniowane rodzaje regulatorów

| Regulator                                             | $\sim$ |
|-------------------------------------------------------|--------|
| Czytnik z zegarem<br>Przycisk do sterowania żaluzjami |        |
| Regulator                                             |        |
| Ręczny ostrzegacz pożarowy                            |        |
| Termostat                                             |        |
| Przycisk ewakuacyjny                                  |        |
| Zegar sterujący                                       |        |
| Czytnik                                               |        |
| Element kontrolno-sterujący                           |        |

Norma/Producent

Typ/Typoszereg

*Stopień ochrony* – użytkownik może wybrać z rozwijalnej listy z zakresu IP00-IP69 *Króćce* 

Opis dodatkowy

Szerokość/Głębokość/Wysokość

*Parametry elektryczne* – użytkownik ma do dyspozycji możliwość zdefiniowania parametrów elektrycznych zasilających dane urządzenie: ilości faz, napięcia, częstotliwości, mocy, prądu pobieranego.

*Napięcie* – użytkownik może wybrać z rozwijalnej listy wartość lub wpisać samemu.

Fazy- użytkownik może wybrać z rozwijalnej listy czy I czy III

*Prąd pobierany* – użytkownik może sam wpisać wartość [mA]

## 8.14. Moduł sterujący

## Wywołanie:

Wstążka Niskoprądowe  $\Rightarrow$  Grupa logiczna Instalacje NISKOPRĄDOWE  $\Rightarrow$ 

Uaktywnia się okno wstawiania obiektu.

Okno umożliwia także korzystanie z *Biblioteki projektu* lub z *Biblioteki globalnej*. Z listy rozwijalnej danej biblioteki użytkownik może dokonać wyboru przykładowego rodzaju modułu sterującego i zastosować w projekcie.

Przy aktywnym oknie wstawiania punktu przyłączenia na polu rysunkowym modelu (rzutu) pojawia się jego symbol. Kliknięcie w wybrane miejsce w obszarze rysunku wstawia obiekt.

Poprzez wybór przycisku Iub dwuklik na wstawionym elemencie uaktywnia się okno właściwości.

| /                           |                                                                                                    | Zarządza       | nie elementem     |               |                    |
|-----------------------------|----------------------------------------------------------------------------------------------------|----------------|-------------------|---------------|--------------------|
| Symbol                      | MOD1                                                                                               | ld elementu    | 0                 |               |                    |
| Тур                         | <nowy></nowy>                                                                                      |                |                   | 99+           |                    |
| Grupa                       | <brak></brak>                                                                                      |                |                   | 9 🕂           |                    |
| Lokalizacja                 | Teren zewnę                                                                                        | trzny          |                   |               |                    |
| /                           |                                                                                                    | V              | Vygląd            |               |                    |
|                             |                                                                                                    |                | Obrót obiektu     | <b>.</b>      | Pisaki             |
| Ĩ                           |                                                                                                    |                |                   |               | Powierzchnie       |
|                             |                                                                                                    |                |                   |               |                    |
|                             |                                                                                                    |                |                   |               |                    |
| 1                           |                                                                                                    |                |                   |               |                    |
| 5                           |                                                                                                    |                |                   |               |                    |
| <domvślov></domvślov>       |                                                                                                    | -              |                   |               |                    |
| <boolinyainy></boolinyainy> |                                                                                                    |                |                   |               |                    |
| /                           |                                                                                                    | Parametry      |                   |               | Więcej             |
| Poziom monta                | żu                                                                                                 | 120 cm         |                   | Wypos         | ażenie dodatkowe   |
| Pomieszczeni                | e <nieprzypis< td=""><td>ane&gt; ~</td><td>Obwód</td><td><brak></brak></td><td></td></nieprzypis<> | ane> ~         | Obwód             | <brak></brak> |                    |
| 4                           |                                                                                                    | Parametry typy |                   |               | Wiecei             |
| Namua                       |                                                                                                    | Modul stenuise |                   |               | WIĘCEJ             |
| INd2Wd                      |                                                                                                    | modul sterując | y .               |               |                    |
| Norma/Produ                 | cent                                                                                               |                |                   |               |                    |
| Typ/Typoszer                | reg                                                                                                |                |                   |               |                    |
| llość wejść                 |                                                                                                    | 1 ~            | llość wyjść       |               | 1 ~                |
| Stonień ochro               | <b>D</b> 1                                                                                         | IP 20 V        |                   |               | Polaczenia         |
| Stopierrocrito              | ny                                                                                                 | 11 20 *        |                   |               | 1 01qc2c1ild       |
| Opis dodatko                | vy                                                                                                 |                |                   |               |                    |
|                             |                                                                                                    |                | -Wymiary-         |               |                    |
| Szerokość                   | 7.1 cm                                                                                             | Wysokość       | 8.9 c             | m Głęb        | okość 4.5 cm       |
|                             |                                                                                                    | Zas            | ilanie elektryczi | ne            |                    |
|                             |                                                                                                    |                | azv I             | V Pradu       | pobierany 1000.0 m |
| Napiecie                    | 230 V V                                                                                            | ML. Y          |                   |               |                    |
| Napięcie                    | 230 V                                                                                              | AC V           |                   |               |                    |
| Napięcie                    | 230 V                                                                                              | AC V I         |                   |               |                    |

## 8.14.1. Okno właściwości Moduł sterujący

Rys 133 Okno właściwości elementu Moduł sterujący

W oknie właściwości elementu *Moduł sterujący* ustawia się wygląd odzwierciedlający go na rzucie oraz parametry montażowe i techniczne konieczne do wykonania obliczeń w dalszej części projektu.

## Grupa kontrolek Wyglgd (7.3.2)

Obrót obiektu Pisaki Powierzchnie <u>Grupa kontrolek Parametry</u> **(7.3.3)** 

## Poziom montażu

## Wyposażenie dodatkowe

*Pomieszczenie* (6.2.1) – w tym miejscu na oknie Właściwości będzie widoczna nazwa pomieszczenia w jakim znajduje się dany element jeśli jest wstawiony w budynku utworzonym w ArCADia-Architektura. Jeśli instalacja jest projektowana na rzucie np. Pdf lub dwg użytkownik może wstawić tzw. wirtualne pomieszczenie i będzie mógł wybrać je właśnie w tym miejscu.

Obwód- użytkownik może wybrać z listy zdefiniowany w szafie rack i w centrali obwód

## Grupa kontrolek Parametry typu (7.3.4)

Nazwa – domyślnie są zdefiniowane rodzaje modułów

| Moduł sterujący | $\sim$ |
|-----------------|--------|
| Moduł sterujący |        |
| Sterownik       |        |

## Norma/Producent

## Typ/Typoszereg

*llość wejść* – użytkownik może wybrać z rozwijalnej listy lub wpisać

*llość wyjść*- użytkownik może wybrać z rozwijalnej listy lub wpisać

Stopień ochrony – użytkownik może wybrać z rozwijalnej listy z zakresu IP00-IP69

Króćce

## Opis dodatkowy

Szerokość/Głębokość/Wysokość

*Parametry elektryczne* – użytkownik ma do dyspozycji możliwość zdefiniowania parametrów elektrycznych zasilających dane urządzenie: ilości faz, napięcia, częstotliwości, mocy, prądu pobieranego.

*Napięcie* – użytkownik może wybrać z rozwijalnej listy wartość lub wpisać samemu.

Fazy- użytkownik może wybrać z rozwijalnej listy czy I czy III

Prąd pobierany – użytkownik może sam wpisać wartość [mA]

## 8.15. Monitor

## Wywołanie:

Wstążka Niskoprądowe  $\Rightarrow$  Grupa logiczna Instalacje NISKOPRĄDOWE  $\Rightarrow$ 

Uaktywnia się okno wstawiania obiektu.

Okno umożliwia także korzystanie z *Biblioteki projektu* lub z *Biblioteki globalnej*. Z listy rozwijalnej danej biblioteki użytkownik może dokonać wyboru przykładowego rodzaju monitora i zastosować w projekcie.

Przy aktywnym oknie wstawiania punktu przyłączenia na polu rysunkowym modelu (rzutu) pojawia się jego symbol. Kliknięcie w wybrane miejsce w obszarze rysunku wstawia obiekt.

Poprzez wybór przycisku III lub dwuklik na wstawionym elemencie uaktywnia się okno właściwości.

| ¥                                                                                                  |                                                                                                    | Zarządza                                                           | nie elementem                |                                                                                                    |                                             |
|----------------------------------------------------------------------------------------------------|----------------------------------------------------------------------------------------------------|--------------------------------------------------------------------|------------------------------|----------------------------------------------------------------------------------------------------|---------------------------------------------|
| Symbol                                                                                             | MON1                                                                                                    | ld elementu                                                        | 0                            |                                                                                                    |                                             |
| Тур                                                                                                | <nowy></nowy>                                                                                               |                                                                    |                              | 99 🛖                                                                                                    | <b>V</b>                                    |
| Grupa                                                                                              | <brak></brak>                                                                                               |                                                                    |                              |                                                                                                    |                                             |
| Lokalizacia                                                                                        | Teren zewnet                                                                                                | TZOV                                                               |                              |                                                                                                    |                                             |
| Lordinzdojd                                                                                        |                                                                                                    |                                                                    | Munda al                     |                                                                                                    |                                             |
| ~                                                                                                  |                                                                                                    |                                                                    | obeiteeliste                 |                                                                                                    | Disald                                      |
| 2                                                                                                  |                                                                                                    |                                                                    | Obrot oblekti                |                                                                                                    | FISAKI                                      |
|                                                                                                    | $\bigcirc$                                                                                                  |                                                                    |                              |                                                                                                    | - Official and                              |
| <domyślny></domyślny>                                                                              |                                                                                                    | 3                                                                  |                              |                                                                                                    |                                             |
| ¥                                                                                                  |                                                                                                    | Parametry                                                          |                              |                                                                                                    | Więcej                                      |
| Poziom monta                                                                                       | ażu                                                                                                    | 120 cm                                                             |                              | Wyposaż                                                                                                    | żenie dodatkowe                             |
|                                                                                                    |                                                                                                    |                                                                    |                              |                                                                                                    |                                             |
| Pomieszczeni                                                                                       | ie <nieprzypis< td=""><td>ane&gt; ~</td><td>Obwód</td><td><brak></brak></td><td><b>Q</b></td></nieprzypis<> | ane> ~                                                             | Obwód                        | <brak></brak>                                                                                                    | <b>Q</b>                                    |
| Pomieszczeni<br>V                                                                                  | ie <nieprzypis<br>F</nieprzypis<br>                                                                         | ane> 🗸                                                             | Obwód                        | <brak></brak>                                                                                                    | Więcej                                      |
| Pomieszczeni<br>V<br>Nazwa                                                                         | ie <nieprzypis<br>F</nieprzypis<br>                                                                         | ane> ✓<br>Parametry typu<br>Monitor telewia                        | Obwód<br>ji przemysłowej     | <pre> dorak&gt;</pre>                                                                                                    | Więcej                                      |
| Pomieszczeni<br>V<br>Nazwa<br>Norma/Produ                                                          | ie <nieprzypis<br>F</nieprzypis<br>                                                                         | ane> ✓<br>Parametry typu<br>Monitor telewiz                        | Obwód<br>zji przemysłowej    | <brak></brak>                                                                                                    | Więcej                                      |
| Pomieszczeni V Nazwa Norma/Produ Typ/Typoszei                                                      | ie <nieprzypis<br>F<br/>icent<br/>reg</nieprzypis<br>                                                       | ane><br>'arametry typu<br>Monitor telewia                          | Obwód<br>zji przemysłowej    | <brak></brak>                                                                                                    | Więcej                                      |
| Pomieszczeni V Nazwa Norma/Produ Typ/Typoszei Stopień ochro                                        | ie <nieprzypis<br>F<br/>Icent<br/>reg<br/>ony</nieprzypis<br>                                               | ane>  v arametry typu Monitor telewiz IP 20  v                     | Obwód<br>zji przemysłowej    | dorak>                                                                                                    | Więcej<br>Połączenia                        |
| Pomieszczeni<br>Nazwa<br>Norma/Produ<br>Typ/Typoszei<br>Stopień ochro<br>Opis dodatko              | ie <nieprzypis<br>F<br/>icent<br/>reg<br/>ony<br/>wy</nieprzypis<br>                                        | ane> v<br>Parametry typu<br>Monitor telewiz                        | Obwód<br>ji przemysłowej     | dorak>                                                                                                    | Więcej<br>Połączenia                        |
| Pomieszczeni<br>Nazwa<br>Norma/Produ<br>Typ/Typoszei<br>Stopień ochrc<br>Opis dodatko              | ie <a href="mailto:cent">reg</a> ony wy                                                                     | ane> v<br>Parametry typu<br>Monitor telewia<br>IP 20 v             | Obwód<br>ji przemysłowej<br> | dorak>                                                                                                    | Vięcej<br>Vięcej<br>Połączenia              |
| Pomieszczeni<br>Nazwa<br>Norma/Produ<br>Typ/Typoszei<br>Stopień ochro<br>Opis dodatko<br>Szerokość | reg<br>ony<br>wy<br>56.0 cm                                                                                 | ane> v<br>Varametry typu<br>Monitor telewia<br>IP 20 v<br>Wysokość | Obwód<br>gi przemysłowej<br> | <pre> dbrak &gt;     j CCTV     common Głęboł     common Głęboł     c</pre> | Viecej<br>Połączenia<br>kość <u>22.0</u> cm |

## 8.15.1. Okno właściwości Monitor

Rys 134 Okno właściwości elementu Monitor

W oknie właściwości elementu *Monitor* ustawia się wygląd odzwierciedlający go na rzucie oraz parametry montażowe i techniczne konieczne do wykonania obliczeń w dalszej części projektu.

#### Grupa kontrolek Wyglgd (7.3.2)

Obrót obiektu Pisaki Powierzchnie <u>Grupa kontrolek Parametry</u> **(7.3.3)** 

## Poziom montażu Wyposażenie dodatkowe

*Pomieszczenie* (6.2.1) – w tym miejscu na oknie Właściwości będzie widoczna nazwa pomieszczenia w jakim znajduje się dany element jeśli jest wstawiony w budynku utworzonym w ArCADia-Architektura. Jeśli instalacja jest projektowana na rzucie np. Pdf lub dwg użytkownik może wstawić tzw. wirtualne pomieszczenie i będzie mógł wybrać je właśnie w tym miejscu.

Obwód- użytkownik może wybrać z listy zdefiniowany w szafie rack i w centrali obwód

## Grupa kontrolek Parametry typu (7.3.4)

Nazwa – domyślnie Monitor telewizji przemysłowej CCTV Norma/Producent Typ/Typoszereg Stopień ochrony – użytkownik może wybrać z rozwijalnej listy z zakresu IP00-IP69 Króćce Opis dodatkowy Szerokość/Głębokość/Wysokość Parametry elektryczne – użytkownik ma do dyspozycji możliwość zdefiniowania parametrów elektrycznych zasilających dane urządzenie: ilości faz, napięcia, częstotliwości, mocy, prądu pobieranego. Napięcie – użytkownik może wybrać z rozwijalnej listy wartość lub wpisać samemu.

Fazy- użytkownik może wybrać z rozwijalnej listy czy I czy III

*Prąd pobierany* – użytkownik może sam wpisać wartość [mA]

## 8.16. Panel sterowania

## Wywołanie:

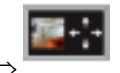

Wstążka Niskoprądowe ⇒ Grupa logiczna Instalacje NISKOPRĄDOWE ⇒

Uaktywnia się okno wstawiania obiektu.

Okno umożliwia także korzystanie z *Biblioteki projektu* lub z *Biblioteki globalnej*. Z listy rozwijalnej danej biblioteki użytkownik może dokonać wyboru przykładowego rodzaju panelu sterowania i zastosować w projekcie.

Przy aktywnym oknie wstawiania punktu przyłączenia na polu rysunkowym modelu (rzutu) pojawia się jego symbol. Kliknięcie w wybrane miejsce w obszarze rysunku wstawia obiekt.

Poprzez wybór przycisku Iub dwuklik na wstawionym elemencie uaktywnia się okno właściwości.

| ×                     |                                                                                        | Zarząd          | zanie elementem    | 1                           |                  |
|-----------------------|----------------------------------------------------------------------------------------|-----------------|--------------------|-----------------------------|------------------|
| Symbol                | PAN1                                                                                   | ld element      | u 0                |                             |                  |
| Тур                   | <nowy></nowy>                                                                          |                 |                    | 99+                         | v                |
| Grupa                 | <brak></brak>                                                                          |                 |                    | •                           |                  |
| Lokalizacja           | Teren zewn                                                                             | ętrzny          |                    |                             |                  |
| ~                     |                                                                                        |                 | Wyglad             |                             |                  |
| 3                     |                                                                                        |                 | Obrát objekt       |                             | Pisaki           |
|                       |                                                                                        |                 | C Dict Obicit      |                             | Paulamahata -    |
|                       |                                                                                        |                 |                    |                             | Powierzchnie     |
|                       |                                                                                        |                 |                    |                             |                  |
| 1.                    |                                                                                        |                 |                    |                             |                  |
| 10cm                  |                                                                                        |                 |                    |                             |                  |
| ſ L                   |                                                                                        |                 |                    |                             |                  |
| <domyślny></domyślny> |                                                                                        | 3               |                    |                             |                  |
| ~                     |                                                                                        | Parametry       |                    |                             | Więcej           |
| Poziom mont           | ażu                                                                                    | 120 c           | m                  | Wyposa                      | żenie dodatkowe  |
| Pomionzozor           | io (ninema)                                                                            |                 | Ohmidal            | deaks                       |                  |
| T OffileS2C2EI        | e <nieprzypi< td=""><td>Isdrie&gt; ~</td><td>Obwod</td><td></td><td></td></nieprzypi<> | Isdrie> ~       | Obwod              |                             |                  |
| <b>v</b>              |                                                                                        | Parametry typu  |                    |                             | Więcej           |
| Nazwa                 |                                                                                        | Panel dotyko    | wy                 |                             |                  |
| Norma/Produ           | licent                                                                                 |                 |                    |                             |                  |
|                       |                                                                                        |                 |                    |                             |                  |
| lyp/lyposze           | reg                                                                                    |                 |                    |                             |                  |
| Stopień ochr          | ony                                                                                    | IP 20 🗸         |                    |                             | Połączenia       |
| Opis dodatko          | wv                                                                                     |                 |                    |                             |                  |
|                       |                                                                                        |                 | Wymiany            |                             |                  |
| Szorakośó             | 42.0 or                                                                                | m Wunakaść      | 20.0               | om Global                   | kość 50 om       |
| SZEFOKOSC             | 45.0 0                                                                                 | n vvysokosc     | 20.0               | cm Grębo                    |                  |
|                       |                                                                                        | Z               | asilanie elektrycz | zne                         |                  |
|                       |                                                                                        |                 |                    |                             | 1. 1000.0        |
| Napięcie              | 230 V                                                                                  | AC $\checkmark$ | Fazy I             | <ul> <li>Prąd po</li> </ul> | bierany 1000.0 m |

## 8.16.1. Okno właściwości Panel sterowania

Rys 135 Okno właściwości elementu Panel sterowania

W oknie właściwości elementu *Panel sterowania* ustawia się wygląd odzwierciedlający go na rzucie oraz parametry montażowe i techniczne konieczne do wykonania obliczeń w dalszej części projektu.

#### Grupa kontrolek Wyglgd (7.3.2)

Obrót obiektu Pisaki Powierzchnie <u>Grupa kontrolek Parametry</u> **(7.3.3)** 

## Poziom montażu

Wyposażenie dodatkowe

*Pomieszczenie* (6.2.1) – w tym miejscu na oknie Właściwości będzie widoczna nazwa pomieszczenia w jakim znajduje się dany element jeśli jest wstawiony w budynku utworzonym w ArCADia-Architektura. Jeśli instalacja jest projektowana na rzucie np. Pdf lub dwg użytkownik może wstawić tzw. wirtualne pomieszczenie i będzie mógł wybrać je właśnie w tym miejscu.

Obwód- użytkownik może wybrać z listy zdefiniowany w szafie rack i w centrali obwód

## Grupa kontrolek Parametry typu (7.3.4)

Nazwa – domyślnie są zdefiniowane rodzaje paneli sterujących

| Panel dotykowy   | $\sim$ |
|------------------|--------|
| Pulpit sterujący |        |
| Panel dotykowy   |        |

Norma/Producent Typ/Typoszereg Stopień ochrony – użytkownik może wybrać z rozwijalnej listy z zakresu IP00-IP69 Króćce Opis dodatkowy

Szerokość/Głębokość/Wysokość

*Parametry elektryczne* – użytkownik ma do dyspozycji możliwość zdefiniowania parametrów elektrycznych zasilających dane urządzenie: ilości faz, napięcia, częstotliwości, mocy, prądu pobieranego.

*Napięcie* – użytkownik może wybrać z rozwijalnej listy wartość lub wpisać samemu.

Fazy- użytkownik może wybrać z rozwijalnej listy czy I czy III

*Prąd pobierany* – użytkownik może sam wpisać wartość [mA]

## 8.17. Urządzenie sieciowe

## Wywołanie:

Wstążka Niskoprądowe  $\Rightarrow$  Grupa logiczna Instalacje NISKOPRĄDOWE  $\Rightarrow$ Uaktywnia się okno wstawiania obiektu.

Okno umożliwia także korzystanie z *Biblioteki projektu* lub z *Biblioteki globalnej*. Z listy rozwijalnej danej biblioteki użytkownik może dokonać wyboru przykładowego rodzaju urządzenia sieciowego i zastosować w projekcie.

Przy aktywnym oknie wstawiania punktu przyłączenia na polu rysunkowym modelu (rzutu) pojawia się jego symbol. Kliknięcie w wybrane miejsce w obszarze rysunku wstawia obiekt.

Poprzez wybór przycisku III lub dwuklik na wstawionym elemencie uaktywnia się okno właściwości.

|                                                                                                    |                                                                                                    | Zarządza                                                           | anie elementem |                                |                                                         |
|----------------------------------------------------------------------------------------------------|----------------------------------------------------------------------------------------------------|--------------------------------------------------------------------|----------------|--------------------------------|---------------------------------------------------------|
| Symbol                                                                                                    | NET1                                                                                                    | ld elementu                                                        | 0              |                                |                                                         |
| Тур                                                                                                    | <nowy></nowy>                                                                                                    |                                                                    |                | <b>Q Q </b>                    | ~                                                       |
| Grupa                                                                                                    | <brak></brak>                                                                                                    |                                                                    |                |                                |                                                         |
| Lokalizacia                                                                                                    | Teren zewne                                                                                                    | trzny                                                              |                |                                |                                                         |
| LontainEdoja                                                                                                   |                                                                                                    |                                                                    | Munda d        |                                |                                                         |
| ~                                                                                                    |                                                                                                    |                                                                    |                | -                              | Di li i                                                 |
|                                                                                                    |                                                                                                    |                                                                    | Obrot obiekti  | 1 14                           | Pisaki                                                  |
|                                                                                                    |                                                                                                    |                                                                    |                |                                | Powierzchnie                                            |
| 7                                                                                                    |                                                                                                    |                                                                    |                |                                |                                                         |
|                                                                                                    |                                                                                                    |                                                                    |                |                                |                                                         |
| -f                                                                                                    |                                                                                                    |                                                                    |                |                                |                                                         |
| 5                                                                                                    |                                                                                                    |                                                                    |                |                                |                                                         |
| P                                                                                                    |                                                                                                    |                                                                    |                |                                |                                                         |
| $\rightarrow$                                                                                                  |                                                                                                    |                                                                    |                |                                |                                                         |
| <domyślny></domyślny>                                                                                          |                                                                                                    |                                                                    |                |                                |                                                         |
| ¥                                                                                                    |                                                                                                    | Parametry                                                          |                |                                | Więcej                                                  |
| Poziom monta                                                                                                   | zu                                                                                                    | 120 cm                                                             | 1              | Wyposaże                       | enie dodatkowe                                          |
|                                                                                                    |                                                                                                    |                                                                    |                |                                |                                                         |
| Pomieszczeni                                                                                                   | e <nieprzypis< td=""><td>sane&gt; ~</td><td>Obwód</td><td><brak></brak></td><td>Q</td></nieprzypis<>                                                                | sane> ~                                                            | Obwód          | <brak></brak>                  | Q                                                       |
| Pomieszczeni                                                                                                   | e <nieprzypis< td=""><td>sane&gt; ~</td><td>Obwód</td><td><brak></brak></td><td>Wiecei</td></nieprzypis<>                                                           | sane> ~                                                            | Obwód          | <brak></brak>                  | Wiecei                                                  |
| Pomieszczeni<br>V<br>Nazwa                                                                                     | e <nieprzypis< td=""><td>sane&gt; ~<br/>Parametry typu<br/>Przełacznik</td><td>Obwód</td><td><brak></brak></td><td>Więcej</td></nieprzypis<>                        | sane> ~<br>Parametry typu<br>Przełacznik                           | Obwód          | <brak></brak>                  | Więcej                                                  |
| Pomieszczeni<br>V<br>Nazwa                                                                                     | ie <nieprzypis< td=""><td>sane&gt; ~<br/>Parametry typu<br/>Przełącznik</td><td>Obwód</td><td><brak></brak></td><td>Więcej</td></nieprzypis<>                       | sane> ~<br>Parametry typu<br>Przełącznik                           | Obwód          | <brak></brak>                  | Więcej                                                  |
| Pomieszczeni<br>V<br>Nazwa<br>Norma/Produ                                                                      | ie <nieprzypis< td=""><td>eane&gt; ✓<br/>Parametry typu<br/>Przełącznik</td><td>Obwód</td><td>⟨brak&gt;</td><td>Więcej</td></nieprzypis<>                           | eane> ✓<br>Parametry typu<br>Przełącznik                           | Obwód          | ⟨brak>                         | Więcej                                                  |
| Pomieszczeni<br>Nazwa<br>Norma/Produ<br>Typ/Typoszer                                                           | ie <nieprzypis< td=""><td>eane&gt; V Parametry typu Przełącznik</td><td>Obwód</td><td><pre> drak &gt;</pre></td><td>Więcej</td></nieprzypis<>                       | eane> V Parametry typu Przełącznik                                 | Obwód          | <pre> drak &gt;</pre>          | Więcej                                                  |
| Pomieszczeni<br>Nazwa<br>Norma/Produ<br>Typ/Typoszei<br>Stopień ochro                                          | ie <nieprzypis< td=""><td>Parametry typu Przełącznik IP 20 V</td><td>Obwód</td><td><brak></brak></td><td>Vięcej<br/>Vięcej</td></nieprzypis<>                       | Parametry typu Przełącznik IP 20 V                                 | Obwód          | <brak></brak>                  | Vięcej<br>Vięcej                                        |
| Pomieszczeni<br>V<br>Nazwa<br>Norma/Produ<br>Typ/Typoszei<br>Stopień ochro<br>Opis dodatko                     | e <nieprzypis< td=""><td>Parametry typu Przełącznik IP 20  V</td><td>Obwód</td><td><pre><bre>drak&gt;</bre></pre></td><td>Viięcej<br/>Połączenia</td></nieprzypis<> | Parametry typu Przełącznik IP 20  V                                | Obwód          | <pre><bre>drak&gt;</bre></pre> | Viięcej<br>Połączenia                                   |
| Pomieszczeni<br>Nazwa<br>Noma/Produ<br>Typ/Typoszei<br>Stopień ochro<br>Opis dodatko                           | e <nieprzypis< td=""><td>Parametry typu<br/>Przełącznik</td><td>Obwód</td><td><pre> drak&gt;</pre></td><td>Viięcej<br/>Połączenia</td></nieprzypis<>                | Parametry typu<br>Przełącznik                                      | Obwód          | <pre> drak&gt;</pre>           | Viięcej<br>Połączenia                                   |
| Pomieszczeni<br>Nazwa<br>Norma/Produ<br>Typ/Typoszei<br>Stopień ochro<br>Opis dodatko                          | e <nieprzypis< td=""><td>Parametry typu Przełącznik IP 20  V</td><td>Obwód</td><td><pre> drak&gt;</pre></td><td>Viięcej<br/>Połączenia</td></nieprzypis<>           | Parametry typu Przełącznik IP 20  V                                | Obwód          | <pre> drak&gt;</pre>           | Viięcej<br>Połączenia                                   |
| Pomieszczeni<br>Nazwa<br>Norma/Produ<br>Typ/Typoszei<br>Stopień ochro<br>Opis dodatko<br>Szerokość             | e cnieprzypis                                                                                                    | Parametry typu Przełącznik IP 20  Wysokość                         | Obwód          | <pre>cbrak&gt;</pre>           | Vięcej<br>Połączenia<br>ość25.0 cm                      |
| Pomieszczeni<br>Nazwa<br>Norma/Produ<br>Typ/Typoszei<br>Stopień ochro<br>Opis dodatko<br>Szerokość             | e cnieprzypis                                                                                                    | Parametry typu Przełącznik IP 20  Wysokość Za                      | Obwód          | <br>cbrak><br>                 | Vięcej<br>Połączenia<br>ość 25.0 cm                     |
| Pomieszczeni<br>Nazwa<br>Norma/Produ<br>Typ/Typoszei<br>Stopień ochro<br>Opis dodatko<br>Szerokość<br>Napięcie | e cnieprzypis<br>cent<br>reg<br>yny<br>wy<br>44.0 cm<br>230 ~ V                                                                                                    | Przełącznik<br>IP 20 ~<br>Wysokość<br>Za<br>AC ~                   | Obwód<br>      | dorak>                         | Vięcej<br>Połączenia<br>ość 25.0 cm<br>bierany 1000.0 m |
| Pomieszczeni<br>Nazwa<br>Norma/Produ<br>Typ/Typoszei<br>Stopień ochro<br>Opis dodatko<br>Szerokość<br>Napięcie | e cnieprzypis                                                                                                    | Parametry typu<br>Przełącznik<br>IP 20 ~<br>Wysokość<br>Za<br>AC ~ | Obwód<br>      | dorak>                         | Vięcej<br>Połączenia<br>ość 25.0 cm<br>pierany 1000.0 m |

## 8.17.1. Okno właściwości Urządzenia sieciowe

Rys 136 Okno właściwości elementu Urządzenie sieciowe

W oknie właściwości elementu *Urządzenie sieciowe* ustawia się wygląd odzwierciedlający go na rzucie oraz parametry montażowe i techniczne konieczne do wykonania obliczeń w dalszej części projektu.

## Grupa kontrolek Wyglqd (7.3.2)

Obrót obiektu Pisaki Powierzchnie <u>Grupa kontrolek Parametry</u> **(7.3.3)** 

## Poziom montażu

#### Wyposażenie dodatkowe

*Pomieszczenie* (6.2.1) – w tym miejscu na oknie Właściwości będzie widoczna nazwa pomieszczenia w jakim znajduje się dany element jeśli jest wstawiony w budynku utworzonym w ArCADia-Architektura. Jeśli instalacja jest projektowana na rzucie np. Pdf lub dwg użytkownik może wstawić tzw. wirtualne pomieszczenie i będzie mógł wybrać je właśnie w tym miejscu.

Obwód- użytkownik może wybrać z listy zdefiniowany w szafie rack i w centrali obwód

## Grupa kontrolek Parametry typu (7.3.4)

Nazwa – domyślnie są zdefiniowane rodzaje urządzeń sieciowych

| Przełącznik     | $\sim$ |
|-----------------|--------|
| Koncentrator    |        |
| Przełącznik     |        |
| Ruter           |        |
| Most            |        |
| Brama sieciowa  |        |
| Modem           |        |
| Wzmacniacz      |        |
| Punkt dostępowy |        |
| Zapora sieciowa |        |

Norma/Producent

Typ/Typoszereg

*Stopień ochrony* – użytkownik może wybrać z rozwijalnej listy z zakresu IP00-IP69 *Króćce* 

Opis dodatkowy

Szerokość/Głębokość/Wysokość

*Parametry elektryczne* – użytkownik ma do dyspozycji możliwość zdefiniowania parametrów elektrycznych zasilających dane urządzenie: ilości faz, napięcia, częstotliwości, mocy, prądu pobieranego.

*Napięcie* – użytkownik może wybrać z rozwijalnej listy wartość lub wpisać samemu.

Fazy- użytkownik może wybrać z rozwijalnej listy czy I czy III

*Prąd pobierany* – użytkownik może sam wpisać wartość [mA]

## 8.18. Przycisk

## Wywołanie:

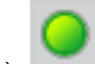

Wstążka Niskoprądowe  $\Rightarrow$  Grupa logiczna Instalacje NISKOPRĄDOWE  $\Rightarrow$ 

Uaktywnia się okno wstawiania obiektu.

Okno umożliwia także korzystanie z *Biblioteki projektu* lub z *Biblioteki globalnej*. Z listy rozwijalnej danej biblioteki użytkownik może dokonać wyboru przykładowego rodzaju przycisku i zastosować w projekcie.

Przy aktywnym oknie wstawiania punktu przyłączenia na polu rysunkowym modelu (rzutu) pojawia się jego symbol. Kliknięcie w wybrane miejsce w obszarze rysunku wstawia obiekt.

Poprzez wybór przycisku III lub dwuklik na wstawionym elemencie uaktywnia się okno właściwości.

|                       | entos r izyci                                                                                                  |                        |                                       |                      |                    |                                       |
|-----------------------|----------------------------------------------------------------------------------------------------|------------------------|---------------------------------------|----------------------|--------------------|---------------------------------------|
| ¥                     |                                                                                                    | Zarządz                | anie elementem                        |                      |                    |                                       |
| Symbol                | PRZ1                                                                                                    | ld elementu            | 0                                     |                      |                    |                                       |
| Тур                   | <nowy></nowy>                                                                                                  |                        |                                       | 99                   | + 🗸                | 2                                     |
| Grupa                 | <brak></brak>                                                                                                  |                        |                                       | <b>D</b>             | +                  |                                       |
| Lokalizacja           | Teren zewnęt                                                                                                   | irzny                  |                                       |                      |                    |                                       |
| ¥                     |                                                                                                    |                        | Wygląd                                |                      |                    |                                       |
| 31                    |                                                                                                    |                        | Obrót obiektu                         | L 🖬                  |                    | Pisaki                                |
| 5                     |                                                                                                    |                        |                                       |                      |                    | Powierzchnie                          |
| 2                     |                                                                                                    |                        |                                       |                      |                    |                                       |
|                       |                                                                                                    |                        |                                       |                      |                    |                                       |
| e <sup>†</sup>        |                                                                                                    |                        |                                       |                      |                    |                                       |
| ř 🕒                   |                                                                                                    |                        |                                       |                      |                    |                                       |
| <domyślny></domyślny> |                                                                                                    | <                      |                                       |                      |                    |                                       |
| Ý                     |                                                                                                    | Parametry              |                                       |                      |                    | Więcej                                |
| Poziom montaz         | żu                                                                                                    | 0 cn                   | n                                     | Wyp                  | osażeni            | ie dodatkowe                          |
| Pomieszczenie         | <nieprzypis< td=""><td>ane&gt;</td><td>Obwód</td><td><pre> drak&gt;</pre></td><td></td><td></td></nieprzypis<> | ane>                   | Obwód                                 | <pre> drak&gt;</pre> |                    |                                       |
| м                     |                                                                                                    | oromoto ( tupu         |                                       |                      |                    | Wienei                                |
| Namua                 |                                                                                                    | Przwciek wnie          | nia                                   |                      |                    | więcej                                |
| Ndzwa                 |                                                                                                    | П густак мура          | Jia                                   |                      |                    |                                       |
| Norma/Produc          | ent                                                                                                    |                        |                                       |                      |                    |                                       |
| Typ/Typoszere         | эg                                                                                                    |                        |                                       |                      |                    |                                       |
| Stopień ochror        | ıy                                                                                                    | IP 20 🗸                |                                       |                      | P                  | ołączenia                             |
| Opie dodatkow         | <i>i</i> y                                                                                                    |                        |                                       |                      |                    |                                       |
| Opis ubualkov         |                                                                                                    |                        |                                       |                      |                    |                                       |
|                       |                                                                                                    |                        |                                       |                      |                    |                                       |
| Szerokość             | 8.6 cm                                                                                                    | Wysokość               | 8.6                                   | m Gł                 | ebokoś             | ć 3.3 cr                              |
| Szerokość             | 8.6 cm                                                                                                    | Wysokość               | 8.6 o                                 | am Gł                | ębokoś             | ć <u>3.3</u> cr                       |
| Szerokość             | 8.6 cm                                                                                                    | Wysokość<br>Za         | 8.6 d<br>silanie elektrycz            | m Gł                 | ębokoś             | ć <u>3.3</u> cr                       |
| Szerokość<br>Napięcie | 8.6 cm<br>230 ∨ V                                                                                              | Wysokość<br>Za<br>AC ~ | 8.6 silanie elektrycz<br>Fazy I       | ne Gł                | ębokoś<br>id pobie | c <u>3.3</u> cr<br>rany <u>1000.0</u> |
| Szerokość<br>Napięcie | 8.6 cm                                                                                                    | Wysokość<br>Za         | 8.6 d<br>silanie elektryczz<br>Fazy 1 | m Gł<br>ne<br>V Pra  | ębokoś<br>id pobie | č <u>3.3</u> cr<br>rany <u>1000.0</u> |
| Szerokość<br>Napięcie | 8.6 cm                                                                                                    | Wysokość<br>Za<br>AC V | 8.6 d<br>silanie elektryczi<br>Fazy 1 | m Gł<br>ne<br>V Pra  | ębokoś<br>ad pobie | c <u>3.3</u> cr                       |

## 8.18.1. Okno właściwości Przycisk

Rys 137 Okno właściwości elementu Przycisk

W oknie właściwości elementu *Przycisk* ustawia się wygląd odzwierciedlający go na rzucie oraz parametry montażowe i techniczne konieczne do wykonania obliczeń w dalszej części projektu.

## Grupa kontrolek Wyglgd (7.3.2)

Obrót obiektu Pisaki Powierzchnie <u>Grupa kontrolek Parametry</u> **(7.3.3)** 

## Poziom montażu

Wyposażenie dodatkowe

*Pomieszczenie* (6.2.1) – w tym miejscu na oknie Właściwości będzie widoczna nazwa pomieszczenia w jakim znajduje się dany element jeśli jest wstawiony w budynku utworzonym w ArCADia-Architektura. Jeśli instalacja jest projektowana na rzucie np. Pdf lub dwg użytkownik może wstawić tzw. wirtualne pomieszczenie i będzie mógł wybrać je właśnie w tym miejscu.

Obwód- użytkownik może wybrać z listy zdefiniowany w szafie rack i w centrali obwód

<u>Grupa kontrolek *Parametry typu* (7.3.4Błąd! Nie można odnaleźć źródła odwołania.)</u> *Nazwa* – domyślnie są zdefiniowane rodzaje przycisków

| Przycisk wyjścia     | $\sim$ |
|----------------------|--------|
| Przycisk wyjścia     |        |
| Przycisk ewakuacyjny |        |

## Norma/Producent

Typ/Typoszereg

Stopień ochrony – użytkownik może wybrać z rozwijalnej listy z zakresu IP00-IP69

Króćce

Opis dodatkowy

Szerokość/Głębokość/Wysokość

*Parametry elektryczne* – użytkownik ma do dyspozycji możliwość zdefiniowania parametrów elektrycznych zasilających dane urządzenie: ilości faz, napięcia, częstotliwości, mocy, prądu pobieranego.

*Napięcie* – użytkownik może wybrać z rozwijalnej listy wartość lub wpisać samemu.

Fazy- użytkownik może wybrać z rozwijalnej listy czy I czy III

Prąd pobierany – użytkownik może sam wpisać wartość [mA]

## 8.19. Elektrozamek

## Wywołanie:

Wstążka Niskoprądowe  $\Rightarrow$  Grupa logiczna Instalacje NISKOPRĄDOWE  $\Rightarrow$  Uaktywnia się okno wstawiania obiektu.

Okno umożliwia także korzystanie z *Biblioteki projektu* lub z *Biblioteki globalnej*. Z listy rozwijalnej danej biblioteki użytkownik może dokonać wyboru przykładowego rodzaju Elektrozamka i zastosować w projekcie.

Przy aktywnym oknie wstawiania punktu przyłączenia na polu rysunkowym modelu (rzutu) pojawia się jego symbol. Kliknięcie w wybrane miejsce w obszarze rysunku wstawia obiekt.

Poprzez wybór przycisku III lub dwuklik na wstawionym elemencie uaktywnia się okno właściwości.

| ¥                                                                                                    |                                                                                                    | Zarząd                                                                                                    | zanie elementem                  |                                                                                                    |                                                                                        |
|----------------------------------------------------------------------------------------------------|----------------------------------------------------------------------------------------------------|----------------------------------------------------------------------------------------------------|----------------------------------|----------------------------------------------------------------------------------------------------|----------------------------------------------------------------------------------------|
| Symbol                                                                                                    | EZM1                                                                                                    | ld element                                                                                                    | u 0                              |                                                                                                    |                                                                                        |
| Тур                                                                                                    | <nowy></nowy>                                                                                                    |                                                                                                    |                                  | 99+                                                                                                    |                                                                                        |
| Grupa                                                                                                    | <brak></brak>                                                                                                    |                                                                                                    |                                  | <b>Q</b>                                                                                                    |                                                                                        |
| Lokalizacja                                                                                                    | Teren zewr                                                                                                    | nętrzny                                                                                                    |                                  |                                                                                                    |                                                                                        |
| ¥                                                                                                    |                                                                                                    |                                                                                                    | Wygląd                           |                                                                                                    |                                                                                        |
| 8                                                                                                    |                                                                                                    |                                                                                                    | Obrót obiekt                     | u 🖬                                                                                                    | Pisaki                                                                                 |
| 3                                                                                                    |                                                                                                    | - I                                                                                                    |                                  |                                                                                                    | Powierzchnie                                                                           |
| 7                                                                                                    |                                                                                                    |                                                                                                    |                                  |                                                                                                    |                                                                                        |
| A                                                                                                    |                                                                                                    |                                                                                                    |                                  |                                                                                                    |                                                                                        |
| Eg.                                                                                                    |                                                                                                    | _                                                                                                    |                                  |                                                                                                    |                                                                                        |
|                                                                                                    |                                                                                                    |                                                                                                    |                                  |                                                                                                    |                                                                                        |
|                                                                                                    |                                                                                                    | Parameter                                                                                                    |                                  |                                                                                                    |                                                                                        |
| · ·                                                                                                    |                                                                                                    |                                                                                                    |                                  |                                                                                                    | Micooi                                                                                 |
| Poziom monta                                                                                                    | 3211                                                                                                    | rarametry<br>0                                                                                                    | cm                               | Wyposa                                                                                                    | Więcej                                                                                 |
| Poziom monta                                                                                                    | ażu                                                                                                    |                                                                                                    | cm                               | Wyposa                                                                                                    | Więcej<br>żenie dodatkowe                                                              |
| Poziom monta<br>Pomieszczen                                                                                                    | ażu<br>ie <nieprzyp< td=""><td>bisane&gt; ~</td><td>cm<br/>Obwód</td><td>Wyposa<br/><brak></brak></td><td>Więcej<br/>żenie dodatkowe</td></nieprzyp<>              | bisane> ~                                                                                                    | cm<br>Obwód                      | Wyposa<br><brak></brak>                                                                                                    | Więcej<br>żenie dodatkowe                                                              |
| Poziom monta<br>Pomieszczen                                                                                                    | ażu<br>ie <nieprzyp< td=""><td>Parametry typu</td><td>cm<br/>Obwód</td><td>Wyposa<br/><brak></brak></td><td>Więcej<br/>żenie dodatkowe<br/>Więcej</td></nieprzyp<> | Parametry typu                                                                                                    | cm<br>Obwód                      | Wyposa<br><brak></brak>                                                                                                    | Więcej<br>żenie dodatkowe<br>Więcej                                                    |
| Poziom monta<br>Pomieszczen<br>V<br>Nazwa                                                                                        | ażu<br>ie <nieprzyp< td=""><td>Parametry typu Elektrorygiel</td><td>cm<br/>Obwód</td><td>Wyposa:<br/><brak></brak></td><td>żenie dodatkowe</td></nieprzyp<>        | Parametry typu Elektrorygiel                                                                                                    | cm<br>Obwód                      | Wyposa:<br><brak></brak>                                                                                                    | żenie dodatkowe                                                                        |
| Poziom monta<br>Pomieszczen<br>V<br>Nazwa<br>Norma/Produ                                                                         | ażu<br>ie ≪nieprzyp<br>ucent                                                                                                    | Parametry typu                                                                                                    | cm<br>Obwód                      | Wyposa<br>(brak>                                                                                                    | Więcej<br>żenie dodatkowe                                                              |
| Poziom monta<br>Pomieszczen<br>V<br>Nazwa<br>Norma/Produ<br>Typ/Typosze                                                          | ażu<br>ie <nieprzyp<br>icent<br/>ireg</nieprzyp<br>                                                                                                    | Parametry typu  Parametry typu  Eektrorygiel                                                                                                    | cm<br>Obwód                      | Wyposa<br>(brak>                                                                                                    | Więcej<br>żenie dodatkowe<br>Więcej                                                    |
| Poziom monta<br>Pomieszczen<br>Nazwa<br>Norma/Produ<br>Typ/Typosze<br>Stopień ochro                                              | ažu<br>ie <nieprzyp<br>ucent<br/>reg<br/>ony</nieprzyp<br>                                                                                                    | Parametry typu  Parametry typu  Eektrorygiel  IP 20                                                                                                    | cm<br>Obwód                      | Wyposa<br><br> | Więcej<br>żenie dodatkowe<br>Więcej<br>Połączenia                                      |
| Poziom monta<br>Pomieszczen<br>Nazwa<br>Norma/Produ<br>Typ/Typosze<br>Stopień ochrr<br>Opis dodatko                              | ażu<br>ie <nieprzyp<br>ucent<br/>reg<br/>ony<br/>wy</nieprzyp<br>                                                                                                  | Parametry typu Parametry typu Parametry typu IP 20                                                                                                    | cm<br>Obwód                      | Wyposa:<br>{brak>                                                                                                    | Więcej<br>żenie dodatkowe<br>Więcej<br>Połączenia                                      |
| Poziom monta<br>Pomieszczen<br>V<br>Nazwa<br>Noma/Produ<br>Typ/Typosze<br>Stopień ochro<br>Opis dodatko                          | ažu<br>ie <nieprzyp<br>ucent<br/>reg<br/>ony<br/>wy</nieprzyp<br>                                                                                                  | Parametry typu Parametry typu Parametry typu IP 20                                                                                                    | cm<br>Obwód                      | Wyposa<br>dorak>                                                                                                    | Więcej<br>żenie dodatkowe<br>Więcej<br>Połączenia                                      |
| Poziom monta<br>Pomieszczen<br>Nazwa<br>Norma/Produ<br>Typ/Typosze<br>Stopień ochro<br>Opis dodatko<br>Szerokość                 | ažu<br>ie <nieprzyp<br>icent<br/>reg<br/>ony<br/>wy<br/><u>30.0</u> c</nieprzyp<br>                                                                                | Parametry typu Parametry typu Elektrorygiel IP 20  m Wysokość                                                                                                    | cm<br>Obwód<br>——Wymiary—<br>6.0 | Wyposa<br>(dorak>                                                                                                    | Więcej<br>żenie dodatkowe<br>Więcej<br>Połączenia<br>kość 12.0 cm                      |
| Poziom monta<br>Pomieszczen<br>V<br>Nazwa<br>Noma/Produ<br>Typ/Typosze<br>Stopień ochro<br>Opis dodatko<br>Szerokość<br>Napięcie | ažu<br>ie <nieprzyp<br>icent<br/>reg<br/>any<br/>wy<br/><u>30.0</u> c<br/>230 <math>\checkmark</math> \</nieprzyp<br>                                              | Parametry typu Parametry typu Pektronygiel Parametry typu Pektronygiel Parametry typu Pektronygiel Parametry typu Parametry typu Parametry ty | cm<br>Obwód<br>                  | Wyposa<br>(dorak><br>cm Głębo<br>me<br>Prąd pr                                                                                                    | Więcej<br>żenie dodatkowe<br>Więcej<br>Połączenia<br>kość 12.0 cm<br>obierany 1000.0 m |

## 8.19.1. Okno właściwości Elektrozamek

Rys 138 Okno właściwości elementu Elektrozamek

W oknie właściwości elementu *Elektrozamek* ustawia się wygląd odzwierciedlający go na rzucie oraz parametry montażowe i techniczne konieczne do wykonania obliczeń w dalszej części projektu.

## Grupa kontrolek Wyglgd (7.3.2)

Obrót obiektu Pisaki Powierzchnie <u>Grupa kontrolek Parametry</u> **(7.3.3)** 

## Poziom montażu

Wyposażenie dodatkowe

*Pomieszczenie* (6.2.1) – w tym miejscu na oknie Właściwości będzie widoczna nazwa pomieszczenia w jakim znajduje się dany element jeśli jest wstawiony w budynku utworzonym w ArCADia-Architektura. Jeśli instalacja jest projektowana na rzucie np. Pdf lub dwg użytkownik może wstawić tzw. wirtualne pomieszczenie i będzie mógł wybrać je właśnie w tym miejscu.

Obwód- użytkownik może wybrać z listy zdefiniowany w szafie rack i w centrali obwód

## Grupa kontrolek Parametry typu (7.3.4)

Nazwa – domyślnie są zdefiniowane rodzaje elektrozamków

| Elektrorygiel            | $\sim$ |
|--------------------------|--------|
| Elektrorygiel            |        |
| Zwora elektromagnetyczna |        |
| Elektrozaczep            |        |

Norma/Producent Typ/Typoszereg Stopień ochrony – użytkownik może wybrać z rozwijalnej listy z zakresu IP00-IP69 Króćce Opis dodatkowy

Szerokość/Głębokość/Wysokość

*Parametry elektryczne* – użytkownik ma do dyspozycji możliwość zdefiniowania parametrów elektrycznych zasilających dane urządzenie: ilości faz, napięcia, częstotliwości, mocy, prądu pobieranego.

*Napięcie* – użytkownik może wybrać z rozwijalnej listy wartość lub wpisać samemu.

Fazy- użytkownik może wybrać z rozwijalnej listy czy I czy III

*Prąd pobierany* – użytkownik może sam wpisać wartość [mA]

## 8.20. Przepust

## Wywołanie:

Wstążka Niskoprądowe  $\Rightarrow$  Grupa logiczna Instalacje NISKOPRĄDOWE  $\Rightarrow$ 

Uaktywnia się okno wstawiania obiektu.

Okno umożliwia także korzystanie z Biblioteki projektu lub z Biblioteki globalnej.

Przy aktywnym oknie wstawiania punktu przyłączenia na polu rysunkowym modelu (rzutu) pojawia się jego symbol. Kliknięcie w wybrane miejsce w obszarze rysunku wstawia obiekt.

Poprzez wybór przycisku III lub dwuklik na wstawionym elemencie uaktywnia się okno właściwości.

|                                                    |                                   | Zarządzanie elementem                               |                     |       |                                  |  |  |  |  |
|----------------------------------------------------|-----------------------------------|-----------------------------------------------------|---------------------|-------|----------------------------------|--|--|--|--|
| Symbol                                             | P1                                | ld elementu                                         | 0                   |       |                                  |  |  |  |  |
| Тур                                                | <nowy></nowy>                     |                                                     | Ę                   | •     | ×                                |  |  |  |  |
| Grupa                                              | <brak></brak>                     |                                                     |                     | 9 🕂   |                                  |  |  |  |  |
| Lokalizacja                                        | Budynek\0. K                      | ondygnacja ()±                                      | 0.00=0.00)          |       |                                  |  |  |  |  |
| I.                                                 |                                   | W                                                   | ygląd               |       |                                  |  |  |  |  |
|                                                    | ~                                 |                                                     | Obrót obiektu       | 5     | Pisaki                           |  |  |  |  |
| 1 /                                                |                                   |                                                     |                     |       | Powierzchnie                     |  |  |  |  |
|                                                    |                                   | 3                                                   |                     |       |                                  |  |  |  |  |
| <domyślny></domyślny>                              |                                   |                                                     |                     |       |                                  |  |  |  |  |
| <domyślny></domyślny>                              |                                   | Parametry                                           |                     |       | Więcej                           |  |  |  |  |
| <domyślny><br/>Kierunek</domyślny>                 | la kondygnację į                  | Parametry<br>powyżej ~                              |                     |       | Więcej                           |  |  |  |  |
| <domyślny><br/>Kierunek</domyślny>                 | la kondygnację j<br>P.            | Parametry<br>powyżej ~<br>arametry typu             | Municer             |       | Więcej<br>Więcej                 |  |  |  |  |
| <domysiny></domysiny>                              | la kondygnację j<br>P.            | Parametry<br>powyżej V<br>arametry typu             |                     |       | Więcej                           |  |  |  |  |
| <domyślny><br/>Kierunek N<br/>Szerokość</domyślny> | la kondygnację p<br>P.<br>10.0 cm | Parametry<br>powyżej V<br>arametry typu<br>Wysokość | -Wymiary<br>20.0 cm | Głębo | Więcej<br>Więcej<br>kość 10.0 cr |  |  |  |  |

## 8.20.1. Okno właściwości Stropowy przepust kablowy

Rys 139 Okno właściwości elementu Przepust

W oknie właściwości elementu *Przepust* ustawia się wygląd odzwierciedlający go na rzucie oraz parametry montażowe i techniczne konieczne do wykonania obliczeń w dalszej części projektu.

Grupa kontrolek Wyglgd (7.3.2)

Obrót obiektu Pisaki Powierzchnie <u>Grupa kontrolek Parametry</u> **(7.3.3)** 

*Kierunek*-użytkownik w tym miejscu wybiera czy przepust będzie kierował instalację na kondygnacje powyżej czy poniżej.

Na kondygnację powyżej ~ Na kondygnację powyżej Na kondygnację poniżej

Szerokość/Głębokość/Wysokość Króćce

## 9. KABLE I SKRĘTKI

## Kable i skrętki

- 9.1. Wprowadzanie kabla światłowodowego, skrętki oraz kabla koncentrycznego
  - 9.1.1. Wstawianie kabla światłowodowego, skrętki oraz kabla koncentrycznego

 $\overline{//}$ 

## Wywołanie:

Wstążka Niskoprądowe  $\Rightarrow$  grupa logiczna Instalacje NISKOPRĄDOWE  $\Rightarrow$ 

Po wyborze polecenia *Kabel światłowodowy* pojawi się okno wstawiania kabla **Błąd! Nie można odnaleźć źródła odwołania.** 

| Kabel światłowodowy » Wskaż położenie | ×     |
|---------------------------------------|-------|
| Poziom montażu 🛃 👥 0 cm               |       |
| 2 🚍 🛛 🛛                               |       |
|                                       | 0     |
| <nowy></nowy>                         | 99    |
| Pisaki   Czcionki   Powierzch         | nie 🔻 |

## Rys 140 Okno wstawiania kabla światłowodowego

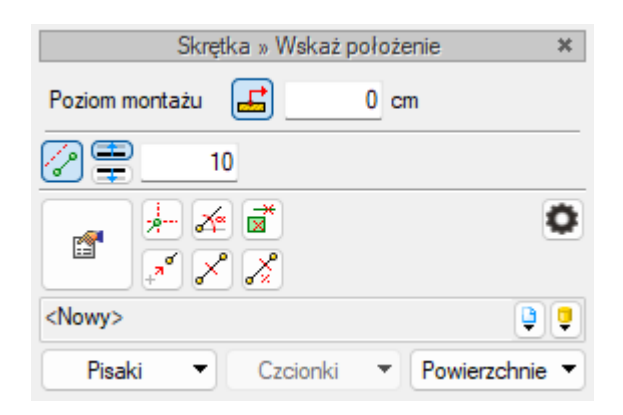

Rys 141 Okno wstawiania skrętki

## Kable i skrętki

| Kabel koncentryczny » Wskaż | położenie 🛛 🗙  |
|-----------------------------|----------------|
| Poziom montażu 📑 🔜 0 c      | m              |
| 2 🚍 🔢                       |                |
|                             | 0              |
| <nowy></nowy>               | 9 9            |
| Pisaki 🔻 Czcionki 🔻         | Powierzchnie 🔻 |

Rys 142

## Okno wstawiania kabla koncentrycznego

Po wskazaniu na rysunku punktu będącego początkiem kabla (skrętki) użytkownik może wstawić kolejny punkt trasy kabla.

Ogólne opcje wstawiania przedstawione są w punkcie 7.1.

Dodatkową funkcją dostępną dla kabli jest *Odsunięcie równoległe*. Wciśnięcie przycisku *P* pozwala na wrysowanie instalacji równolegle do innych elementów, np. ścian, odsuniętej od nich o zadaną odległość. Do wyboru kierunku odsunięcia od obiektu służą dwa przyciski *Kierunek odsunięcia*: **=** i **=**. Obok znajduje się pole edycyjne, w którym należy wpisać wartość odsunięcia. Pole uaktywnia się po wciśnięciu przycisku *Odsunięcie równoległe*.

Pionowe odcinki wstawiają się automatycznie po kliknięciu na obiekt, do którego mamy podłączyć kabel. Wówczas zostanie zaczytana wysokość króćca i kabel zostanie podłączony .

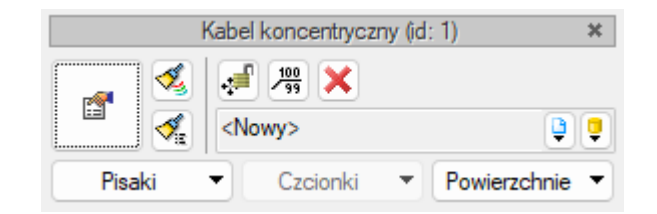

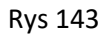

Okno modyfikacji kabla (skrętki)

Okno modyfikacji kabli (skrętek) wywołuje się poprzez zaznaczenie jednego bądź wielu kabli (skrętek). Poza ogólnie dostępnymi dla wszystkich obiektów funkcjami dla kabli (skrętek) dostępne są również:

*Przesuń z połączeniami / Przesuń bez połączeń* – ↓ lub ↓ Otwarta kłódka oznacza, że kable będą przesuwane, nie tracąc połączenia z innymi elementami, kłódka zamknięta pozwala na przesunięcie i odłączanie od pozostałych kabli (skrętek).

Pozostałe funkcje zostały opisane w punkcie 7.1

| Właściwości ele | mentu: Kabel światłowodowy *           | ×                     |
|-----------------|----------------------------------------|-----------------------|
| ¥               | Zarządzanie elementem                  |                       |
| Symbol typu     | Id elementu 2                          |                       |
| Тур             |                                        |                       |
| Grupa           | <pre><brak></brak></pre>               |                       |
| Lokalizacja     | Budynek \0. Kondygnacja 0 (±0.00=0.00) |                       |
| ¥               | Wygląd                                 |                       |
|                 |                                        | Pisaki   Powierzchnie |
|                 |                                        |                       |
| ¥               | Parametry                              | Więcej 🔻              |
| Poziom montaż   | żu0 cm                                 |                       |
| Długość         | 2.67 m 🔽 Automatycznie                 |                       |
| Połączer        | nia — Złącze 1 — Złącze 2              | 2                     |
| Тур             | FC/APC V SC/APC                        | · ~                   |
| Zapas           | 2.0 m 2                                | .0 m                  |
| ¥               | Parametry typu                         | Więcej 🔻              |
| Nazwa           | Kabel światłowodowy 2F G.652A          |                       |
| Norma/Produc    | ent                                    |                       |
| Typ/Typoszere   | eg                                     |                       |
| Rodzaj włókna   | a Jednomodowy 🗸 Typ włókna             | G.652A 🗸              |
| llość włókien   | 2                                      |                       |
| Opis dodatkow   | ry                                     |                       |
|                 | Zapisz w szablonie 💌 🍤 OK              | Anuluj                |

## 9.1.2. Właściwości elementu Kabel światłowodowy

Rys 144 Okno właściwości kabla światłowodowego

W oknie właściwości kabli występują typowe właściwości elementu, opisane w punkcie 7.3.

Dodatkowe właściwości charakterystyczne dla kanałów:

## Grupa kontrolek Parametry

*Poziom montażu*– poziom montażu poziomej części zaznaczonego kabla kabla, możliwy do edycji, [cm].

Długość na rzucie – jak w opisie.

*Typ Połączenia* – Użytkownik może wybrać typ złącza 1 i 2 z listy

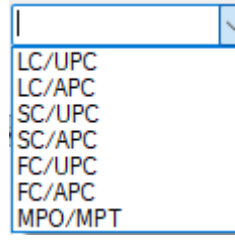

Może również wpisać długość zapasu [m]

## Grupa kontrolek Parametry typu

*Nazwa, Norma/Producent, Typ/Typoszereg* – w polu edycyjnym użytkownik wstawia dane jak w nazwach kontrolek, odpowiednie dla danego typu przewodu.

Rodzaj włókna – Użytkownik ma do wyboru z listy rozwijanej: Jednomodowy i Wielomodowy

Typ włókna - Użytkownik ma do wyboru z listy rozwijanej

| G.652A   | $\sim$ |
|----------|--------|
| G.652A   |        |
| G.652B   |        |
| G.652C   |        |
| G.652D   |        |
| G.653    |        |
| G.654    |        |
| G.655    |        |
| G.656    |        |
| G.657.A1 |        |
| G.657.A2 |        |
| G.657.B2 |        |
| G.657.B3 |        |

*Ilość włókien* - w polu edycyjnym użytkownik wstawia dane *Opis dodatkowy* 

| Właściwości ele | mentu: Skrętk | a                  |         |           |         |         | ×        |
|-----------------|---------------|--------------------|---------|-----------|---------|---------|----------|
| ¥               |               | Zarządzanie        | elemen  | tem       |         |         |          |
| Symbol typu     |               | ld elementu        |         | 0         |         |         |          |
| Тур             | <nowy></nowy> |                    |         | 🃮 🃮       | +       | ~       |          |
| Grupa           | <brak></brak> |                    |         | P         | +       |         |          |
| Lokalizacja     | Magazyn\0. K  | Kondygnacja 0 (±0. | 00=0.00 | ))        |         |         |          |
| ¥               |               | Wyg                | gląd    |           | -       |         |          |
| <b>@</b>        |               |                    |         |           |         | Pisa    | iki 🔻    |
|                 |               |                    |         |           |         | Powierz | chnie 🔻  |
| 0               |               |                    |         |           |         |         |          |
|                 |               |                    |         |           |         |         |          |
| 5               |               |                    |         |           |         |         |          |
|                 |               |                    |         |           |         |         |          |
|                 |               | Parameter          |         |           |         | W       | lianci 💻 |
| Poziom montaż   |               |                    |         |           |         | v       | nęcej 🔹  |
| Dhueséé         |               | 0.00               |         |           |         |         |          |
| Polacze         | nia           | 7kacze 1           |         | matycznie | -712076 | . 2     |          |
| Typ             |               | Brak złacza        |         |           | Brak z  | lacza   |          |
| 72020           |               | 2.0 m              |         |           | Druk 2  | 2.0     |          |
| Zapas           |               | 2.0 m              |         |           | _       | 2.0 m   | <b>b</b> |
| Namua           | ۲             | arametry typu      | (-+ E-  |           |         | V       | /ięcej 🔻 |
| Nazwa           |               | Skrętka U/UTP r    | vat. pe |           |         |         |          |
| Norma/Produce   | ent           |                    |         |           |         |         |          |
| Typ/Typoszere   | g             |                    |         |           |         |         |          |
| Тур             |               | U/UTP              | ~       | Kategoria |         | 5e      | ~        |
| Opis dodatkow   | у             |                    |         |           |         |         |          |
|                 |               | Zapisz w szablonie |         | 9         | ОК      |         | Anuluj   |

## 9.1.3. Właściwości elementu skrętka

Rys 145 Okno właściwości elementu Skrętka

W oknie właściwości skrętki występują typowe właściwości elementu, opisane w punkcie 7.3.

Dodatkowe właściwości charakterystyczne dla skrętek:

## Grupa kontrolek Parametry

Poziom montażu – poziom montażu poziomej części skrętki możliwy do edycji, [cm].
Długość na rzucie – jak w opisie.
Typ Połączenia – Użytkownik może wybrać typ złącza 1 i 2 z listy

|                  | $\sim$ |
|------------------|--------|
| LC/UPC           |        |
| SC/UPC           |        |
| SC/APC           |        |
| FC/UPC<br>FC/APC |        |
| MPO/MPT          |        |

Może również wpisać długość zapasu [m]

Grupa kontrolek Parametry typu

*Nazwa, Norma/Producent, Typ/Typoszereg* – w polu edycyjnym użytkownik wstawia dane jak w nazwach kontrolek, odpowiednie dla danego typu przewodu.

*Rodzaj włókna* – Użytkownik ma do wyboru z listy rozwijanej: Jednomodowy i Wielomodowy *Typ* - Użytkownik ma do wyboru z listy rozwijanej

| U/UTP  | $\sim$ |
|--------|--------|
| U/UTP  |        |
| U/FTP  |        |
| F/UTP  |        |
| S/UTP  |        |
| SF/UTP |        |
| F/FTP  |        |
| S/FTP  |        |
| SF/FTP |        |

*Kategoria* – Użytkownik ma do wyboru z listy rozwijalnej lub w polu edycyjnym użytkownik wstawia dane

| 5e  |  | $\sim$ |   |
|-----|--|--------|---|
| 1   |  |        |   |
| 2   |  |        |   |
| 3   |  |        |   |
| 5   |  |        |   |
| 5e  |  |        | ī |
| 6A  |  |        |   |
| 7   |  | - T    |   |
| 7A  |  | - 1    |   |
| 8.2 |  |        |   |

Opis dodatkowy

# 10. OPIS I NUMEROWANIE

## 10.1. Opis elementów instalacji

Każdy element instalacji NISKOPRĄDOWEj może zostać opisany na rysunku.

## Wywołanie:

Wstążka Wentylacja → grupa logiczna Instalacje NISKOPRĄDOWE → Opis

Użytkownik po wybraniu polecenia zostaje poproszony o wskazanie elementu, dla którego ma się pojawić opis. Po kliknięciu na element pojawi się odnośnik. Kolejnym kliknięciem użytkownik określa położenie opisu na rysunku. Na rysunku pojawi się pusty odnośnik.

NR

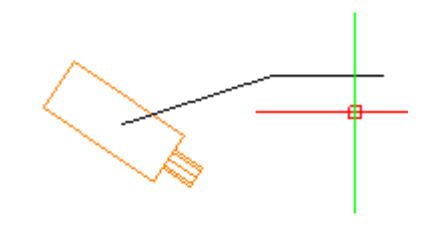

Rys 146 Wstawienie odnośnika opisu

Po zaznaczeniu odnośnika pojawia się okno modyfikacji elementu.

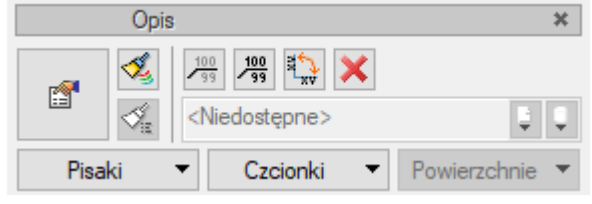

Rys 147 Okno modyfikacji opisu

## 10.1.1. Właściwości opisu elementów

Po przejściu do okna właściwości opisu (0) użytkownik może wybrać, jakie elementy będą wyświetlane na odnośniku.

| Vłaściw | łaściwości elementu: Kamery - Opis * |               |           |             |            |           |          |     |      |    |
|---------|--------------------------------------|---------------|-----------|-------------|------------|-----------|----------|-----|------|----|
| /       |                                      |               | Za        | rządzanie e | elementem  |           |          |     |      |    |
| Symbo   | l typu                               |               | ld el     | ementu      | 1          |           |          |     |      |    |
| Тур     |                                      | <nowy></nowy> |           |             |            | 99        | + -      |     |      |    |
| Grupa   |                                      | <brak></brak> |           |             |            | 9         | +        |     |      |    |
| Lokaliz | zacja                                | Teren ze      | wnętrzny  |             |            |           |          |     |      |    |
| 4       |                                      |               |           | Wygl        | ąd         |           |          |     |      |    |
|         | Pisaki                               | •             | Czcio     | nki 🗖       | •          |           |          |     |      |    |
| 4       |                                      |               |           | Parametr    | y typu     |           |          |     |      |    |
| Nr      | Тур                                  |               | Wartość   |             |            |           | Otw      | Wid |      | F  |
| 1       | Właści                               | wość          |           |             |            |           | f        | J   |      |    |
| 2       | Tekst                                |               |           |             |            |           |          | V   |      | P  |
| 3       | Adres                                |               |           |             |            |           | <b>₫</b> | J   |      | ľ. |
| 4       | Plik                                 |               |           |             |            |           | <b>1</b> |     |      |    |
|         |                                      |               |           |             |            |           |          |     |      |    |
|         | omatvcz                              | nie wzdłu     | ż obiektu |             | 0          | dstep wie | erszy    |     | 3.0  |    |
|         |                                      |               | 0.0 °     |             |            |           | -        |     | _    |    |
| NġL     |                                      |               | 0.0       |             | DSNIK      |           |          |     |      |    |
|         |                                      |               |           | Auto        | matyczna d | ługość o  | dnośnika | 3   |      |    |
|         |                                      |               |           | Odw         | róć odnośn | ik        |          |     |      |    |
| 1       |                                      |               |           | Opera       | cje        |           |          |     |      |    |
| W       | laściwoś                             | ici 🗖         |           |             |            |           |          | Res | etuj |    |
|         |                                      |               |           |             |            |           |          |     |      |    |

Rys 148 Okno właściwości elementu Opis

Do dyspozycji są 4 typy opisu:

*Tekst* – po wyborze tego typu w kolumnie *Wartość* użytkownik wpisuje dowolny tekst do wyświetlenia.

*Właściwość* – po wyborze tego typu, aby w kolumnie *Wartość* pojawiły się dane, należy kliknąć w kolumnę *Otwórz*. Otworzy się okno z dostępnymi właściwościami do wyboru (0). Użytkownik wybiera jedną z nich. Jeśli chce, by wyświetlił się np. numer porządkowy, wybiera tę pozycję. Dalsze pola uzupełnią się automatycznie zgodnie z właściwościami obiektu. Po zatwierdzeniu *OK* wybrane wartości zostaną przepisane do okna właściwości opisu (00).

| Właściwość        | ×                                                                                                    |     |
|-------------------|----------------------------------------------------------------------------------------------------|-----|
| Właściwość        | Obwód 🗸                                                                                                    |     |
| Nazwa             | Adres                                                                                                    |     |
| Wartość           | Element<br>Grupa                                                                                                  |     |
| Jednostka         | Kontroler<br>Lokalizacja                                                                                          | id  |
|                   | Napięcie<br>Nazwa<br>Nazwa typu<br>Norma/Producent                                                                | 2 2 |
| ie wzdłuż obiektu | Obwod<br>Opis dodatkowy<br>Poziom montażu<br>Poziom montażu względem zera budynku<br>Poziomy kąt widzenia<br>Prad |     |
| 0.0 *             | Prąd pobierany<br>Rozdzielczość wideo<br>Stopień ochrony<br>Struktura fazowa<br>Symbol<br>Typ/Typoszereg<br>Waga  |     |

Rys 149 Okno z właściwościami do wyboru

*Adres* – w kolumnie wartość użytkownik może wpisać adres internetowy lub ścieżkę lokalizacji pliku. Po kliknięciu w kolumnę *Otwórz* otwarta zostanie automatycznie strona internetowa lub folder lokalizacji plików.

*Plik* – w tym miejscu użytkownik może bezpośrednio przypisać zewnętrzny plik do obiektu, np. kartę katalogową. Po kliknięciu na kolumnę *Otwórz* otwarte zostanie nowe okno, w którym wskazujemy lokalizację pliku.

| Plik    |         | ×               |
|---------|---------|-----------------|
| Ścieżka | 1       |                 |
|         |         | OK i Przeglądaj |
| Nr Typ  | Wartość | Otw Wia         |

Rys 150 Okno wyboru lokalizacji pliku

Po kliknięciu na czerwony przycisk otworzy się okno eksploratora systemu. Użytkownik wybiera w nim interesujący go plik i zatwierdza przez *Otwórz*. Ścieżka zostanie zapamiętana. Poprzez zielony przycisk *Uruchom* plik zostaje otwarty.

| /łaściw | ości ele | mentu: K      | amery - Op                              | is *           |               |             |        | > |
|---------|----------|---------------|-----------------------------------------|----------------|---------------|-------------|--------|---|
| I       |          |               | Za                                      | rządzanie eler | mentem        |             |        |   |
| Symbo   | l typu   |               | ld el                                   | lementu        | 1             |             |        |   |
| Тур     |          | <nowy></nowy> |                                         |                | 9             | 9 🕂 🤊       | 2      |   |
| Grupa   |          | <brak></brak> |                                         |                |               | 9 🕂         |        |   |
| Lokaliz | acja     | Teren ze      | wnętrzny                                |                |               |             |        |   |
| I       |          |               |                                         | Wygląd         |               |             |        |   |
|         | Pisaki   | -             | Czcio                                   | nki 🔻          |               |             |        |   |
|         |          |               |                                         | Parametry ty   | /pu           |             |        |   |
| Nr      | Тур      |               | Wartość                                 |                |               | Otw         | Wid    |   |
| 1       | Właściw  | wość          | Stopień oc                              | hrony IP 20    | <b>11</b>     |             | 5      |   |
| 2       | Tekst    |               | Zewnętrzna                              |                |               |             | J      |   |
| 3       | Adres    |               | www.arcad                               |                |               |             |        |   |
| 4       | Plik     |               | D:\Zadania\Teletechnika\Katalog CDVI_ 😭 |                |               |             |        |   |
|         |          |               |                                         |                |               |             |        |   |
| Aut     | omatycz  | nie wzdłu     | ż obiektu                               |                | Odstęp        | wierszy     | 3.     | 0 |
| Kat     |          |               | 0.0 °                                   | 🔽 Odnośn       | iik           |             |        | _ |
|         |          |               |                                         | Automa         | tuozna długoć | lá odpoánik | _      |   |
|         |          |               |                                         |                |               | C OUTOSTIK  | 9      |   |
|         |          |               |                                         |                | : odnosnik    |             |        |   |
|         |          |               |                                         | Operacje       | ;             |             |        |   |
|         |          |               |                                         |                |               |             | Resetu | J |
| W       | aściwoś  | ci 🕞          |                                         |                |               |             |        |   |

Rys 151 Przykładowe okno ze zdefiniowanymi właściwościami opisu

Kolejne opisy mogą być dodawane czy usuwane poprzez "+" i "-", natomiast poprzez strzałki zmieniana będzie kolejność ich wyświetlania. Odznaczenie checkboksa w kolumnie *Widoczność* spowoduje niewyświetlanie zdefiniowanego opisu. Na oknie jest również możliwość bezpośredniego przejścia do właściwości edytowanego elementu poprzez przycisk *Właściwości*.

# Stopień ochrony IP 20 Zewnętrzna www.arcadiasoft.eu

Rys 152 Przykład zdefiniowanego opisu.

Czcionka opisu i kolor mogą zostać zdefiniowane poprzez zmianę parametrów *Wygląd – Czcionka* i *Pisaki*. Dodatkowo, na oknie modyfikacji opisu dostępnych jest kilka opcji edycyjnych :

💮 – włącz/wyłącz odnośnik,

– odwróć odnośnik,

🗎 – obróć odnośnik,

🏝 – usuń odnośnik,

🧏 – malarz czcionek i pisaków.

**UWAGA!** Aby wstawić odnośnik na grupę elementów, należy najpierw zaznaczyć elementy, a następnie uruchomić polecenie **Wstaw opis**. Odnośniki opisu pojawią się przypisane do poszczególnych elementów. Właściwości opisu można zmieniać grupowo, ale tylko w zakresie elementów tego samego typu – np. kanałów czy trójników.

## 10.1.2. Renumeracja

W celu renumeracji elementów instalacji należy wcisnąć przycisk **Renumeracja obiektów** z paska narzędzi modyfikacji obiektu, aby wywołać okno renumeracji. W oknie tym można ustalić:

- symbol obiektu, od którego zacznie się renumeracja,
- sposób renumeracji: Po zaznaczeniu pola Zwiększaj nastąpi numeracja wzwyż, zaczynając od liczby znajdującej się na końcu symbolu obiektu. Jeśli symbol nie kończy się liczbą, ale literą, nastąpi renumeracja literowa wzwyż w analogiczny sposób – kolejnymi literami alfabetu. Bez zaznaczonego pola Zwiększaj program nada ten sam symbol wszystkim obiektom danego typu.

- renumerację automatyczną,
- kierunek: Podajemy, od którego rogu dokumentu zacznie się renumeracja i czy będzie przebiegać poziomo, czy pionowo.
- zasięg: Renumeracja obiektów w całym budynku czy tylko na aktywnej kondygnacji.

|                                                                 | Renumeracja obi | ektów » Zaznacz obiekt |          |
|-----------------------------------------------------------------|-----------------|------------------------|----------|
| Symbol                                                          | PŁ8             | ✓ Zwiększaj            |          |
|                                                                 | Renumera        | cja automatyczna       |          |
|                                                                 | R               | lenumeruj              |          |
|                                                                 | -Kierunki       | Zasięg                 |          |
|                                                                 |                 |                        |          |
| ß                                                               |                 |                        | <b>~</b> |
| <niedos< td=""><td>tępne&gt;</td><td></td><td>ļļ</td></niedos<> | tępne>          |                        | ļļ       |

Rys 153 Okno renumeracji obiektów

Automatyczna Adresacja

# 11. AUTOMATYCZNA ADRESACJA

## Automatyczna Adresacja

## Wywołanie:

Wstążka Niskoprądowe  $\Rightarrow$  Grupa logiczna Instalacje NISKOPRĄDOWE  $\Rightarrow$ 

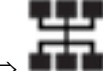

Po wywołaniu polecenia dostępne jest okno adresacji.

|                                       |           |                                                    | Ad                | dresacja                            |                        | □ ×   |
|---------------------------------------|-----------|----------------------------------------------------|-------------------|-------------------------------------|------------------------|-------|
| Kontroler<br>Typ połączenia           | - CR      | CE1 Centrala sygn<br>Adresacja<br>V Nadpisz adresy | alizacji pożaru V | Kierunek adresacji                  |                        |       |
| Tryb adresad<br>Format nazw<br>obwodu | cji<br>/y | Jeden obwód r<br><obwód></obwód>                   | na obiekt V       | Sieć<br>Przedrostek nazwy<br>obwodu | Monitoring ~<br>Kamery |       |
| Nr                                    |           | Symbol                                             | Pomieszczenie     | Obecny obwód                        | Nowy obwód             |       |
| 1 🔽                                   | Q         | KAM1                                               | Pokój 3           | Monitoring/Kamery1                  | Kamery1                |       |
| 2 🗸                                   | Q         | KAM2                                               | Pokój 2           | Monitoring/Kamery6                  | Kamery6                |       |
| 3 🗸                                   | Q         | КАМЗ                                               | Pokój 3           | Monitoring/Kamery7                  | Kamery7                |       |
| 4 🗸                                   | Q         | KAM4                                               | Pokój 1           | Monitoring/Kamery12                 | Kamery12               |       |
| 5 🗸                                   | Q         | KAM5                                               | Pokój 4           | Monitoring/Kamery14                 | Kamery13               |       |
| 6 🗸                                   | Q         | KAM6                                               | Pokój 5           | Monitoring/Kamery18                 | Kamery18               |       |
| 7 🔽                                   | Q         | KAM7                                               | Pokój 1           | Monitoring/Kamery19                 | Kamery19               |       |
| 8 🗸                                   | Q         | KAM8                                               | Pokój 3           | Monitoring/Kamery3                  | Kamery2                |       |
| 9 🗸                                   | Q         | KAM9                                               | Pokój 2           | Monitoring/Kamery5                  | Kamery4                |       |
|                                       |           |                                                    |                   |                                     | Zastosuj Zan           | nknij |

Rys 154 Okno adresacji

W oknie adresacji dostępne są kontrolki wyboru i ustawienia opcji adresacji.

Kontroler - na rozwijalnej liście można wybrać odpowiednią centralę (kontroler) dostępne są te, które wstawione są w projekcie.

| CE1 Centrala sygnalizacji włamar $ 	imes $ |
|--------------------------------------------|
| CE1 Centrala oddymiania                    |
| CE1 Centrala sygnalizacji włamania i i     |
| CE1 Centrala telekomunikacyjna             |

Rys 155 Widok rozwiniętej listy kontroleró12.

Typ połączenia – tu użytkownik może wybrać czy na oknie będą widoczne elementy z automatyczną adresacją czy połączone przewodami

| Typ połączenia | Adresacja $\sim$ |   |
|----------------|------------------|---|
|                | Przewodowe       | l |
|                | Adreeacia        |   |

Rys 156 Widok rozwninietej listy typu połączenia

#### Automatyczna Adresacja

Po zaznaczeniu checkbox nadpisz adresy adresacja zostanie ponownie przeprowadzona i nadpisane zostaną poprzednie adresy.

Kierunek adresacji pozwala na wskazanie kierunku w jakim tworzone będą numery adresacji automatycznej.

W dolnej części okna będą dostępne zakładki, tworzą się one w zależności od tego jakie elementy wstawione są do projektu. W każdej zakładce można wybrać opcje jak ma przebiegać adresacja. Domyślnie są dostępne wpisy z ustawień z Opcji modułu (3.7).

*Typ adresacji* – na liście dostępne są tryby adresacji. Można wybrać w jaki sposób będą tworzone obwody czy będzie jeden na kabel, jeden na obiekt czy jeden na pomieszczenie

| Jeden obwód na obiekt $\sim$ |
|------------------------------|
| Jeden obwód na kabel         |
| Jeden obwód na obiekt        |
| Jeden obwód na pomieszczenie |

Rys 157 Widok rozwiniętej listy typów adresacji

*Format nazwy obwodu* – w tym miejscu z rozwijalnej listy można wybrać format w jakim tworzone będą nazwy obwodów tworzonych w adresacji.

|   | <obwód> ~</obwód>                                     |
|---|-------------------------------------------------------|
|   | <obwód></obwód>                                       |
| - | <odbiomik></odbiomik>                                 |
| Π | <pomieszczenie>/<odbiomik></odbiomik></pomieszczenie> |

Rys 158 Widok rozwiniętej listy formatów

*Sieć* – z rozwijalnej listy można wybrać nazwę sieci, na liście są dostępne sieci wpisane w opcjach (3.7)

| Monitoring       | ~ |
|------------------|---|
| Sieć komputerowa |   |
| Monitoring       |   |
| Sieć alarmowa    |   |

Rys 159 Rozwinięta lista zawierająca predefiniowane nazwy sieci

*Przedrostek nazwy obwodu* – w tym miejscu użytkownik może wpisać własny przedrostek i każda nazwa obwodu dla tego elementu będzie zaczynała się od tego przedrostka. Domyślnie przedrostek jest nazwą danego elementu. Na zakładce Kamery będzie przedrostek Kamery.

Poniżej znajduje się tabela w której wypisane są wszystkie elementy danego obwodu. W tabeli od lewej pierwsza kolumna to numer porządkowy w następnej kolumnie można zaznaczyć i odznaczyć element który ma być adresowany. Klikając symbol lupki użytkownik spowoduje, że zoom przeniesie się na rzucie tam gdzie jest zaznaczony element (0).

Podręcznik użytkownika dla programu ArCADia-INSTALACJE NISKOPRĄDOWE

|     |          | Ka                                                                                                    | mera KAM        | 1 (id:       | 19)      |                                                                                                    | ×                   |            |        |                             |    |            |         |   |         |           |      |                  |
|-----|----------|----------------------------------------------------------------------------------------------------|-----------------|--------------|----------|----------------------------------------------------------------------------------------------------|---------------------|------------|--------|-----------------------------|----|------------|---------|---|---------|-----------|------|------------------|
|     | 1        | 1 <sup>1</sup><br>34 <sup>2</sup>                                                                                                    | 100             | C            | <b>3</b> | ×                                                                                                    |                     |            |        |                             |    |            |         |   |         |           |      |                  |
|     | <b>1</b> | <now< th=""><th>/y&gt;</th><th></th><th></th><th></th><th><b>2</b></th><th></th><th></th><th></th><th></th><th></th><th></th><th></th><th></th><th></th><th></th><th></th></now<> | /y>             |              |          |                                                                                                    | <b>2</b>            |            |        |                             |    |            |         |   |         |           |      |                  |
| Pi  | saki     | •                                                                                                    | Czcionk         | ci           | •        | Powierzchnie                                                                                                    | •                   |            |        |                             |    |            |         |   |         |           |      |                  |
|     |          |                                                                                                    |                 |              |          |                                                                                                    |                     |            |        |                             |    |            |         |   |         |           |      |                  |
|     |          |                                                                                                    |                 |              |          |                                                                                                    |                     |            |        |                             |    |            |         |   |         |           |      |                  |
|     |          |                                                                                                    |                 |              |          |                                                                                                    |                     |            |        |                             |    |            |         |   |         |           |      |                  |
|     |          |                                                                                                    |                 |              |          |                                                                                                    |                     |            | Ac     | dresacja                    |    |            |         |   |         | ×         |      |                  |
|     |          |                                                                                                    | Kontroler       |              |          | CE1 Centrala                                                                                                    | oddymiania          | ~          |        |                             |    | -63I→      |         |   |         |           |      |                  |
|     |          |                                                                                                    | Typ połac       | zenia        |          | Adresacia                                                                                                    | ,                   | ~          |        | Kierunek adresacji          |    |            |         |   |         |           |      |                  |
|     |          |                                                                                                    |                 |              |          | Nadpisz a                                                                                                    | dresv               |            |        |                             | •  |            |         |   |         |           |      | توويهم           |
|     |          |                                                                                                    | Czytniki        | Kan          | nerv     | Domofony G                                                                                                    | niazda Telefon      | v Czujniki |        |                             |    |            |         |   |         | 7         | //// |                  |
|     |          |                                                                                                    | Czychiki        |              |          | Domorony C                                                                                                    |                     | y czujniki |        |                             |    |            |         |   |         |           | ///= | <i>1</i> 9-e e - |
|     |          |                                                                                                    | Tryb a          | dresa        | cji      | Jeden ob                                                                                                    | wód na obiekt       |            | $\sim$ | Sieć                        | M  | onitoring  |         | ` | ~       |           |      | iši hp           |
|     |          |                                                                                                    | Format<br>obwod | t nazv<br>Ju | vy       | <obwód:< td=""><td>&gt;</td><td></td><td><math>\sim</math></td><th>Przedrostek nazwy<br/>obwodu</th><td>Ka</td><td>amery</td><td></td><td></td><td></td><td><math>\square</math></td><td></td><td>Ň,</td></obwód:<> | >                   |            | $\sim$ | Przedrostek nazwy<br>obwodu | Ka | amery      |         |   |         | $\square$ |      | Ň,               |
|     |          |                                                                                                    |                 |              |          |                                                                                                    |                     |            |        |                             |    |            |         |   |         | -         |      |                  |
|     |          |                                                                                                    | Nr              |              |          | Symbol                                                                                                    | Pomieszc            | zenie      |        | Obecny obwód                |    | Nowy obwód |         |   |         |           |      |                  |
|     |          |                                                                                                    |                 |              | Q        | KAM1                                                                                                    | Pokoj 2<br>Delući 2 |            |        | Monitoring/Kamery4          |    | Kamery4    |         |   |         |           | /    |                  |
|     |          |                                                                                                    | 2               |              | 0        | KAM1                                                                                                    | Pokój 2<br>Pokój 2  |            |        | Monitoring/Kameryo          |    | Kamen/6    |         |   |         |           |      |                  |
|     |          |                                                                                                    | 4               |              | 0        | KAM2                                                                                                    | Pokój 2             |            |        | Monitoring/Kamery1          |    | Kamery1    |         |   |         |           |      |                  |
|     |          |                                                                                                    | 5               |              | Q        | KAM2                                                                                                    | Pokój 3             |            |        | Monitoring/Kamery2          |    | Kamery2    |         |   |         |           |      |                  |
|     |          |                                                                                                    | 6               | V            | Q        | KAM2                                                                                                    | Pokój 3             |            |        | Monitoring/Kamery3          |    | Kamery3    |         |   |         |           |      |                  |
|     |          |                                                                                                    | 7               | v            | Q        | KAM3                                                                                                    | Pokój 5             |            |        | Monitoring/Kamery16         |    | Kamery16   |         |   |         |           |      |                  |
|     |          |                                                                                                    | 8               | V            | Q        | KAM3                                                                                                    | Pokój 5             |            |        | Monitoring/Kamery17         |    | Kamery17   |         |   |         |           |      | والكاري          |
| Y   |          |                                                                                                    | 9               | V            | Q        | KAM3                                                                                                    | Pokój 5             |            |        | Monitoring/Kamery18         |    | Kamery18   |         |   |         |           |      |                  |
|     |          |                                                                                                    |                 |              |          |                                                                                                    |                     |            |        |                             |    |            | 7-01    |   | Zamker  |           |      |                  |
| - 4 |          |                                                                                                    |                 |              |          |                                                                                                    |                     |            |        |                             |    |            | Zasiosi |   | zamknij |           |      |                  |
|     |          |                                                                                                    |                 |              |          |                                                                                                    |                     |            |        |                             |    |            |         |   |         |           |      | ووروع الم        |

Rys 160 Widok okna adresacji z zaznaczonym elementem

W kolejnej kolumnie jest nazwa pomieszczenia w jakim znajduje się element jeśli jest wprowadzone w projekcie. Nazwa obecnego obwodu i kolumna, w której widać nazwę nowego obwodu.

Po ustawieniu odpowiednich opcji w oknie adresacji należy kliknąć zastosuj aby przeprowadzić adresację lub zamknij aby zrezygnować z automatycznej adresacji.

Po pomyślnym przeprowadzeniu automatycznej adresacji będzie widoczne okno powiadomienia.

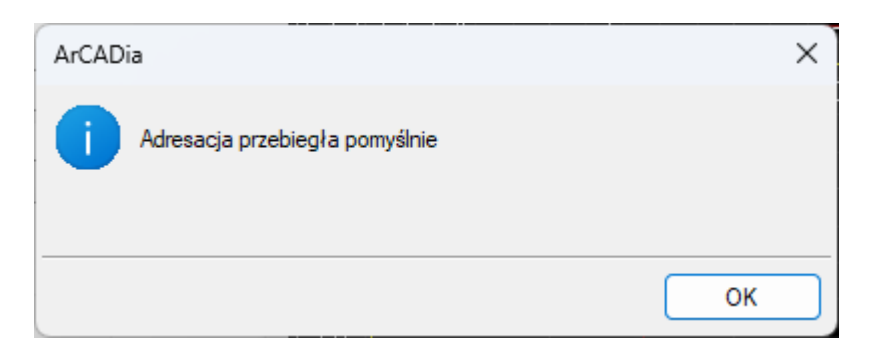

Rys 161 Okno powiadomienia

# 13. OBLICZENIA I INTERPRETACJA WYNIKÓW

Obliczenia i interpretacja wyników

## 13.1. Ogólne założenia prowadzenia obliczeń

Obliczenia programu polegają na sprawdzeniu narysowanego układu instalacji. Projektant musi zakończyć wprowadzanie elementów oraz przyjąć ich parametry technologiczne. Program daje możliwość sprawdzenia parametrów pracy instalacji i poszczególnych jej elementów oraz informuje użytkownika o błędach i niewłaściwie przyjętych elementach. Modyfikację parametrów użytkownik przeprowadza, kontrolując jednocześnie wyniki obliczeń dla wybranych ścieżek i elementów.

## 13.2. Sprawdzenie poprawności narysowanej instalacji

Po zakończenia rysowania (lub w jego trakcie), jeśli użytkownik połączył wszystkie elementy instalacji, istnieje możliwość sprawdzenia wykonania projektu pod względem poprawności połączeń kanałów oraz urządzeń.

## Wywołanie:

Wstążka Niskoprądowe  $\Rightarrow$  Grupa logiczna Instalacje NISKOPRĄDOWE  $\Rightarrow$ 

| Okno komunikatów: 3 z 3 🗆 🗸 🖉 |            |            |            |                   |                                                               |  |  |  |  |  |  |
|-------------------------------|------------|------------|------------|-------------------|---------------------------------------------------------------|--|--|--|--|--|--|
| Filtry                        |            | Komunikaty |            |                   |                                                               |  |  |  |  |  |  |
| Instalacja                    |            |            | Instalacja | Położenie         | Opis                                                          |  |  |  |  |  |  |
| Wszystkie                     | ~ <u>A</u> | Q          |            | Kondygnacja 0     | Elementy niepodłączone do żadnej ścieżki: Kabel światłowodowy |  |  |  |  |  |  |
| Położenie                     | <u> </u>   | Q          |            | Kondygnacja 0     | Elementy niepodłączone: Kabel światłowodowy                   |  |  |  |  |  |  |
| Wszystkie                     | ~ <u>A</u> | Q          |            | Kondygnacja 0/Kon | Elementy niepodłączone do żadnej ścieżki: Głośnik             |  |  |  |  |  |  |
| Elementy                      |            |            |            |                   |                                                               |  |  |  |  |  |  |
| Wszystkie                     | ~          |            |            |                   |                                                               |  |  |  |  |  |  |
| Kategoria                     |            |            |            |                   |                                                               |  |  |  |  |  |  |
| Wszystkie                     | ~          |            |            |                   |                                                               |  |  |  |  |  |  |
| Pokaż wybrane<br>Odśwież      |            |            |            |                   |                                                               |  |  |  |  |  |  |

Pojawia się wówczas okno z tabelą błędów.

Rys 162 Okno raportu instalacji NISKOPRĄDOWEJ z informacją o poprawności zbudowanej instalacji

W tabeli użytkownik otrzymuje informację o ilości braków w ciągłości instalacji. Program wykrywa niepodłączone elementy instalacji oraz ciągi kabli, które nie mają połączenia z punktami końcowymi. Użytkownik po kliknięciu na informację o błędzie uruchomi detekcję błędów na rysunku. Program na modelu zaznaczy ścieżki oraz elementy, gdzie występują błędy. Projektant na rysunku może wprowadzić korekty, podłączając elementy w celu zapewnienia ciągłości instalacji. Po wprowadzeniu korekt program w raporcie informuje o prawidłowości zbudowanej instalacji.

W lewej części okna użytkownik będzie miał możliwość odfiltrowania błędów i wyświetlenia tylko wybranych opisów.

Na liście rozwijalnej *Instalacja* użytkownik wybiera Instalacje której ma dotyczyć sprawdzenie.

Z listy rozwijalnej *Położenie* użytkownik ma możliwość ograniczenia wyświetlania błędów do danej kondygnacji.

Lista rozwijalna *Elementy* daje możliwość wybrania jednej z kilku grup niepodłączonych elementów. Jeżeli występują błędy połączeniowe w grupach: kanałów, nawiewników, czerpni itp., użytkownik może wybrać np. jedynie czerpnie.

Z listy rozwijalnej *Kategoria* użytkownik wybiera rodzaj błędu, jaki występuje w projekcie: niepodłączone elementy, nieprawidłowe połączenie.

Po zakończeniu wyboru z list rozwijalnych, użytkownik może zaznaczyć na rysunku obiekty, które są niepodłączone i które odpowiadają danemu pogrupowaniu. W tym celu należy wcisnąć guzik *Pokaż wybrane*. Nastąpi wówczas przeniesienie pola obszaru widoku rzutu instalacji w dany fragment rysunku instalacji, obejmujący grupę błędów połączeniowych, oraz zaznaczenie przerywanymi liniami z widokiem uchwytów.

Typy komunikatów (różnią się ikonką przy komunikacie):

- 🔹 Informacja 🔍
- Ostrzeżenie
- Błąd 🚳

Treść komunikatów – interpretacja:

1. 🔍 Projekt instalacji jest poprawny

Komunikat występuje wówczas, gdy instalacja jest zbudowana poprawnie pod względem połączeń.

2. A Niepodłączony kabel

Komunikat występuje wówczas, gdy w projekcie istnieje kabel, który jest niepodłączony.

- **3. Lementy niepodłączone: np. kabel światłowodowy** Komunikat występuje wówczas, gdy obiekt nie jest podłączony do żadnego kanału.
- 4. Lementy niepodłączone do żadnej ścieżki, np. kabel światłowodowy Komunikat występuje wówczas, gdy obiekt (również kanał) nie ma pośredniego lub bezpośredniego połączenia ze ścieżką obliczeniową.
Obliczenia i interpretacja wyników

## 13.3. Obliczenia

Po wykonaniu sprawdzenia poprawności zbudowanego modelu instalacji można wykonać obliczenia.

#### Wywołanie:

Wstążka Wentylacja  $\Rightarrow$  Grupa logiczna Instalacje NISKOPRĄDOWE  $\Rightarrow$  <sup>IIIII</sup> Obliczenia i raport

Wtedy wyświetli się okno z tabelami obliczeniowymi. Okno obliczeń zawiera dwie zakładki Obwody i Odbiorniki

| Kontroler |                                                            | CE1 - Centrala sygnalizacji pożaru 🗸          |                                                                                                    |                                                                                                    |                                                                                                    |                                                                                                    |  |  |  |
|-----------|------------------------------------------------------------|-----------------------------------------------|----------------------------------------------------------------------------------------------------|----------------------------------------------------------------------------------------------------|----------------------------------------------------------------------------------------------------|----------------------------------------------------------------------------------------------------|--|--|--|
| omp       | uterowa Sie                                                | ć komputerowa                                 |                                                                                                    |                                                                                                    |                                                                                                    |                                                                                                    |  |  |  |
|           | Nr obwodu                                                  | Nazwa                                         | Przewód                                                                                                    | llość elementów                                                                                                    | Lokalizacja                                                                                                    | Prąd pobierany                                                                                                    |  |  |  |
| Q         | 1                                                          | Kamery1                                       | Skrętka U/UTP Kat. 5e                                                                                                    | 1                                                                                                    | ÷                                                                                                    | 1.00                                                                                                    |  |  |  |
| Q         | 2                                                          | Kamery2                                       | Skrętka U/UTP Kat. 5e                                                                                                    | 1                                                                                                    | - <b>É</b> e <sup>n</sup>                                                                                                    | 1.00                                                                                                    |  |  |  |
| Q         | 3                                                          | Kamery3                                       | Skrętka U/UTP Kat. 5e                                                                                                    | 1                                                                                                    |                                                                                                    | 1.00                                                                                                    |  |  |  |
| Q         | 4                                                          | Kamery4                                       | Skrętka U/UTP Kat. 5e                                                                                                    | 1                                                                                                    |                                                                                                    | 0.54                                                                                                    |  |  |  |
| Q         | 5                                                          | Kamery5                                       | Skrętka U/UTP Kat. 5e                                                                                                    | 1                                                                                                    | ÷p                                                                                                    | 0.54                                                                                                    |  |  |  |
| Q         | 6                                                          | Kamery6                                       | Skrętka U/UTP Kat. 5e                                                                                                    | 1                                                                                                    |                                                                                                    | 1.00                                                                                                    |  |  |  |
| Q         | 7                                                          | Kamery7                                       | Skrętka U/UTP Kat. 5e                                                                                                    | 1                                                                                                    |                                                                                                    | 0.54                                                                                                    |  |  |  |
| Q         | 8                                                          | Kamery8                                       | Skrętka U/UTP Kat. 5e                                                                                                    | 1                                                                                                    |                                                                                                    | 0.54                                                                                                    |  |  |  |
|           |                                                            |                                               |                                                                                                    |                                                                                                    |                                                                                                    |                                                                                                    |  |  |  |
|           |                                                            |                                               |                                                                                                    |                                                                                                    |                                                                                                    |                                                                                                    |  |  |  |
|           |                                                            |                                               |                                                                                                    |                                                                                                    |                                                                                                    |                                                                                                    |  |  |  |
|           |                                                            |                                               |                                                                                                    |                                                                                                    |                                                                                                    |                                                                                                    |  |  |  |
|           |                                                            |                                               | Komunikaty-                                                                                                    |                                                                                                    |                                                                                                    |                                                                                                    |  |  |  |
| pis       |                                                            |                                               |                                                                                                    |                                                                                                    |                                                                                                    |                                                                                                    |  |  |  |
|           |                                                            |                                               |                                                                                                    |                                                                                                    |                                                                                                    |                                                                                                    |  |  |  |
|           |                                                            |                                               |                                                                                                    |                                                                                                    |                                                                                                    |                                                                                                    |  |  |  |
|           |                                                            |                                               |                                                                                                    |                                                                                                    |                                                                                                    |                                                                                                    |  |  |  |
|           |                                                            |                                               |                                                                                                    |                                                                                                    |                                                                                                    |                                                                                                    |  |  |  |
|           |                                                            |                                               |                                                                                                    |                                                                                                    |                                                                                                    |                                                                                                    |  |  |  |
|           |                                                            |                                               |                                                                                                    |                                                                                                    |                                                                                                    |                                                                                                    |  |  |  |
|           | oler<br>omp<br>Q<br>Q<br>Q<br>Q<br>Q<br>Q<br>Q<br>Q<br>Pis | Ner versee see see see see see see see see se | Ner CE1 - Centrala syg<br>Siek omputerowa<br>Nr obwodu<br>Nr obwodu<br>Nazwa<br>Nawa<br>Nawa<br>Nazwa<br>Nawa<br>Nazwa<br>Nazwa<br>Nawaya<br>Nawaya<br>Nawa | CE1 - Centrala sygnalizacji pożaru       Sieć komputerowa       Nr obwodu     Nazwa     Przewód       Q     1     Kamery1     Skrętka U/UTP Kat. 5e       Q     2     Kamery2     Skrętka U/UTP Kat. 5e       Q     3     Kamery3     Skrętka U/UTP Kat. 5e       Q     4     Kamery4     Skrętka U/UTP Kat. 5e       Q     5     Kamery5     Skrętka U/UTP Kat. 5e       Q     6     Kamery6     Skrętka U/UTP Kat. 5e       Q     6     Kamery7     Skrętka U/UTP Kat. 5e       Q     6     Kamery8     Skrętka U/UTP Kat. 5e       Q     8     Kamery8     Skrętka U/UTP Kat. 5e       Q     8     Kamery8     Skrętka U/UTP Kat. 5e       Q     8     Kamery8     Skrętka U/UTP Kat. 5e       Q     8     Kamery8     Skrętka U/UTP Kat. 5e       Q     8     Kamery8     Skrętka U/UTP Kat. 5e       Q     9     9     9     9       Q     9     9     9     9       Q     9     9     9     9       Q< | CE1 - Centrala sygnalizacji požaru       Sieć komputerowa       Sieć komputerowa     Sieć komputerowa       Nr obwodu     Nazwa     Przewód     Ilość elementów       Q     1     Kamery1     Skrętka U/UTP Kat. 5e     1       Q     2     Kamery2     Skrętka U/UTP Kat. 5e     1       Q     4     Kamery3     Skrętka U/UTP Kat. 5e     1       Q     4     Kamery5     Skrętka U/UTP Kat. 5e     1       Q     6     Kamery6     Skrętka U/UTP Kat. 5e     1       Q     6     Kamery7     Skrętka U/UTP Kat. 5e     1       Q     7     Kamery7     Skrętka U/UTP Kat. 5e     1       Q     8     Kamery8     Skrętka U/UTP Kat. 5e     1       Q     8     Kamery8     Skrętka U/UTP Kat. 5e     1       Q     8     Kamery8     Skrętka U/UTP Kat. 5e     1       Q     8     Kamery8     Skrętka U/UTP Kat. 5e     1       Q     8     Kamery8     Skrętka U/UTP Kat. 5e     1       Pis     I     I     I     I     I <td>Ider     CE1 - Centrala sygnalizacji pożaru       omputerowa     Sieć komputerowa       Nr obwodu     Nazwa     Przewód     Ilość elementów     Lokalizacja       Q     1     Kamery1     Skrętka U/UTP Kat. 5e     1     Skretka       Q     2     Kamery2     Skrętka U/UTP Kat. 5e     1     Skrętka U/UTP Kat. 5e     1     Skrętka U/UTP Kat. 5e     <t< td=""></t<></td> | Ider     CE1 - Centrala sygnalizacji pożaru       omputerowa     Sieć komputerowa       Nr obwodu     Nazwa     Przewód     Ilość elementów     Lokalizacja       Q     1     Kamery1     Skrętka U/UTP Kat. 5e     1     Skretka       Q     2     Kamery2     Skrętka U/UTP Kat. 5e     1     Skrętka U/UTP Kat. 5e     1     Skrętka U/UTP Kat. 5e <t< td=""></t<> |  |  |  |

Rys 163 Okno tabel obliczeniowych,

**UWAGA!** Aby zmiany dokonywane w tabeli zostały uwzględnione na rysunku, należy wcisnąć guzik **Zastosuj**. Wtedy zmiana zostanie naniesiona w modelu rysunkowym na zmienianych odcinkach obliczeniowych (zmiana

#### Obliczenia i interpretacja wyników

może dotyczyć kilku rur składających się na jeden odcinek obliczeniowy). Po zmianie wielkości fragmentu instalacji, należy dopasować połączenia z niezmieniona instalacją – np. poprzez zastosowanie redukcji.

Po lewej stronie znajduje się tabela Komunikaty.

*Typy komunikatów* (różnią się ikonką przy komunikacie):

- Informacja 🔍
- Ostrzeżenie 🔔
- Błąd 🥸

#### 13.4. Raport RTF z obliczeń

Po dokonaniu przez projektanta korekt oraz zmian zawsze należy w tabelach obliczeniowych klikać guzik *Zastosuj*, w każdej zakładce i przy wybranej ścieżce. Aby wyjść z obliczeń, należy wcisnąć guzik *Zamknij*, co spowoduje zamknięcie okna i przejście do modelu rysunkowego.

W celu otrzymania kompletu wymaganych raportów z poszczególnych ścieżek użytkownik powinien wywołać tabelę z obliczeniami. Następnie należy kliknąć guzik *Raport*, co wywoła okno umożliwiające nadanie tytułu generowanemu plikowi tekstowemu w formacie RTF i zlokalizowanie go w wybranym folderze.

| /klej X Wytni | Times New Roman $\cdot$ 12 $\cdot$ $A^{*} A^{*}$<br>B I U abs $\times_{2} \times^{2} \mathscr{D} \cdot \underline{A} \cdot$ | ∷੶∷੶∵™੶₽₽™¶ | 船 Znajdź<br>AR Zamień      |                                                                                       |                                       |               |                                        |                                 |                                         |                                    |            |
|---------------|----------------------------------------------------------------------------------------------------|-------------|----------------------------|---------------------------------------------------------------------------------------|---------------------------------------|---------------|----------------------------------------|---------------------------------|-----------------------------------------|------------------------------------|------------|
| Schowek       | Czcionka                                                                                                    | Akapit      | Edytowanie                 |                                                                                       |                                       |               |                                        |                                 |                                         |                                    |            |
|               |                                                                                                    |             | ≹<br>→                     |                                                                                       |                                       |               |                                        |                                 |                                         | [14                                |            |
| *             |                                                                                                    |             | ArC.<br>Auto<br>Lp<br>Nite | ADia INITALACIE NISKOPEA<br>e: WEWNĘTRZNA NIEKOJE<br>Zestawien<br>Nazwa<br>zgrupowane | DOWE<br>RCYJNA :<br>Jedn<br>ostk<br>a | ater<br>Ilość | ja - intersoft<br>iałów ins<br>Wymiary | stalacji<br>Norma/Pr<br>oducent | niskop<br><sup>Typ/Typo</sup><br>szereg | rądowe<br>Rodzaj<br>połączeni<br>a | ej<br>Opis |
|               |                                                                                                    |             | 1                          | Bariera                                                                               | szt.                                  | 6.00          | 10.0 x 10.0<br>x 6.0 cm                |                                 |                                         |                                    |            |
|               |                                                                                                    |             | 2                          | Kamera telewizyjna<br>kolorowa                                                        | szt.                                  | 5.00          | 30.0 x 10.0<br>x 10.0 cm               |                                 |                                         |                                    |            |
|               |                                                                                                    |             | 3                          | Telefon                                                                               | szt.                                  | 1.00          | 17.0 x 22.0<br>x 13.0 cm               |                                 |                                         |                                    |            |
|               |                                                                                                    |             |                            |                                                                                       |                                       |               |                                        |                                 |                                         |                                    |            |

Rys 164 Okno ArCADia – TEXT z Raportem obliczeniowym modułu ArCADia – Instalacje Niskoprądowe

# 14. ZESTAWIENIA I WYKAZY

# 14.1. Wykaz elementów instalacji i zestawienie materiałów

 $\odot$ 

To

Aby uruchomić wykaz elementów użytych w projekcie, wywołaj polecenie:

#### Wywołanie:

Wstążka Niskoprądowe  $\Rightarrow$  Grupa logiczna Instalacje NISKOPRĄDOWE  $\Rightarrow$ 

Aby uzyskać zestawienie materiałów, wywołaj polecenie:

#### Wywołanie:

Wstążka Niskoprądowe  $\Rightarrow$  Grupa logiczna Instalacje NISKOPRĄDOWE  $\Rightarrow$ 

Aby uruchomić wykaz zaznaczonych elementów, zaznacz elementy i wywołaj polecenie:

#### Wywołanie:

Wstążka Niskoprądowe  $\Rightarrow$  Grupa logiczna Instalacje NISKOPRĄDOWE  $\Rightarrow$ 

Aby uzyskać zestawienie materiałów zaznaczonych elementów, zaznacz elementy i wywołaj polecenie:

#### Wywołanie:

Wstążka Niskoprądowe  $\Rightarrow$  Grupa logiczna Instalacje NISKOPRADOWE  $\Rightarrow$ 

W polu rysunkowym wygenerowana zostaje wówczas odpowiednia tabela. Tabela jest przyczepiona do znacznika myszki i kliknięcie w dowolne miejsce powoduje jej wprowadzenie w pole rysunkowe.

Edycję tabel można przeprowadzić, klikając na ich ramkę, co wywołuje okna akcji.

### Zestawienia i wykazy

| Wykaz elementów (jd: 1) |                            |                                                  |  |  |  |  |  |  |
|-------------------------|----------------------------|--------------------------------------------------|--|--|--|--|--|--|
| <b>S</b>                | 💀 💽 🖀 🗶                    |                                                  |  |  |  |  |  |  |
|                         | <nowy></nowy>              | 99 🔯                                             |  |  |  |  |  |  |
| Pisaki                  | ▼ Czcionki ▼               | Powierzchnie 💌                                   |  |  |  |  |  |  |
|                         |                            |                                                  |  |  |  |  |  |  |
|                         | Zestawienie materiałów (id | : 1) 🛛 🗙                                         |  |  |  |  |  |  |
|                         | Zestawienie materiałów (id | : 1) ×                                           |  |  |  |  |  |  |
|                         | Zestawienie materiałów (id | :1) ×<br>2 0 0 0 0 0 0 0 0 0 0 0 0 0 0 0 0 0 0 0 |  |  |  |  |  |  |

Rys 165 Okna przejścia do edycji dla zestawienia materiałów i wykazu elementów

Użytkownik w tych oknach ma możliwość przesłania tabeli w formacie RTF przez kliknięcie guzika Dostępne będzie okno umożliwiające nazwanie generowanego pliku i wskazanie jego lokalizacji. W przypadku *Zestawienia materiałów* istnieje możliwość eksportu danych do programu **Ceninwest** po wciśnięciu przycisku <sup>9</sup>.

Dodatkowo można dla zestawienia materiałów wykonać filtrowanie elementów lub ścieżek. Filtrowanie typów umożliwia ograniczenie typów obiektów użytych w projekcie do tych, które interesują projektanta.

Kliknięcie dużego guzika w oknie przejścia do edycji lub dwukrotne kliknięcie na ramkę powoduje przejście do okien właściwości tabeli.

| Właściwości ele | mentu: Zestawienie materiałów                                                                                                    | ×                 |                 |                                       |                       |          |      |
|-----------------|----------------------------------------------------------------------------------------------------|-------------------|-----------------|---------------------------------------|-----------------------|----------|------|
| V               | Zarządzanie elementem                                                                                                    |                   |                 |                                       |                       |          |      |
| Symbol typu     | ld elementu 1                                                                                                    |                   |                 |                                       |                       |          |      |
| Тур             | <nowy></nowy>                                                                                                    | ~                 |                 |                                       |                       |          |      |
| Grupa           | <brak></brak>                                                                                                    |                   | -               |                                       |                       |          |      |
| System          | <brak></brak>                                                                                                    |                   | Właściwości ele | ementu: Wykaz elementów               |                       |          | ×    |
| Lokalizacia     | <niedostenna></niedostenna>                                                                                                    | ¥                 |                 |                                       |                       |          |      |
| Lordinzdoju     | Minute at                                                                                                    |                   | Symbol typu     | ld elementu                           | 1                     |          |      |
|                 | Wygląd                                                                                                    |                   | Тур             | <nowy></nowy>                         |                       | + 🖌 👘    |      |
|                 | Pokaz ramkę                                                                                                    |                   | Grupa           | <brak></brak>                         |                       | +        |      |
|                 |                                                                                                    | Czcionki 🔻        | System          | <brak></brak>                         |                       | +        |      |
| -               |                                                                                                    |                   | Lokalizacja     | <niedostępna></niedostępna>           |                       |          |      |
|                 | Vara concentrativa de la concentrativa de la c |                   | ~               | Wyolad                                |                       |          |      |
|                 |                                                                                                    |                   | Pokaż ram       | ke                                    |                       | Pisaki   | -    |
|                 |                                                                                                    |                   |                 | κģ                                    |                       | Czcionki | -    |
| ¥               | Parametry                                                                                                    |                   | M               | Paramete                              |                       | CZCIONKI |      |
| 🔽 Porządkow     | ranie wg grup                                                                                                    | Filtry zawartości | Eller anus      | r didiricuj                           | r                     |          |      |
| Porządkow       | anie wg kondygnacji                                                                                                    | Edytor wartości   | Filly Zawa      | Barratat                              |                       |          |      |
| ¥               | Parametry typu                                                                                                    |                   | Tutul           | Work as elementów instala             | rpu                   |          | _    |
| Tytuł           | Zestawienie materiałów instalacji teletechniczr                                                                                                    | nej               | Tytth           | Wideenseld                            | i keletet initizi iej |          |      |
|                 |                                                                                                    |                   |                 |                                       | Rolumn                |          | _    |
|                 |                                                                                                    |                   | Dostępne sk     | ładniki 🚽                             | Użyte składniki       |          | - Pr |
| Dostępne sk     | Vadniki Uzyte składniki                                                                                                    | · [ 1             |                 |                                       | Rysunek               |          |      |
|                 | μ.<br>Manua                                                                                                    | ' 🗊               |                 | · · · · · · · · · · · · · · · · · · · | Nazwa                 |          |      |
|                 | Indexet ka                                                                                                    |                   |                 |                                       | Oznaczenie            |          |      |
|                 |                                                                                                    |                   |                 |                                       | llość                 |          |      |
|                 |                                                                                                    | _                 |                 |                                       |                       |          |      |
|                 | Zapisz w szablonie 💌 🗳 OK                                                                                                    | Anuluj            |                 | Zapisz w szablonie 💌                  | ЮК                    | Anul     | luj  |

Rys 166 Okna właściwości dla Zestawienia materiałów i Wykazu elementów

Edycję ilości kolumn i ich kolejności w obu przypadkach można wykonać w jednakowy sposób. Użytkownik poprzez kliknięcie na dany składnik zaznacza go. Następnie można przenieść element,

#### Zestawienia i wykazy

klikając w strzałkę wskazującą daną tabelę (strzałki boczne). Ustawienie kolejności kolumn jest możliwe przez strzałki góra-dół. Przy zaznaczonym składniku kliknięcie odpowiedniego kierunku pionowego powoduje przeniesienie w tabeli składników użytych. Kolejność wierszy w tabeli składników odpowiada kolejności kolumn w tabeli zestawienia.

Po wstawieniu Zestawienia materiałów lub Wykazu elementów mamy możliwość ich zaznaczenia. Wówczas dostępne jest okno modyfikacji, na którym znajduje się ikona E Zaznaczanie wybranych elementów na rzucie. Po kliknięciu na daną ikonę użytkownik ma możliwość wybrania myszką pozycji w zestawieniu bądź wykazie. Na podświetlony wiersz w tabeli można kliknąć i wówczas na rzucie zostaną zaznaczone wszystkie elementy z tego wiersza.

Aby dla wszystkich zaznaczonych obiektów zmienić właściwości np. parametry typu (średnicę, producenta, rodzaj połączeń lub inne), należy kliknąć ikonę Zmiana właściwości wybranych elementów.